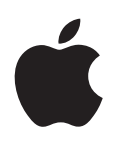

# iPod touch Használati útmutató

iOS 5.1-s szoftverhez

# Tartalom

## 9 1. fejezet: Az iPod touch első pillantásra

- 9 Az iPod touch áttekintése
- 10 Tartozékok
- 10 Gombok
- 11 Állapotikonok

## 13 2. fejezet: Első lépések

- 13 A felhasználói útmutató megtekintése az iPod touch készüléken
- 13 Amire szüksége van
- 13 Az iPod touch beállítása
- 14 Az iPod touch csatlakoztatása a számítógéphez
- 14 Kapcsolódás az internethez
- 15 E-mail és más fiókok beállítása
- 15 Tartalomkezelés az iOS rendszerű készülékeken
- 16 iCloud
- 17 Szinkronizálás az iTunes alkalmazással

## 19 3. fejezet: Alapok

- 19 Alkalmazások használata
- 22 A Főképernyő testreszabása
- 24 Gépelés
- 28 Nyomtatás
- 29 Keresés
- 29 Beszédhangvezérlés
- 30 Értesítések
- 31 Twitter
- 32 AirPlay
- 33 Bluetooth-eszközök
- 34 Akkumulátor
- 35 Biztonsági funkciók
- 37 Az iPod touch tisztítása
- 37 Az iPod touch újraindítása vagy visszaállítása

### 38 4. fejezet: Zene

- 38 Zene és hanganyagok hozzáadása
- 38 Dalok és más hanganyagok lejátszása
- 40 További hangvezérlők
- 40 A podcast- és hangoskönyvvezérlők
- 41 A Beszédhangvezérlés használata a Zene alkalmazással
- 41 Albumborítók böngészése Cover Flow módban
- 41 Egy albumon lévő számok megtekintése
- 42 Hangtartalom keresése
- 42 iTunes Match

- 42 Genius
- 43 Játéklisták
- 44 Saját mappa megosztása

### 45 5. fejezet: Videók

- 45 A Videók bemutatása
- 45 Videók lejátszása
- 46 Videók keresése
- 46 Kölcsönzött filmek megtekintése
- 46 Videók megtekintése TV-készüléken
- 47 Videók törlése az iPod touch készülékről
- 47 A Saját mappa megosztása funkció használata
- 48 Elalvási időzítő beállítása
- 48 Videók konvertálása az iPod touch készülékhez

## 49 6. fejezet: Üzenetek

- 49 Üzenetek küldése és fogadása
- 50 Üzenetküldés csoportnak
- 50 Zenék, videók és egyebek küldése
- 51 Üzenetváltások szerkesztése
- 51 Üzenetek keresése

### 52 7. fejezet: FaceTime

- 52 A FaceTime bemutatása
- 52 FaceTime-hívás kezdeményezése:
- 53 FaceTime-hívás közben

#### 55 8. fejezet: Kamera

- 55 A Kameráról
- 55 Fotók és videók készítése
- 56 Megtekintés, megosztás és nyomtatás
- 57 Fotók szerkesztése
- 57 Videók vágása
- 57 Fotók és videók feltöltése a számítógépére
- 57 Fotóadatfolyam

### 59 9. fejezet: Fotók

- 59 Fotók és videók megtekintése
- 60 Diabemutatók megtekintése
- 60 Fotók és videók rendszerezése
- 60 Fotók és videók megosztása
- 61 Fotók nyomtatása

### 62 10. fejezet: Game Center

- 62 Ez a Game Center
- 62 Bejelentkezés a Game Centerbe
- 63 Játékok megvásárlása és letöltése
- 63 Játékok játszása
- 63 Játék a barátokkal
- 64 Game Center-beállítások

### 65 11. fejezet: Mail

- 65 E-mail ellenőrzése és olvasása
- 66 Munkavégzés több fiókkal
- 66 E-mail küldése
- 67 Linkek és észlelt adatok használata
- 67 Mellékletek megtekintése
- 68 Üzenetek és mellékletek nyomtatása
- 68 E-mail rendezése
- 69 E-mail keresése
- 69 Mail-fiókok és -beállítások

### 71 12. fejezet: Emlékeztetők

- 71 Az Emlékeztetők névjegye
- 71 Emlékeztető beállítása
- 72 Emlékeztetők kezelése Lista nézetben
- 73 Emlékeztetők kezelése Dátum nézetben
- 73 Végrehajtott emlékeztetők kezelése
- 73 Emlékeztetők keresése

## 74 13. fejezet: Safari

- 74 Weboldalak megtekintése
- 75 Linkek
- 75 Olvasólista
- 75 Olvasó
- 76 Szöveg begépelése és űrlapok kitöltése
- 76 Keresés
- 76 Könyvjelzők és előzmények
- 77 Weboldalak, PDF-ek és egyéb dokumentumok nyomtatása
- 77 Webkivágások

### 78 14. fejezet: Újságos

- 78 Az Újságos bemutatása
- 78 A legújabb kiadások elolvasása

### 80 15. fejezet: Naptár

- 80 A Naptár bemutatása
- 80 A naptárai megtekintése
- 81 Események hozzáadása
- 81 A meghívók megválaszolása
- 82 Naptárak keresése
- 82 Előfizetés naptárakra
- 82 Naptáresemények importálása a Mail alkalmazásból
- 82 Naptárfiókok és -beállítások

## 84 16. fejezet: YouTube

- 84 A YouTube bemutatása
- 84 Videók böngészése és keresése
- 85 Videók lejátszása
- 85 Az Önnek tetsző videók követése
- 86 Videók, megjegyzések és minősítések megosztása
- 86 Egy videó információinak beolvasása
- 86 Videók küldése a YouTube-ra

#### 87 17. fejezet: Részvények

- 87 Részvényárfolyamok megtekintése
- 88 További adatok begyűjtése

#### 89 18. fejezet: Térképek

- 89 Helyszínek keresése
- 90 Útbaigazítások kérése
- 91 Egy helyszínnel kapcsolatos adatok beolvasása és megosztása
- 91 Forgalmi viszonyok megjelenítése
- 92 Műholdas és utcai nézet

#### 93 19. fejezet: Időjárás

93 Időjárási adatok begyűjtése

#### 95 20. fejezet: Jegyzetek

- 95 A Jegyzetek bemutatása
- 95 Jegyzetírás
- 96 Jegyzetek olvasása és szerkesztése
- 96 Jegyzetek keresése
- 96 Jegyzetek nyomtatása és küldése e-mailben

#### 97 21. fejezet: Óra

- 97 Az Óra névjegye
- 97 Világórák beállítása
- 97 Riasztások beállítása
- 98 A Stopperóra használata
- 98 Az időzítő beállítása

#### 99 22. fejezet: Számológép

- 99 A számológép használata
- 99 Tudományos számológép

#### 100 23. fejezet: Hangjegyzetek

- 100 A Hangjegyzetek bemutatása
- 100 Felvétel
- **101** Felvétel meghallgatása
- 101 Felvételek kezelése és megosztása
- 102 Hangjegyzetek megosztása a számítógéppel

#### 103 24. fejezet: iTunes Store

- 103 Az iTunes Store áruház bemutatása
- 103 Zenék, videók és egyebek keresése
- 104 Zene, hangkönyvek és hangok vásárlása
- 104 Videók vásárlása vagy kölcsönzése
- 105 Előadók és barátok követése
- 105 Podcastok műsorszórása vagy letöltése
- 106 A letöltési állapot ellenőrzése
- 106 A böngészőgombok módosítása
- 106 Fiókadatok megtekintése
- 106 Letöltések visszaellenőrzése

### 107 25. fejezet: App Store

- 107 Az App Store áruház bemutatása
- 107 Alkalmazások keresése és letöltése
- 108 Alkalmazások törlése
- 109 Az Áruház beállításai

#### 110 26. fejezet: Beállítások

- 110 Repülőgép mód
- 110 Wi-Fi
- 111 Értesítések
- 112 Helyszín-szolgáltatások
- 113 VPN
- 113 Hangok
- 113 Fényerő
- 113 Háttérkép
- 113 Általános
- 119 Az alkalmazások beállításai

#### 120 27. fejezet: Kontaktok

- 120 A Kontaktok bemutatása
- 120 Kontaktok szinkronizálása
- 121 Kontaktok keresése
- 121 Kontaktok hozzáadása és szerkesztése
- 121 Egységesített kontaktok
- 122 Kontaktfiókok és -beállítások

#### 123 28. fejezet: Nike + iPod

- 123 A Nike + iPod bemutatása
- 123 A Nike + iPod aktiválása
- 123 Érzékelő párosítása
- 124 Edzés a Nike + iPod használatával
- **124** A Nike + iPod kalibrálása
- 124 Az edzések elküldése a Nikeplus.com oldalra

#### 125 29. fejezet: iBooks

- 125 Az iBooks névjegye
- 125 Az iBookstore használata
- 125 Könyvek és PDF-dokumentumok szinkronizálása
- 126 Könyvek olvasása
- 128 Könyv megjelenésének módosítása
- 128 PDF nyomtatása vagy küldése e-mailben
- 128 A könyvespolc rendszerezése

#### 130 30. fejezet: Hozzáférhetőség

- 130 Az Univerzális hozzáférés funkciói
- 130 VoiceOver
- 142 Főgomb tripla kattintása
- 142 Méretezés
- 143 Nagy szöveg
- 143 Feketén fehér
- 143 Kijelölés kimondása
- 143 Automatikus szöveg kimondása

- 144 Monó hang
- 144 AssistiveTouch
- 145 Univerzális elérés OS X rendszerben
- 145 Az e-mail üzenetek minimális betűmérete
- 145 Széles képernyős billentyűzetek
- 145 Beszédhangvezérlés
- 145 Feliratozás

### 146 A. függelék: Nemzetközi billentyűzetek

- 146 Billentyűzetek hozzáadása és eltávolítása
- 146 Váltás a billentyűzetek között
- 147 Kínai
- 148 Japán
- 149 Emodzsi karakterek begépelése
- 149 A jelöltlista használata
- 149 Billentyűparancsok használata
- 149 Vietnami

#### 150 B. függelék: Támogatás és egyéb tudnivalók

- 150 iPod touch támogatási webhely
- 150 Az iPod touch újraindítása vagy visszaállítása
- 150 Az iPod touch biztonsági mentése
- 152 Az iPod touch készüléken lévő szoftver frissítése és visszaállítása
- 153 Fájlmegosztás
- 153 Biztonságra, szoftverre és szolgáltatásra vonatkozó tudnivalók
- 154 Hulladékkezelési és újrahasznosítási tudnivalók
- 156 Az Apple és a környezet
- 156 iPod touch üzemi hőmérséklet

# Az iPod touch első pillantásra

# Az iPod touch áttekintése

#### iPod touch (4. generáció)

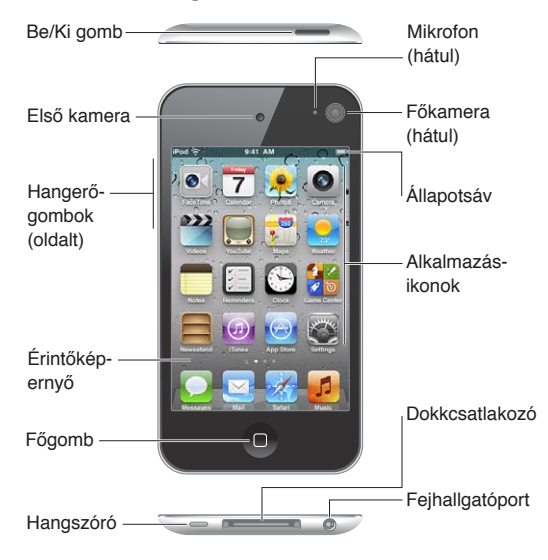

## iPod touch (3. generáció)

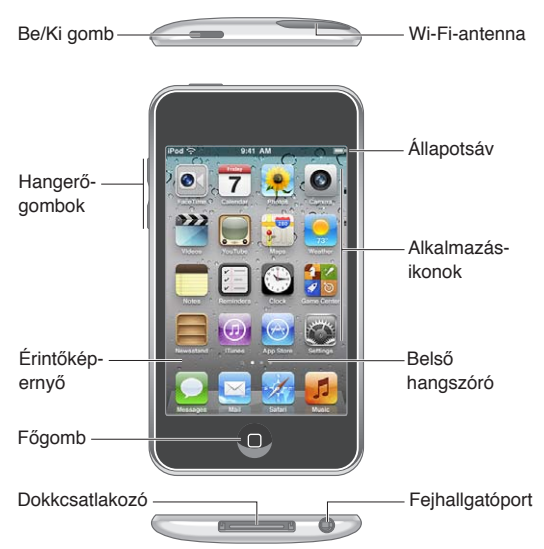

A Főképernyő a tényleges iPod touch modelltől és az ikonok elrendezésétől függően eltérhet az ábrától.

# Tartozékok

#### Az iPod touch készüléket az alábbi tartozékok egészítik ki:

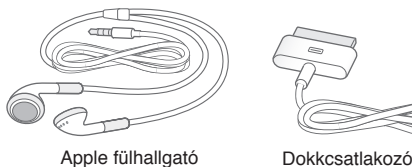

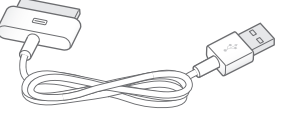

Dokkcsatlakozó USB-kábele

| Elem                               | Mire használható                                                                                                    |
|------------------------------------|----------------------------------------------------------------------------------------------------|
| Apple fülhallgató                  | Zene és videó, FaceTime-hívások, hangoskönyvek,<br>podcastok és játékok hangjának hallgatása.                                                                                                    |
| Dokkcsatlakozó-USB átalakító kábel | A kábel segítségével az iPod touch a számítógéphez<br>kapcsolható töltéshez és szinkronizáláshoz, valamint<br>a (külön megvásárolható) USB kimenettel ellátott<br>hálózati adapterhez kapcsolható töltéshez. A kábel<br>használható az opcionális dokkal, vagy közvetlenül az<br>iPod touch készülékbe dugható. |

# Gombok

## Bekapcsolás/Kikapcsolás gomb

Amikor nem használja az iPod touch készüléket, zárolhatja a kijelző kikapcsolása és az akkumulátor kímélése érdekében. Amikor az iPod touch készülék zárolva van, semmi sem történik a képernyő megérintésekor. Továbbra is hallgathat viszont zenét, és állíthatja a hangerőt az iPod touch oldalán lévő gombokkal.

Az iPoud touch zárolása Nyomja meg a Bekapcsolás/Kikapcsolás gombot.

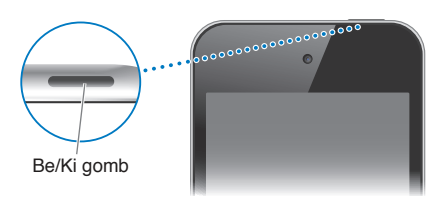

| Az iPod touch zárolásának<br>feloldása                        | Nyomja le a Bekapcsolás/Kikapcsolás gombot vagy a Főgombot 🗅, majd<br>húzza arrébb a csúszkát.                                     |
|---------------------------------------------------------------|----------------------------------------------------------------------------------------------------|
| A Kamera megnyitása, ha az<br>iPod touch zárolva van          | Nyomja le a Bekapcsolás/Kikapcsolás gombot vagy a Főgombot 🗅, majd<br>húzza felfelé a 🖸 ikont.                                     |
| A zenevezérlők megjelenítése, ha<br>az iPod touch zárolva van | Kattintson duplán a Főgombra 🗍.                                                                                                    |
| Az iPod touch kikapcsolása                                    | Nyomja meg és tartsa lenyomva a Bekapcsolás/Kikapcsolás gombot, amíg<br>a vörös csúszka meg nem jelenik, majd húzza el a csúszkát. |
| Az iPod touch bekapcsolása                                    | Nyomja meg, és tartsa lenyomva a Bekapcsolás/Kikapcsolás gombot, amíg<br>az Apple embléma meg nem jelenik.                         |

Az iPod touch automatikusan zárolja magát, ha egy-két percig nem érinti meg a képernyőt. Az automatikus zárolás ideje a Beállítások > Általános > Automatikus lezárás menüpontban módosítható. Ha jelkódot szeretne beállítani az iPod touch zárolásának feloldásához, kövesse a Beállítások > Általános > Jelkódzár menüútvonalat.

## Főgomb

A Főgomb megnyomására 🗋 megjelenik a Főképernyő - függetlenül az aktuális feladattól. Emellett további parancsikonokat is kínál. A Főképernyőn koppintással indíthatók az alkalmazások. Lásd: "Alkalmazások megnyitása és váltása," 19. oldal.

Ugrás a Főképernyőre: Nyomja le a Főgombot 🗅.

| Nemrég használt alkalmazások<br>megtekintése (3. generációs vagy<br>újabb iPod touch esetén) | Az iPod touch zárolt állapotában kattintson duplán a Főgombra 🗋.                                               |
|----------------------------------------------------------------------------------------------|----------------------------------------------------------------------------------------------------|
| A zenelejátszó vezérlőinek<br>megjelenítése, ha az iPod touch<br>zárolva van                 | Kattintson duplán a Főgombra 🗍. Lásd: "Dalok és más hanganyagok<br>lejátszása," 38. oldal.                     |
| A zenelejátszó vezérlőinek<br>megjelenítése alkalmazás<br>használata közben                  | Kattintson duplán a Főgombra 🗋, majd pöccintsen a képernyő alján<br>megjelenő multitasking sáv bal széle felé. |

## Hangerőgombok

Miközben telefonál vagy dalokat hallgat, filmeket és egyéb médiát tekint meg, az iPod touch készülék oldalán lévő gombokkal állítható a hangerőt. Egyéb esetben a gombok a csengő, a figyelmeztetések és más hangeffektusok hangerejét vezérlik.

*FIGYELMEZTETÉS:* A halláskárosodás elkerülésére vonatkozó fontos tudnivalókért tekintse meg a *Fontos termékinformációs útmutatót* a support.apple.com/hu\_HU/manuals/ipodtouch/ webhelyen.

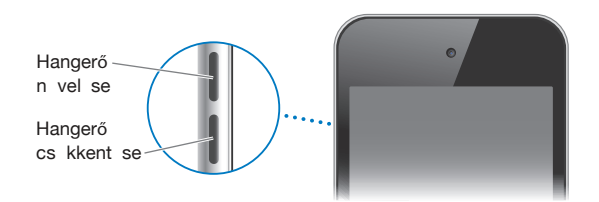

A zene és a videók maximális hangerejét a Beállítások > Zene pontban adhatja meg.

A hangerőnövelés gombbal emellett képet is készíthet, vagy rögzíthet egy videót. Lásd: "Fotók és videók készítése," 55. oldal.

# Állapotikonok

A képernyő tetején lévő állapotsávon megjelenő ikonok információkat nyújtanak az iPod touch készülékről:

| Állapotikon                    |                      | Mit jelent                                                                                                    |
|--------------------------------|----------------------|----------------------------------------------------------------------------------------------------|
| (î•                            | Wi-Fi*               | Azt mutatja, hogy az iPod touch készülék Wi-Fi-<br>hálózaton keresztül csatlakozik az internethez. Minél<br>több sáv látható, annál erősebb a kapcsolat. Lásd: "Wi-<br>Fi," 110. oldal. |
| $\hat{\boldsymbol{z}}_{i}^{i}$ | Hálózati tevékenység | A hálózati aktivitást mutatja. Egyes, harmadik fél által<br>készített alkalmazások szintén használhatják az ikont egy<br>aktív folyamat megjelenítésére.                                |
| Ð                              | Szinkronizálás       | Azt mutatja, hogy az iPod touch készülék az iTunes<br>programmal szinkronizál.                                                                                                    |

| Allapotikon |                          | Mit jelent                                                                                                    |
|-------------|--------------------------|----------------------------------------------------------------------------------------------------|
| <b>≁</b>    | Repülőgép mód            | Azt mutatja, hogy a Repülőgép mód be van kapcsolva<br>– azaz nem érhető el az internet, és nem használhatók<br>Bluetooth® kapcsolaton keresztül más eszközök. A nem<br>vezeték nélküli funkciók elérhetők. Lásd: "Repülőgép<br>mód," 110. oldal.                                                                                                    |
| VPN         | VPN                      | Azt mutatja, hogy VPN használatával csatlakozik a<br>hálózathoz. Lásd: "Hálózat," 114. oldal.                                                                                                    |
|             | Lakat                    | Azt mutatja, hogy az iPod touch készülék zárolva van.<br>Lásd: "Bekapcsolás/Kikapcsolás gomb," 10. oldal.                                                                                                    |
| •           | Play                     | Azt mutatja, hogy egy dal, hangoskönyv vagy<br>podcast éppen lejátszás alatt áll. Lásd: "Dalok és más<br>hanganyagok lejátszása," 38. oldal.                                                                                                    |
| e           | Álló irányultság lakatja | Azt mutatja, hogy az iPod touch képernyője zárolva van<br>álló irányultságúra. Lásd: "Megtekintés álló vagy fekvő<br>irányultsággal," 22. oldal.                                                                                                    |
| 0           | Riasztás                 | Azt mutatja, hogy be van állítva egy riasztás. Lásd:<br>"Riasztások beállítása," 97. oldal.                                                                                                    |
| 1           | Helyszín-szolgáltatások  | Azt mutatja, hogy egy alkalmazás a helymeghatározás<br>szolgáltatást használja. Lásd: "Helyszín-<br>szolgáltatások," 112. oldal.                                                                                                    |
| *           | Bluetooth*               | Kék vagy fehér ikon: A Bluetooth be van kapcsolva, és<br>egy eszközzel (például headset) párosítva van. Szürke<br>ikon: A Bluetooth be van kapcsolva, és párosítva van az<br>eszközzel, de az eszköz a hatókörön kívül helyezkedik<br>el, vagy ki van kapcsolva. Nincs ikon: A Bluetooth ki<br>van kapcsolva, vagy nincs párosítva. Lásd: "Bluetooth-<br>eszközök," 33. oldal. |
|             | Bluetooth-akkumulátor    | Egy támogatott, párosított Bluetooth-eszköz<br>akkumulátor töltöttségének szintjét mutatja.                                                                                                    |
| 7           | Akkumulátor              | Az akkumulátorszintet vagy a töltési állapotot mutatja.<br>Lásd: "Az akkumulátor töltése," 34. oldal.                                                                                                    |

\*Bizonyos kiegészítőknek az iPod touch készülékkel történő használata hatással lehet a vezeték nélküli teljesítményre.

# Első lépések

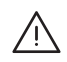

*FIGYELMEZTETÉS:* A sérülések elkerülése érdekében az iPod touch használatba vétele előtt olvassa el a jelen útmutatóban szereplő összes használati utasítást, valamint azokat a biztonsági tudnivalókat, amelyek az *iPod touch Fontos termékinformációs útmutatóban* a support.apple.com/hu\_HU/manuals/ipodtouch/ címen találhatók.

# A felhasználói útmutató megtekintése az iPod touch készüléken

Az *iPod touch felhasználói útmutatója* az iPod touch készüléken a Safari böngészővel tekinthető meg az ingyenes iBooks alkalmazásban.

A használati útmutató megjelenítése Safari böngészővel: Koppintson a 🏳 szimbólumra, majd az iPod touch Felhasználói útmutató könyvjelzőjére.

Ha az útmutatóhoz ikont akar rendelni a Főképernyőn, koppintson a 🖻 szimbólumra, majd a "Főképernyőhöz adás" gombra. Ha a felhasználói útmutatót eltérő nyelven szeretné megtekinteni, koppintson a "Nyelv váltása" lehetőségre a fő tartalomjegyzék képernyőjének alján.

Tekintse meg a Használati útmutatót az iBooks alkalmazásban: Ha még nem telepítette az iBooks alkalmazást, nyissa meg az App Store áruházat, majd keresse meg és telepítse az "iBooks" elemet. Nyissa meg az iBooks alkalmazást, koppintson az Áruház elemre, és töltse le az ingyenes útmutatót (keressen az "iPod touch útmutató" szavakra).

Az iBooks alkalmazással kapcsolatos tudnivalókért lásd: 29. fejezet, "iBooks," 125. oldal.

## Amire szüksége van

Az iPod touch használatához a következők szükségesek:

- · Apple ID (néhány funkcióhoz); ez létrehozható a beállítás során
- USB 2.0 porttal rendelkező Mac vagy PC, és az alábbi operációs rendszerek egyike:
  - Mac OS X v10.5.8 vagy újabb verzió
  - Windows 7, Windows Vista vagy Windows XP Home, illetve Professional (SP3)
- · Internetkapcsolat a számítógépéhez (szélessávú javasolt)
- Az iTunes 10.5-ös vagy újabb verziója (egyes szolgáltatásokhoz), amely a www.apple.com/hu/ itunes/download weboldalról tölthető le

# Az iPod touch beállítása

Az iPod touch beállításához és aktiválásához elegendő bekapcsolni a készüléket és követni a képernyőn megjelenő utasításokat. Ezek végigvezetik a beállítás különböző lépésein:

- Csatlakozás Wi-fi-hálózathoz
- Ingyenes Apple ID létrehozása és bejelentkezés a fiókba

- Az iCloud beállítása
- A javasolt szolgáltatások (például Helymeghatározás és iPod keresése) bekapcsolása
- Az iPod touch aktiválása

Beállítás közben visszaállítást is végezhet iCloud vagy iTunes biztonsági mentésből.

Az aktiválás Wi-Fi-hálózaton keresztül végezhető el. Ha nem áll rendelkezésre Wi-Fi-hálózat, az iPod touch a számítógéphez csatlakoztatva is aktiválható az iTunes segítségével.

# Az iPod touch csatlakoztatása a számítógéphez

Ha nem áll rendelkezésre Wi-Fi-kapcsolat, akkor a teljes beállításhoz számítógéphez kell csatlakoztatni az iPod touch készüléket. Ha az iPod touch készüléket a számítógéphez csatlakoztatja, akkor az iTunes segítségéve szinkronizálhat zenét, videót és más adatokat is. A különféle tartalmak vezeték nélküli hálózaton is szinkronizálhatók. Lásd: "iCloud," 16. oldal és "Szinkronizálás az iTunes alkalmazással," 17. oldal.

Az iPod touch csatlakoztatása a számítógéphez: Használja az iPod touch készülékhez mellékelt dokkcsatlakozó–USB-kábelt.

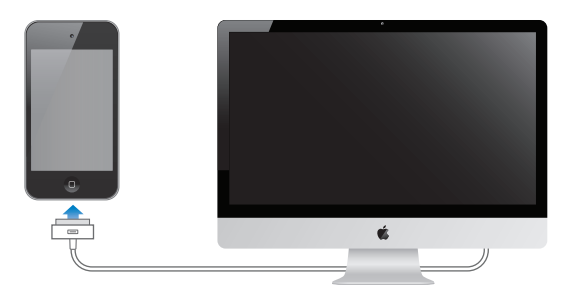

Az iPod touch leválasztása a számítógépről: Ellenőrizze, hogy nincs-e folyamatban szinkronizálás, majd húzza ki a kábelt. Ha szinkronizálás van folyamatban, előbb húzza el a csúszkát az iPod touch készüléken a folyamat megszakításához.

## Kapcsolódás az internethez

Az iPod touch Wi-Fi-hálózaton keresztül csatlakozik az internetre. Ha a készülék az internethez csatlakozó Wi-Fi-hálózathoz kapcsolódik, akkor automatikus létrejön az internetkapcsolat a következő alkalmazások használatakor: Mail, Safari, YouTube, FaceTime, Game Center, Részvények, Térképek, Időjárás, az App Store áruház vagy az iTunes Store áruház.

### Kapcsolódás Wi-Fi-hálózathoz

Az iPod touch képes kapcsolatot létesíteni az AirPort készülékkel és más otthoni vagy munkahelyi Wi-Fi-hálózattal, továbbá a nyilvános Wi-Fi-hozzáférési pontokkal is.

A csatlakozás állapotának ellenőrzése: Ha a képernyő tetején lévő állapotsoron a Wi-Fi ikon 奈 látható, akkor csatlakozik hálózathoz.

Kapcsolódás Wi-Fi-hálózathoz: Kövesse a Beállítások > Wi-Fi menüútvonalat, és válasszon hálózatot. Az iPod touch készüléknek némi időre van szüksége, hogy észlelje a hatótávolságon belüli hálózatokat. A Wi-Fi ikon ♀ sávjainak száma a jel erősségét jelzi. A jelszóval védett hálózatok lakat ikonnal ▲ jelennek meg. Ha a fenti eljárás szerint csatlakozik Wi-Fi-hálózathoz, akkor az iPod touch mindig csatlakozni fog, ha a hálózat hatótávolságon belül van. Ha egynél több korábban használt hálózat is hatótávolságon belül van, akkor az iPod touch a legutóbb használthoz kapcsolódik.

| A Wi-Fi bekapcsolása                                                             | Válassza a Beállítások > Wi-Fi menüpontot.                                               |
|----------------------------------------------------------------------------------|------------------------------------------------------------------------------------------|
| Figyelmeztetés megjelenítése,<br>mielőtt az iPod touch hálózathoz<br>kapcsolódna | Kövesse a Beállítások > Wi-Fi > Kézi csatlakozás menüútvonalat.                          |
| A kapcsolat adatainak (például<br>IP-cím) ellenőrzése                            | Kövesse a Beállítások > Wi-Fi útvonalat, és koppintson a hálózat melletti 📀 szimbólumra. |

## Internet-hozzáférés repülőgépen

A Repülőgép mód aktiválja kikapcsolja az iPod touch Wi-Fi, Bluetooth és GPS adatküldő és adatfogadó szolgáltatását, hogy ezek ne zavarják a repülőgép működését. Repülőgép módban az iPod touch számos funkciója nem érhető el. Néhány helyen (ahol a repülőgép üzemeltetője és a hatályos jogszabályok engedélyezik) a Wi-Fi aktivált Repülőgép módban is bekapcsolható, így az internet-hozzáférést igénylő alkalmazások is használhatók. Lehetséges, hogy a Bluetooth bekapcsolását is engedélyezik; ekkor a Bluetooth technológiájú készülékek is használhatók az iPod touch készülékkel. További tudnivalókért lásd: "Repülőgép mód," 110. oldal.

## **VPN-hozzáférés**

A VPN technológia (virtual private network – virtuális magánhálózat) biztonságos hozzáférést nyújt magánhálózatokhoz az interneten keresztül. Ilyen hálózat lehet például a munkahelyen vagy az iskolában. A VPN a Hálózati beállítások pontban konfigurálható és engedélyezhető. Lásd: "Hálózat," 114. oldal.

# E-mail és más fiókok beállítása

Az iPod touch használható az iClouddal, a Microsoft Exchange szolgáltatással, illetve a népszerű webalapú levelező, névjegy- és naptárkezelő szolgáltatásokkal. Ha még nincs e-mail fiókja, akkor ingyenesen létrehozhat iCloud-fiókot az iPod touch beállításakor vagy a Beállítások > iCloud menüpontban.

iCloud-fiók beállítása: Válassza a Beállítások > iCloud menüpontot.

Egyéb fiók beállítása: Válassza a Beállítások > Mail, Kontaktok, Naptárak menüpontot.

Az iClouddal kapcsolatos bővebb információkért lásd: "iCloud," 16. oldal.

Amennyiben a cége vagy szervezete támogatja, LDAP- vagy CardDAV-fiók használatával is hozzáadhat kontaktokat. Lásd: "Kontaktok szinkronizálása," 120. oldal.

Hozzáadhat egy CardDAV-naptárfiókot. Lásd: "Naptárfiókok és -beállítások," 82. oldal.

Előfizethet iCal- (.ics) naptárakra, vagy importálhatja azokat a Mailből. Lásd: "Előfizetés naptárakra," és "Naptáresemények importálása a Mail alkalmazásból," 82. oldal.

# Tartalomkezelés az iOS rendszerű készülékeken

Az iOS rendszerű készülékek és számítógépek között az iCloud vagy az iTunes segítségével vihetők át adatok és fájlok.

• Az *iCloud* tárolja a fotókat, alkalmazásokat, kontaktokat, naptárakat és más adatokat, és vezeték nélküli kapcsolaton küldi ezeket az eszközökre. Ha az egyik készüléken módosítást végez, a többi készülék tartalma automatikusan frissül. Lásd: "iCloud," 16. oldal.

 Az iTunes szinkronizálja a zenéket, videókat, fotókat és egyéb tartalmat a számítógép és az iPod touch készülék között. Az iPod touch készüléket USB-kábellel csatlakoztathatja a számítógéphez, vagy beállíthatja, hogy vezeték nélkül, Wi-Fi-kapcsolattal végezzen szinkronizálást. Az egyik készüléken végrehajtott módosítások szinkronizálás közben átmásolódnak a másikra. Az iTunes alkalmazással emellett fájlokat másolhat az iPod touch készülékre, vagy a számítógépre másolhatja az iPod touch készüléken létrehozott dokumentumot. Lásd: "Szinkronizálás az iTunes alkalmazással," 17. oldal.

Használhatja az iCloud vagy az iTunes szolgáltatást vagy mindkettőt is, az igényeinek megfelelően. A Fotóadatfolyam szolgáltatással például automatikusan átmásolhatók az iPod touch készülékkel készített fotók az összes készülékre, az iTunes alkalmazással pedig szinkronizálhatók a fotóalbumok a számítógép és az iPod touch között.

*Megjegyzés:* Ha az iTunes Infó panelének adatait (például kontaktok, naptárak, jegyzetek) az iCloud szolgáltatással szinkronizálja az eszközök között, akkor ne használja az iTunes alkalmazást az adatok szinkronizálására. Különben előfordulhat, hogy azonos elemekkel fog rendelkezni.

## iCloud

Az iCloud egy olyan szolgáltatás, amely menti a tartalmakat, így a zenét, fotókat, kontaktokat, naptárakat és a támogatott dokumentumokat is. Az iCloudban tárolt tartalom vezeték nélküli átvitellel a többi olyan iOS rendszerű készülékére és számítógépére kerül, amelyet azonos iCloud-fiókkal működtet.

Az iCloud iOS 5 rendszert futtató készülékeken, OS X Lion v10.7.2-es vagy újabb rendszerrel működő Mac számítógépeken és Windows alatt futó iCloud Vezérlőpultot használó (Windows Vista Service Pack 2 vagy Windows 7 meglétét igénylő) PC-ken érhető el.

Az iCloud szolgáltatásai közé a következők tartoznak:

- iTunes a Felhőben Töltse le az előző iTunes-zenéit és a megvásárolt TV-műsorokat ingyen az iPod touch készülékére bármikor, amikor csak kívánja.
- *Alkalmazások és könyvek* Töltse le az előző App Store- és iBookstore-vásárlásait ingyen az iPod touch készülékére bármikor, amikor csak kívánja.
- Fotóadatfolyam Az egyik készüléken Ön által készített fotók a többi készülékén is automatikusan megjelennek. Lásd: "Fotóadatfolyam," 57. oldal.
- Dokumentumok a Felhőben Az iCloud-kompatibilis alkalmazások esetében a dokumentumok és az alkalmazások adatai minden eszközén naprakészek lesznek.
- *Mail, Kontaktok, Naptárak* E-mailes kontaktjai, naptárai, jegyzetei és emlékeztetői minden eszközén naprakészek lesznek.
- Biztonsági mentés Mentse automatikusan az iPod touch készülékét az iCloudra, valahányszor az áramforráshoz és Wi-Fi-hálózathoz csatlakozik. Lásd: "Az iPod touch biztonsági mentése," 150. oldal.
- *iPod keresése* megkeresi az iPod touch készüléket a térképen, üzenetet jelenít meg, hangot játszik le, zárolja a képernyőt, vagy távolról törli az adatokat. Lásd: "iPod keresése," 36. oldal.
- Barátok megkeresése Tudassa tartózkodási helyét azokkal, akik fontosak Önnek. Töltse le az ingyenes alkalmazást az App Store áruházból.
- iTunes Match iTunes Match-előfizetéssel minden zenéje, így a CD-kről Ön által importált vagy az iTuneson kívüli forrásból vásárolt zenék is megjelennek az összes eszközén, és kívánság szerint letölthetők és lejátszhatók lesznek. Lásd: "iTunes Match," 42. oldal.

Az iCloud révén ingyenes e-mail fiókhoz és 5 GB-nyi tárhelyhez jut, amelyen a leveleit, dokumentumait és biztonsági mentéseit tárolhatja. A vásárolt zenék, alkalmazások, tv-műsorok és könyvek nem csökkentik az ingyenes tárhely méretét.

Ha van MobileMe-előfizetése, 2012 június 30-ig átviheti azt az iCloudra egy Mac vagy PC számítógépről a www.me.com/move címen.

Megjegyzés: Az iCloud nem mindenhol érhető el. További információk: www.apple.com/icloud.

Bejelentkezés vagy iCloud-fiók létrehozása: A Beállítások pontban koppintson az iCloud elemre.

| iCloud-szolgáltatások<br>engedélyezése vagy letiltása                                 | Válassza a Beállítások > iCloud menüpontot.                                                                                                    |
|---------------------------------------------------------------------------------------|----------------------------------------------------------------------------------------------------|
| Az iCloud biztonsági mentés<br>engedélyezése                                          | Válassza a Beállítások > iCloud > Tárolás és biztonsági mentés<br>menüpontot.                                                                                                    |
| Az iPod touch keresése                                                                | Keresse fel a www.icloud.com webhelyet. A szolgáltatáshoz be kell<br>kapcsolni az iPod keresése funkciót a Beállítások > iCloud menüpontban.                                                                                          |
| További iCloud-tárhely vásárlása                                                      | Válassza a Beállítások > iCloud > Tárolás és biztonsági mentés lehetőséget,<br>majd koppintson a Tárhely kezelése elemre. iCloud-tárhely vásárlásával<br>kapcsolatos információkért nyissa meg az help.apple.com/icloud<br>weboldalt. |
| Korábbi iTunes Store áruházbeli<br>vásárlások megtekintése és<br>letöltése            | Indítsa el az iTunes alkalmazást, és koppintson a Purchased elemre.                                                                                                    |
| Korábbi App Store vásárlások<br>megtekintése és letöltése                             | Az App Store áruházban koppintson az Updates, majd a Purchased elemre.                                                                                                    |
| Korábbi iBookstore áruházbeli<br>vásárlások megtekintése és<br>letöltése              | Válassza az iBooks menüpontot, és koppintson az Áruház, majd a<br>Megvásárolt elemre.                                                                                                    |
| Automatikus letöltések<br>bekapcsolása zenéhez,<br>alkalmazásokhoz vagy<br>könyvekhez | Válassza a Beállítások > Áruház menüpontot.                                                                                                    |

Ha többet szeretne tudni az iCloudról, látogasson el ide: www.apple.com/icloud. Információért keresse fel a www.apple.com/emea/support/icloud/ címet.

## Szinkronizálás az iTunes alkalmazással

Az iTunes alkalmazással végzett szinkronizálás során a program adatokat másol a számítógépről az iPod touch készülékre és viszont. A szinkronizálást végezheti úgy, hogy az iPod touch készüléket a dokkcsatlakozó–USB-kábellel csatlakoztatja a számítógéphez, vagy beállíthatja, hogy a szinkronizálás vezeték nélkül, Wi-Fi-kapcsolattal történjen. Beállíthatja, hogy az iTunes fotókat, videókat, podcastokat, alkalmazásokat és egyebeket szinkronizáljon. Ha többet szeretne tudni az iPod touch készülék számítógéppel való szinkronizálásáról, nyissa meg az iTunes alkalmazást, és indítsa el az iTunes súgót a Súgó menüből.

A vezeték nélküli iTunes szinkronizálás beállítása: Csatlakoztassa az iPod touch készüléket a számítógéphez a dokkcsatlakozó–USB-kábellel, és az iTunes alkalmazásban kapcsolja be a "Szinkronizálás Wi-Fi-kapcsolaton keresztül" beállítást a készülék Összegzés paneljén. Ha a Wi-Fi szinkronizálás aktív, az iPod touch automatikusan szinkronizálni kezd, amint áramforráshoz csatlakozik, valamint az iPod touch és a számítógép egyaránt ugyanahhoz a vezeték nélküli hálózathoz kapcsolódik, és az iTunes el van indítva a számítógépen. További tudnivalókért lásd: "iTunes Wi-Fi-szinkronizálás," 115. oldal.

#### Tippek az iTunesszal való szinkronizáláshoz

- Ha a kontaktokat, naptárakat és könyvjelzőket az iCloud szolgáltatásban tárolja, ne szinkronizálja őket az iPod touch készülékre az iTunes használatával.
- Az iPod touch készüléken az iTunes Store vagy az App Store áruházban történt vásárlások tartalma visszaszinkronizálódik az iTunes könyvtárba. Az iTunes Store áruházból a számítógép segítségével is vásárolhat vagy tölthet le tartalmat és alkalmazásokat, ezt követően pedig szinkronizálhatja őket az iPod touch készülékre.
- A készülék Összegzés paneljén beállíthatja, hogy az iTunes automatikusan szinkronizálja-e az iPod touch készüléket, ha az a számítógéphez csatlakozik. A beállítás átmeneti felülírásához nyomja le (Mac esetén) a Command–Alt, (PC esetén a Shift–Ctrl) billentyűkombinációt, amíg az iPod touch meg nem jelenik az oldalsávon.
- A készülék Összegzés paneljén jelölje ki az "iPod touch biztonsági mentés titkosítása" lehetőséget, ha az iTunes alkalmazással végzett biztonsági mentést végrehajtása közben titkosítani kívánja a számítógépen tárolt adatokat. A titkosított biztonsági mentéseket lakat ikon a jelöli, a biztonsági mentés visszaállítása pedig csak jelszóval lehetséges. Ha nem jelöli be ezt a lehetőséget, a (például az e-mail fiókokhoz tartozó) jelszavak nem kerülnek a biztonsági mentésbe, és ismét meg kell adni őket, ha az iPod touch készüléket a biztonsági mentésből állítja vissza.
- E-mail fiókok szinkronizálásakor az eszköz Infó paneljén csak a beállítások másolódnak a számítógépről az iPod touch készülékre. Ha az iPod touch készüléken módosítja az e-mail fiókot, akkor a módosítások nem lesznek hatással a számítógépen lévő fiókra.
- Az eszköz Infó paneljén a Haladó elemre kattintva megadhatja azokat a beállításokat, amelyekkel az iPod touch készüléken található adatok *felcserélhetők* a számítógépről származó adatokkal a következő szinkronizálás során.
- Amennyiben egy podcast vagy hangoskönyv egy részét hallgatja, és a tartalmat az iTunes segítségével szinkronizálja, annak helye is átvitelre kerül, ahol a történet hallgatásában éppen tart. Amennyiben az iPod touch készüléken kezdte el hallgatni a történetet, ugyanott folytathatja a történet hallgatását a számítógépén lévő iTunes alkalmazással, ahol abbahagyta, és viszont.
- A készülék Fotó paneljén fotókat és videókat szinkronizálhat a számítógép egyik mappájából.

# Alapok

# Alkalmazások használata

A nagy felbontású Multi-Touch képernyő és az egyszerű ujjmozdulatok megkönnyítik az iPod touch alkalmazások használatát.

## Alkalmazások megnyitása és váltása

Az alkalmazás megnyitása: Koppintson rá. Ha a Főképernyőn szeretné megjeleníteni az alkalmazásokat, nyomja meg a Főgombot 🖸.

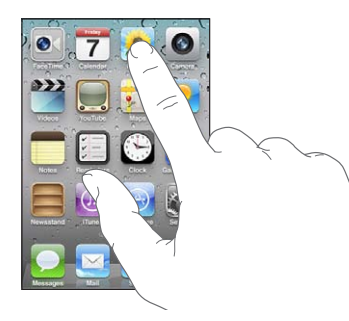

Vissza a Főképernyőre: Nyomja le a Főgombot 🔾.

Másik Főképernyő megtekintése: Pöccintsen balra vagy jobbra, vagy koppintson a pontsortól jobbra vagy balra.

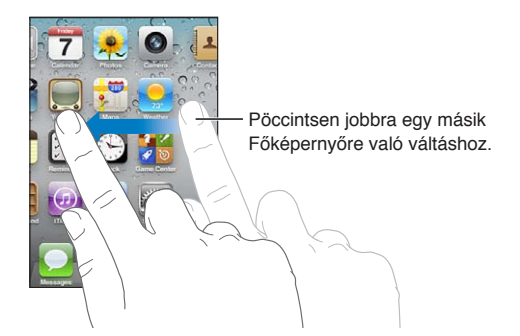

Ugrás az első Főképernyőre: Nyomja le ismét a Főgombot 🔾.

## Nemrég használt alkalmazások megtekintése (3. generációs vagy újabb iPod touch

esetén) A multitasking sáv megjelenítéséhez nyomja meg duplán a Főgombot 🗅. A további alkalmazások megtekintéséhez pöccintse jobbra vagy balra a sávot.

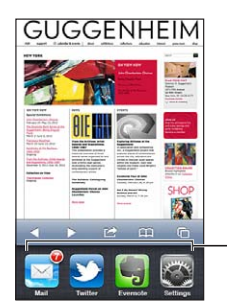

Nemrég használt alkalmazások

Váltás nemrég használt alkalmazásra: Koppintson a multitasking sávon.

Alkalmazás kényszerített bezárása: Érintse meg és tartsa megérintve az alkalmazás ikonját, amíg az ugrálni nem kezd, majd koppintson a Szimbólumra. Ha eltávolítja az alkalmazást a legutóbbi alkalmazások listájáról, akkor ki is lép belőle (kényszerített módban).

## Görgetés

Görgetéshez végezzen felfelé vagy lefelé irányuló húzást. Bizonyos képernyőkön, mint például weblapok esetén, oldalirányban is végezhet görgetést.

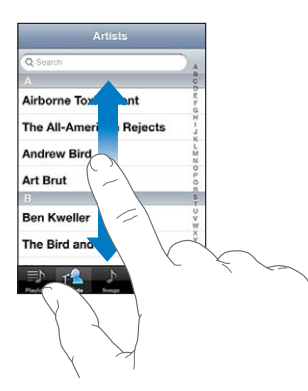

Az ujjának a görgetés céljából történő elhúzásakor a képernyőn semmi nem lesz kiválasztva vagy aktiválva.

A gyors görgetéshez végezzen pöccintő mozdulatot.

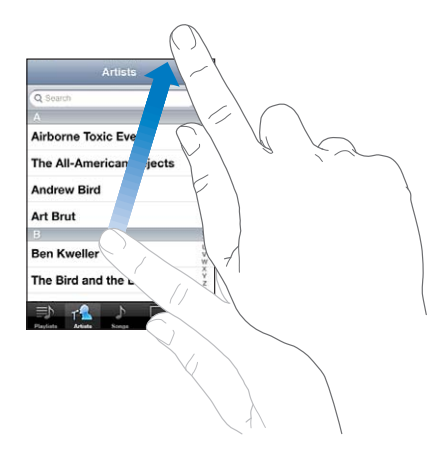

Megvárhatja, amíg a görgetés magától megáll, vagy a képernyő tetszőleges helyének megérintésével azonnal megállíthatja. A képernyőnek a görgetés leállítása céljából való megérintése esetén semmi nem lesz kiválasztva vagy aktiválva.

Ha gyorsan a lista, weblap vagy e-mail elejére szeretne ugrani, koppintson az állapotsávra.

**Elemek keresése indexelt listában:** Koppintson az elem kezdőbetűjére. Ha gyorsn végig szeretne görgetni a listán, húzza az ujját végig az indexen.

| Q Search                 | A           |
|--------------------------|-------------|
|                          | 800         |
| Airborne Toxic Event     | E F G       |
| The All-American Rejects | L L         |
| Andrew Bird              | MN          |
| Art Brut                 | D P O R     |
|                          | S<br>T      |
| Ben Kweller              | U<br>V<br>W |
| The Bird and the Bee     | ŶZ          |

Húzza az ujját az index mentén a gyors görgetéshez. Koppintson egy betűre egy szakaszra való ugráshoz.

Elem kiválasztása: Koppintson az elemre a listában.

A listától függően egy elemre történő koppintás különböző műveleteket eredményezhet – kinyílhat például egy új lista, lejátszódhat egy dal, kinyílhat egy e-mail, illetve megjelenhetnek az adott személy kontaktadatai.

## Nagyítás vagy kicsinyítés

Fotók, weboldalak, e-mail üzenetek vagy térképek megtekintésekor nagyítást és kicsinyítést végezhet. Egy csípési mozdulattal közelítse egymáshoz ujjait, vagy távolítsa el azokat egymástól. Fotók és weboldalak esetén dupla koppintással (egymás utáni két gyors koppintással) nagyítást, majd ismételt dupla koppintással kicsinyítést végezhet. Térképek esetén, nagyításhoz használjon dupla koppintást, kicsinyítéshez pedig két ujjal történő egyszeres koppintást.

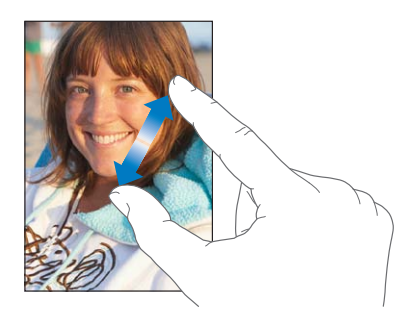

A Méretezés egy olyan kisegítő lehetőség is, amely lehetővé teszi, hogy bármely használt alkalmazás képernyőjét felnagyíthassa annak érdekében, hogy ennek segítségével megtekinthesse a kijelző tartalmát. Lásd: "Méretezés," 142. oldal.

## Megtekintés álló vagy fekvő irányultsággal

Számos iPod touch alkalmazás lehetővé teszi a képernyő megtekintését mind álló, mind fekvő tájolásban. Forgassa el az iPod touch készüléket, és a kijelző is elfordul és automatikusan a képernyő tájolásához illeszti a tartalmat.

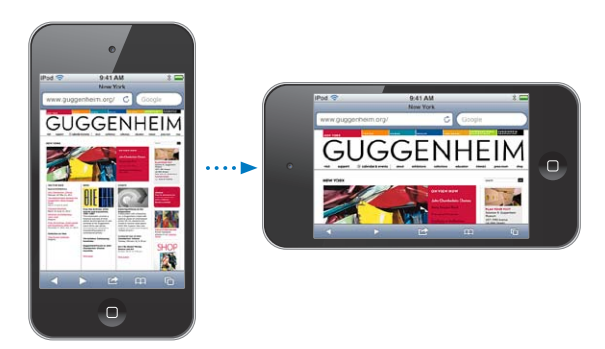

A weblapok fekvő tájolással áttekinthetőbbek a Safari böngészőben, és a szövegbevitel is könnyebb. A weblapok a szélesebb képernyőhöz igazodnak, így a szöveg és képek is nagyobbak lesznek. Nagyobb lesz a képernyőn megjelenő billentyűzet is, ezáltal a gépelés gyorsabbá és pontosabbá válik.

A Videók és a YouTube alkalmazásban megtekintett filmek csak fekvő irányultságban jelennek meg. A Térképek alkalmazás utcai nézetei szintén csak fekvő irányultságban jelennek meg.

A képernyő zárolása álló tájolásra (3. generációs vagy újabb iPod touch esetén): Kattintson duplán a Főgombra (), majd pöccintse a képernyő alját balról jobbra, végül koppintson a szimbólumra.

Az álló irányultság zárolása ikon 🕑 akkor jelenik meg az állapotsávban, amikor a képernyő irányultsága zárolva van.

# A Főképernyő testreszabása

A Főképernyőn megjelenő ikonok elrendezése testreszabható – a képernyő alján lévő dokkikonokat is beleértve. Igény szerint több Főképernyőre is rendezhetők. Az alkalmazásokat mappákba is csoportosíthatja.

## Az ikonok átrendezése

A Főképernyő ikonjainak helye és a Dokk elemei módosíthatók; az elemek mappákba is csoportosíthatók.

**A Főképernyő átrendezése:** Tartsa megérintve a Főképernyő ikonját, amíg ugrálni nem kezd, majd húzza az elemet az új helyére. Ha elkészült, nyomja meg a főgombot 🗋.

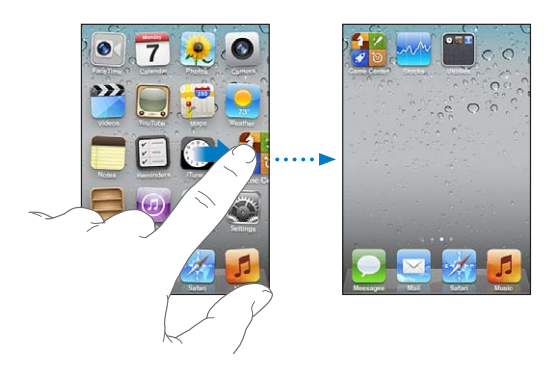

| lkon áthelyezése másik képernyőre                              | Ha az ikon ugrál, húzza a képernyő szélére.                                                                                                    |
|----------------------------------------------------------------|----------------------------------------------------------------------------------------------------|
| További Főképernyők létrehozása                                | Ha az ikonok ugrálnak, pöccintő mozdulattal ugorjon a jobb oldali<br>legszélső Főképernyőre, és húzzon egy ikont a képernyő jobb szélére.<br>Legfeljebb 11 Főképernyőt hozhat létre.                                                                  |
| A Főképernyő visszaállítása az<br>alapértelmezett elrendezésre | Válassza a Beállítások > Általános > Visszaállítás elemet, majd<br>koppintson a Főoldal elrendezésének visszaállítása elemre. A<br>Főképernyő visszaállításával eltávolít minden létrehozott mappát, és az<br>alapértelmezett háttérképet alkalmazza. |
| A Főképernyők átrendezése az<br>iTunes segítségével            | Csatlakoztassa az iPod touch készüléket a számítógéphez, és válassza ki az<br>iTunes Készülékek listájából, majd kattintson a képernyő felső részén lévő<br>Alkalmazások elemre.                                                                      |

A Főképernyőn a kedvenc weblapokra mutató linkek is elhelyezhetők. Lásd: "Webkivágások," 77. oldal.

## Rendszerezés mappákkal

A Főképernyő elemeinek rendszerezéséhez használhat mappákat. Legfeljebb 12 elemet tehet egy mappába. Az iPod touch a mappa létrehozásához használt ikonok alapján automatikusan elnevezi a mappát. Ezt a nevet bármikor módosíthatja. Az ikonokhoz hasonlóan a mappák is átrendezhetők a Főképernyőn. A mappák áthelyezhetők új Főképernyőre vagy a Dokkra.

Mappa létrehozása: Tartsa megérintve az ikont, amíg a Főképernyő ikonja ugrálni nem kezdenek; ekkor húzza az ikont egy másik ikonra, és engedje fel.

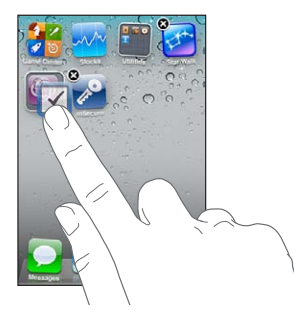

Az új mappa két ikont tartalmaz, és leolvasható a neve. Rákoppinthat a név mezőre, és megadhat egy másik nevet.

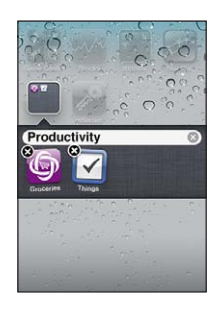

| Elem mappába helyezése     | Egyszerűen húzza az ikont a mappára.                                         |
|----------------------------|------------------------------------------------------------------------------|
| Elem eltávolítása mappából | Koppintással nyissa meg a mappát, majd húzza ki belőle az ikont.             |
| Mappa megnyitása           | Koppintson a mappára. Az alkalmazás megnyitásához koppintson az<br>ikonjára. |
| Mappa bezárása             | Koppintson a mappán kívülre, vagy nyomja meg a Főgombot.                     |

| Mappa törlése    | Helyezze át a mappa összes ikonját. Ha kiürült, a mappa automatikusan<br>törlődik.                                         |
|------------------|----------------------------------------------------------------------------------------------------|
| Mappa átnevezése | Koppintással nyissa meg a mappát, majd a képernyő tetején koppintson a<br>névre, és a billentyűzettel írja be az új nevet. |

Ha elkészült a Főképernyő elrendezésével, nyomja meg a Főgombot 🔾.

**Mappa létrehozása az iTunes segítségével:** Csatlakoztassa az iPod touch készüléket a számítógéphez, és válassza ki az iTunes Készülékek listájában. Kattintson a képernyő tetején látható Alkalmazások elemre, és a Főképernyőn (az ablak felső részéhez közel) húzza az alkalmazást egy másikra.

## A háttérkép módosítása

Beállíthat képet vagy fotót a Zároló képernyő és a Főképernyő háttérképeként. Választhat a Filmtekercs támogatott képei és fotói vagy a számítógépről az iPod touch készülékre szinkronizált fotók közül.

Háttérkép módosítása (3. generációs vagy újabb iPod touch esetén): Kövesse a Beállítások > Háttérkép menüútvonalat, koppintson az aktuális Zároló képernyő vagy Főképernyő képére, és válasszon a támogatott képek vagy a Filmtekercs album közül.

# Gépelés

A képernyő-billentyűzet minden alkalommal megjelenik, ha be kell írnia valamit.

## Szöveg begépelése

A képernyő-billentyűzet akkor jelenik meg, ha szövegbeviteli helyre koppint. A billentyűzet kijavítja a hibás szavakat, kitalálja, mit kíván beírni, és használat közben tanul is. Alkalmazástól függően az intelligens billentyűzet javítási ötleteket adhat a gépelés közben.

**Szöveg bevitele:** A billentyűzet megjelenítéséhez koppintson egy szövegmezőre, majd koppintson a képernyőn megjelenő billentyűkre. Ha nem a megfelelő billentyűt érinti meg, elcsúsztathatja az ujját a helyes billentyűre, mielőtt felengedné.

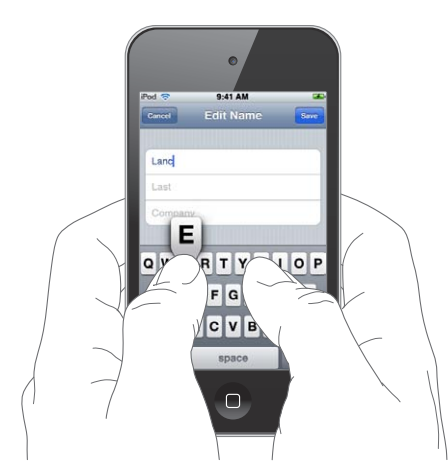

| Az utoljára bevitt karakter törlése     | Koppintson a 💌 szimbólumra.                                                                                                    |
|-----------------------------------------|----------------------------------------------------------------------------------------------------|
| Nagybetűk írása                         | A betűre való koppintás előtt koppintson a Shift billentyűre 分. Illetve<br>érintse meg és tartsa megérintve a Shift billentyűt, majd csúsztassa ujját<br>egy betűre. |
| Egy pont és egy szóköz gyors<br>beírása | Duplán koppintson a szóköz billentyűre. A funkció kikapcsolásához<br>válassza a Beállítások > Általános > Billentyűzet menüpontot.                                   |

| Az "'ll" beírása automatikus javítás | Írja be: "Ill". Ha például beírja a "youlll" kifejezést, a "you'll" forma jelenik                                                                                                    |
|--------------------------------------|----------------------------------------------------------------------------------------------------|
| használatával                        | meg.                                                                                                    |
| A caps lock funkció bekapcsolása     | Koppintson duplán a Shift billentyűre 分. A caps lock funkció<br>kikapcsolásához koppintson újra a Shift billentyűre. A funkció<br>kikapcsolásához válassza a Beállítások > Általános > Billentyűzet<br>menüpontot. |
| Számok, írásjelek vagy               | Koppintson a Szám billentyűre 🍱. További írásjelek és szimbólumok                                                                                                    |
| szimbólumok beírása                  | megtekintéséhez koppintson a Szimbólum billentyűre 🖽.                                                                                                    |

A gépelés beállításainak megadása Válassza a Beállítások > Általános > Billentyűzet menüpontot.

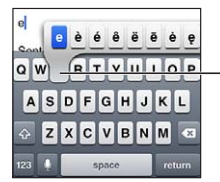

 Egy másik karakter beírásához tartson megérintve egy billentyűt, majd csúsztassa el az ujját egy lehetőség kiválasztásához.

## Automata javítás és helyesírás-ellenőrzés

Az iPod touch gépelés közben javítja a helyesírási hibákat, és javaslatokat tesz. Az iPod touch által javasolt szót a gépelés megszakítása nélkül elfogadhatja.

A támogatott nyelvek listájához látogasson el a www.apple.com/ipodtouch/specs.html címre.

Az iPod touch aktív szótárat használ a javaslatokhoz és a szavak kiegészítéséhez. A javasol szó elfogadásához nem kell megszakítania a gépelést.

| Cancel Re         | : Dinner               | Send |
|-------------------|------------------------|------|
| To: Lance         |                        |      |
| Cc/Bcc:           |                        |      |
| Subject: Re: Dinn | er                     |      |
| Let's meet at the | restau<br>restaurant * | -    |

A javasolt szó elfogadása: Üssön le egy szóközt vagy írásjelet, vagy az Enter billentyűt.

**A javasolt szó elutasítása:** Fejezze be a szó gépelését az Ön által kívánt módon, majd koppintson az "x" ikonra.

Minél többször utasít el egy adott szót, az iPod touch annál nagyobb valószínűséggel fogadja el a felhasználó által beírt változatot.

Az iPod touch aláhúzza a gépelési hibát tartalmazó szavakat.

szó

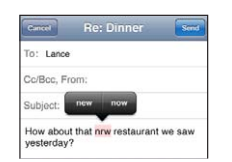

| Elgépelt szó javítása a helyesírás-<br>ellenőrzővel                           | Koppintson az aláhúzott szóra, majd koppintson a javaslatra. Ha egyik<br>javaslat sem helyes, gépelje be újra a szót.                                                                                                    |
|-------------------------------------------------------------------------------|----------------------------------------------------------------------------------------------------|
| Az automata javítás vagy a<br>helyesírás-ellenőrzés be- vagy<br>kikapcsolása: | Válassza a Beállítások > Általános > Billentyűzet menüpontot.                                                                                                    |
| Szó adása a szótárhoz                                                         | Válassza a Beállítások > Általános > Billentyűzet menüpontot. Koppintson<br>az Új billentyűparancs elemre. Adjon meg egy szót a Kifejezés mezőben,<br>de hagyja üresen a Billentyűparancs mezőt. Ezzel a személyes szótárához<br>adja a szót, és az alkalmazás a továbbiakban nem érzékeli hibásnak,<br>amikor begépeli. |

## Billentyűparancsok és személyes szótár

A billentyűparancsokkal a hosszabb kifejezések és szavak helyett mindössze néhány karaktert kell bevinnie. A kibővített szöveg mindig megjelenik, amikor beírja a billentyűparancsot. A "jnk" billentyűparancs például a "Jó napot kívánok!" mondattá bővül.

**Billentyűparancs létrehozása** Válassza a Beállítások > Általános > Billentyűzet menüpontot, majd koppintson az Új billentyűparancs elemre.

Szó hozzáadása a személyes szótárhoz (így az iPod touch nem javítja a szót): Hozzon létre billentyűparancsot, de hagyja üresen a Billentyűparancs mezőt.

| Billentyűparancs szerkesztése | A Billentyűzetek beállításai között koppintson a billentyűparancsra. |
|-------------------------------|----------------------------------------------------------------------|
|                               |                                                                      |

#### Szöveg szerkesztése

Az éppen bevitt szöveg egyszerűen szerkeszthető. A képernyőn megjelenő nagyítóüveg segít pontosan elhelyezni a beszúrási pontot. A kijelölt szöveghez megjelenő fogópontokkal bővítheti vagy szűkítheti a kijelölést. Alkalmazáson belül és alkalmazások között egyaránt kivághat, másolhat és beilleszthet szöveget és fotókat.

A beszúrási pont pozicionálása: Érintse meg, és tartsa megérintve a szöveget, hogy megjelenítse a nagyítóüveget, majd húzással jelölje ki a beszúrási pontot.

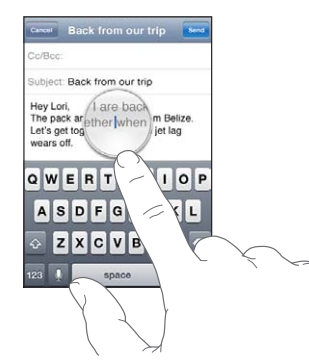

**Jelöljön ki szöveget:** A Kijelölés és az Összes kijelölése gombok megjelenítéséhez koppintson a beszúrási pontra. Dupla koppintással is kijelölhet egy szót. Több vagy kevesebb szöveg kijelöléséhez húzza el a fogópontokat. Az írásvédett dokumentumokban (például weboldalak vagy fogadott e-mail, illetve szöveges üzenet) a szó kijelöléséhez tartsa az megérintve.

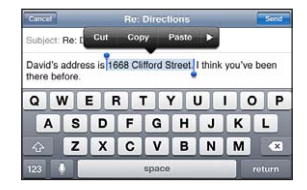

| Szöveg kivágása vagy másolása                         | Jelöljön ki szöveget, majd koppintson a Kivágás vagy Másolás elemekre.                                                                                                    |
|-------------------------------------------------------|----------------------------------------------------------------------------------------------------|
| Szöveg beillesztése                                   | Koppintson a beszúrási pontra, és koppintson a Beillesztés elemre. Az<br>utoljára kivágott vagy másolt szöveg beillesztésre kerül. Illetve jelöljön ki<br>szöveget, és koppintson a Beillesztés elemre, hogy a szöveg kicserélődjön. |
| Az utolsó szerkesztés<br>visszavonása:                | Rázza meg az iPod touch készüléket, és koppintson a Visszavonás<br>parancsra.                                                                                                    |
| A szöveg félkövérré, dőltté vagy<br>aláhúzottá tétele | Koppintson a Þ szimbólumra, majd a F/D/A elemre. (Nem mindig érhető<br>el.)                                                                                                    |
| Szó definíciójának beolvasása                         | Koppintson a Þ szimbólumra, majd a Definiálás elemre. (Nem mindig<br>érhető el.)                                                                                                    |
| Helyettesítő szavak beolvasása                        | Koppintson a Javaslat elemre, majd az egyik szóra. (Nem mindig érhető<br>el.)                                                                                                    |

## A billentyűzetkiosztás módosítása

A Beállítások részben megadhatja a szoftveres és hardveres billentyűzetek kiosztását. Az elérhető kiosztások a billentyűzet nyelvétől függenek.

**Billentyűzetkiosztás kiválasztása:** Kövesse a Beállítások > Általános > Billentyűzet > Nemzetközi billentyűzetek menüútvonalat, és válassza ki a billentyűzetet és a kiosztást.

Minden egyes nyelv esetén eltérő kiosztást is megadhat a képernyőn megjelenő szoftveres billentyűzethez és a külső hardveres billentyűzethez. A szoftveres billentyűzetkiosztás az iPod touch képernyőjén megjelenő billentyűzet kiosztását határozza meg. A hardveres billentyűzet kiosztása határozza meg az iPod touch készülékhez csatlakozó Apple vezeték nélküli billentyűzet kiosztását.

## Apple vezeték nélküli billentyűzet használata

Az iPod touch készüléken Apple vezeték nélküli billentyűzettel is gépelhet (külön megvásárolható; 3. generációs vagy újabb iPod touch szükséges). Az Apple vezeték nélküli billentyűzet Bluetooth technológiával kapcsolódik, azaz párosítani kell a billentyűzetet az iPod touch készülékhez. Lásd: "Bluetooth-eszköz párosítása az iPod touch készülékhez:," 33. oldal.

Miután párosította a billentyűzetet az iPod touch készülékhez, a kapcsolat mindig létrejön, ha a billentyűzet hatótávolságon belülre kerül (legfeljebb 9 méter). Úgy állapíthatja meg, hogy létrejött-e a kapcsolat a billentyűzettel, ha a következő szövegmezőbe való koppintáskor nem jelenik meg a képernyő-billentyűzet. Az akkumulátor kíméléséhez szüntesse meg a párosítást, amikor nem használja a billentyűzetet.

| Nyelv váltása hardveres<br>billentyűzet használatakor | Az elérhető nyelvek megjelenítéséhez tartsa lenyomva a Command<br>billentyűt, és koppintson a Szóköz billentyűre. Másik nyelv kiválasztásához<br>koppintson a Szóköz billentyűre. |
|-------------------------------------------------------|----------------------------------------------------------------------------------------------------|
| Vezeték nélküli billentyűzet                          | Tartsa lenyomva addig a billentyűzet bekapcsológombját, amíg a zöld                                                                                                    |
| leválasztása az iPod touch                            | fény ki nem alszik. Az iPod touch leválasztja a billentyűzetet, ha az kikeül a                                                                                                    |
| készülékről                                           | hatókörből.                                                                                                    |
| A vezeték nélküli billentyűzet                        | Kövesse a Beállítások > Általános > Bluetooth menüútvonalat, és                                                                                                    |
| és az iPod touch párosításának                        | koppintson az eszköz neve melletti 💽 szimbólumra, majd az "Eszköz                                                                                                    |
| megszüntetése                                         | elfelejtése" elemre.                                                                                                    |

A vezeték nélküli billentyűzetre eltérő billentyűzetkiosztás is beállítható. Lásd: A Függelék"Nemzetközi billentyűzetek,," 146. oldal, illetve: "A billentyűzetkiosztás módosítása," 27. oldal.

# Nyomtatás

## Az AirPrint bemutatása

Az AirPrint lehetővé teszi a vezeték nélküli nyomtatást az AirPrint-kompatibilis nyomtatókra. A következő iOS rendszerű alkalmazásokból lehet nyomtatni:

- Mail e-mail üzenetek és a Gyorsnézetben megnyíló mellékletek
- Fotók fotók
- Safari weboldalak, PDF-ek és a Gyorsnézetben megnyíló egyéb mellékletek
- iBooks PDF-ek
- Térképek egy térképet mutató képernyő
- Jegyzetek az éppen megjelenített jegyzet

Az App Store áruház számos alkalmazása is támogatja az AirPrint funkciót. Ha biztos benne, hogy a nyomtatója AirPrint-kompatibilis-e, olvassa el a vonatkozó dokumentációt.

Az AirPrint-kompatibilis nyomtatót nem kell beállítani – elegendő csatlakoztatni ugyanahhoz a Wi-Fi-hálózathoz, mint az iPod touch készüléket. További tudnivalók az AirPrint technológiáról: support.apple.com/kb/HT4356.

## Dokumentum nyomtatása

Az AirPrint Wi-Fi-hálózatot használ a nyomtatási feladatok nyomtatóra való küldéséhez. Az iPod touch készüléknek ugyanahhoz a vezeték nélküli hálózathoz kell csatlakoznia, mint az AirPrint-nyomtatónak.

**Dokumentum nyomtatása:** Koppintson a  $\bigstar$ , a 🖻 vagy a 🗖 szimbólumra (a használt alkalmazás függvényében), majd a Nyomtatás elemre. Jelölje ki a nyomtatót és a nyomtatási beállításokat, majd koppintson a Nyomtatás elemre.

A nyomtatási feladat állapotának Kattintson duplán a Főgombra 🗋, majd a Nyomtatóközpont gombra. megjelenítése

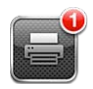

A nyomtatási feladat megszakítása Kattintson duplán a Főgombra ), majd a Nyomtatóközpontra, jelölje ki a nyomtatási feladatot (ha több dokumentumot nyomtat), majd koppintson a Nyomtatás megszakítása gombra.

## **Keresés**

A iPod touch készüléken számos alkalmazásban végezhető keresés, ilyen többek között a Mail, a Naptár, a Zene, a Videók, a Jegyzetek, az Üzenetek és a Kontaktok. A Keresés funkcióval kereshet egy adott alkalmazásban, illetve egyszerre az összes alkalmazásban is.

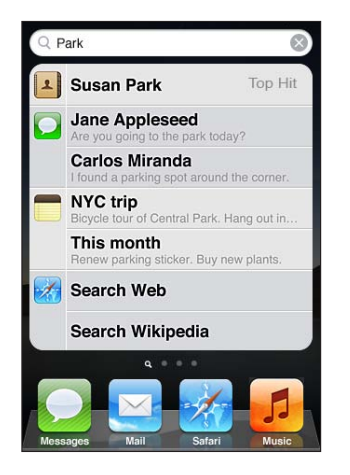

**Keresés az iPoud touch készüléken:** Az első Főképernyőn legyintsen jobbra, vagy nyomja meg a Főgombot 

, majd koppintson a keresőmezőre. A Keresés képernyőről a Főképernyőre való visszatéréshez legyintsen balra, vagy nyomja meg a Főgombot 
.

Az iPod touch a következőkben keres:

- Kontaktok Családnevek, utónevek és cégnevek
- · Mail címzett, feladó és a fiókok tárgysorai (a szövegek üzeneteiben viszont nem)
- · Naptár eseménycímek, meghívók és helyek (a jegyzetekben viszont nem)
- Zene dalok neve, előadók és albumok
- Videók podcastok címe, videók és podcastok
- Üzenetek üzenetek címe és szövege
- Jegyzetek jegyzetek szövege

A Keresés az iPod touch készüléken lévő natív és telepített alkalmazások neveiben is keres, így ha sok alkalmazással rendelkezik, a Keresés funkció hasznos eszköze lehet az alkalmazások megkeresésének és megnyitásának.

Alkalmazás megnyitása a KeresésGépelje be az alkalmazás nevét, majd a keresési eredményekbenszolgáltatásbólkoppintson közvetlenül az alkalmazásra annak megnyitásához.

A Spotlight keresés beállításaiban válassza ki, hogy mely tartalmakban történjen keresés, illetve milyen sorrendben jelenjenek meg a találatok. Lásd: "Spotlight keresés," 115. oldal.

## Beszédhangvezérlés

A Beszédhangvezérlés segítségével az iPod touch zenelejátszója beszédhanggal irányítható (3. generációs vagy újabb iPod touch esetén). Ha 3. generációs iPod touch készülékkel szeretné használni a Beszédhangvezérlés funkciót, akkor távírányítóval és mikrofonnal felszerelt Apple fülhallgatóra, vagy ezzel kompatibilis, mikrofonos kiegészítőre van szüksége.

Megjegyzés: A Hangvezérlés esetleg nem érhető el minden nyelven.

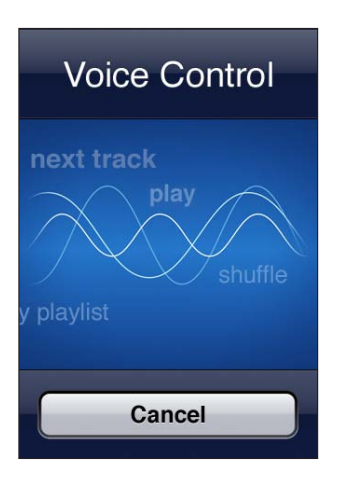

**Beszédhangvezérlés használata:** Nyomja meg, és addig tartsa nyomva a Főgombot 🗋, amíg a Hangvezérlés képernyő meg nem jelenik, és egy hangjelzés hallható nem lesz.

A legjobb eredmény érdekében:

- Beszéljen tisztán és természetesen.
- Csak az iPod touch parancsait és neveit mondja ki.
- A parancsok között tartson rövid szünetet.

Az elérhető parancsok listája: "A Beszédhangvezérlés használata a Zene alkalmazással," 41. oldal.

A Hangvezérlés azon a nyelven várja a hangparancsokat, amely be van állítva az iPod touch készüléken (az Általános > Nemzetközi > Nyelv beállításban). A Hangvezérlés beállítások lehetővé teszik, hogy módosítsa a beszédhangparancsok kimondásának nyelvét. Bizonyos nyelvek eltérő nyelvjárással vagy kiejtéssel is rendelkezésre állnak.

**A nyelv vagy ország módosítása:** A Beállítások részben válassza ki az Általános > Nemzetközi > Hangvezérlés elemet, és koppintson a nyelvre vagy országra.

A Hangvezérlés használatára vonatkozó további tudnivalókért, beleértve a Hangvezérlésnek a különböző nyelveken való használatára vonatkozó információkat is, látogasson el a support. apple.com/kb/HT3597 címre.

## Értesítések

Az Értesítési központ az összes, többek között a következőkre vonatkozó figyelmeztetést egy helyen jeleníti meg:

- Új e-mail
- Új szöveges üzenetek
- Emlékeztetők
- Naptáresemények
- Baráti felkérések (Game Center)
- Időjárás
- Részvények

Az értesítések a zárolás képernyőn, illetve egy rövid időre a képernyő tetején is megjelennek iPod touch használata közben. Az aktuális értesítések az Értesítési központ megjelenítésével tekinthetők meg.

Az Értesítési központ megjelenítése: Húzza lefelé az ujját a képernyő tetejétől.

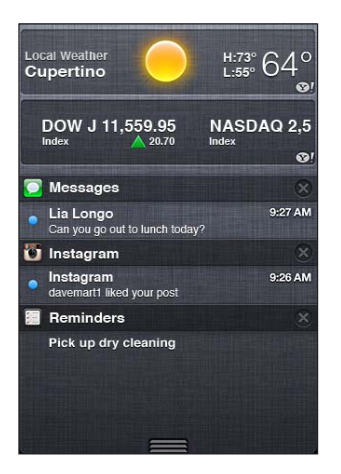

Számos alkalmazás, például az Üzenetek, a Mail és az App Store, figyelmeztető jelvényt jeleníthet meg a Főképernyőn lévő ikonján: a jelvény tartalmazhat számot (a beérkezett elemek jelzésére) vagy felkiáltójelet (probléma jelzésére). Ha az alkalmazások mappában találhatók, a jelvény a mappán jelenik meg. Számot tartalmazó jelvény mutatja a meg nem tekintett elemek számát (például beérkezett telefonhívások, e-mailek, szöveges üzenetek és letölthető frissített alkalmazások). A felkiáltójellel rendelkező jelvény hibát jelez egy alkalmazással kapcsolatban.

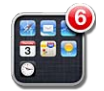

| Értesítés megtekintése                             | Zároló képernyő: Legyintse az értesítést balról jobbra.<br>Értesítési központ: Koppintson az értesítésre. |
|----------------------------------------------------|----------------------------------------------------------------------------------------------------|
| Értesítés eltávolítása az Értesítési<br>központból | Koppintson a 😢 szimbólumra, majd a Törlés elemre.                                                         |
| Az értesítések beállításainak<br>megadása          | Válassza a Beállítások > Értesítések menüpontot.                                                          |

## Twitter

Jelentkezzen be a Twitter-fiókjába (vagy hozzon létre újat) a Beállítások pontban, hogy engedélyezze a mellékletekkel ellátott tweet-üzenetek küldését az alábbi alkalmazásokból:

- Kamera a Filmtekercsből származó fotóval
- Safai weboldallal
- Térképek helyszínnel
- YouTube videóval

**Bejelentkezés egy Twitter-fiókba (illetve létrehozás):** Kövesse a Beállítások > Twitter menüútvonalat, és adja meg a meglévő fiók felhasználónevét és jelszavát, vagy koppintson az Új fiók létrehozása elemre.

Másik fiók hozzáadásához koppintson a Fiók hozzáadása elemre.

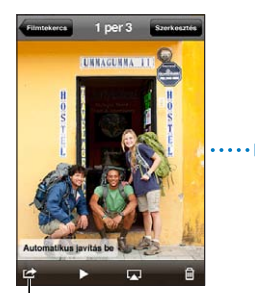

A Kamera vagy Fotók alkalmazásban koppintson egy gombra egy fotó Twitter-üzenetben történő elküldéséhez.

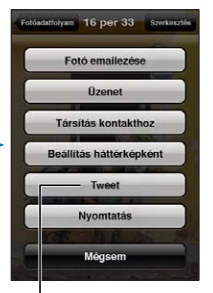

Küldjön fotót Twitter-üzenetben.

| Fotó, videó vagy weboldal<br>elküldése tweet-üzenetben               | Tekintse meg az elemet, és koppintson a 🖆 szimbólumra, majd a Tweet<br>elemre. Ha a 🖆 szimbólum nem látható, koppintson a képernyőre.<br>A helyszín hozzáadásához koppintson a Helyszín hozzáadása elemre. A<br>Helymeghatározást be kell kapcsolni a Beállítások > Helymeghatározás<br>menüpontban. |
|----------------------------------------------------------------------|----------------------------------------------------------------------------------------------------|
| Helyszín elküldése tweet-<br>üzenetben a Térképek<br>alkalmazásban   | Koppintson a helyjelölő tűre, a 📎 szimbólumra, a Helyszín megosztása,<br>majd a Tweet elemre.                                                                                                    |
| Az aktuális helyszín hozzáadása a<br>tweet-üzenethez                 | Koppintson a Helyszín hozzáadása ◀ elemre. A Helymeghatározást be kell<br>kapcsolni a Beállítások > Helymeghatározás menüpontban.                                                                                                    |
| Twitter-felhasználónevek és -fotók<br>hozzáadása a kontaktokhoz      | Válassza a Beállítások > Twitter menüpontot, majd koppintson a<br>Kontaktok frissítése elemre.                                                                                                    |
| A Twitter be- vagy kikapcsolása a<br>Fotók és a Safari alkalmazásban | Válassza a Beállítások > Twitter menüpontot.                                                                                                    |

Tweet-üzenet írásakor, a Tweet képernyő jobb alsó sarkában látható szám a beírható karakterek számát jelöli. A mellékletek elvesznek néhányat a tweet-üzenetek 140 karakteres hosszából.

A Twitter alkalmazást telepítve tweet-üzeneteket küldhet, megtekintheti az idővonalat, felkapott témákat kereshet, és más tevékenységek is rendelkezésre állnak. Kövesse a Beállítások > Twitter menüútvonalat, és koppintson a Telepítés elemre. Ha szeretné megismerni a Twitter használatát, nyissa meg az alkalmazást, és koppintson a További gombra (...), majd a "Fiókok és beállítások", a Beállítások, végül pedig a Kézikönyv elemre.

## **AirPlay**

Zenéit, fotóit és videóit vezeték nélkül a HDTV-készülékére vagy a hangszóróira küldheti az AirPlay és az Apple TV használatával. Az AirPlay használatával vezeték nélkül az Airport Express vagy AirPort Extreme bázisállomásra sugározhatja. Más gyártók további AirPlay-kompatibilis vevőket is forgalmaznak. A részletekért keresse fel az Apple Store áruházat.

Tartalomsugárzás egy AirPlay-kompatibilis készülékre: Indítsa el a videót, diabemutatót vagy zenét, majd koppintson a a szimbólumra, és válassza ki az AirPlay-eszközt. Amint elkezdődik a műsorszórás, kiléphet a tartalmat lejátszó alkalmazásból.

| Az AirPlay-vezérlők gyors elérése                    | Ha a képernyő be van kapcsolva, koppintson duplán a Főgombra 🗋, és<br>görgessen a multitasking sáv bal szélére. |
|------------------------------------------------------|----------------------------------------------------------------------------------------------------|
| A lejátszás visszaadása az iPod<br>touch készüléknek | Koppintson a 🛋 szimbólumra, és válassza az iPod touch lehetőséget.                                              |

## Bluetooth-eszközök

Az iPod touch készüléket használhatja Apple vezeték nélküli billentyűzettel és más Bluetootheszközökkel, például sztereó Bluetooth headsetekkel. A támogatott Bluetooth-profilokhoz látogasson el a support.apple.com/kb/HT3647 címre.

## Bluetooth-eszköz párosítása az iPod touch készülékhez:

*FIGYELMEZTETÉS:* A halláskárosodás elkerülésével és a biztonságos vezetéssel kapcsolatos fontos információkért tekintse meg a *Fontos termékinformációs útmutatót* a support.apple. com/hu\_HU/manuals/ipodtouch/ weboldalon.

Ahhoz, hogy az iPod touch készülékkel használni tudja a Bluetooth-eszközt, párosítania kell őket.

#### Bluetooth headset, autós készlet vagy egyéb eszköz párosítása az iPod touch készülékkel:

- 1 Kövesse az eszközhöz mellékelt útmutatásokat, hogy felfedezhetővé tegye, illetve más Bluetooth eszközök keresésére állítsa be azt.
- 2 Válassza a Beállítások > Általános > Bluetooth elemet, és kapcsolja be a Bluetooth funkciót.
- 3 Válassza ki az eszközt az iPod touch készüléken, és gépelje be a jelkódját vagy PIN-számát. A jelkóddal vagy PIN-nel kapcsolatban tekintse meg a készülékhez mellékelt útmutatásokat.

Miután párosította a fülhallgatót az iPod touch készülékhez, a termék neve és a <sup>3</sup>/<sub>8</sub> szimbólum megjelenik a képernyőn, ha a hang- vagy videolejátszás vezérlőit tekinti meg. Koppintson a <sup>3</sup>/<sub>8</sub> szimbólumra egy másik hangkimenetre, például a belső hangszóróra váltáshoz.

### Apple vezeték nélküli billentyűzet párosítása az iPod touch készülékhez:

- 1 Kövesse a Beállítások > Általános > Bluetooth elemet, és kapcsolja be a Bluetooth funkciót.
- 2 Kapcsolja be az Apple vezeték nélküli billentyűzetet a bekapcsológomb megnyomásával.
- 3 Az iPod touch készüléken jelölje ki az Eszközök alatt felsorolt billentyűzetet.
- 4 Az útmutatásoknak megfelelően gépelje be a billentyűzeten a jelkulcsot, majd nyomja meg a Return billentyűt.

*Megjegyzés:* Az iPod touch készülékhez egyszerre csak egy Apple vezeték nélküli billentyűzet párosítható. Másik billentyűzet párosításához először meg kell szüntetni az aktuális párosítást. További tudnivalókért lásd: "Apple vezeték nélküli billentyűzet használata," 27. oldal.

### **Bluetooth-állapot**

A Bluetooth ikon az iPod touch képernyőjének tetején lévő állapotsávban jelenik meg:

- \* *vagy* \*: A Bluetooth be van kapcsolva, és párosítva van az eszközzel. (A szín az állapotsáv aktuális színétől függ.)
- \*: A Bluetooth be van kapcsolva, és párosítva van az eszközzel, de az eszköz hatókörön kívül helyezkedik el, vagy ki van kapcsolva.
- Nem látható a Bluetooth ikon: A Bluetooth ki van kapcsolva, vagy nincs párosítva.

## A Bluetooth-eszköz és az iPod touch párosításának megszüntetése:

Ha a továbbiakban nem kívánja az iPod touch készülékkel együtt használni, megszüntetheti a Bluetooth-eszköz párosítását.

**Bluetooth-eszköz párosításának megszüntetése:** Kövesse a Beállítások > Általános > Bluetooth menüútvonalat, és kapcsolja be a Bluetooth funkciót. Koppintson az eszköz neve melletti 🔊 szimbólumra, majd az "Eszköz elfelejtése" elemre.

# Akkumulátor

Az iPod touch beépített akkumulátorral rendelkezik. Az iPod touch akkumulátora nem cserélhető a felhasználó által; csak a hivatalos szerviz cserélheti ki.

## Az akkumulátor töltése

*FIGYELMEZTETÉS:* Az iPod touch biztonságos töltésére vonatkozó fontos információkért olvassa el a *Fontos termékinformációs útmutatót* a support.apple.com/hu\_HU/manuals/ ipodtouch/ webhelyen.

A jobb felső sarokban lévő akkumulátor ikon mutatja az akkumulátor töltöttségi szintjét, illetve töltődési állapotát.

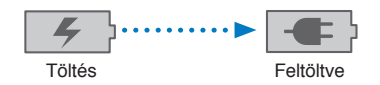

**Az akkumulátor töltése és az iPod touch szinkronizálása (számítógéppel):** A mellékelt Dokkcsatlakozó–USB átalakító kábellel csatlakoztassa az iPod touch készüléket a számítógépéhez. A iPod touch csatlakoztatható a mellékelt kábel és a külön megvásárolható Dokk használatával is.

Ha a billentyűzet nem rendelkezik nagy teljesítményű USB 2.0 porttal, akkor csatlakoztassa az iPod touch készüléket a számítógép valamelyik USB 2.0 portjához.

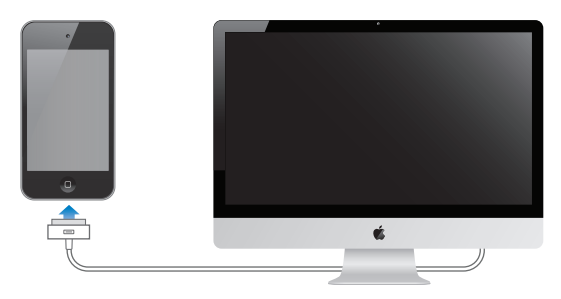

*Fontos:* Az iPod touch akkumulátora töltődés helyett merülhet, ha az iPod touch kikapcsolt, alvó vagy készenléti módban lévő számítógéphez csatlakozik.

Ha az akkumulátort szinkronizálás vagy az iPod touch használata közben tölti, a feltöltés hosszabb időt vehet igénybe. Az iPod touch a külön megvásárolható Apple USB kimenetű hálózati adapterrel is tölthető.

**Az akkumulátor töltése és az iPod touch szinkronizálása (hálózati adapterrel):** A mellékelt Dokkcsatlakozó–USB átalakító kábel és (külön beszerezhető) USB hálózati adapter használatával csatlakoztassa az iPod touch készüléket egy fali aljzathoz.

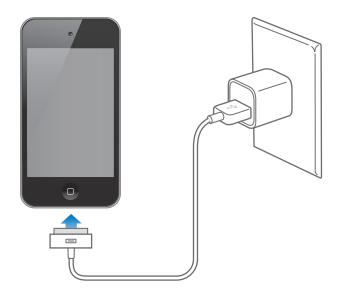

*Megjegyzés:* Ha az iPod touch készüléket fali csatlakozóhoz csatlakoztatja, akkor előfordulhat, hogy az iCloud biztonsági mentést, az iTunes pedig vezeték nélküli szinkronizálást indít. Lásd: "Az iPod touch biztonsági mentése," 150. oldal és "Szinkronizálás az iTunes alkalmazással," 17. oldal.

*Fontos:* Ha az iPod touch töltöttségi szintje nagyon alacsony, a következő képek egyikét jeleníti meg, jelezve, hogy az iPod touch a használatba vétel előtt legfeljebb 10 percnyi töltést igényel. Ha az iPod touch töltöttségi szintje rendkívül alacsony, a kijelző akár két percig is sötét maradhat, mielőtt a lemerült akkumulátort jelző képek valamelyike megjelenik.

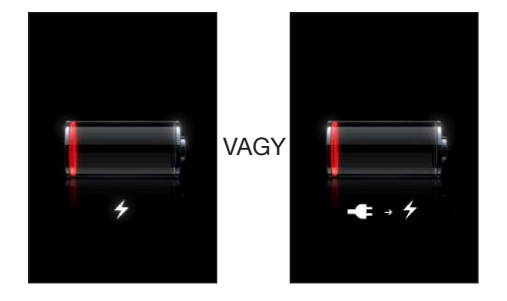

## Az akkumulátor élettartamának maximalizálása

Az iPod touch lítium-ion akkumulátorral rendelkezik. További információk az iPod touch készülékben lévő akkumulátor élettartamának maximalizálásáról: www.apple.com/batteries.

## Az akkumulátor cseréje

Az újratölthető akkumulátorok korlátozott számú feltöltési ciklussal rendelkeznek, és ebből fakadóan szükség lehet a cseréjükre. Az iPod touch akkumulátora nem cserélhető a felhasználó által; csak a hivatalos szerviz cserélheti ki. További információkért látogasson el az www.apple. com/hu/batteries/replacements.html.

## Biztonsági funkciók

A biztonsági funkciókkal az iPod touch készüléken lévő adatok megvédhetők az illetéktelen hozzáféréstől.

### Jelkódok és adatvédelem

Beállíthat egy jelkódot, amelyet az iPod touch bekapcsolásakor vagy felébresztésekor minden egyes alkalommal meg kell adnia.

**Állítson be egy jelkódot:** Válassza a Beállítások > Általános > Jelkódzár elemet, és adjon meg egy négy számjegyből álló jelkódot. Az iPod touch ezt követően a feloldáshoz vagy a jelkódzár beállításainak megjelenítéséhez a jelkód megadását igényli.

A jelkód beállításával bekapcsolja az adatvédelmet (3. generációs vagy újabb iPod touch esetén). Az adatvédelmi szolgáltatás a jelkódot használja kulcsként az iPod touch készüléken tárolt e-mailek és mellékleteik titkosítására. (Az App Store áruházból elérhető más alkalmazások is használhatnak adatvédelmet.) A Beállítások részben, a Jelkódzár képernyő alján megjelenő értesítés jelzi, hogy az adatvédelem engedélyezve van-e.

A biztonság növeléséhez kapcsolja ki az Egyszerű jelkód beállítást, és használjon hosszabb, számot, betűt, írásjelet és különleges karaktert is tartalmazó jelkódot. Lásd: "Jelkódzár," 115. oldal.

*Fontos:* Az olyan 3. generációs iPod touch eszközön, amely nem iOS 4 vagy újabb operációs rendszerrel került forgalomba, az adatvédelem bekapcsolásához az iOS szoftvert is vissza kell állítania. Lásd: "Az iPod touch frissítése," 152. oldal.

## iPod keresése

Az iPod keresése segít megtalálni az iPod touch készülékét, ha az ingyenes iPod touch keresése alkalmazást használja egy másik iPhone, iPad vagy iPod touch vagy készüléken, vagy Mac vagy PC használatával webböngészőből bejelentkezik a www.icloud.com vagy az www.me.com címre. Az iPod keresése a következőket biztosítja:

- iPod touch megkeresése a térképen: Az iPod touch közelítőleges helyének megjelenítése teljes képernyős térképen.
- Üzenet megjelenítése vagy hang lejátszása: Üzenetet állíthat össze, amely megjelenik az iPod touch képernyőjén, illetve az iPod touch két percig teljes hangerővel le is játszhat egy adott dallamot.
- Távoli jelkódzár: Lehetővé teszi az iPod touch távoli zárolását, illetve egy 4 számjegyű jelkód létrehozását, ha korábban még nem állított be ilyet.
- Távoli törlés: Védi az adatait azáltal, hogy törli az iPod touch készülékről az összes médiát és adatot, és visszaállítja a gyári beállításokat.

*Fontos:* Az iPod keresése funkciót be kell kapcsolni az iPod touch készüléken akár az iCloud, akár a MobileMe beállításaiban. Az iPod keresése csak egy fiókban kapcsolható be.

| Az iPod keresése funkció<br>bekapcsolása az iCloud<br>segítségével  | Válassza Beállítások > iCloud menüpontot, és kapcsolja be az iPod<br>keresése funkciót.                                                        |
|---------------------------------------------------------------------|----------------------------------------------------------------------------------------------------|
| Az iPod keresése funkció<br>bekapcsolása a MobileMe<br>segítségével | Kövesse a Beállítások > Mail, Kontaktok, Naptárak menüútvonalat,<br>koppintson a MoblieMe fiókjára, és kapcsolja be az iPod keresése funkciót. |

Az iPod keresése funkció Wi-Fi-hálózaton keresztül azonosítja be az iPod touch készüléket. Ha a Wi-Fi ki van kapcsolva, vagy az iPod touch nem kapcsolódik Wi-Fi-hálózathoz, akkor az iPod keresése funkció nem működik.

Lásd: "iCloud," 16. oldal és "E-mail és más fiókok beállítása," 15. oldal.
#### Az iPod touch tisztítása

Azonnal tisztítsa meg az iPod touch készüléket, ha olyan szennyeződés éri, amely esetleg foltot hagy rajta – például tinta, festék, smink, piszok, étel, olaj vagy testápoló. Az iPod touch tisztításához válasszon le minden kábelt, és kapcsolja ki az iPod touch készüléket (nyomja meg, és tartsa nyomva a Bekapcsolás/Kikapcsolás gombot, majd húzza el a képernyőn megjelenő csúszkát). Ezt követően használjon egy puha, gyengén megnedvesített, szálmentes törlőrongyot. Ügyeljen rá, hogy a nyílásokba ne kerüljön nedvesség. Az iPod touch tisztításához ne használjon ablaktisztítót, háztartási tisztítószert, sűrített levegőt, aeroszolos sprayt, oldószert, alkoholt ammóniát vagy súrolószert. A képernyő súrolószerrel való dörzsölése összekarcolhatja az üveget.

Az iPod touch kezelésére vonatkozó további információkért olvassa el a *Fontos* termékinformációs útmutatót a support.apple.com/hu\_HU/manuals/ipodtouch/ webhelyen.

#### Az iPod touch újraindítása vagy visszaállítása

Ha valami nem működik megfelelően, indítsa újra az iPod touch készüléket, kényszerítve lépjen ki az adott alkalmazásból, illetve állítsa vissza az iPod touch készüléket.

**Az iPod touch újraindítása:** Nyomja meg, és tartsa lenyomva a Bekapcsolás/Kikapcsolás gombot, amíg a piros csúszka meg nem jelenik. Az iPod touch kikapcsolásához húzza végig az ujját a csúszkán. Az iPod touch ismételt bekapcsolásához nyomja meg és tartsa nyomva a Bekapcsolás/Kikapcsolás gombot, amíg az Apple embléma meg nem jelenik.

Ha nem tudja kikapcsolni az iPod touch készüléket, illetve a probléma továbbra is fennáll, szükség lehet az iPod touch készülék visszaállítására. A visszaállítást csak akkor célszerű végrehajtani, ha az iPod touch ki- és bekapcsolása nem oldja meg a problémát.

Alkalmazás kényszerített bezárása: Nyomja meg, és pár másodpercig tartsa nyomva a Bekapcsolás/Kikapcsolás gombot, amíg meg nem jelenik egy vörös csúszka, majd nyomja meg, és tartsa nyomva a Főgombot 🗋 addig, amíg az alkalmazás ki nem lép.

Az alkalmazásokból úgy is kiléphet, hogy eltávolítja őket a legutóbbi alkalmazások listájáról. Lásd: "Alkalmazások megnyitása és váltása," 19. oldal.

**Az iPod touch visszaállítása:** Nyomja meg és legalább tíz másodpercig tartsa nyomva a Bekapcsolás/Kikapcsolás gombot, és a Főgombot 🗅, amíg az Apple embléma meg nem jelenik.

További hibaelhárítási javaslatokért lásd: B Függelék"Támogatás és egyéb tudnivalók,," 150. oldal.

## Zene

## 4

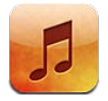

#### Zene és hanganyagok hozzáadása

Zenei és más hanganyagok beolvasása az iPod touch készülékre:

- Vásároljon és töltsön le tartalmakat az iTunes Store áruházból az iPod touch készülékére. Lásd: 24. fejezet, "iTunes Store,," 103. oldal. Az iTunes Store áruházat a Zene alkalmazásból, böngészés közben az Áruház gombra kattintva is elérheti.
- Az Automatikus letöltés funkcióval a más, iOS rendszerű eszköz és számítógéppel újonnan vásárolt zenék letölthetők. Lásd: "iCloud," 16. oldal.
- Szinkronizáljon az iTunesszal a számítógépén. Szinkronizálhatja az összes médiát, illetve kijelölhet adott dalokat vagy más elemeket. Lásd: "Szinkronizálás az iTunes alkalmazással," 17. oldal.
- Az iTunes Match használatával a zenekönyvtárát az iCloudon tárolhatja, és az összes iOS rendszerű eszközéről és számítógépéről elérheti. Lásd: "iTunes Match," 42. oldal.

#### Dalok és más hanganyagok lejátszása

FIGYELMEZTETÉS: A halláskárosodás elkerülésére vonatkozó fontos tudnivalókért tekintse meg a Fontos termékinformációs útmutatót a support.apple.com/hu\_HU/manuals/ipodtouch/ weboldalon.

A hanganyagok meghallgathatók a beépített hangszóróval, a fülhallgató-bemenetre csatlakoztatott fülhallgatóval vagy az iPod touch készülékhez párosított sztereó Bluetoothfülhallgatóval. Csatlkoztatott fülhallgatók esetén a hangszórók elnémulnak.

A képernyő alján látható gombok segítségével tartalmak között böngészhet az iPod touch készüléken játéklisták, előadók, dalok és más kategóriák alapján.

Dal vagy más elem lejátszása: Koppintson az elemre.

A lejátszást a képernyőn megjelenő vezérlőkkel szabályozhatja.

A Most játszódó képernyő megtekintése: Koppintson a Most játszódó elemre.

| Vissza                                                  |                                                                                                    |
|---------------------------------------------------------|----------------------------------------------------------------------------------------------------|
| S.                                                      | zámlista                                                                                                    |
|                                                         | ejátszás/Szünet                                                                                                    |
| K                                                       | övetkező/Előretekerés                                                                                                    |
| Ai<br>Előző/Vissz<br>Atekerés                           | rPlay                                                                                                    |
| A böngészőgombok testreszabása                          | Koppintson a További, majd a Szerkesztés elemre, és húzzon egy ikont a<br>lecserélni kívánt gomb fölé.                                                                                                    |
| További podcast-epizódok<br>beszerzése                  | Koppintson a Podcastok elemre (ha a Podcastok nem látható, először a<br>További gombra), majd egy podcastra, hogy megtekintse a rendelkezésre<br>álló epizódok listáját.                                                                                       |
| Keverés megrázással                                     | Rázza meg az iPod touch készüléket, hogy bekapcsolja a keverést, és<br>dalokat váltson. Rázza meg újra a készüléket egy új dalra váltáshoz.                                                                                                    |
|                                                         | A Keverés megrázással funkció be- vagy kikapcsolásához válassza a<br>Beállítások > Zene menüpontot.                                                                                                    |
| Játssza le zenéit AirPlay<br>hangszórón vagy Apple TV-n | Koppintson a 🛋 szimbólumra. Lásd: "AirPlay," 32. oldal.                                                                                                    |
| Dalszöveg megjelenítése                                 | Egy dal lejátszása közben koppintson az albumborítóra. (A dalszövegek<br>akkor jelennek meg, ha hozzáadta őket a dalhoz az iTunes alkalmazásban<br>a dal Infó ablakának használatával, és szinkronizálta az iPod touch<br>készülékét az iTunes alkalmazással.) |
| A Zene menüpontjainak beállítása                        | Válassza a Beállítások > Zene menüpontot.                                                                                                    |

Ha egy másik alkalmazást használ (iPod touch 3. generáció vagy újabb), a hanglejátszásvezérlőket is megjelenítheti, ha duplán a Főgombra 🗋 koppint, majd balról jobbra pöccint a képernyő aljának teljes hosszában.

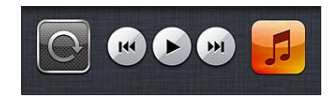

A vezérlők az aktuálisan lejátszott alkalmazást vagy – ha a zene szüneteltetve van –, a legutóbb lejátszott alkalmazást üzemeltetik. Az alkalmazás ikonja a jobb oldalon jelenik meg. Koppintson rá az alkalmazás megnyitásához. Pöccintsen jobbra a hangerővezérlő és az AirPlay gomb megjelenítéséhez (ha egy Apple TV készülék vagy egy AirPlay hangszóró hatótávolságán belül tartózkodik).

A hangvezérlőket a Főgombra 🗋 történő dupla kattintással is meg tudja jeleníteni a képernyő zárolt állapotában.

#### További hangvezérlők

A további vezérlők megjelenítéséhez koppintson a Most játszódó képernyőn az albumborítóra. Láthatja az eltelt időt, a hátralévő időt, és a dal sorszámát. A dal szövege szintén megjelenik, ha az iTunes alkalmazásban hozzáadta a dalhoz.

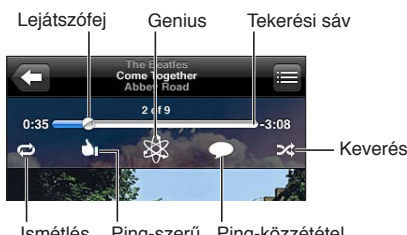

Ping-szerű Ping-közzététel Ismétlés

| Dalok ismétlése                  | Koppintson a ☎ szimbólumra.<br>☞ = Az album vagy lista összes dalának ismétlése.<br>☞ = Csak az aktuális dal ismétlése.<br>☞ = Nincs ismétlés. |
|----------------------------------|----------------------------------------------------------------------------------------------------|
| Dalok keverése                   | Koppintson a ≫ szimbólumra.<br>ズ = Dalok keverése.<br>≫ = Dalok lejátszása sorrendben.                                                         |
| Ugorjon egy dal bármely pontjára | Húzza el a lejátszófejet a tekerési sávban. Húzza lefelé az ujját a tekerési<br>sebesség lassításához.                                         |
| Készítsen Genius játéklistát     | Koppintson a 🕸 szimbólumra. Lásd: "Genius," 42. oldal.                                                                                         |
| A Ping használata                | Lásd: "Előadók és barátok követése," 105. oldal.                                                                                               |

#### A podcast- és hangoskönyvvezérlők

Lejátszás közben a Most játszódó képernyőn további podcast- és hangoskönyvvezérlők és -információk jelennek meg.

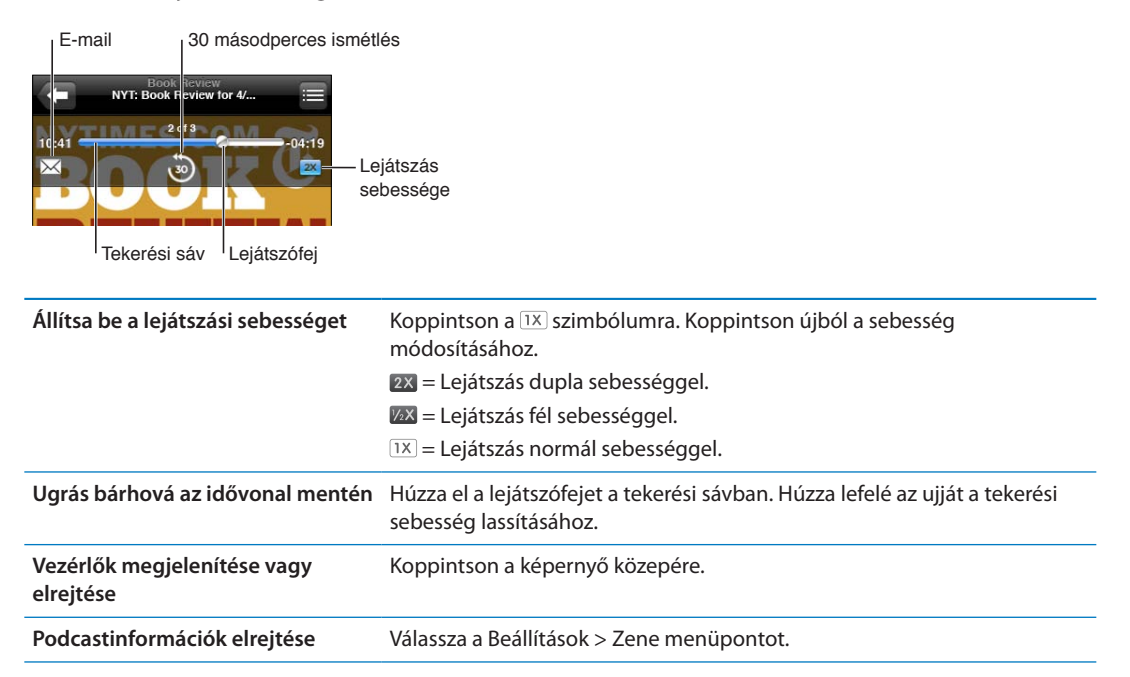

#### A Beszédhangvezérlés használata a Zene alkalmazással

A zenelejátszást a Beszédhangvezérlés használatával is vezérelheti az iPod touch 3. generáció készüléken (iPod touch vagy újabb esetén). Lásd: "Beszédhangvezérlés," 29. oldal.

| Vezérelje a zenelejátszást            | Mondja ki a "play" vagy a "play music" parancsot. A szüneteltetéshez<br>mondja ki a "pause" vagy a "pause music" parancsot. A "next song" vagy a<br>"previous song" parancsot is használhatja. |
|---------------------------------------|----------------------------------------------------------------------------------------------------|
| Játsszon le egy albumot, előadót      | Mondja ki a "play", majd az "album", "artist" vagy "playlist" parancsot és a                                                                                                    |
| vagy játéklistát                      | nevet.                                                                                                    |
| Keverje az aktuális játéklistát       | Mondja ki a "shuffle" parancsot.                                                                                                    |
| Tudjon meg többet az éppen            | Mondja ki a "what's playing", "what song is this", "who sings this song" vagy                                                                                                    |
| játszódó dalról                       | "who is this song by" parancsot.                                                                                                    |
| Használja a Genius funkciót           | Mondja ki a "Genius", "play more like this" vagy "play more songs like this"                                                                                                    |
| hasonló dalok lejátszásához           | parancsot.                                                                                                    |
| Vonja vissza a<br>Beszédhangvezérlést | Mondja ki a "cancel" vagy a "stop" parancsot.                                                                                                    |

#### Albumborítók böngészése Cover Flow módban

Amikor zenét böngészik, elforgathatja az iPod touch készüléket, hogy az iTunes tartalmat Cover Flow módban jelenítse meg, és a zenéket az albumborítók alapján böngészhesse.

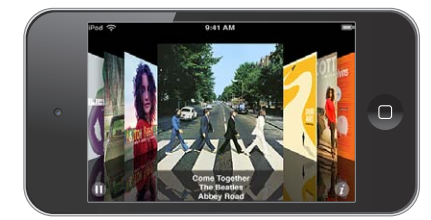

| Albumborítók böngészése                  | Húzza balra vagy jobbra.                                                                                                    |
|------------------------------------------|----------------------------------------------------------------------------------------------------|
| Tekintse meg az albumon lévő<br>számokat | Koppintson az albumborítóra vagy a 🕖 szimbólumra. Végezzen felfelé<br>vagy lefelé húzást a görgetéshez; koppintson egy számra a lejátszáshoz. |
| Térjen vissza a borítóhoz                | Koppintson a címsorra. Vagy koppintson újra a 🕖 szimbólumra.                                                                                  |

#### Egy albumon lévő számok megtekintése

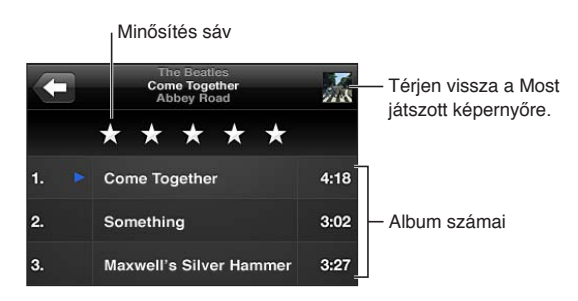

A számlistanézetben minősítéseket társíthat a dalokhoz. Értékeléseket intelligens játéklisták készítéséhez használhat az iTunesban.

#### Hangtartalom keresése

Keresheti az iPod touch készüléken lévő dalok, podcastok és egyéb hangtartalmak címeit, előadóit, albumait és szerzőit.

**Keressen zenéket:** Gépeljen be szöveget a dallista, játéklista, előadólista vagy a zene alkalmazás tartalmának egyéb nézeteit mutató képernyő tetején lévő keresési mezőbe.

Hangtartalmakat a Főképernyőről is kereshet. Lásd: "Keresés," 29. oldal.

#### iTunes Match

Az iTunes Match az iCloudban tárolja a zenekönyvtárt – a CD-kről importált dalokat is –, és lehetővé teszi, hogy bárhol és bármikor meghallgassa a gyűjteményét az iPod touch készülékén, illetve a többi iOS rendszerű készülékén és számítógépén. Az iTunes Match szolgáltatásra külön elő kell fizetni.

Megjegyzés: Az iTunes Match nem mindenhol érhető el.

**Előfizetés az iTunes Match szolgáltatásra:** A számítógépén lévő iTunes szolgáltatásban válassza az Áruház > Az iTunes Match bekapcsolása elemet, majd kattintson az Előfizetés gombra.

Az előfizetést követően az iTunes zenét, lejátszási listákat és Genius mixeket ad az iCloudhoz. Minden dal, amelyik megegyezik az iTunes Store áruházban már kapható zenékkel, automatikusan elérhetővé válik az iCloud alkalmazásban. A többi dal feltöltésre kerül. Az egyező dalokat iTunes Plus minőségben (256 kb/s-os, DRM-mentes AAC) töltheti és játszhatja le, még akkor is, ha az eredeti fájlok rosszabb minőségűek voltak. Bővebb információért látogasson el ide: www.apple.com/icloud/features.

| Az iTunes Match bekapcsolása | Válassza a Beállítások > Zene menüpontot.                                                                                                    |
|------------------------------|----------------------------------------------------------------------------------------------------|
|                              | Az iTunes Match bekapcsolása eltávolítja a szinkronizált zenét az<br>iPod touch készülékről, és kikapcsolja a Genius mixeket és a Genius<br>lejátszási listákat. |

#### Genius

A Genius játéklista egymáshoz remekül illő dalok gyűjteménye a könyvtárból. Az iTunes alkalmazásban létrehozhat Genius játéklistákat, és szinkronizálhatja őket az iPod touch készülékre. Ezenkívül közvetlenül az iPod touch készüléken is létrehozhat és menthet Genius játéklistákat.

A Genius mix egy azonos stílusú dalokból készült válogatás, amely a mix minden egyes hallgatásával újonnan jön létre a könyvtárból.

Ahhoz, hogy a Genius funkciót használhassa az iPod touch készüléken, először kapcsolja be a Genius funkciót az iTunes alkalmazásban, majd szinkronizálja az iPod touch készüléket az iTunes alkalmazással. A Genius mixek önműködően szinkronizálódnak, hacsak nem kézzel kezeli a zenéit, és ki nem választja, hogy mely mixek szinkronizálódjanak az iTunes alkalmazással. A Genius egy ingyenes szolgáltatás, de használatához Apple ID szükséges.

Egy Genius mix szinkronizálásakor az iTunes olyan könyvtárat is kijelölhet, és szinkronizálhat belőle dalokat, amelyet egyébként nem jelölt volna ki szinkronizálásra.

Böngéssze a Genius mixeket: Koppintson a Genius elemre (ha a Genius nem látható, először a További gombra). Az egyéb mixeihez történő hozzáféréshez végezzen pöccintést balra vagy jobbra. Mix lejátszásához koppintson a ▶ szimbólumra.

Genius játéklista készítése Tekintse meg a Játéklisták pontot, majd koppintson a Genius játéklisták elemre, és válasszon ki egy dalt a listából.

Ha Genius játéklistát szeretne készíteni a Most játszódó képernyő tartalmából, koppintson a 🕸 szimbólumra.

| Genius játéklista mentése                         | A játéklistában koppintson a Mentés elemre. A játéklista a kiválasztott dal<br>címének használatával a Játéklisták helyre lesz mentve.<br>Az iPod touch készüléken létrehozott Genius játéklisták a következő<br>csatlakozás során szinkronizálva lesznek az iTunes alkalmazással. |
|---------------------------------------------------|----------------------------------------------------------------------------------------------------|
| Genius játéklista frissítése                      | A játéklistában koppintson a Frissítés elemre.                                                                                                    |
| Genius játéklista készítése<br>különböző dalokból | Koppintson a Genius játéklista elemre, majd koppintson az Új elemre, és<br>válasszon egy dalt.                                                                                                    |
| Mentett Genius játéklista törlése                 | Koppintson a Genius játéklistára, majd a Törlés elemre.                                                                                                    |

*Megjegyzés:* Az iTunes alkalmazással való szinkronizálás után a Genius játéklista nem törölhető közvetlenül az iPod touch készülékről. Az iTunes használatával szerkeszthető a játéklista neve, leállítható a szinkronizálás, illetve törölhető a játéklista.

#### Játéklisták

Saját játéklistákat hozhat létre és szerkeszthet az iPod touch készüléken, vagy szerkesztheti az iTunesból szinkronizált játéklistákat a számítógépen.

Játéklista létrehozása: Tekintse meg a Játéklisták pontot, majd koppintson a "Játéklista hozzáadása" elemre majdnem a lista legtetején. Adjon meg egy címet, koppintson a ④ szimbólumra a hozzáadni kívánt dalok és videók kijelöléséhez, majd koppintson a Kész elemre.

Amikor létrehoz egy játéklistát, majd szinkronizálja az iPod touch készüléket a számítógéppel, a játéklista szinkronizálva lesz az iTunes könyvtárral.

Játéklista szerkesztése: Tekintse meg a Játéklisták pontot, és jelölje ki a szerkeszteni kívánt játéklistát. Koppintson a Szerkesztés elemre, majd:

*További dalok hozzáadása*: Koppintson a + szimbólumra.

*Dal törléséhez:* Koppintson a e szimbólumra. Egy dal a játéklistáról való törölve nem törlődik az iPod touch készülékről.

Dal előrébb vagy hátrébb helyezéséhez a listában: Húzza arrébb a **=** szimbólumot.

A szerkesztés az iTunes könyvtárában lévő lejátszási listába másolódik az iPod touch számítógéppel történő következő szinkronizálás alkalmával, vagy ha van iTunes Matchelőfizetése, vezeték nélküli kapcsolattal az iCloud útján.

| Játékista törlése                        | A Játéklisták pontban koppintson a törölni kívánt játéklistára, majd a<br>Törlés elemre.                                                                                                |
|------------------------------------------|----------------------------------------------------------------------------------------------------|
| Játéklista kiürítése                     | A Játéklisták pontban koppintson a kiüríteni kívánt játéklistára, majd a<br>Törlés elemre.                                                                                              |
| Dal törlése az iPod touch<br>készülékről | A Dalok pontban legyintsen a dal fölött, majd koppintson a Törlés elemre.<br>A dal törlődik az iPod touch készülékről, a Mac vagy PC gépen található<br>iTunes könyvtárból azonban nem. |

#### Saját mappa megosztása

A Saját mappa megosztása funkcióval lejátszhat zenét, filmeket és TV-műsorokat az iPod touch készüléken a Mac vagy PC számítógépén található iTunes könyvtárból. iPod touch és a számítógépének ugyanazon a Wi-Fi-hálózaton kell lennie. A számítógépen el kell indítani az iTunes alkalmazást, és be kell kapcsolni a Saját mappa megosztása szolgáltatást, valamint be kell jelentkezni ugyanabba az Apple ID-ba, mint az iPod touch készüléken.

*Megjegyzés:* A Saját mappa megosztása funkció az iTunes 10.2-es vagy újabb verziójával használható, amely a www.apple.com/hu/itunes/download weboldalról tölthető le. A bónusztartalmak, pl. a digitális füzetek vagy az iTunes extrák nem oszthatók meg.

#### Zene lejátszása az iPod touch készüléken az iTunes könyvtárból:

- 1 Nyissa meg az iTunes alkalmazást a számítógépen, és válassza a Haladó > Saját mappa megosztásának bekapcsolása lehetőséget.
- 2 Jelentkezzen be, majd kattintson a Saját mappa megosztásának létrehozása lehetőségre.
- 3 Az iPod touch készüléken válassza a Beállítások > Zene menüpontot, majd jelentkezzen be a Saját mappa megosztása alkalmazásba ugyanazzal az Apple ID-val és jelszóval.
- 4 A Zene alkalmazásban koppintson a További lehetőségre, majd a Megosztott elemre, és válassza a számítógép könyvtárát.

| Visszatérés a tartalmakhoz az | Koppintson a Megosztott elemre, és válassza a Saját iPod touch |
|-------------------------------|----------------------------------------------------------------|
| iPod touch készüléken         | lehetőséget.                                                   |

## Videók

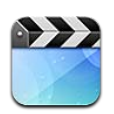

#### A Videók bemutatása

Az iPod touch segítségével filmek, klipek és videopodcastok tekinthetők meg az iTunes alkalmazásban (illetve TV-műsorok is, ha elérhetők).

#### Videók lejátszása

Játsszon le egy videót: Koppintson a videóra.

Húzza el az előre- vagy visszaugráshoz.

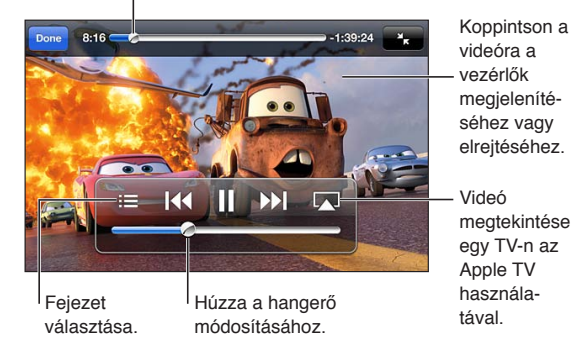

Verdák 2 elérhető az iTunesban. Verdák 2 © Disney/Pixar.

| Lejátszásvezérlők megjelenítése<br>vagy elrejtése                                | Egy videó lejátszása közben koppintson a képernyőre.                                                                                                    |
|----------------------------------------------------------------------------------|----------------------------------------------------------------------------------------------------|
| Állítsa a hangerőt                                                               | Húzza el a hangerőcsúszkát, vagy használja az iPod touch<br>hangerőgombjait.                                                                                                    |
| Méretezzen egy videót a<br>képernyőre illesztésre vagy a<br>képernyő kitöltésére | Koppintson a 🜆 vagy a 🔭 szimbólumra. Vagy koppintson duplán a<br>videóra.                                                                                                    |
| Szüneteltetés és a lejátszás<br>folytatása                                       | Koppintson a 🛿 vagy a 🕨 szimbólumra.                                                                                                    |
| Újrakezdés az elejétől                                                           | Ha a videó fejezeteket tartalmaz, húzza el a lejátszófejet egészen a tekerési<br>sáv bal szélére. Ha nincsenek fejezetek, koppintson a lee szimbólumra. Ha<br>a videó kevesebb mint 5 másodperce tart, a könyvtárban az előző videó<br>nyílik meg. |
| Adott fejezetre ugrás                                                            | Koppintson a <b>:≡</b> szimbólumra, majd válasszon fejezetet. (Nem mindig<br>érhető el.)                                                                                                    |
| A következő fejezetre ugrás                                                      | Koppintson a 🕪 szimbólumra. (Nem mindig érhető el.)                                                                                                    |

| Az előző fejezetre ugrás                                            | Koppintson a I◀◀ szimbólumra. Ha a videó kevesebb mint 5 másodperce<br>tart, a könyvtárban az előző videó nyílik meg. (Nem mindig érhető el.) |
|---------------------------------------------------------------------|----------------------------------------------------------------------------------------------------|
| Visszatekerés vagy előre tekerés                                    | Érintse meg és tartsa megérintve a 📢 vagy a 🍽 szimbólumot.                                                                                    |
| Álljon le egy videó<br>megtekintésével                              | Koppintson a Kész elemre.                                                                                                    |
| Válasszon egy másik hangnyelvet<br>(ha elérhető)                    | Koppintson a 🛱 szimbólumra, majd válasszon nyelvet a Hang listából.                                                                           |
| A feliratozás megjelenítése vagy<br>elrejtése (ha elérhető)         | Koppintson a 🛱 szimbólumra, majd válasszon nyelvet, vagy a Ki<br>lehetőséget a Feliratok listából.                                            |
| Jelenítse meg vagy rejtse el a<br>szoros feliratozást (ha elérhető) | Válassza a Beállítások > Videó menüpontot.                                                                                                    |

#### Videók keresése

Keresheti az iPod touch készüléken található filmek, TV-műsorok és videopodcastok címeit.

Videók keresése: Koppintson a képernyő tetején lévő állapotsávra a keresőmező megjelenítéséhez, koppintson a mezőre, és írja be a szöveget.

Videókat a Főképernyőről is kereshet. Lásd: "Keresés," 29. oldal.

#### Kölcsönzött filmek megtekintése

Az iTunes Store áruházból filmeket kölcsönözhet, és megtekintheti azokat az iPod touch készüléken. A kikölcsönzött filmek letölthetők közvetlenül az iPod touch készülékre, vagy át is vihetők a számítógép iTunes alkalmazásából az iPod touch készülékre. (A kölcsönzött filmek nem mindenhol érhetők el.)

A kölcsönzött filmek lejárnak, és amint elkezdi nézni őket, korlátozott idő áll a rendelkezésére a befejezésükhöz. A hátralévő idő a cím mellett látható. A kölcsönzött elemek törlésre kerülnek, amint lejárnak. Mielőtt filmet kölcsönözne, az iTunes Store áruházban ellenőrizze a kölcsönzési időt. További tudnivalókért lásd: "Videók vásárlása vagy kölcsönzése," 104. oldal.

Kölcsönzött film megtekintése: Koppintson a megtekinteni kívánt videóra. Ha nem látja a videót a listában, lehetséges, hogy még nem fejeződött be a letöltése.

A kölcsönzött filmek átvitele az iPod touch készülékre: Csatlakoztassa az iPod touch készüléket a számítógéphez. Ezt követően jelölje ki az iTunes oldalsávján az iPod touch készüléket, kattintson a Filmek elemre, és jelölje ki az átvinni kívánt kölcsönzött filmeket. A számítógépének csatlakoznia kell az Internetre. Az iPod touch készüléken kölcsönzött filmek nem vihetők át számítógépre.

A 3. generációs iPod touch esetén a filmek áthelyezhetők az iPod touch és a számítógép között. A 4. generációs iPod touch esetén a kölcsönzött filmek csak akkor vihetők át az iPod touch és a számítógép között, ha a számítógépen lévő iTunes alkalmazással kölcsönözte őket. A 4. generációs iPod touch készüléken kölcsönzött filmek nem vihetők át számítógépre.

#### Videók megtekintése TV-készüléken

Vezeték nélküli hálózaton is sugározhatók műsorok a TV-készülékre az AirPlay és az Apple TV segítségével. Ezenkívül az iPod touch készülék csatlakoztatható is a TV-készülékhez az alábbi kábelek valamelyikével:

· Apple digitális AV-adapter és HDMI-kábel (4. generációs iPod touch esetén)

- Apple komponens AV-kábel
- Apple kompozit AV-kábel
- Apple VGA-adapter, illetve egy VGA-kábel

Az Apple kábelek, adapterek és dokkoló egységek több országban is külön vásárolhatók meg. Látogasson el a www.apple.com/ipodstore oldalra, vagy keresse fel a helyi Apple kiskereskedőt.

Továbbítsa videóit AirPlay használatával: Indítsa el a videólejátszást, majd koppintson a szimbólumra, és válassza ki az Apple TV készüléket az AirPlay-eszközök listájából. Ha a szimbólum nem jelenik meg, vagy nem látja az Apple TV készüléket az AirPlay-eszközök listájában, győződjön meg róla, hogy az eszköz ugyanazon a vezeték nélküli hálózaton van-e, mint az iPod touch.

Videók lejátszása közben Ön kiléphet a Videók alkalmazásból, és más alkalmazásokat is használhat. Ha vissza szeretne térni az iPod touch által lejátszott videóhoz, koppintson a szimbólumra, és válassz az iPod touch lehetőséget.

Videók műsorszórása kábel használatával: A kábellel csatakoztassa az iPod touch készüléket a TV-készülékhez vagy az AV-vevőkészülékhez, és keresse meg a megfelelő bemenetet.

| Csatlakozás Apple digitális<br>AV-adapterrel (iPod touch 4.<br>generáció) | Csatlakoztassa az Apple digitális AV-adaptert az iPod touch készülék<br>dokkcsatlakozójához. Az adapter HDMI-portját HDMI-kábellel<br>csatlakoztassa a TV-készülékhez vagy a vevőhöz. Ha meg szeretné őrizni<br>az iPod touch töltöttségét a videó lejátszása közben is, használjon Apple<br>dokkcsatlakozó–USB-átalakító kábelt. A kábellel az adapter 30 tűs portja<br>a számítógéphez vagy egy fali aljzathoz csatlakoztatott USB hálózati<br>adapterhez csatlakoztatható. |
|---------------------------------------------------------------------------|----------------------------------------------------------------------------------------------------|
| Csatlakozás AV-kábellel                                                   | Használja az Apple komponens AV-kábelt vagy az kompozit AV-kábelt,<br>illetve egyéb jóváhagyott, az iPod touch készülékkel kompatibilis kábelt.<br>A kábelekkel és az Apple Universal Dock eszközzel is az iPod touch a<br>TV-készülékhez csatlakoztatható. A lejátszást a dokk távvezérlőjével is<br>vezérelheti.                                                                                                    |
| Csatlakozás VGA-adapterrel:                                               | Csatlakoztassa a VGA-adaptert az iPod touch készülék<br>dokkcsatlakozójához. A VGA-adaptert VGA-kábellel csatlakoztassa egy<br>kompatibilis TV-készülékhez, kivetítőhöz vagy VGA-kijelzőhöz.                                                                                                    |

A digitális AV-adapter az akár 720p felbontású, HD minőségű hangsávos videókat is támogatja.

#### Videók törlése az iPod touch készülékről

Hely felszabadításához a videók törölhetők az iPod touch készülékről. Ha töröl egy videót az iPod touch készülékről (és az nem kölcsönzött film vagy TV-műsor), azzal nem törli az iTunes könyvtárból. A videó ismét megjelenhet az iPod touch készüléken, ha az iTunes alkalmazásban továbbra is be van állítva szinkronizálásra.

*Fontos:* Ha kölcsönzött filmet vagy TV-műsort töröl az iPod touch készülékről, az véglegesen törlődik, és nem vihető vissza a számítógépre.

Videó törlése: A videók listában legyintsen jobbra vagy balra egy videó fölött, majd koppintson a Törlés elemre.

#### A Saját mappa megosztása funkció használata

A Saját mappa megosztása funkcióval lejátszhatók a Mac vagy PC számítógépen található iTunes könyvtár zenéi, filmjei és TV-műsorai az iPod touch készüléken. További tudnivalókért lásd: "Saját mappa megosztása," 44. oldal.

#### Elalvási időzítő beállítása

Az iPod touch készüléket beállíthatja úgy, hogy egy bizonyos időtartam után abbahagyja a zenék vagy videók lejátszását.

**Elalvási időzítő beállítása:** A Főképernyőn válassza ki az Óra > Időzítő elemet, majd pöccintéssel állítsa be az órák és percek számát. Koppintson az Időzítő lejártakor elemre, és válassza ki a iPod elaltatás elemet, koppintson a Beállítás elemre, majd koppintson az Indítás elemre az időzítő elindításához.

Az időzítő lejártakor az iPod touch leállítja a zene vagy videó lejátszását, bezár minden egyéb futó alkalmazást, és zárolja magát.

#### Videók konvertálása az iPod touch készülékhez

Nemcsak az iTunes Store áruházban vásárolt videókat adhat hozzá az iPod touch készülékhez, hanem például a Mac számítógépen, az iMovie alkalmazással készített saját videókat is vagy az internetről letöltött és az iTunes programhoz adott videókat is. Ha az iTunes alkalmazásból videót próbál hozzáadni az iPod touch készülékhez, és megjelenik egy üzenet, amely arról tájékoztat, hogy a videó nem játszható le az iPod touch készüléken, konvertálhatja a videót.

Videó konvertálása az iPod touch készülékhez: Jelölje ki a videót az iTunes könyvtárban, és válassza a Haladó > "iPod- vagy iPhone-verzió létrehozása" elemet. Ezt követően adja hozzá a konvertált videót az iPod touch készülékhez.

## Üzenetek

# 6

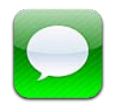

#### Üzenetek küldése és fogadása

Az Üzenetek alkalmazással és a beépített iMessage szolgáltatással ingyenes üzenetek küldhetők Wi-Fi-hálózaton keresztül más iOS 5 rendszert használó felhasználóknak. Az üzenetek tartalmazhatnak fotókat, videókat és más adatokat. Láthatja, ha a másik fél gépel, és értesíthet másokat arról, ha elolvasta az üzeneteiket. Az iMessage alkalmazás üzenetei az összes, azonos fiókba bejelentkezett iOS 5 rendszerű készüléken megjelennek, azaz az üzenetváltást elkezdheti az egyik iOS rendszerű készüléken, majd folytathatja egy másikon. A program titkosítja az üzeneteket.

*Megjegyzés:* Ha olyan felhasználókkal vált üzeneteket, akik iPhone vagy iPad készüléküket mobilhálózaton keresztül használják, akkor a hálózat szolgáltója további díjakat számolhat fel.

**Szöveges üzenet küldése:** Koppintson a 🗹, majd a 🕀 szimbólumra, és válasszon kontaktot, keressen a kontaktjai között egy név megadásával, vagy vigyen be kézzel egy telefonszámot vagy e-mail címet. Gépelje be az üzenetét, majd koppintson a Küldés elemre.

*Megjegyzés:* Ha az üzenetet nem lehetett elküldeni, egy figyelmeztető jelvény **()** jelenik meg. Ha az értesítés a címzett mezőben jelenik meg, ellenőrizze a másik iOS 5 rendszer használó felhasználó nevét, telefonszámát vagy e-mail címét. Beszélgetés közben koppintson az értesítésre az ismételt küldéshez.

Az üzenetváltások mentésre kerülnek az Üzenetek listára. Az olvasatlan üzeneteket kék színű pont 
jelöli. Koppintson egy üzenetváltásra a megtekintéshez vagy a folytatáshoz. Az iMessage üzenetváltásokban a kimenő üzenetek kék színűek.

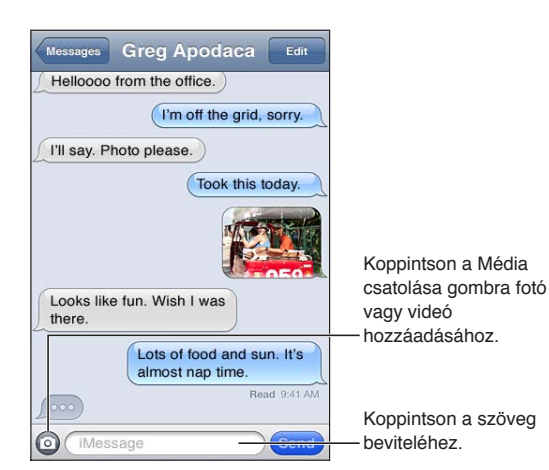

| Emodzsi karakterek használata                                      | Válassza a Beállítások > Általános > Billentyűzetek > Nemzetközi<br>billentyűzetek > Új billentyűzet lehetőséget, majd koppintson az<br>Emodzsi elemre a billentyűzet elérhetővé tételéhez. Emodzsi karakterek<br>beviteléhez üzenetírás közben koppintson a 🌐 szimbólumra az<br>emodzsi billentyűzet megjelenítéséhez. Lásd: "Váltás a billentyűzetek<br>között," 146. oldal. |
|--------------------------------------------------------------------|----------------------------------------------------------------------------------------------------|
| Korábbi üzenetváltás folytatása                                    | Koppintson egy üzenetváltásra az Üzenetek listán, majd gépeljen be egy<br>üzenetet, és koppintson a Küldés elemre.                                                                                                    |
| Korábbi üzenetek megjelenítése<br>az üzenetváltásban               | Görgessen a képernyő tetejére (koppintson az állapotsávra), és<br>koppintson a Korábbi üzenetek betöltése elemre.                                                                                                    |
| Üzenetek fogadása másik cím<br>használatával                       | Kövesse a Beállítások > Üzenetek > Fogadás itt: > Másik e-mail hozzáadása<br>lehetőséget.                                                                                                    |
| Egy üzenetben szereplő linket<br>követése                          | Koppintson a linkre. A link megnyithat például egy weboldalt a Safari<br>böngészőben, vagy telefonszámot adhat a kontaktokhoz.                                                                                                    |
| Üzenetváltás továbbítása                                           | Jelöljön ki egy üzenetváltást, majd koppintson a Szerkesztés elemre.<br>Jelölje ki a hozzáadni kívánt részeket, majd koppintson a Továbbítás<br>elemre.                                                                                                    |
| Személy hozzáadása a<br>kontaktlistához                            | Koppintson egy telefonszámra az Üzenetek listán, majd a "Hozzáadás<br>kontaktokhoz" elemre.                                                                                                    |
| Értesítés a többieknek arról, hogy<br>elolvasta az üzenetüket      | Válassza Beállítások > Üzenetek menüpontot, és kapcsolja be az Olv.<br>nyugták küldése lehetőséget.                                                                                                    |
| Üzenetek egyéb beállításainak a<br>megadása                        | Válassza a Beállítások > Üzenetek menüpontot.                                                                                                    |
| Értesítések kezelése az<br>üzenetekhez                             | Lásd: "Értesítések," 111. oldal.                                                                                                    |
| A figyelmeztető hang beállítása a<br>beérkező szöveges üzenetekhez | Lásd: "Hangok," 113. oldal.                                                                                                    |

#### Üzenetküldés csoportnak

A csoportos üzenetküldés segítségével egy üzenetet több címzettnek küldhet el.

Üzenetküldés csoportnak: Koppintson a 🗹 szimbólumra, majd adjon meg több címzettet.

#### Zenék, videók és egyebek küldése

A fotók, videók, helyek, kontaktadatok és hangjegyzetek elküldhetők.

Fotó vagy videó küldése: Koppintson a 💿 szimbólumra.

A mellékletek méretkorlátozását a szolgáltató határozza meg. Az iPod touch tömörítheti a fotóvagy videomellékleteket, ha szükséges.

| Helyszín küldése                                            | A Térképek alkalmazásban koppintson a 📎 szimbólumra egy helyszínhez,<br>majd a Helyszín megosztása elemre (a képernyő alján), végül pedig az<br>Üzenet gombra. |
|-------------------------------------------------------------|----------------------------------------------------------------------------------------------------|
| Kontaktadatok küldése                                       | A Kontaktok alkalmazásban válasszon ki egy kontaktot, és koppintson a<br>Kontakt megosztása elemre (a képernyő alján), majd az Üzenet gombra.                  |
| Hangjegyzet küldése                                         | A Hangjegyzetek alkalmazásban koppintson a 🗮 szimbólumra, a<br>hangjegyzetre, a Megosztás elemre, majd az Üzenet pontra.                                       |
| Beérkezett fotó vagy videó<br>mentése a Filmtekercs albumba | Koppintson egy fotóra vagy videóra, majd a 🖻 szimbólumra.                                                                                                    |

| Fotó vagy videó másolása | Érintse meg és tartsa megérintve a csatolmányt, majd koppintson a<br>Másolás elemre. |
|--------------------------|--------------------------------------------------------------------------------------|
| Beérkezett kontaktadatok | Koppintson a kontaktbuborékra, majd az "Új kontakt létrehozása" vagy a               |
| mentése                  | "Meglévő kontakthoz adás" elemre.                                                    |

#### Üzenetváltások szerkesztése

Amennyiben egy üzenetváltásnak csak egy részét kívánja megtartani, törölheti azokat a részeket, amelyekre nincs szüksége. Ezen kívül törölheti a teljes üzenetváltást is az Üzenetek listáról.

Szerkesszen üzenetváltást: Koppintson a Szerkesztés elemre, jelölje ki a törölni kívánt részeket, majd koppintson a Törlés gombra.

| Az összes szöveg és melléklet<br>törlése az üzenetváltás törlése<br>nélkül | Koppintson a Szerkesztés elemre, majd koppintson az Összes törlése<br>elemre. |
|----------------------------------------------------------------------------|-------------------------------------------------------------------------------|
| Üzenetváltás törlése                                                       | Legyintse el az üzenetváltást, majd koppintson a Törlés elemre.               |
|                                                                            |                                                                               |

#### Üzenetek keresése

Keresést végezhet az Üzenetek listában lévő üzenetváltások tartalmában.

Üzenetváltás keresése Koppintson a képernyő tetejére a keresési mező megjelenítéséhez, majd adja meg a keresendő szöveget.

Üzenetváltásokat a Főképernyőről is kereshet. Lásd: "Keresés," 29. oldal.

## FaceTime

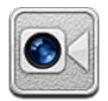

#### A FaceTime bemutatása

A FaceTime segítségével videóhívásokat folytathat Wi-Fi-hálózaton keresztül. Az előlapi kamerával szemtől szemben láthatják egymást a partnerrel, a hátlapi fő kamerával pedig a környezete mutatható be.

A FaceTime használatához 4. generációs iPod touch és Wi-Fi-kapcsolat szükséges. A hívott félnek szintén FaceTime-kompatibilis, iOS rendszerű eszközzel kell rendelkeznie.

Megjegyzés: Előfordulhat, hogy a FaceTime egyes helyeken nem érhető el.

Húzza a képet valamelyik

sarokba.

Váltson kamerát.

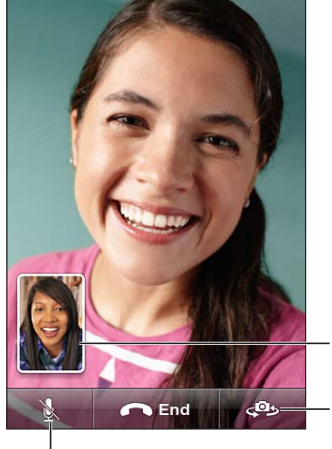

Némítson (Ön hallja és látja a hívót, azonban ő nem hallja Önt).

#### FaceTime-hívás kezdeményezése:

FaceTime-hívás kezdeményezéséhez válasszon személyt a kontaktok, kedvencek vagy közelmúltbeli hívások közül.

A FaceTime megnyitásakor a program figyelmezteti, hogy lépjen be az Apple ID használatával, vagy hozzon létre új fiókot.

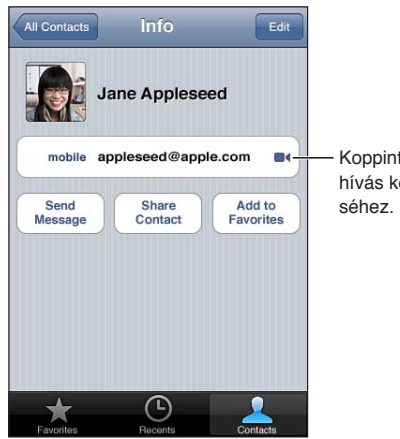

Koppintson FaceTimehívás kezdeményezéséhez.

**Kontakt hívása:** Koppintson a Kontaktok elemre, válasszon ki egy nevet, majd koppintson a FaceTime elemre. Ha nem látja a FaceTime gombot, győződjön meg róla, hogy a FaceTime be van-e kapcsolva. Válassza a Beállítások > FaceTime menüpontot.

| Hívás a Hangvezérlés segítségével       | Nyomja meg, és tartsa nyomva a Főgombot, amíg a Hangvezérlés<br>képernyő megjelenik, és egy hangjelzés hallatszik. Mondja ki a "FaceTime"<br>parancsot, majd a felhívni kívánt személy nevét. |
|-----------------------------------------|----------------------------------------------------------------------------------------------------|
| Nemrég hívott kontakt újrahívása        | Koppintson az Előzmény elemre, majd a névre vagy számra.                                                                                                    |
| Kedvenc hívása                          | Koppintson a Kedvencek elemre, majd a lista valamely nevére.                                                                                                    |
| Kontakt hozzáadása                      | Koppintson a Kontaktok elemre, majd a 🕂 szimbólumra, és adja meg<br>a személy FaceTime szolgáltatásban használt nevét, e-mail címét vagy<br>telefonszámát.                                    |
|                                         | Régión kívüli kontaktok esetén ellenőrizze, hogy a teljes (az ország<br>előhívószámát és a körzetszámot is tartalmazó) telefonszámot adta-e<br>meg.                                           |
| A FaceTime menüpontjainak<br>beállítása | Válassza a Beállítások > FaceTime menüpontot.                                                                                                    |

#### FaceTime-hívás közben

A következő lehetőségek érhetők el a FaceTime segítségével folytatott beszélgetés közben: váltás a kamerák között, a kamera tájolásának módosítása, a mikrofon némítása, a kép a képben megjelenítés áthelyezése, másik alkalmazás megnyitása, és természetesen a hívás befejezése.

| Váltás az előlapi és a fő kamera<br>között | Koppintson a 🕬 szimbólumra.                                                                                                    |
|--------------------------------------------|----------------------------------------------------------------------------------------------------|
| A kamera tájolásának módosítása            | Fordítsa el az iPoud touch készüléket. A partner által látott kép illeszkedni<br>fog a tájoláshoz.                                                                                                    |
|                                            | Ha nem szeretné, hogy a kamera mozgatása közben véletlenül<br>megváltozna a tájolás, rögzítse az iPod touch készüléket álló képes<br>módban. Lásd: "Megtekintés álló vagy fekvő irányultsággal," 22. oldal. |
| A hívás némítása                           | Koppintson a 处 szimbólumra. A partner továbbra is láthatja Önt, Ön<br>pedig továbbra is látni is hallani fogja a partnert.                                                                                  |
| A kép a képben megjelenítés<br>áthelyezése | Húzza a beágyazott ablakot tetszés szerinti sarokba.                                                                                                    |

| Másik alkalmazás használata hívás<br>közben | Nyomja le a Főgombot ), majd koppintson egy alkalmazásikonra.<br>A beszélgetés tovább folytatódhat, de nem fogják látni egymást a<br>partnerével. A videóhoz való visszatéréshez koppintson a képernyő<br>tetején látható zöld sávra. |
|---------------------------------------------|----------------------------------------------------------------------------------------------------|
| Az aktuális hívás befejezése                | Koppintson a 🦱 End szimbólumra.                                                                                                    |

### Kamera

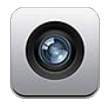

#### A Kameráról

iPod touch 4. generáció készülék esetén a beépített kamerával egyaránt készíthet fotókat és videókat. Van egy kamera hátul, és egy kamera elöl a FaveTime-hoz és önarcképekhez.

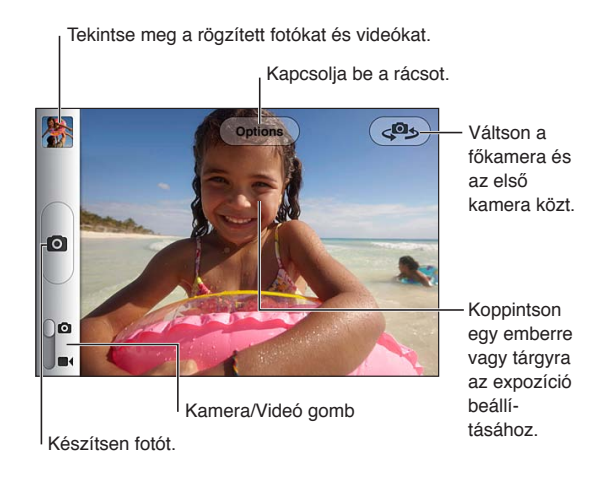

Ha a Helymeghatározás funkció be van kapcsolva, a fotók és videók helyszínadatokkal lesznek felcímkézve, amelyeket egyes alkalmazások és fotómegosztó webhelyek használnak. Lásd: "Helyszín-szolgáltatások," 112. oldal.

*Megjegyzés:* Amennyiben a Kamera megnyitásakor a Helymeghatározás funkció ki van kapcsolva, a rendszer felkérheti rá, hogy kapcsolja be. A Kamera alkalmazást a Helymeghatározás funkció nélkül is lehet használni.

#### Fotók és videók készítése

Ha gyorsan meg kívánja nyitni a Kamera alkalmazást, amikor az iPod touch zárolva van, nyomja meg a Főgombot 🔾 vagy a Bekapcsolás/Kikapcsolás gombot, majd húzza felfelé a 🖸 elemet.

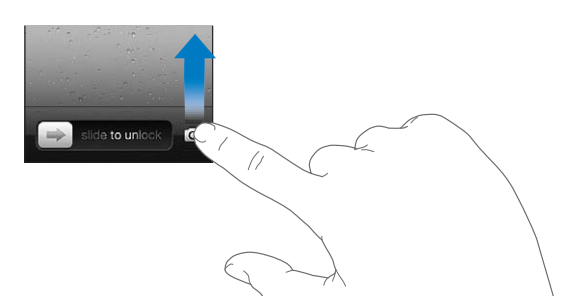

**Fotó készítése:** Győződjön meg róla, hogy a Kamera/videó kapcsoló **O** állásban van-e, majd célozza meg az iPod touch készüléket, és koppintson a **O** szimbólumra. Fotót a hangerőnövelés gomb megnyomásával is készíthet.

Vegyen fel egy videót: Csúsztassa a Kamera/videó kapcsolót ■4 állásba, majd koppintson a szimbólumra a rögzítés elindításához vagy leállításához, vagy nyomja meg a hangerőnövelés gombot.

Fotó készítésekor vagy a videofelvétel indításakor az iPod touch a fényképezőgépekhez hasonló zárhangot ad. A hangerő a hangerőgombokkal szabályozható.

| Nagyítás vagy kicsinyítés | Végezzen csíptetést a képernyőn (fő kamera, csak Kamera módban).                                                                                                    |
|---------------------------|----------------------------------------------------------------------------------------------------|
| A rács bekapcsolása       | Koppintson a Beállítások pontra.                                                                                                    |
| Expozíció beállítása      | Koppintson egy személyre vagy objektumra a képernyőn.                                                                                                    |
| Expozíció rögzítése       | Tartsa megérintve meg a képernyőt, amíg a téglalap pulzálni nem kezd.<br>A képernyőn megjeleni az AE rögzítve felirat, és az expozíciós érték a<br>képernyőre való újabb koppintásig megmarad. |
| Képernyőfotó készítése    | Egyidejűleg nyomja meg és engedje fel a Bekapcsolás/Kikapcsolás<br>gombot és a Főgombot (). A képernyőfotó hozzáadódik a Filmtekercs<br>albumhoz.                                              |
|                           | <i>Megjegyzés:</i> A kamera nélküli iPod touch készülékeken a képernyőfotó a<br>Mentett fotók albumba kerül.                                                                                   |

Megjegyzés: Bizonyos területeken a zárhang nem kapcsolható ki.

#### Megtekintés, megosztás és nyomtatás

A Kamera alkalmazással készített, a Filmtekercs albumba mentett fotók és videók.

A Filmtekercs album megtekintése: Legyintsen balról jobbra, vagy koppintson a képernyő bal alsó sarkában lévő bélyegképre. A Filmtekercs album a Fotók alkalmazásban is megtekinthető.

További fotók vagy videók készítéséhez koppintson a 🖸 szimbólumra.

Ha a Fotóadatfolyam be van kapcsolva (a Beállítások > iCloud pontban), akkor az új fotók a Fotóadatfolyam albumában is megjelennek, és a program átmásolja a többi iOS rendszerű eszközre és számítógépre is. Lásd: "iCloud," 16. oldal.

A fotók és videók megtekintésével és megosztásával kapcsolatos további tudnivalókért lásd: "Fotók és videók megosztása," 60. oldal, illetve "Fotók és videók feltöltése a számítógépére," 57. oldal.

| A vezérlők megjelenítése vagy<br>elrejtése fotók vagy videók teljes<br>képernyőn való megtekintése<br>közben | Koppintson a képernyőre.                                                                                                    |
|----------------------------------------------------------------------------------------------------|----------------------------------------------------------------------------------------------------|
| Fotó vagy videó küldése e-mailben<br>vagy SMS-ben                                                            | Koppintson a 🖻 szimbólumra.                                                                                                    |
| Fotó küldése tweet-üzenetben                                                                                 | Ha a fotót teljes képernyőn szeretné megtekinteni, koppintson a 🖆<br>szimbólumra, majd a Tweet elemre. Bejelentkezve kell lennie a Twitter-<br>fiókjába. Válassza a Beállítások > Twitter menüpontot.<br>A helyszín hozzáadásához koppintson a Helyszín hozzáadása elemre. |
| Fotó nyomtatása                                                                                              | Koppintson a 達 szimbólumra. Lásd: "Nyomtatás," 28. oldal.                                                                                                    |
| Fotó vagy videó törlése                                                                                      | Koppintson a 🛍 szimbólumra.                                                                                                    |

#### Fotók szerkesztése

A fotókat elforgathatja, feljavíthatja, levághatja, és eltávolíthatja róluk a vörösszemet. A feljavítással összességében nő a fotó sötét vagy világos volta, színtelítettsége és más jellemzői.

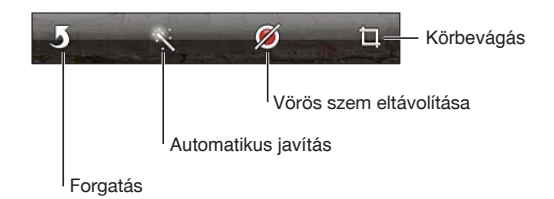

Fotó szerkesztése: Miközben teljes képernyőn nézi a fotót, koppintson a Szerkesztés lehetőségre, majd válasszon eszközt.

A vörösszem eszközzel koppintson a javítani kívánt szemre. A vágáshoz húzza el a rács sarkait, húzza el a fotót az újrapozicionáláshoz, majd koppintson a Vágás elemre. Vágás közben a Megszorítás elemre is koppinthat egy adott arány beállításához.

#### Videók vágása

A frissen felvett videók, illetve bármely, a Filmtekercs albumban található videó elejéről és végéről levághatja a képkockákat. Kicserélheti az eredeti videót, vagy új videoklipként mentheti a vágott változatot.

Videó vágása: Egy videó megtekintése közben koppintson a képernyőre a vezérlők megjelenítéséhez. Húzza el a videó tetején lévő képkockanéző végeit, majd koppintson a Vágás gombra.

*Fontos:* Ha az Eredeti vágása lehetőséget választja, a levágott képkockák véglegesen törlésre kerülnek az eredeti videóból. Ha a "Mentés új klipként" lehetőséget választja, a Filmtekercs albumba az új, vágott videoklip kerül mentésre, az eredeti videó pedig érintetlen marad.

#### Fotók és videók feltöltése a számítógépére

A Kamera használatával készített fotókat és videókat feltöltheti a számítógépén lévő fotókezelő alkalmazásokba, mint például a Mac gépeken lévő iPhoto alkalmazásba.

**Fotók és videók feltöltése a számítógépre:** Csatlakoztassa az iPod touch készüléket a számítógépéhez a Dokkcsatlakozó–USB-átalakító kábel használatával.

- *Mac:* Jelölje ki a kívánt fotókat és videókat, majd kattintson a számítógépén lévő iPhoto vagy egyéb támogatott fotóalkalmazás Importálás vagy Letöltés gombjára.
- PC: Kövesse a fotóalkalmazáshoz mellékelt útmutatást.

Amennyiben a számítógépre való feltöltéskor törli a fotókat és videókat az iPod touch készülékről, azok el lesznek távolítva a Filmtekercs albumból. Az iTunes alkalmazás Fotók beállítási paneljének használatával a fotókat és videókat szinkronizálhatja az iPod touch készüléken lévő Fotók alkalmazással (a videók szinkronizálása csak Mac gépen lehetséges) Lásd: "Szinkronizálás az iTunes alkalmazással," 17. oldal.

#### Fotóadatfolyam

A Fotóadatfolyamban – iCloud funkció – az iPod touch készülékkel készített fotói automatikusan feltöltődnek az iCloudra, és el lesznek küldve az összes többi eszközére, amelyen a Fotóadatfolyam engedélyezve van. A többi készülékéről és számítógépéről az iCloudba feltöltött fotók el lesznek küldve az iPod touch Fotóadatfolyam-albumába. Lásd: "iCloud," 16. oldal.

A Fotóadatfolyam bekapcsolása: Válassza a Beállítások > iCloud > Fotóadatfolyam menüpontot.

Az újonnan készített fotók feltöltődnek a Fotóadatfolyamba, amikor kilép a Kamera alkalmazásból, és az iPod touch csatlakozik az internethez Wi-Fi-kapcsolaton keresztül. A Filmtekercshez adott többi fotó – így az e-mailes és szöveges üzenetekből letöltött fotók, weboldalakról mentett képek és képernyőfotók is – feltöltődnek a Fotóadatfolyamba, és el lesznek küldve a többi eszközére. A Fotóadatfolyam legfeljebb az 1000 legfrissebb fotóját tudja megosztani az iOS rendszerű készülékein. A számítógépei tartósan képesek tárolni a Fotóadatfolyama összes fotóját.

| Fotók mentése az iPod touch<br>készülékre a Fotóadatfolyamból | A Fotóadatfolyam albumában koppintson a 🕋 elemre, jelölje ki a<br>menteni kívánt fotókat, és koppintson a Mentés gombra. |
|---------------------------------------------------------------|----------------------------------------------------------------------------------------------------|
| Fotó törlése az iCloudból                                     | A Fotóadatfolyam albumában jelöljön ki egy fotót, majd koppintson a 🖩<br>gombra.                                         |
| Több fotó törlése az iCloudból                                | A Fotóadatfolyam albumában koppintson a 達 elemre, jelölje ki a törölni<br>kívánt fotókat, és koppintson a Törlés gombra. |

*Megjegyzés:* Ha fotókat kíván törölni a Fotóadatfolyamból, iOS 5.1-es vagy újabb rendszerű iPod touch készülékre és egyéb iOS eszközre van szüksége. Lásd: support.apple.com/kb/HT4486.

Noha a törölt fotók el lesznek távolítva az eszközei Fotóadatfolyamából, az eredetijük megmarad a Filmtekercs albumában azon a készüléken, ahonnan a fotó eredetileg származik.

## Fotók

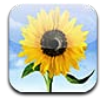

#### Fotók és videók megtekintése

A Fotók alkalmazás segítségével fotókat és videókat tekinthet meg az iPod touch készülékén a(z):

- Filmtekercs-album a beépített kamerával készített, valamint az e-mail vagy szöveges üzenetekből, illetve weboldalakról mentett képek vagy videók
- Fotóadatfolyam albumban az iCloudról átküldött fotók (lásd "Fotóadatfolyam," 57. oldal)
- Fotókönyvtárban és más, a számítógépről szinkronizált albumokban (lásd "Szinkronizálás az iTunes alkalmazással," 17. oldal)

*Megjegyzés:* A kamera- és videófunkciók csak iPod touch 4. generáció készülékhez érhetők el. Az iPod touch 3. generáció vagy korábbi készülékek esetén a Filmtekercs album neve Mentett fotók.

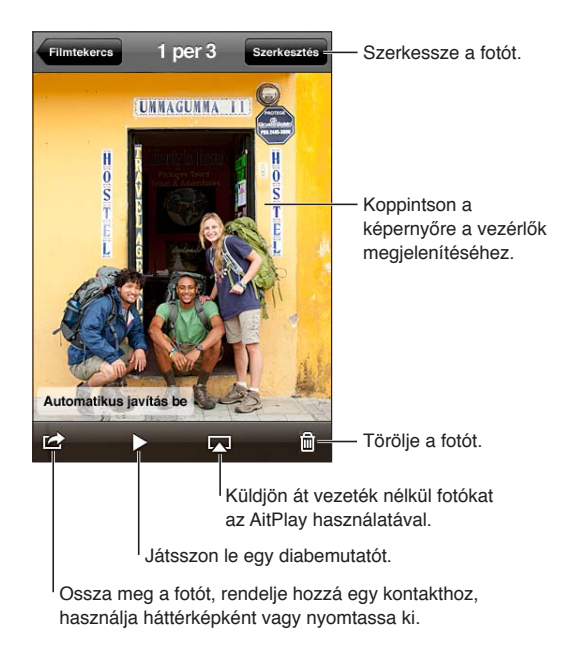

Fotók és videók megtekintése: Koppintson egy albumra, majd a fotó vagy videó teljes képernyőn történő megtekintéséhez koppintson annak bélyegképére.

Az iPhoto 8.0-s (iLife '09) vagy újabb verziójával, illetve az Aperture 3.0.2-es vagy újabb verziójával szinkronizált albumok események és arcok szerint tekinthetők meg. A fotók helyszín szerint is megtekinthetők, ha a földrajzi koordináták hozzárendelését (geotagging) támogató kamerával készültek.

| Vezérlők megjelenítése vagy<br>elrejtése                                       | Koppintson a teljes képernyős fotóra vagy videóra.         |
|--------------------------------------------------------------------------------|------------------------------------------------------------|
| A következő vagy előző fotó,<br>illetve videó megtekintése                     | Pöccintéssel lapozzon balra vagy jobbra.                   |
| Nagyítás vagy kicsinyítés                                                      | Koppintson duplán, vagy csíptessen.                        |
| Fotó pásztázása                                                                | Húzza el a fotót.                                          |
| Videó lejátszása                                                               | Koppintson a Þ szimbólumra a képernyő közepén.             |
| Videó megtekintése teljes<br>képernyőn, illetve videó<br>képernyőre illesztése | Koppintson duplán a videóra.                               |
| Videó továbbítása HDTV-re                                                      | Lásd: "AirPlay," 32. oldal.                                |
| Fotók szerkesztése vagy videók<br>vágása                                       | Lásd: "Fotók szerkesztése," és "Videók vágása," 57. oldal. |

#### Diabemutatók megtekintése

**Tekintsen meg egy diabemutatót:** A megnyitáshoz koppintson egy albumra, majd egy fotóra, végül pedig a ▶ szimbólumra. Jelölje ki a diabemutatóra vonatkozó beállításokat, majd koppintson a Diabemutató indítása elemre.

| Diabemutató továbbítása HDTV-re | Lásd: "AirPlay," 32. oldal.                |
|---------------------------------|--------------------------------------------|
| Diabemutató megállítása         | Koppintson a képernyőre.                   |
| További beállítások megadása    | Válassza a Beállítások > Fotók menüpontot. |

#### Fotók és videók rendszerezése

Az iPod touch készüléken albumokat hozhat létre, nevezhet át vagy törölhet a fotók és videók rendszerezése érdekében.

**Album létrehozása:** Miközben albumokat tekint meg, koppintson a Szerkesztés, majd a Hozzáadás elemre. Jelölje ki az új albumhoz adandó fotókat, majd koppintson a Kész elemre.

*Megjegyzés:* Az iPod touch készüléken létrehozott albumok nem szinkronizálódnak vissza a számítógépre.

| Album átnevezése    | Koppintson a Szerkesztés elemre, majd jelöljön ki egy albumot.                      |
|---------------------|-------------------------------------------------------------------------------------|
| Albumok átrendezése | Koppintson a Szerkesztés elemre, majd húzza felfelé vagy lefelé a 🗮<br>szimbólumot. |
| Album törlése       | Koppintson a Szerkesztés elemre, majd a 🤤 szimbólumra.                              |

#### Fotók és videók megosztása

**Fotó vagy videó küldése e-mailben, szöveges vagy tweet-üzenetben:** Válasszon ki egy fotót vagy videót, majd koppintson a 📾 szimbólumra. Ha nem látja a 📾 szimbólumot, koppintson a képernyőre a vezérlők megjelenítéséhez.

*Megjegyzés:* A videófunkciók csak iPod touch 4. generáció készülékhez érhetők el. Tweetüzenet küldéséhez bejelentkezve kell lennie a Twitter-fiókjába. Válassza a Beállítások > Twitter menüpontot. A mellékletek méretkorlátozását a szolgáltató határozza meg. Az iPod touch tömörítheti a fotóvagy videomellékleteket, ha szükséges.

| Több fotó vagy videó küldése                                    | Miközben bélyegképeket tekint meg, koppintson a 達 szimbólumra,<br>jelölje ki a fotókat vagy videókat, majd koppintson a Megosztás elemre.                                 |
|-----------------------------------------------------------------|----------------------------------------------------------------------------------------------------|
| Fotó vagy videó másolása                                        | Érintse meg és tartsa megérintve a fotót vagy videót, majd koppintson a<br>Másolás elemre.                                                                                |
| Több fotó vagy videó másolása                                   | Koppintson a 🖻 szimbólumra a képernyő jobb felső sarkában. Jelölje ki a fotókat és videókat, majd koppintson a Másolás elemre.                                            |
| Fotó vagy videó beillesztése<br>e-mailbe vagy szöveges üzenetbe | Tartsa megérintve a képernyőn azt a helyet, ahová a fotót vagy videót<br>helyezni szeretné, majd koppintson a Beillesztés elemre.                                         |
| Fotó vagy videó mentése e-mail<br>üzenetből                     | Koppintson az elemre a letöltéshez, ha szükséges, majd koppintson<br>a fotóra, vagy érintse meg és tartsa megérintve a videót, végül pedig<br>koppintson a Mentés elemre. |
| Fotó vagy videó mentése szöveges<br>üzenetből                   | Koppintson az üzenetváltásban található képre, majd a 🖆 szimbólumra, végül pedig a Mentés elemre.                                                                         |
| Fotó mentése egy weboldalról                                    | Érintse meg és tartsa megérintve a fotót, majd koppintson a Kép mentése elemre.                                                                                           |
| Videó megosztása a YouTube-on                                   | Miközben videót néz, koppintson a 達 szimbólumra, majd a "Küldés a<br>YouTube felé" parancsra.                                                                             |

A fogadott és weblapokról mentett fotók és videók és a Filmtekers albumba kerülnek (kamerával nem rendelkező iPod touch esetén a Mentett fotók albumba).

#### Fotók nyomtatása

Nyomtasson fotót: Koppintson a 🖻 szimbólumra, majd a Nyomtatás elemre.

**Nyomtasson több fotót:** Miközben fotóalbumot tekint meg, koppintson a 🖻 szimbólumra. Válassza ki a nyomtatni kívánt fotókat, majd koppintson a Nyomtatás elemre. További tudnivalókért lásd: "Nyomtatás," 28. oldal.

## **Game Center**

# 10

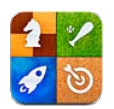

#### Ez a Game Center

A Game Center segítségével új játékokat fedezhet fel, és osztozhat a játék élményében a barátaival, bárhol is legyenek a világon (iPod touch 3. generáció vagy újabb készülék szükséges). Hívja meg játszani a barátait, vagy az automatikus ellenfél használatával keressen más méltó ellenfeleket. Szerezzen bónuszpontokat egy játékban megadott elért eredmények elérésével, nézze meg a barátai eredményeit, és tekintse meg az eredménytáblákon, hogy kik a legjobb játékosok.

*Megjegyzés:* Lehetséges, hogy a Game Center nem mindenhol érhető el, és a játék elérhetősége is változó.

A Game Center használatához internetkapcsolatra és egy Apple ID-ra van szüksége. Használhatja ugyanazt az Apple ID-t, amelyet az iCloudhoz vagy az áruházban való vásárláshoz használ, vagy létrehozhat egy újat, ha külön Apple ID-t akar használni a játékokhoz. A részleteket az alábbi című részben olvashatja el.

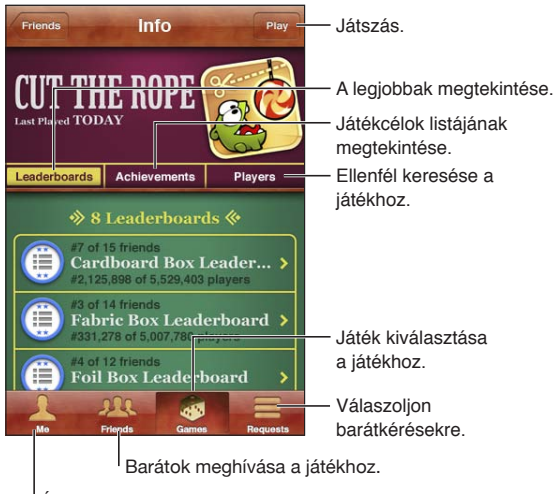

Állapot beállítása, fotó módosítása vagy kijelentkezés.

#### Bejelentkezés a Game Centerbe

**Jelentkezzen be:** Nyissa meg a Game Centert. Ha a képernyő tetején látja a becenevét és a fotóját, már be van jelentkezve. Ha nem, adja meg az Apple ID-ját és a jelszavát, és koppintson a Bejelentkezés elemre. Vagy koppintson az Új fiók létrehozása elemre új Apple ID létrehozásához.

| Fotó hozzáadása           | Koppintson a neve melletti fotóra.                                                                                                    |
|---------------------------|----------------------------------------------------------------------------------------------------|
| Az állapota megjelölése   | Koppintson az Én elemre, majd az állapotsávra, és adja meg az állapotát.                                                                                                |
| A fiókadatok megtekintése | Koppintson az Én, majd a Fiókcímsor elemre, végül pedig a Fiók<br>megtekintése lehetőségre.                                                                             |
| Kijelentkezés             | Koppintson az Én, majd a Fiókcímsor elemre, végül pedig a Kijelentkezés<br>pontra. A Game Center használatához nem szükséges minden alkalommal<br>be- és kijelentkezni. |

#### Játékok megvásárlása és letöltése

A Game Center játékok az App Store áruházban érhetők el.

Játék megvásárlása és letöltése: Koppintson a Játékok elemre, majd a javasolt játékra, vagy koppintson a Game Center játékok keresése elemre.

| Olyan a játék vásárlása, ami a<br>barátjának is megvan | Koppintson a Barátok elemre, majd a barátja nevére. Koppintson egy<br>játékra a barátja játéklistájában, majd az árra a játék neve alatt, a képernyő<br>tetején. |
|--------------------------------------------------------|----------------------------------------------------------------------------------------------------|
|                                                        |                                                                                                    |

#### Játékok játszása

Játsszon a játékkal: Koppintson a Játékok elemre, válasszon ki egy játékot, majd koppintson a Játék gombra.

| A legeredményesebb játékosok | Koppintson a Játékok elemre, majd válassza ki a játékot, és koppintson az |
|------------------------------|---------------------------------------------------------------------------|
| listájának megtekintése      | Eredménytábla elemre.                                                     |
| A megkísérelhető eredmények  | Koppintson a Játékok elemre, válasszon ki egy játékot, majd koppintson    |
| megtekintése                 | az Elért eredmények gombra.                                               |
| Visszatérés a Game Center    | Nyomja meg a Főgombot, majd koppintson a Főképernyőn a Game               |
| alkalmazáshoz a játék végén  | Center ikonra.                                                            |

#### Játék a barátokkal

A Game Center segítségével kapcsolatba léphet a világ számos pontján tartózkodó játékosokkal. A Game Center alkalmazásba úgy vehet fel játékosokat, hogy felkérést küld, vagy elfogadja egy másik játékos felkérését.

Barátok meghívása egy többrésztvevős játékba: Koppintson a Barátok elemre, válasszon barátot, majd játékot, és koppintson a Játék elemre. Ha a játék további játékosok meglétét teszi lehetővé vagy igényli, válassza ki a többi meghívandó játékost, majd koppintson a Következő gombra. Küldje el a meghívót, majd várja meg, amíg a többiek elfogadják. Ha mindenki készen áll, indítsa el a játékot.

Ha egy barát nem érhető el, vagy nem válaszol a meghívására, rákoppinthat az Automatikus ellenfél elemre, hogy a Game Center találjon Önnek egy másik játékost, illetve rákoppinthat a Barátinvitálás gombra, hogy megpróbáljon meghívni egy másik barátot.

| Baráti felkérés küldése                                                                       | Koppintson a Barátok vagy a Kérelmek elemre, majd a ∔ jelre, ezután<br>pedig adja meg a barátja e-mail címét vagy Game Center-beli becenevét.<br>Koppintson a ⊕ szimbólumra a kontaktjai közötti böngészéshez. Több<br>barát egyetlen kéréssel történő hozzáadásához a címek után gépeljen egy<br>Entert. |
|-----------------------------------------------------------------------------------------------|----------------------------------------------------------------------------------------------------|
| Válasz egy baráti felkérésre                                                                  | Koppintson a Kérelmek elemre, majd a kérésre, végül pedig az Elfogadás<br>vagy a Kihagyás elemre. Ha szeretne jelenteni egy, a kéréssel kapcsolatos<br>problémát, legyintsen felfelé, és koppintson a "Hibajelentés" elemre.                                                                              |
| A barátai által játszott játékok,<br>illetve a barátai által elért<br>eredmények megtekintése | Koppintson a Barátok elemre, majd a barátja nevére, végül pedig a Játékok<br>vagy Pontok lehetőségre.                                                                                                    |
| Keresés a barátai listájában                                                                  | Koppintson az állapotsávra a képernyő tetejére történő görgetéshez, majd<br>koppintson a keresési mezőre, és kezdjen el gépelni.                                                                                                    |
| Másoktól érkező játékmeghívók<br>letiltása                                                    | Kapcsolja ki a Játékmeghívókat a Game Center-fiókbeállításai között. Lást<br>lentebb: "Game Center-beállítások,".                                                                                                    |
| Az e-mail cím titokban tartása                                                                | Kapcsolja ki a Keresés e-mail alapján funkciót a Game Center-<br>fiókbeállításai között. Lást lentebb: "Game Center-beállítások,".                                                                                                    |
| Az összes többrésztvevős<br>tevékenység letiltása                                             | Válassza a Beállítások > Általános > Korlátozások > Game Center<br>menüpontot, és kapcsolja ki a Többrésztvevős játékok beállítást.                                                                                                    |
| Baráti felkérések letiltása                                                                   | Válassza a Beállítások > Általános > Korlátozások > Game Center<br>menüpontot, és kapcsolja ki a Barátok hozzáadása beállítást.                                                                                                    |
| Egy barát barátait tartalmazó<br>listák megtekintése                                          | Koppintson a Barátok elemre, majd a barátja nevére, végül pedig a képe<br>alatt látható Barátok pontra.                                                                                                    |
| Barát eltávolítása                                                                            | Koppintson a Barátok elemre, majd egy névre, végül pedig a Barát törlése<br>gombra.                                                                                                    |
| Ellenséges vagy nem megfelelő<br>viselkedés jelentése                                         | Koppintson a Barátok elemre, majd egy személy nevére, végül pedig a<br>"Hibajelentés" gombra.                                                                                                    |

#### Game Center-beállítások

A Game Center egyes beállításai a bejelentkezéshez használt Apple ID-hoz kapcsolódnak. Mások az iPod touch készülékén lévő Beállítások alkalmazásban találhatók.

**Az Apple ID Game Center beállításainak módosítása:** Jelentkezzen be az Apple ID-jával, és koppintson az Én, majd a Fiókcímsor elemre, és válassza a Fiók megtekintése lehetőséget.

**Adja meg, hogy milyen Game Center értesítéseket kíván kapni:** Válassza a Beállítások > Értesítések > Game Center menüpontot. Ha a Game Center nem jelenik meg, kapcsolja be az Értesítéseket.

**A Game Centerre ható korlátozások módosítása:** Válassza a Beállítások > Általános > Korlátozások > Game Center menüpontot.

### Mail

## 11

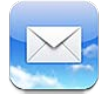

A Mail használható az iCloud, a MobileMe, a Microsoft Exchange és a legtöbb népszerű levelezőrendszerrel – például a Yahoo!, a Google, a Hotmail és az AOL szolgáltatásokkal –, valamint a legtöbb szabványos POP3 és IMAP levelezőrendszerrel. Küldhet és fogadhat fotókat, videókat és grafikákat, valamint megtekinthet PDF-dokumentumokat és egyéb mellékleteket. Ki is nyomtathatja az üzeneteket, és a Gyorsnézetben megnyíló mellékleteket.

#### E-mail ellenőrzése és olvasása

A Mail alkalmazás Postafiókok képernyője gyors hozzáférést biztosít az összes bejövő és egyéb postafiókhoz.

Amikor megnyit egy postafiókot, a Mail beolvassa és megjeleníti a legutóbbi üzeneteket. A Mail beállításaiban megadhatja a letöltendő üzenetek számát. Lásd: "Mail-fiókok és -beállítások," 69. oldal.

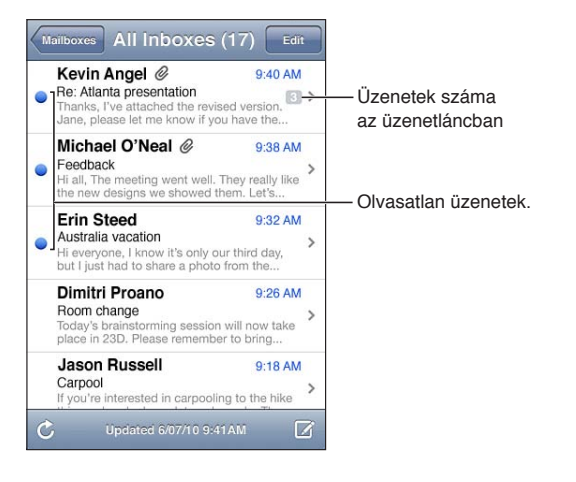

| Üzenetek szálakra rendezése       | Kövesse a Beállítások > Mail, Kontaktok, Naptárak útvonala, és kapcsolja<br>be vagy ki a Szálakra rendezés funkciót.                                                                 |
|-----------------------------------|----------------------------------------------------------------------------------------------------|
|                                   | Ha szálakra rendezve rendszerezi az üzeneteket, a kapcsolódó üzenetek<br>egyetlen bejegyzésként jelennek meg a postafiókban.                                                         |
| Új üzenetek ellenőrzése:          | Válasszon postafiókot, vagy bármikor koppintson a Ċ szimbólumra.                                                                                                    |
| Több üzenetek betöltése           | Görgessen az üzenetek listájának aljához, és koppintson a Még több<br>üzenet betöltése elemre.                                                                                       |
| Nagyítsa fel az üzenet egy részét | Koppintson duplán egy üzenet területére. A visszakicsinyítéshez<br>koppintson újra duplán. Illetve végezzen nyitó vagy záró csípési<br>mozdulatot a nagyításhoz vagy kicsinyítéshez. |

| Szövegoszlopot átméretezése a<br>képernyő méretére | Koppintson duplán a szövegre.                                                                                                    |
|----------------------------------------------------|----------------------------------------------------------------------------------------------------|
| Tekintse meg egy üzenet összes<br>címzettjét       | Koppintson a Részletek elemre. Koppintson egy névre vagy e-mail címre,<br>hogy megjelenítse a címzett kontaktadatait. Ezt követően koppintson egy<br>telefonszámra vagy e-mail címre, hogy kapcsolatba lépjen a személlyel.                     |
| Adjon egy e-mail címzettet a<br>kontaktlistájához  | Koppintson az üzenetre, és ha szükséges, koppintson a Részletek elemre,<br>hogy megjelenítse a címzetteket. Ezt követően koppintson a névre<br>vagy az e-mail címre, majd az Új kontakt létrehozása vagy a "Meglévő<br>kontakthoz adás" elemre. |
| Üzenet megjelölése vagy<br>olvasatlanként jelölése | Nyissa meg az üzenetet, és, ha szükséges, koppintson a Részletek elemre.<br>Ezután koppintson a Megjelölés elemre.<br>Több üzenet olvasatlannak jelöléséhez lásd: "E-mail rendezése," 68. oldal.                                                |
| Találkozómeghívó megnyitása:                       | Koppintson a meghívóra. Lásd: "A meghívók megválaszolása," 81. oldal.                                                                                                    |

#### Munkavégzés több fiókkal

Ha egynél több fiók van beállítva, a fiókjaihoz a Postafiókok képernyő Fiókok részén férhet hozzá. Az Összes bejövő elemre is koppintva az összes bejövő üzenet egyetlen listán tekinthető meg. A fiókok hozzáadásával kapcsolatos további tudnivalókért lásd: "Mail-fiókok és -beállítások," 69. oldal.

Új üzenet írásakor a Feladó mezőre koppintva kiválaszthatja az üzenetet elküldő fiókot.

#### E-mail küldése

Bárkinek küldhet e-mail üzenetet, aki rendelkezik e-mail címmel.

#### Üzenet írása: Koppintás 🗹

| Címzett hozzáadása a Konktaktok<br>alkalmazásból      | Írjon be egy nevet vagy egy e-mail címet a Címzett mezőbe, vagy<br>koppintson a 🕞 szimbólumra.                                                                                                    |
|-------------------------------------------------------|----------------------------------------------------------------------------------------------------|
| Címzettek átrendezése                                 | Egy címzett egyik mezőből (pl. Címzett) a másikba (pl. Másolat) történő<br>áthelyezéséhez húzza a címzett nevét az új helyre.                                                                                                    |
| A szöveg félkövérré, dőltté vagy<br>aláhúzottá tétele | Koppintson a beszúrási pontra, hogy megjelenítse a kijelölő gombokat,<br>majd koppintson a Kijelölés elemre. Húzza el a pontokat a stilizálni<br>kívánt szöveg kijelöléséhez. Koppintson a ▶ szimbólumra, majd a F/D/A<br>elemre. Koppintson a Félkövér, Dőlt vagy Aláhúzott elemre a stílus<br>alkalmazásához. |
| Küldjön fotót vagy videót e-mail<br>üzenetben         | A Fotók alkalmazásban válasszon egy fotót vagy videót, és koppintson<br>a 🗃 szimbólumra, majd a Fotó e-mailezése vagy a Videó e-mailezése<br>elemre. Ezenkívül fotókat és videókat is beilleszthet.                                                                                                    |
|                                                       | Több fotó vagy videó küldéséhez koppintson a 🕋 szimbólumra egy<br>album bélyegképeinek megtekintésekor. Koppintson a kijelölni kívánt<br>fotókra és videókra, majd a Megosztás, végül pedig az E-mail elemre.                                                                                                   |

| Üzenet mentése vázlatként a<br>későbbi befejezéshez                         | Koppintson a Mégsem elemre, majd koppintson a Mentés elemre. Az<br>üzenet mentésre kerül a Vázlatok postafiókba. A gyors eléréshez érintse<br>meg és tartsa megérintve a 🗹 szimbólumot.                            |
|-----------------------------------------------------------------------------|----------------------------------------------------------------------------------------------------|
| Válaszoljon egy üzenetre                                                    | Koppintson a 🛧 szimbólumra, majd a Válasz elemre. Az eredeti<br>üzenethez mellékelt fájlok vagy képek nem lesznek visszaküldve. A<br>mellékletek hozzáadásához válasz helyett továbbítsa az üzenetet.              |
| ldézés abból az üzenetből, amire<br>épp válaszol, vagy amit épp<br>továbbít | Érintse meg és tartsa megérintve a szöveg kijelöléséhez. Húzza el a<br>fogópontokat a válaszban szerepeltetni kívánt szöveg kijelöléséhez, majd<br>koppintson a 🛧 szimbólumra.                                     |
|                                                                             | Az idézett szöveg behúzásának módosításához érintse meg és tartsa<br>megérintve a szöveget a kijelöléshez, majd koppintson a ▶ szimbólumra.<br>Koppintson az Idézetszint, majd a Növelés vagy a Csökkentés elemre. |
| Továbbítson egy üzenetet                                                    | Nyisson meg egy üzenetet, és koppintson a 🛧 szimbólumra, majd a<br>Továbbítás gombra.                                                                                                    |
| Ossza meg a kontaktadatokat                                                 | A Kontaktok alkalmazásban válasszon ki egy kontaktot, és koppintson az<br>Infó képernyő alján lévő Kontakt megosztása elemre.                                                                                      |

#### Linkek és észlelt adatok használata

Az iPod touch észleli a webes linkeket, telefonszámokat, e-mail címeket, dátumokat és más információtípusokat, amelyeket Ön fel tud használni egy weboldal megnyitásához; egy előre megcímzett e-mail üzenet létrehozásához; adatok létrehozásához vagy kontaktokhoz adásához; illetve sok más hasznos feladat végrehajtásához. Az észlelt adatok kékkel aláhúzott szövegként jelennek meg.

Koppintson az adatra, hogy használja annak alapértelmezett műveletét, vagy érintse meg, és tartsa megérintve, hogy további műveleteket jeleníthessen meg. Címek esetében például megjelenítheti a kérdéses helyet a Térképek alkalmazásban, vagy hozzáadhatja a Kontaktok alkalmazáshoz.

#### Mellékletek megtekintése

iPod touch a legáltalánosabban használt képmellékleteket (JPEG, GIF és TIFF) az e-mail üzenetek szövegébe ágyazva jeleníti meg. iPod touch többféle típusú hangmellékletet le tud játszani, így például: MP3, AAC, WAV, illetve AIFF. Letöltheti és megtekintheti a fogadott üzenethez csatolt fájlokat (pl. PDF-, weboldal-, szöveges, Pages-, Keynote-, Numbers-, valamint Microsoft Word-, Excel- és PowerPoint-dokumentumok).

Nézzen meg egy mellékelt fájlt: Koppintson a mellékletre a Gyorsnézetben való megnyitásához. A megtekintés előtt várja meg, amíg letöltődik.

| Mellékelt fájl megnyitása         | Érintse meg és tartsa megérintve a mellékletet, majd válasszon egy<br>alkalmazást, amivel megnyitja. A fájl neve akkor is láható, ha sem a<br>Gyorsnézet, sem az alkalmazások nem támogatják a fájlt, de nem nyitható<br>meg. |
|-----------------------------------|----------------------------------------------------------------------------------------------------|
| Mellékelt fotó vagy videó mentése | Érintse meg és tartsa megérintve a fotót vagy a videót, majd koppintson<br>a Kép mentése vagy a Videó elemre. Az elem a Fotók alkalmazásba, a<br>Filmtekercs albumba mentődik.                                                |

A Gyorsnézet a következő dokumentumtípusokat támogatja:

| .doc, .docx | Microsoft Word            |
|-------------|---------------------------|
| .htm, .html | weboldal                  |
| .key        | Keynote                   |
| .numbers    | Numbers                   |
| .pages      | Pages                     |
| .pdf        | Megtekintő, Adobe Acrobat |
| .ppt, .pptx | Microsoft PowerPoint      |
| .rtf        | Rich Text Format          |
| .txt        | szöveg                    |
| .vcf        | kontaktadat               |
| .xls, .xlsx | Microsoft Excel           |

#### Üzenetek és mellékletek nyomtatása

Kinyomtathat e-mail üzeneteket és a Gyorsnézetben megnyíló mellékleteket.

E-mail üzenet nyomtatása: Koppintson a 🛧 szimbólumra, majd a Nyomtatás elemre.

| Beágyazott kép kinyomtatása | Érintse meg és tartsa megérintve a képet, majd koppintson a Kép mentése<br>elemre. Ezután nyissa meg a Fotók alkalmazást, és nyomtassa ki a képet a<br>Filmtekercs albumból. |
|-----------------------------|----------------------------------------------------------------------------------------------------|
| Melléklet nyomtatása        | Koppintson a mellékletre a Gyorsnézetben való megtekintéshez, és<br>koppintson a ៅ szimbólumra, majd a Nyomtatás elemre.                                                     |

További tudnivalókért lásd: "Nyomtatás," 28. oldal.

#### E-mail rendezése

Bármely postafiókban, mappában vagy keresési eredményeket tartalmazó ablakban rendezheti az üzeneteit. Az üzeneteket törölni és olvasottként jelölni is tudja. Ezen kívül az üzeneteket egyik postafiókból vagy mappából átteheti egy másikba ugyanazon a fiókon belül, illetve különböző fiókok között. Postafiókokat és mappákat adhat hozzá, törölhet vagy nevezhet át.

Töröljön egy üzenetet: Nyissa meg az üzenetet, és koppintson a 🖻 szimbólumra.

Egy üzenetet közvetlenül az üzenetlistáról is törölhet úgy, hogy az üzenet címét balra vagy jobbra legyinti, majd rákoppint a Törlés elemre.

Egyes e-mail fiókok az üzenetek törlése helyett az archiválást támogatják. Archiváláskor az üzenet a Bejövő fiókból az Összes levél mappába kerül. Az archiválást a Beállítások > Mail, Kontaktok, Naptárak menüpontban tudja be- vagy kikapcsolni.

| Üzenet helyreállítása                                  | A törölt üzenetek a Kuka postafiókba kerülnek.<br>Ha módosítani szeretné, hogy az üzenet a végleges törlés előtt meddig<br>marad a kukában, válassza a Beállítások > Mail, Kontaktok, Naptárak<br>menüpontot. Ezután koppintson a Haladó elemre. |
|--------------------------------------------------------|----------------------------------------------------------------------------------------------------|
| Több üzenet törlése vagy<br>áthelyezése                | Egy üzenetlista megtekintése közben koppintson a Szerkesztés elemre,<br>jelölje ki a törölni kívánt üzeneteket, majd koppintson az Áthelyezés vagy<br>a Törlés elemre.                                                                           |
| Egy üzenet másik postafiókba<br>vagy mappába helyezése | Egy üzenet megtekintése közben koppintson a ӣ szimbólumra, és<br>válasszon ki egy postafiókot vagy mappát.                                                                                                    |

| Postafiók hozzáadása                                  | Ugorjon a postafióklistára, és koppintson a Szerkesztés, majd az Új<br>postafiók elemre.                                                                                                    |
|-------------------------------------------------------|----------------------------------------------------------------------------------------------------|
| Postafiók törlése vagy átnevezése                     | Ugorjon a postafióklistához, koppintson a Szerkesztés elemre, majd egy<br>postafiókra. Adja meg a postafiók új nevét vagy helyét. A postafiók és a<br>benne lévő tartalom törléséhez koppintson a Postafiók törlése elemre. |
| Több üzenet megjelölése vagy<br>olvasottként jelölése | Az üzenetlista megtekintésekor koppintson a Szerkesztés elemre, jelölje<br>ki a kívánt üzeneteket, majd koppintson a Megjelölés elemre. Válassza a<br>Megjelölés vagy a Megjelölés olvasottként lehetőséget.                |

#### E-mail keresése

Keresést végezhet az e-mail üzenetek Címzett, Feladó, Tárgy mezőiben és szövegtörzsében. A Mail az aktuális postafiókban végez keresést a letöltött üzenetekben. Az iCloud, MobileMe, Exchange és bizonyos IMAP levelező fiókok esetében a kiszolgálón lévő üzenetekben is végezhet keresést.

Keressen e-mail üzeneteket: Nyisson ki egy postafiókot, görgessen a tetejére, és gépeljen be szöveget a Keresés mezőbe. Koppintson a Feladó, Címzett, Tárgy vagy az Összes elemre, hogy kiválassza a keresni kívánt mezőket. Ha a postafiókja támogatja, a keresés a kiszolgálón lévő üzenetekre is kiterjed.

A Mail üzeneteket a Főképernyőről indított keresések is tartalmazhatják. Lásd: "Keresés," 29. oldal.

#### Mail-fiókok és -beállítások

#### **Fiókok**

A Mail alkalmazás és az e-mail fiókok beállításai a Beállítások > Mail, Kontaktok, Naptárak menüpontban érhetők el. A következőket állíthatja be:

- Microsoft Exchange
- iCloud
- MobileMe
- Google
- Yahoo!
- AOL
- Microsoft Hotmail
- Egyéb POP és IMAP levelező rendszerek

Néhány beállítás a fiók típusától függ. A szükséges adatokat a szolgáltatótól vagy a rendszergazdától tudhatja meg.

**Fiókbeállítások módosítása:** Válassza a Beállítások > Mail, Kontaktok, Naptárak elemet, válasszon fiókot, majd végezze el a kívánt módosításokat.

| Fiók használatának leállítása                                                                | Válassza a Beállítások > Mail, Kontaktok, Naptárak menüpontot, válasszon<br>fiókot, majd kapcsolja ki a fiókszolgáltatást (például Mail, Naptárak vagy<br>Jegyzetek).<br>Ha egy fiókszolgáltatás ki van kapcsolva, az iPod touch addig nem jeleníti<br>meg vagy szinkronizálja az adott fiókszolgáltatás információit, amíg<br>vissza nem kapcsolja. Ez kiváló módja annak, hogy felfüggessze például a<br>munkahelyi e-mailek fogadását a nyaralása alatt.                                |
|----------------------------------------------------------------------------------------------|----------------------------------------------------------------------------------------------------|
| Vázlatok, elküldött üzenetek<br>és törölt üzenetek tárolása az<br>iPod touch készüléken      | IMAP-fiókok esetében módosíthatja a Vázlatok, Törölt és Elküldött<br>postafiókok helyét. Válassza a Beállítások > Mail, Kontaktok, Naptárak<br>elemet, válasszon fiókot, és koppintson a Haladó elemre.                                                                                                    |
| Annak beállítása, hogy az üzenet<br>mennyi idő után törlődjön végleg<br>a Mail alkalmazásból | Válassza a Beállítások > Mail, Kontaktok, Naptárak elemet, válasszon fiókot,<br>és koppintson a Haladó elemre. Koppintson az Eltávolítás elemre, majd<br>válasszon időpontot: Soha, illetve egy nap, egy hét vagy egy hónap után.                                                                                                    |
| A levelezőkiszolgáló beállításai                                                             | Válassza a Beállítások > Mail, Kontaktok, Naptárak menüpontot,<br>és válasszon fiókot. A helyes beállításokat érdeklődje meg a<br>rendszergazdájánál vagy az internetszolgáltatójánál.                                                                                                    |
| Az SSL- és jelszóbeállítások<br>megadása                                                     | Válassza a Beállítások > Mail, Kontaktok, Naptárak elemet, válasszon fiókot,<br>és koppintson a Haladó elemre. A helyes beállításokat érdeklődje meg a<br>rendszergazdájánál vagy az internetszolgáltatójánál.                                                                                                    |
| Az Üzenetek archiválása funkció<br>be- vagy kikapcsolása                                     | Válassza a Beállítások > Mail, Kontaktok, Naptárak elemet, válasszon fiókot,<br>majd kapcsolja be vagy ki az Üzenetek archiválása elemet. Lásd: "E-mail<br>rendezése," 68. oldal.                                                                                                    |
| Fiók törlése                                                                                 | Válassza a Beállítások > Mail, Kontaktok, Naptárak elemet, válasszon fiókot,<br>majd görgessen le és koppintson a Fiók törlése elemre.<br>A fiókkal szinkronizált összes e-mail, kontakt, naptár és könyvjelző adatai<br>el lesznek távolítva az iPod touch készülékről.                                                                                                    |
| Aláírt vagy titkosított üzenetek<br>küldése                                                  | Válassza a Beállítások > Mail, Kontaktok, Naptárak elemet, válasszon fiókot,<br>és koppintson a Haladó elemre. Kapcsolja be az S/MIME szolgáltatást,<br>majd jelölje ki a tanúsítványokat a kimenő üzenetek aláírásához és<br>titkosításához.<br>A tanúsítványok telepítéséhez igényeljen konfigurációs profilt a<br>rendszergazdánál, töltse le a tanúsítványokat a kibocsátó webhelyéről a<br>Safari böngészővel, vagy fogadja őket Mail- mellékletekként.                               |
| A Push-beállítások megadása                                                                  | Válassza a Beállítások > Mail, Kontaktok, Naptár > Új adatok begyűjtése<br>menüpontot. A Push továbbítja az új információt, ha az iPod touch Wi-<br>Fi-hálózathoz csatlakozik (némi késés előfordulhat). Az e-mail és egyéb<br>információk kézbesítésének felfüggesztésre, illetve az akkumulátor<br>kíméléséhez célszerű kikapcsolni a push funkciót. Ha a Push ki van<br>kapcsolva, az Új adatok begyűjtése beállítással adható meg, hogy a<br>program milyen gyakran kérje az adatokat. |
| A Mail-beállítások megadása                                                                  | Az összes fiókra vonatkozó beállítások megadásához válassza a Beállítások<br>> Mail, Kontaktok, Naptárak menüpontot.                                                                                                    |

#### A Mail beállításai

A Mail-beállítások, ahol nincs másképp jelezve, az iPod touch készüléken beállított összes fiókra vonatkoznak.

**Az e-mail beállítások megadása** Válassza a Beállítások > Mail, Kontaktok, Naptárak menüpontot.

Az üzenet küldése vagy fogadása során lejátszott hang módosításához válassza a Beállítások > Hangok menüpontot.

## Emlékeztetők

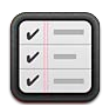

#### Az Emlékeztetők névjegye

Az emlékeztetőkkel könnyedén rendszerezheti életét – segítségükkel soha nem kési le az esedékes találkozót. A emlékeztetők együttműködnek a naptárfiókokkal, így a módosítások átvétele az összes iOS rendszerű eszközön és számítógépen automatikus.

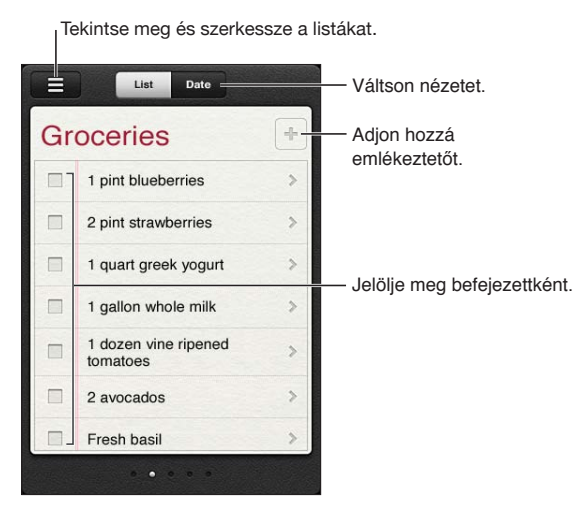

Váltás a Lista és a Dátum nézet között: A képernyő tetején koppintson a Lista vagy a Dátum elemre.

#### Emlékeztető beállítása

Az emlékeztetőhöz beállítható dátum és idő, így az Emlékeztetők alkalmazás jelzi az esedékességet.

**Emlékeztető hozzáadása:** Az Emlékeztetők alkalmazásban koppintson a + szimbólumra, majd adjon meg egy leírást, és koppintson a Kész elemre.

Emlékeztető hozzáadása után a beállítások finomhangolhatók:

| Nap vagy idő hozzáadása az<br>emlékeztetőhöz                                                                       | Koppintson az emlékeztetőre, majd az Emlékeztetés elemre. Kapcsolja<br>be az "Egy napon" funkciót, és adja meg az emlékeztető dátumát és<br>időpontját. Az esedékes emlékeztetők az Értesítési központban jelennek<br>meg.            |
|----------------------------------------------------------------------------------------------------|----------------------------------------------------------------------------------------------------|
| Jegyzetek hozzáadása az<br>emlékeztetőhöz                                                                          | Koppintson az emlékeztetőre, majd a Továbbiak elemre. Koppintson a<br>Jegyzetek elemre.                                                                                                    |
| Az emlékeztető másik listára<br>helyezése                                                                          | Koppintson az emlékeztetőre, majd a Továbbiak elemre. Koppintson a<br>Lista elemre, és válasszon ki egy másik listát.<br>Listák létrehozásáról és szerkesztéséről itt olvashat: "Emlékeztetők<br>kezelése Lista nézetben," 72. oldal. |
| Emlékeztető törlése                                                                                                | Koppintson az emlékeztetőre, a Továbbiak elemre, majd a Törlés gombra.                                                                                                    |
| Emlékeztető szerkesztése                                                                                           | Koppintson az emlékeztetőre, majd a nevére.                                                                                                    |
| Emlékeztető megjelölése<br>végrehajtottként                                                                        | Koppintson az elem melletti mezőre. Ekkor megjelenik egy pipa jel.<br>A végrehajtott emlékeztetők a Végrehajtva listában láthatók. Lásd:<br>"Végrehajtott emlékeztetők kezelése," 73. oldal.                                          |
| Az emlékeztetőkhöz lejátszott<br>hangok beállítása                                                                 | Válassza a Beállítások > Hang menüpontot.                                                                                                    |
| Az iCloud használata az<br>Emlékeztetők naprakészen<br>tartásához az iOS rendszerű<br>eszközökön és számítógépeken | Válassza a Beállítások > iCloud menüpontot, majd kapcsolja be az<br>Emlékeztetők funkciót. Lásd: "iCloud," 16. oldal.                                                                                                    |

#### Emlékeztetők kezelése Lista nézetben

Az emlékeztetőket listákba rendezheti, így egyszerűen elkülöníthetők egymástól a munkahelyi, személyes és egyéb teendők. Az Emlékeztetők egy listával rendelkezik az aktív emlékeztetőkhöz, illetve még eggyel: a végrehajtott elemekkel. Más saját listákat is hozzáadhat.

**Lista létrehozása:** A képernyő tetején koppintson a Lista elemre, majd a **E** szimbólumra. Koppintson a Szerkesztés elemre.

| Váltás a listák között                               | Legyintsen végig a képernyőn jobbra vagy balra.<br>Egy adott listára is át tud ugrani. Koppintson a 💳 szimbólumra, majd egy<br>listanévre.                                                                                                    |
|------------------------------------------------------|----------------------------------------------------------------------------------------------------|
| A végrehajtott elemek<br>megtekintése                | Legyintsen végig a képernyőn balra, amíg el ne éri a Végrehajtva listát.                                                                                                    |
| A listák sorrendjének módosítása                     | Lista nézetben koppintson a = szimbólumra, majd a Szerkesztés elemre.<br>A sorrend módosításához húzza a = szimbólumot a lista mellé.<br>Listát nem tud másik fiókba áthelyezni, és a listában lévő emlékeztetők<br>sorrendjét sem módosíthatja. |
| Lista törlése                                        | Lista nézetben koppintson a 🗮 szimbólumra, majd a Szerkesztés elemre.<br>Koppintson a 🔵 szimbólumra minden törölni kívánt lista esetében.<br>A lista törlésekor a lista elemei is törlődnek.                                                     |
| A lista nevének módosítása                           | Lista nézetben koppintson a 🗮 szimbólumra, majd a Szerkesztés elemre.<br>Koppintson a módosítani kívánt névre, majd írjon be egy új nevet.<br>Koppintson a Kész elemre.                                                                          |
| Alapértelmezett lista megadása új<br>emlékeztetőkhöz | Válassza a Beállítások > Mail, Kontaktok, Naptárak menüpontot, majd az<br>Emlékeztetők fejléc alatt koppintson az Alapértelmezett lista elemre.                                                                                                  |
### Emlékeztetők kezelése Dátum nézetben

A dátumnézet segít az esedékes emlékeztetők áttekintésében és kezeléséban.

**Emlékeztetők megtekintése egy dátumhoz:** Koppintson a Dátum elemre a képernyő tetején a mai, illetve a korábbi napokból származó, nem végrehajtott emlékeztetők megtekintéséhez.

| Közelmúltbeli dátum<br>megtekintése | Húzza el a lista alatt található időcsúszkát egy új nap irányába.             |
|-------------------------------------|-------------------------------------------------------------------------------|
| Egy adott nap megtekintése          | Koppintson a 🎟 szimbólumra, majd jelölje ki a megtekinteni kívánt<br>dátumot. |

#### Végrehajtott emlékeztetők kezelése

Az Emlékeztetők alkalmazás nyomon követi a végrehajtottként megjelölt elemeket. Lista és Dátum nézetben is megtekintheti őket, valamint a Végrehajtott nézetet is használhatja.

A végrehajtott elemek megtekintése: Koppintson a Lista gombra a képernyő tetején, majd legyintsen balról jobbra, amíg a Végrehajtott lista meg nem jelenik.

| A végrehajtott elemek számának<br>megtekintése        | Lista vagy Dátum nézetben görgessen az emlékeztetőlista tetejére, majd<br>húzza lefelé az ujját a listán addig, amíg a Végrehajtva pont meg nem<br>jelenik. Koppintson a Végrehajtott pontra az összes végrehajtott elem<br>megtekintéséhez.                                    |
|-------------------------------------------------------|----------------------------------------------------------------------------------------------------|
| Végrehajtott elem megjelölése<br>nem végrehajtottként | Koppintson a pipa eltávolításához. Az elem automatikusan visszakerül az eredeti listára.                                                                                                    |
| Korábbi emlékeztetők<br>szinkronizálása               | Válassza a Beállítások > Mail, Kontaktok, Naptárak menüpontot, majd<br>az Emlékeztetők menüpontban koppintson a Szinkronizálás elemre.<br>A beállítás minden emlékeztetőfiókra érvényes. A legjobb eredmény<br>érdekében ne szinkronizáljon a szükségesnél több korábbi elemet. |

### Emlékeztetők keresése

Gyorsan megkeresheti a függőben lévő, illetve a végrehajtott emlékeztetőket. Az emlékeztetőkre az alkalmazás név alapján keres.

**Emlékeztetők keresése Dátum nézetben:** Koppintson a **m** szimbólumra, majd a Keresés az Emlékeztetőkben pontra, és írjon be egy keresőkifejezést.

**Emlékeztetők keresése Lista nézetben:** Koppintson a ≡ szimbólumra, majd a Keresés az Emlékeztetőkben pontra, és írjon be egy keresőkifejezést.

Emlékeztetőket a Főképernyőről is kereshet. Lásd: "Spotlight keresés," 115. oldal.

### Safari

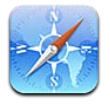

A Safari segítségével böngészni tud a weben, és weboldalakat tud megtekinteni. Hozzon létre könyvjelzőket az iPod touch készüléken, és szinkronizálja őket a számítógépével. Adjon hozzá webkivágásokat a Főképernyőhöz a kedvenc webhelyeinek gyors hozzáférése érdekében. Nyomtasson weboldalakat, PDF-eket és egyéb dokumentumokat. Használja az Olvasólistát később olvasandó webhelyek összegyűjtéséhez.

### Weboldalak megtekintése

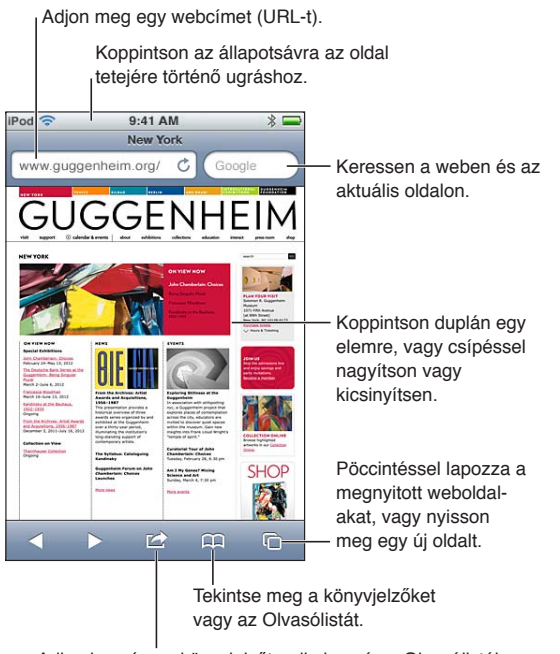

Adjon hozzá egy könyvjelzőt, adja hozzá az Olvasólistához, adjon hozzá egy ikont a Főképernyőhöz, illetve osszon meg vagy nyomtasson ki egy oldalt.

Weboldal megtekintése: Koppintson a címmezőre (a címsorban) a billentyűzet megjelenítéséhez. Koppintson a címre, majd az Ugrás elemre.

Amennyiben a címmező nem látható, koppintson az állapotsávra, hogy gyorsan felgörgethessen az oldal tetejére.

A weboldalakat álló vagy fekvő irányultságban tekintheti meg.

| A szöveg törlése a címmezőből                                                                           | Koppintson a 😵 szimbólumra.                                                                                                    |
|----------------------------------------------------------------------------------------------------|----------------------------------------------------------------------------------------------------|
| Görgessen egy weboldalt<br>bármilyen irányba                                                            | Végezzen felfelé, lefelé vagy oldalirányban történő húzást.                                                                                                    |
| Görgessen egy weboldalon lévő<br>kereten belül                                                          | Görgessen két ujjal a keret belsejében.                                                                                                    |
| Új oldal megnyitása                                                                                     | Koppintson a 🗅 szimbólumra, majd az Új oldal elemre. Egyidejűleg<br>legfeljebb nyolc oldalt nyithat meg. A Ġ szimbólum belsejében látható<br>szám a megnyitott oldalak számát jelöli. |
| Másik oldalra ugrás                                                                                     | Koppintson a 🗅 szimbólumra, legyintsen jobbra vagy balra, majd<br>koppintson az oldalra.                                                                                              |
| Állítsa meg egy weboldal<br>betöltődését                                                                | Koppintson a 🗙 szimbólumra.                                                                                                    |
| Töltsön be újra egy weboldalt                                                                           | Koppintson a Ċ szimbólumra a címmezőben.                                                                                                    |
| Oldal bezárása                                                                                          | Koppintson a 🗅, majd a 🔕 szimbólumra az oldal mellett.                                                                                                    |
| A személyes adatok védelme<br>és egyes webhelyek<br>megakadályozása a viselkedése<br>nyomon követésében | Válassza Beállítások > Safari menüpontot, és kapcsolja be a Privát<br>böngészés lehetőséget.                                                                                          |
| A Safari menüpontjainak beállítása                                                                      | Válassza a Beállítások > Safari menüpontot.                                                                                                    |

### Linkek

Kövessen egy linket egy weboldalon: Koppintson a linkre.

| Egy link rendeltetési címének | Érintse meg, és tartsa megérintve a linket. |
|-------------------------------|---------------------------------------------|
| megtekintése                  |                                             |

A weboldalakon a felismert adatok – például a dátumok és e-mail címek – is megjelenhetnek linkekként. A rendelkezésre álló lehetőségek megtekintéséhez tartsa megérintve a linket. Lásd: "Linkek és észlelt adatok használata," 67. oldal.

#### Olvasólista

Az olvasólistával összegyűjtheti a később elolvasandó weboldalak linkjeit.

Az aktuális oldalra mutató link hozzáadása az olvasólistához: Koppintson a 📾 szimbólumra, majd a "Hozzáadás az olvasólistához" elemre.

Link hozzáadása az olvasólistához: Tartsa megérintve a linket, és válassza a "Hozzáadás az olvasólistához" elemet.

| Az olvasólista megtekintése                                                                                        | Koppintson a 踊 szimbólumra, majd az Olvasólista elemre.                                                      |
|----------------------------------------------------------------------------------------------------|----------------------------------------------------------------------------------------------------|
| Az iCloud használata az olvasólista<br>naprakészen tartására az iOS<br>rendszerű készülékeken és<br>számítógépeken | Válassza a Beállítások > iCloud menüpontot, majd kapcsolja be a<br>Könyvjelzőket. Lásd: "iCloud," 16. oldal. |

#### Olvasó

Az Olvasó hirdetések és zsúfoltság nélkül jeleníti meg a webes cikkeket, így Ön zavartalanul tudja elolvasni őket. Cikket tartalmazó weboldalon az Olvasó csak a cikket jeleníti meg.

**Cikk megtekintése az Olvasóval:** Koppintson az Olvasó gombra, ha az megjelenik a címmezőben.

| Betűméret beállítása                                                        | Koppintson a $_{ m A}{ m A}$ szimbólumra. |
|-----------------------------------------------------------------------------|-------------------------------------------|
| A cikk mentése, megosztása,<br>nyomtatása vagy megjelölése<br>könyvjelzővel | Koppintson a 🖻 szimbólumra.               |
| Visszatérés a normál nézetbe                                                | Koppintson a Kész elemre.                 |

### Szöveg begépelése és űrlapok kitöltése

Gépeljen be szöveget: A billentyűzet megjelenítéséhez koppintson egy szövegmezőre.

| Lépjen egy másik szövegmezőre | Koppintson a szövegmezőre, illetve a Következő vagy Előző elemre.                                                 |
|-------------------------------|----------------------------------------------------------------------------------------------------|
| Nyújtson be egy űrlapot       | Koppintson az Ugrás vagy a Keresés elemre, illetve az oldalon lévő linkre<br>az űrlap elküldéséhez, ha van ilyen. |

Ha szeretné, hogy az Automatikus kitöltés segítsen az űrlapok kitöltésében, válassza a Beállítások > Safari > Automatikus kitöltés menüpontot.

#### **Keresés**

A jobb felső sarokban látható keresőmező segítségével böngészhet a weben, illetve az aktuális oldalon vagy PDF-ben.

Keresés a weben, illetve az aktuális oldalon vagy kereshető PDF-ben: Gépeljen be szöveget a keresési mezőbe.

- Keresés a weben: Koppintson az egyik megjelenő javaslatra, vagy a Keresés elemre.
- A keresőszöveg megkeresése az aktuális oldalon vagy PDF-ben: Görgessen a képernyő aljára, majd koppintson az Ezen az oldalon felirat alatti bejegyzésre.

Az első előfordulás ki van emelve. A későbbi előfordulások megkereséséhez koppintson a ► szimbólumra.

A keresőmotor módosítása Válassza a Beállítások > Safari > Keresőmotor menüpontot.

### Könyvjelzők és előzmények

Könyvjelzőzzön egy weboldalt: Nyissa meg az oldalt, és koppintson a 🖻 szimbólumra, majd az Új könyvjelző elemre.

Egy könyvjelző mentésekor szerkesztheti annak nevét. Alapértelmezés szerint a könyvjelzők a Könyvjelzők mappa legfelső szintjére lesznek mentve. Koppintson a Könyvjelzők elemre, hogy másik mappát válasszon.

**Korábbi weboldalak (előzmények) megtekintése:** Koppintson a A szimbólumra, majd az Előzmények elemre. Az előzmények törléséhez koppintson a Törlés elemre.

| Egy könyvjelzőzött weboldal<br>megnyitása                                                                         | Koppintson a 踊 szimbólumra.                                                                                                    |
|----------------------------------------------------------------------------------------------------|----------------------------------------------------------------------------------------------------|
| Könyvjelző vagy könyvjelzőmappa<br>szerkesztése                                                                   | Koppintson a 🏔 szimbólumra, válassza ki a könyvjelzőt tartalmazó, illetve<br>a szerkeszteni kívánt mappát, és koppintson a Szerkesztés elemre. |
| Az iCloud használata a<br>könyvjelzők naprakészen tartására<br>az iOS rendszerű készülékeken és<br>számítógépeken | Válassza a Beállítások > iCloud menüpontot, majd kapcsolja be a<br>Könyvjelzőket. Lásd: "iCloud," 16. oldal.                                   |
| Könyvjelzők szinkronizálása<br>a számítógépen lévő<br>webböngészővel                                              | Lásd: "Szinkronizálás az iTunes alkalmazással," 17. oldal.                                                                                     |

### Weboldalak, PDF-ek és egyéb dokumentumok nyomtatása

Nyomtasson weboldalt, PDF-et vagy Gyorsnézet dokumentumot: Koppintson a 🖻 szimbólumra, majd a Nyomtatás elemre.

További tudnivalókért lásd: "Nyomtatás," 28. oldal.

#### Webkivágások

Webkivágásokat is létrehozhat, amelyek ikonként jelennek meg a Főképernyőn.

Adjon hozzá egy webkivágást: Nyissa meg a weboldalt, és koppintson a 🖻 szimbólumra. Ezt követően koppintson a "Főképernyőhöz adás" elemre.

Egy webkivágás megnyitásakor a Safari automatikusan ránagyít a weboldalnak arra a területére, ami a webkivágás mentésekor látható volt. Hacsak a webhely nem rendelkezik egyéni ikonnal, a kép egyúttal a webes kivágás ikonjaként szolgál a Főképernyőn.

A webkivágások mentését az iCloud és az iTunes végzi, de nincsenek szinkronizálva az iTunes vagy a MobileMe alkalmazással. Ezeket az iCloud sem küldi más eszközökre.

## Újságos

# 14

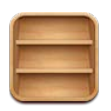

### Az Újságos bemutatása

Az Újságos polcok segítségével szervezi a magazin- és újságalkalmazás-előfizetéseit, amelyekről könnyen és gyorsan elérheti a kiadványokat. Az Újságos alkalmazások a polcokon jelennek meg, és amint új kiadások válnak elérhetővé, egy jelvény értesíti Önt arról, hogy elolvashatja őket. Automatikusan az iPod touch készülékre kézbesítődnek.

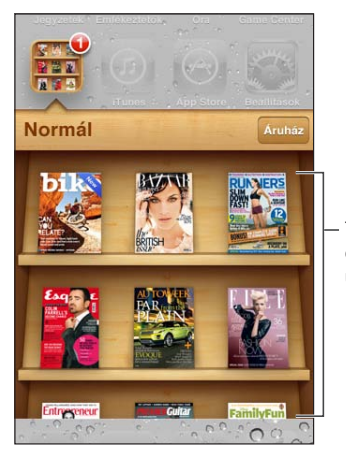

Tartson megérintve egy publikációt az újrarendezéshez.

Újságos alkalmazások keresése: Koppintson az Újságos elemre a polcok megjelenítéséhez, majd az Áruház lehetőségre.

Amikor egy újságos alkalmazást vásárol, a polchoz adódik, hogy könnyen elérhető legyen. Miután az alkalmazás letöltődött, nyissa meg a kiadások és az előfizetési lehetőségek megtekintéséhez.

Az előfizetéseket az alkalmazáson belül lehet megvásárolni; az összeget az áruházhoz létrehozott fiókjából vonják le. Lásd: "Az Áruház beállításai," 109. oldal.

Az árak eltérnek egymástól, az Újságos alkalmazások pedig esetleg nem mindenhol érhetők el.

### A legújabb kiadások elolvasása

Amikor egy újság vagy magazin új kiadással jelentkezik, az Újságos a Wi-Fi-hálózathoz csatlakozva letölti, és értesíti Önt egy jelvény megjelenítésével az alkalmazás ikonján. Az olvasás megkezdéséhez nyissa meg az Újságost, és koppintson az "Új" jelvénnyel rendelkező alkalmazásokra. Minden alkalmazás saját módszert alkalmaz a kiadások kezelésére. Az egyes kiadások törléséről, megkereséséről és felhasználásáról az alkalmazás súgójában vagy az App Store áruház listáján olvashat. Az Újságos alkalmazást nem távolíthatja el a polcról, és nem helyezhet más típusú alkalmazásokat a polcra.

**Az automatikus letöltések kikapcsolása:** Kövesse a Beállítások > Áruház menüútvonalat, és kapcsolja ki az adott kiadvány automatikus letöltését.

### Naptár

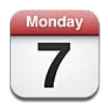

### A Naptár bemutatása

A Naptár alkalmazás megkönnyíti, hogy betartsa az ütemtervét. A naptárakat külön-külön, illetve egyszerre is meg tudja tekinteni. Az eseményeket naponként, hónaponként vagy listázva is megtekintheti. Az események neve, meghívottjai, helyszíne vagy jegyzetei szerint is kereshet. Ha a kontaktok születésnapjait is beírja, a Naptárban ezeket is megtekintheti.

Ezenkívül létrehozhat, szerkeszthet vagy visszavonhat eseményeket az iPod touch készüléken, és visszaszinkronizálhatja őket a számítógépére. Előfizethet az iCloud, Google, Yahoo! vagy iCal naptárakra. Amennyiben Ön rendelkezik Microsoft Exchange- vagy iCloud-fiókkal, fogadhat találkozómeghívókat, és válaszolhat rájuk.

### A naptárai megtekintése

A naptárak megtekinthetők külön-külön vagy egyesítve, így a munkahelyi és a családi naptár könnyen kezelhető együtt.

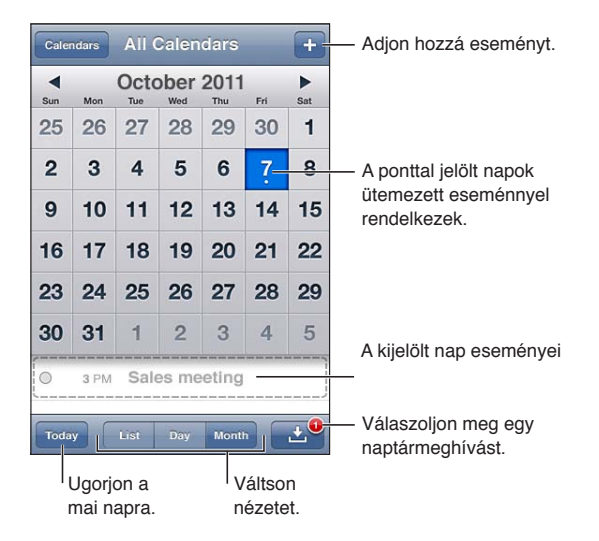

Váltás a nézetek között: Koppintson a Lista, Nap vagy Hónap elemre. A hét megtekintéséhez forgassa el oldalirányba az iPod touch készüléket.

Napi nézetben balra vagy jobbra legyintve léphet a dátumok között.

| A Születésnapok naptár<br>megtekintése   | Koppintson a Naptárak, majd a Születésnapok elemre, hogy a Kontaktok<br>listában lévő születésnapokat az eseményekhez tudja adni.                                                                       |
|------------------------------------------|----------------------------------------------------------------------------------------------------|
| Egy esemény részleteinek<br>megtekintése | Koppintson az eseményre: Koppintással még több részletet tudhat meg<br>az eseményről. Ha a helyszínhez tartozó cím meg van adva, koppintással<br>például meg tudja nyitni a Térképek alkalmazásban.     |
| Naptár szerkesztése vagy törlése         | Koppintson a Naptár, majd a Szerkesztés elemre.                                                                                                    |
| Naptárak kijelölése megtekintésre        | Koppintson a Naptárak elemre, majd a kijelöléshez koppintson a<br>megtekinteni kívánt naptárakra. A kijelölt naptárakhoz tartozó események<br>egyetlen naptárban jelennek meg az iPod touch készüléken. |

#### Események hozzáadása

Naptáreseményeket közvetlenül az iPod touch készüléken is hozzáadhat és frissíthet.

**Esemény hozzáadása:** Koppintson a + szimbólumra, és írja be az eseményadatokat, majd koppintson a Kész gombra.

Új eseményt úgy is hozzáadhat, ha megérintve tartja a naptár egy üres helyét. Húzza el a rögzítési pontokat az esemény időtartamának beállításához.

| Riasztás beállítása                                 | A riasztás ideje beállítható az esemény kezdete előtti 5 perctől két napig.                                                                                                    |
|-----------------------------------------------------|----------------------------------------------------------------------------------------------------|
| Alapértelmezett riasztás beállítása<br>eseményekhez | Válassza a Beállítások > Mail, Kontaktok, Naptár > Alapértelmezett<br>jelzésidő elemet.                                                                                                    |
| Esemény frissítése                                  | Koppintson a Szerkesztés elemre, és módosítsa az esemény adatait.<br>Az esemény idejének vagy időtartamának módosításához tartsa<br>megérintve az eseményt, ezzel kijelöli azt. Húzza új időpontra, vagy a<br>fogópontok elhúzásával módosítsa az időtartamát. |
| Töröljön egy eseményt                               | Koppintson az eseményre, majd a Szerkesztés elemre, végül görgessen le,<br>és koppintson az Esemény törlése elemre.                                                                                                    |
| Mások meghívása egy eseményre                       | Koppintson a Meghívottak elemre személyek kijelöléséhez a Kontaktok<br>listából. Ehhez iCloud-, Microsoft Exchange- vagy CalDAV-fiók szükséges.                                                                                                    |

#### A meghívók megválaszolása

Ha rendelkezik iCloud-, Microsoft Exchange- vagy támogatott CalDAV-fiókkal, akkor fogadhatja a szervezet tagjaitól érkező találkozómeghívókat, és válaszolhat rájuk. Meghívó fogadásakor a találkozó szaggatott vonallal jelenik meg a naptárban, és a 🛃 gomb megjelenik a képernyő jobb alsó sarkában.

**Meghívó megválaszolása:** Koppintson egy meghívóra a naptárban. A másik lehetőség, ha a szimbólumra koppint az Esemény képernyő megjelenítéséhez, majd a meghívóra koppint.

| A szervező kontaktadatainak<br>megjelenítése | Koppintson a "Meghívó tőle" elemre.                                                                                                    |
|----------------------------------------------|----------------------------------------------------------------------------------------------------|
| Más meghívottak megtekintése                 | Koppintson a Meghívottak elemre. Adott személy kontaktadatainak megtekintéséhez koppintson a névre.                                                                                                    |
| Megjegyzések hozzáadása a<br>válaszhoz       | Koppintson a Megjegyzések hozzáadása elemre. A szervező láthatja<br>megjegyzéseket, a többi meghívott azonban nem. Lehetséges,<br>hogy a megjegyzések nem állnak rendelkezésre az Ön által használt<br>naptárszolgáltatás függvényében. |
| A rendelkezésre állás beállítása             | Koppintson az Elérhetőség elemre, és jelölje ki, hogy "Elfoglalt" vagy<br>"Szabad"-e. Az "Elfoglalt" azt az időt jelzi, amikorra valaki találkozó hívta.                                                                                |

### Naptárak keresése

Listanézetben keresést végezhet a naptáraiban lévő események név, meghívott, helyszín és jegyzet mezőire. A Naptár az aktuálisan megjelenített naptárak eseményei között keres.

Keressen eseményeket: Koppintson a Lista elemre, és gépeljen be szöveget a keresési mezőbe.

A naptáreseményeket a Főképernyőről indított keresések is tartalmazhatják. Lásd: "Keresés," 29. oldal.

### Előfizetés naptárakra

Olyan naptárakra fizethet elő, amelyek iCalendar- (.ics) formátumot használnak. A naptárakra történő előfizetést számos naptáralapú szolgáltatás, így az iCloud, a Yahoo!, a Google és az OS X iCal alkalmazása is támogatja.

Az előfizetett naptárak csak olvashatók. Az előfizetett naptárak eseményeit az iPod touch készüléken olvashatja, de nem szerkesztheti őket, illetve nem hozhat létre új eseményeket.

Naptárra történő előfizetés: Válassza a Beállítások > Mail, Kontaktok, Naptárak elemet, majd koppintson a Fiók hozzáadása elemre. Koppintson az Egyéb, majd az Előfizetett naptár hozzáadása elemre.

A weben közzétett iCal- (vagy egyéb .ics) naptárra is előfizethet, ha a naptárra mutató linkre koppint.

### Naptáresemények importálása a Mail alkalmazásból

A naptárba email üzenetben lévő naptárfájl importálásával is felvehet eseményeket. Tetszőleges szabványos .ics naptárfájlt importálhat.

Importáljon eseményeket naptárfájlból: A Mailben nyissa meg az üzenetet, és koppintson a naptárfájlra.

### Naptárfiókok és -beállítások

A Naptár alkalmazáshoz és a naptárfiókokhoz többféle beállítás érhető el. A naptárfiókokkal teendőket is tud szinkronizálni az Emlékeztetők alkalmazáshoz.

CalDAV-fiók hozzáadása: Válassza a Beállítások > Mail, Kontaktok, Naptárak elemet, és koppintson a Fiók hozzáadása, majd az Egyéb elemre. A Naptárak alatt koppintson a CalDAV-fiók hozzáadása elemre.

| A naptárjelzés hangjainak<br>beállítása                                        | Válassza a Beállítások > Hangok > Naptárjelzések lehetőséget.                                                                                    |
|--------------------------------------------------------------------------------|----------------------------------------------------------------------------------------------------|
| Elmúlt események szinkronizálása                                               | Válassza a Beállítások > Mail, Kontaktok, Naptárak elemet, és válasszon<br>időtartamot. A jövőbeli események szinkronizálására mindig sor kerül. |
| A riasztások hallhatóvá tételének<br>beállítása, ha találkozómeghívókat<br>kap | Válassza a Beállítások > Mail, Kontaktok, Naptárak > Új meghívójelzések<br>lehetőséget.                                                          |
| A Naptár időzóna-támogatásának<br>bekapcsolása                                 | Kövesse a Beállítások > Mail, Kontaktok, Naptárak > Időzóna-támogatás<br>elemet, majd kapcsolja be az Időzóna-támogatás funkciót.                |

Az alábbi beállítások az összes naptárra érvényesek:

| Alapértelmezett naptár beállítása                                                                           | Válassza a Beállítások > Mail, Kontaktok, Naptárak > Alapértelmezett<br>naptár elemet.                         |
|----------------------------------------------------------------------------------------------------|----------------------------------------------------------------------------------------------------|
| Az iCloud használata a Naptár<br>naprakészen tartásához az<br>iOS rendszerű eszközökön és<br>számítógépeken | Válassza a Beállítások > iCloud menüpontot, majd kapcsolja be a Naptár<br>funkciót. Lásd: "iCloud," 16. oldal. |

*Fontos:* Amikor az Időzóna-támogatás be van kapcsolva, a Naptár az események dátumát és időpontját a kiválasztott város időzónájában jeleníti meg. Ha az Időzóna-támogatás ki van kapcsolva, a Naptár az eseményeket az aktuális hely időzónája szerint jeleníti meg. A hely meghatározása az internetkapcsolat alapján történik. Ha éppen utazik, lehet, hogy az iPod touch nem a pontos helyi idő szerint jeleníti meg az eseményeket, vagy játssza le a riasztásokat. A pontos idő kézzel történő beállításához lásd: "Dátum és idő," 117. oldal.

### YouTube

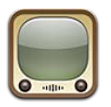

### A YouTube bemutatása

A YouTube-on olyan rövid videókat tekinthet meg, amelyeket a világ különböző részein élő személyek töltöttek fel. Egyes YouTube-szolgáltatásokhoz YouTube-fiókra van szükség. Fiók beállításához látogasson el ide: www.youtube.com.

Megjegyzés: A YouTube esetleg nem érhető el minden nyelven és helyen.

### Videók böngészése és keresése

**Böngésszen videókat:** Koppintson valamelyik böngészőgombra a képernyő alján, vagy koppintson a További elemre a további böngészőgombok megtekintéséhez. Ha videót néz, koppintson a Kész elemre a böngészőgombok megtekintéséhez.

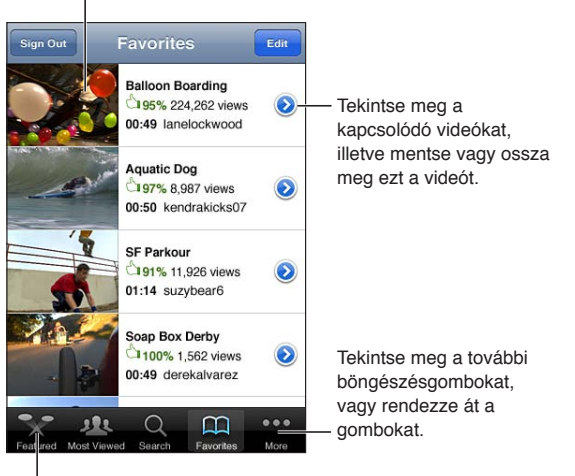

Koppintson egy videóra annak lejátszásához.

Koppintson egy böngészésgombra a videók listájának megjelenítéséhez.

| A böngészőgombok átrendezése                        | Koppintson a További, majd a Szerkesztés elemre. Húzzon egy gombot a<br>képernyő aljára, a kicserélni kívánt gomb fölé. A gombokat jobbra vagy<br>balra húzva helyezheti át. Ha befejezte, koppintson a Kész elemre. |
|-----------------------------------------------------|----------------------------------------------------------------------------------------------------|
| Kapcsolódó videók böngészése                        | Koppintson a listában található videók egyike melletti 议 szimbólumra.                                                                                                    |
| Videó keresése                                      | A képernyő alján koppintson a Keresés elemre, majd a keresési mezőre.                                                                                                    |
| Azonos fiók által feltöltött videók<br>megtekintése | Koppintson a videóinformációs képernyőn éppen látható videó melletti 📎 szimbólumra, majd a Több videó lehetőségre.                                                                                                   |

### Videók lejátszása

**Videó megtekintése:** Böngészés közben koppintson bármelyik videóra. A lejátszás akkor indul el, ha az iPod touch elegendő részt letöltött a videóból. A tekerősáv vonalkázott része a letöltés folyamatát mutatja.

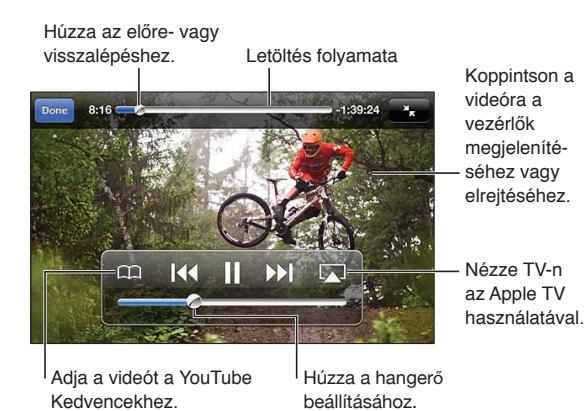

| Szüneteltetés és a lejátszás<br>folytatása                      | Koppintson a <b>II</b> vagy a ▶ szimbólumra. Ezenkívül az iPod touch készülék<br>fejhallgatójának középső gombját is megnyomhatja.                                                                      |
|-----------------------------------------------------------------|----------------------------------------------------------------------------------------------------|
| Újrakezdés az elejétől                                          | Koppintson a 🖽 szimbólumra a videó lejátszása közben. Ha a videóból öt<br>másodpercnél kevesebbet nézett meg, az alkalmazás az újbóli lejátszás<br>helyett az előző videóra ugrik a listában.           |
| Keresés előre- vagy hátrafelé                                   | Érintse meg és tartsa megérintve a I≪ vagy a ൝ szimbólumot.                                                                                                    |
| Ugorjon bármely pontra                                          | Húzza el a lejátszófejet a tekerési sávban.                                                                                                    |
| Ugorjon egy lista következő vagy<br>előző videójára             | Koppintson a ▶ szimbólumra a következő videóra ugráshoz. Koppintson<br>kétszer a I≪ szimbólumra az előző videóra ugráshoz. Ha a videóból öt<br>másodpercnél kevesebbet látott, csak egyszer koppintson. |
| Váltás a képernyő kitöltése és a<br>képernyőre illesztés között | Koppintson duplán a videóra lejátszás közben. A 💽 szimbólumra is<br>koppinthat, hogy a videó kitöltse a képernyőt, míg a Ҡ szimbólumra<br>koppintással a képernyőre illeszkedik.                        |
| A YouTube megtekintése TV-<br>készüléken                        | Csatlakoztassa az iPod touch készüléket a TV-készülékéhez vagy az<br>AV-vevőkészülékéhez AirPlay vagy kábel használatával. Lásd: "Videók<br>megtekintése TV-készüléken," 46. oldal.                     |
| Álljon le egy videó<br>megtekintésével                          | Koppintson a Kész elemre.                                                                                                    |

### Az Önnek tetsző videók követése

Videó hozzáadása a kedvencek listájához vagy egy játéklistához: Koppintson a videó melletti Szimbólumra azon gombok megjelenítéséhez, amelyekkel felveheti a videót a listára.

| Adjon egy videót a Kedvencekhez        | Koppintson a "Legyen kedvenc" elemre. Ha a videót nézi, koppintson a 🏳<br>szimbólumra.                                                                                    |
|----------------------------------------|----------------------------------------------------------------------------------------------------|
| Videó hozzáadása egy<br>játéklistához: | Koppintson a "Legyen játéklistán" elemre a videóinformációs képernyőn,<br>majd koppintson egy meglévő játéklistára, vagy a 🕂 szimbólumra új<br>játéklista létrehozásához. |
| Kedvenc törlése                        | Koppintson a Kedvencek, majd a Szerkesztés elemre, végül pedig a videó melletti 🔵 szimbólumra.                                                                            |
| Videó törlése egy játéklistáról        | Koppintson a Játéklisták elemre, majd a játéklistára, a Szerkesztés elemre, végül pedig a 🔵 szimbólumra.                                                                  |

| Egy egész játéklista törlése | Koppintson a Játéklisták, a Szerkesztés, majd a 🥃 elemre.                                                                                                    |
|------------------------------|----------------------------------------------------------------------------------------------------|
| Feliratkozás egy fiókra      | Koppintson az aktuális videó melletti 反 szimbólumra (a Kapcsolódó<br>videók lista fölött). Ezután koppintson a Több videó elemre, görgessen a<br>lista aljára, és koppintson a következőre: "Előfizetés a <i>fiókra</i> ". |
| Leiratkozás egy fiókról      | Koppintson az Előfizetések elemre (ha nem látható, előbb a További<br>elemre), majd egy fiókra a listában, végül pedig a Leiratkozás elemre.                                                                               |

### Videók, megjegyzések és minősítések megosztása

A megosztásra, kommentálásra és minősítésre szolgáló vezérlők megjelenítése: Koppintson a videó melletti 🔊 szimbólumra.

| Egy videó linkjének elküldése | Koppintson egy videó melletti 议 szimbólumra, majd a Videómegosztás                       |
|-------------------------------|------------------------------------------------------------------------------------------|
| e-mailben                     | elemre. Ha pedig a videót nézi, koppintson a 🖂 szimbólumra.                              |
| Videó minősítése vagy         | A További infó képernyőn koppintson a "Minősítés, megjegyzés,                            |
| kommentálása                  | megjelölés" elemre, majd válassza ki a "Minősítés vagy komment" elemet.                  |
| Videó küldése a YouTube-ra    | Nyissa meg a Fotók alkalmazást, jelölje ki a videót, majd koppintson a 🖆<br>szimbólumra. |

### Egy videó információinak beolvasása

Leírás vagy nézői megjegyzések megtekintése: Koppintson a listában lévő videó melletti 🔊 szimbólumra, majd koppintson újra a 🔊 szimbólumra, amikor megjelenik a képernyő tetején.

#### Videók küldése a YouTube-ra

Amennyiben rendelkezik YouTube-fiókkal, közvetlenül küldhet videókat a YouTube-ra. Lásd: "Fotók és videók megosztása," 60. oldal.

### Részvények

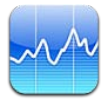

### Részvényárfolyamok megtekintése

A Részvények alkalmazás lehetővé teszi, hogy megtekintse kiválasztott részvényeinek, alapjainak és indexeinek legfrissebb elérhető árfolyamait. A Részvények használatához az iPod touch készüléknek az internetre kapcsolódó Wi-Fi-hálózathoz kell csatlakoznia. Lásd: "Kapcsolódás az internethez," 14. oldal.

Az árfolyamok a bejelentő szolgáltatástól függően akár 20 percig vagy még hosszabb ideig is késleltetve lehetnek.

Adjon részvényt, alapot vagy indexet a részvényolvasóhoz: Koppintson a Ø, majd a + szimbólumra. Gépeljen be egy szimbólumot, cégnevet, alapnevet vagy indexet, majd koppintson a Keresés elemre.

**Egy részvény, alap vagy index időbeli értékmódosulásának megjelenítése:** Koppintson a listájának egy részvényére, alapjára vagy indexére, majd koppintson az 1d, 1w, 1m, 3m, 6m, 1y vagy 2y elemre.

Amikor fekvő irányultságban tekint meg egy diagramot, a diagram megérintésével megjelenítheti az idő egy megadott pontjának értékét.

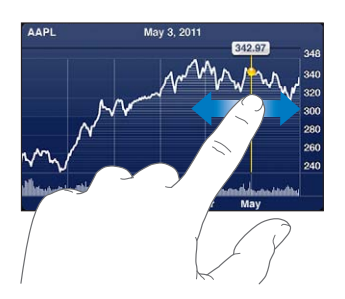

Használja két ujját egy érték megadott időtartam alatti változásának megtekintéséhez.

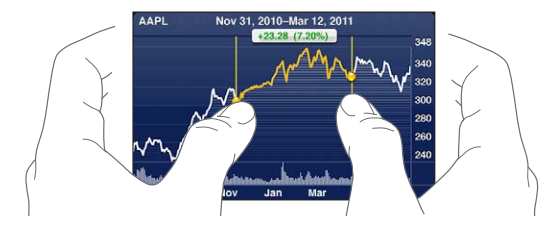

A tőzsdei részvényszimbólumot az Értesítési központban is meg tudja tekinteni. Lásd: "Értesítések," 30. oldal.

| Részvény törlése                                                                                   | Koppintson a 🕖, majd a 🔵 szimbólumra a részvény mellett, végül<br>koppintson a Törlés gombra.                                                                                                    |
|----------------------------------------------------------------------------------------------------|----------------------------------------------------------------------------------------------------|
| A lista rendezésének módosítása                                                                    | Koppintson a 🛿 szimbólumra. Ezután húzza a részvény vagy index<br>melletti 🚍 szimbólumot egy új helyre a listában.                                                                                       |
| A nézet százalékos változásra,<br>árváltozásra vagy piaci tőkésítésre<br>váltása                   | Koppintson a képernyő jobb oldalán lévő értékek bármelyikére.<br>Koppintson újra, hogy másik nézetre váltson.                                                                                            |
| Az iCloud használata a<br>részvénylisták naprakészen<br>tartására az iOS rendszerű<br>készülékeken | Kövesse a Beállítások > iCloud > Dokumentumok és adatok<br>menüútvonalat, majd kapcsolja be a Dokumentumok és adatok beállítást<br>(alapértelmezés szerint be van kapcsolva). Lásd: "iCloud," 16. oldal. |

### További adatok begyűjtése

**Egy részvény, alap vagy index összegzésének, diagramjának vagy híroldalának megtekintése:** Jelölje ki a részvényt, alapot vagy indexet a listában, majd pöccintse el a részvényolvasó alatti oldalakat az összegzés, diagram vagy friss hírek oldalának megtekintéséhez.

A híroldalon görgethet felfelé vagy lefelé a címsorok elolvasásához, illetve rákoppinthat egy címsorra a cikknek a Safari alkalmazásban történő megtekintéséhez.

További részvényinformációk megtekintése a Yahoo.com webhelyen: Jelölje ki a részvényt, alapot vagy indexet a listában, majd koppintson a **S**! szimbólumra.

### Térképek

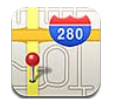

### Helyszínek keresése

*FIGYELMEZTETÉS:* A biztonságos vezetéssel és navigálással kapcsolatos fontos tudnivalókért tekintse meg a *Fontos termékinformációs útmutatót* a support.apple.com/hu\_HU/manuals/ ipodtouch/www.apple.com/support/manuals/ipodtouchImportant Product Information Guide weboldalon.

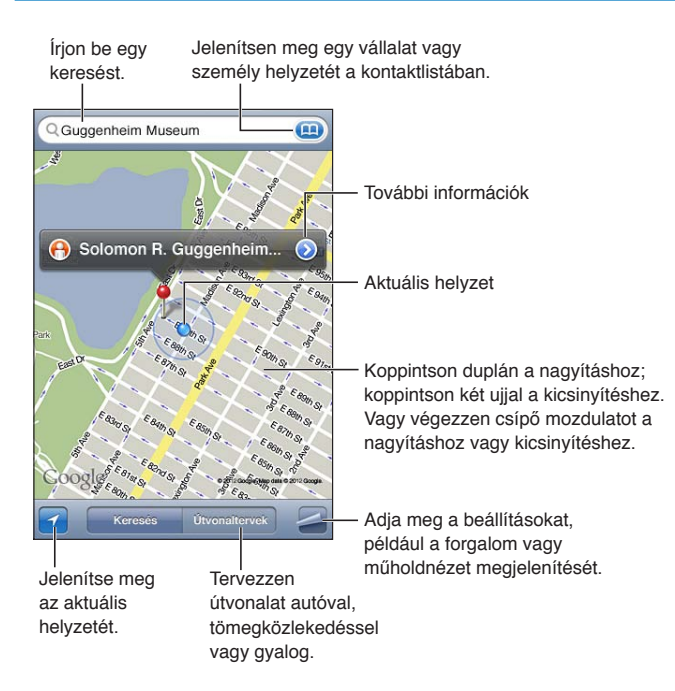

Helyszín keresése: A billentyűzet megjelenítéséhez koppintson a keresési mezőre. Adjon meg egy címet vagy más adatot, majd koppintson a Keresés gombra.

Többek között ilyen adatokat kereshet:

- Kereszteződés ("a Petőfi utca és a piac sarka")
- Terület ("Bélapátfalva")
- Jellegzetes hely ("Nemzeti Múzeum")
- Irányítószám
- Vállalat ("mozik", "éttermek Szombathelyen", "Magyar Posta, Budapest")

Egy kontakt helyének megkereséséhez a 🐽 szimbólumra is koppinthat.

| Egy helyszín nevének vagy<br>leírásának megtekintése | Koppintson a tűre.                                                                                                    |
|------------------------------------------------------|----------------------------------------------------------------------------------------------------|
| A keresésben talált cégek<br>listájának megtekintése | Koppintson a 🗲 szimbólumra, majd a Lista elemre.<br>Koppintson egy cégre, hogy megtekintse annak helyszínét.                                                                                                    |
| Az aktuális helyszín megkeresése                     | Koppintson a Z szimbólumra.<br>Az aktuális helyszínét egy kék jelző mutatja. Amennyiben a helyszíne nem<br>határozható meg pontosan, a jelző körül megjelenik egy kék kör. Minél<br>kisebb a kör, annál pontosabb a helymeghatározás. |
| Helyszín megjelölése                                 | Tartsa megérintve a térképet, amíg a leszúrt tű meg nem jelenik.                                                                                                    |

*Fontos:* A térképek, útvonaltervek és helyszínalapú alkalmazások az adatszolgáltatásoktól függenek. Ezek az adatszolgáltatások változhatnak, és lehet, hogy nem mindenhol érhetők el, ezáltal olyan térképeket, útvonalterveket vagy helyszínalapú információkat eredményeznek, amelyek esetleg nem állnak rendelkezésre, pontatlanok vagy hiányosak. Az iPod touch által nyújtott információkat hasonlítsa össze a környezetével, és igazodjon a kihelyezett jelzésekhez az ellentmondásos helyzetek feloldása érdekében.

Amennyiben a Térképek megnyitásakor a Helymeghatározás funkció ki van kapcsolva, a rendszer felkérheti rá, hogy kapcsolja be. A Térképek alkalmazást a Helymeghatározás funkció nélkül is lehet használni. Lásd: "Helyszín-szolgáltatások," 112. oldal.

### Útbaigazítások kérése

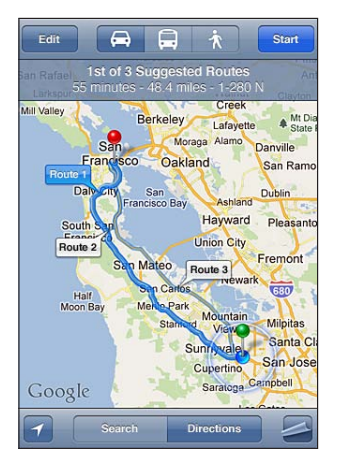

#### Kérjen útbaigazítást:

- 1 Koppintson az Útbaigazítások elemre.
- 2 Adja meg a kiindulási és a befejezési helyszínt.

Koppintson a 
szimbólumra bármelyik mezőben egy helyszín kiválasztásához a Könyvjelzők alkalmazásban (az aktuális helyszínnel vagy a leszúrt tűvel együtt), illetve egy korábbi helyszín vagy egy kontakt kiválasztásához. Ha a 
szimbólum nem látható, koppintson a 
szimbólumra a mezőben lévő kontaktok törléséhez.

- 3 Koppintson az Útvonal elemre, majd jelölje ki a vezetési útvonalat (♣), a tömegközlekedési útvonalat (♣) vagy a sétautat (木).
- 4 Tegye a következők egyikét:
  - Ha az útvonalat lépésenként szeretné megtekinteni, koppintson az Indítás elemre, majd a ⇒ szimbólumra a következő útszakasz megtekintéséhez.

Egy listában lévő összes útvonal megtekintéséhez koppintson a Szimbólumra, majd a Lista elemre.

Koppintson a lista bármely elemére, hogy megjelenítse az útvonal azon szakaszát tartalmazó térképét. Az áttekintő képernyőre való visszatéréshez koppintson az Útvonal-áttekintés elemre.

5 Amennyiben több útvonal jelenik meg, válassza azt, amelyiket használni szeretné.

Ha tömegközlekedéssel utazik, koppintson a ④ szimbólumra az indulási vagy érkezési idő beállításához, majd válasszon ütemezést az utazáshoz. Koppintson egy megálló ikonjára, hogy megtekinthesse az adott busz vagy vonat indulási idejét, illetve a közlekedési cég webhelyére és kontaktinformációira mutató linket.

| Útvonal beolvasása egy  | Koppintson a tűre, majd a 反 szimbólumra, végül pedig az   |
|-------------------------|-----------------------------------------------------------|
| helyszínről a térképen  | Útvonaltervezés ide vagy az Útvonaltervezés innen elemre. |
| Helyszín könyvjelzőzése | Koppintson a "Legyen könyvjelző" elemre.                  |

### Egy helyszínnel kapcsolatos adatok beolvasása és megosztása

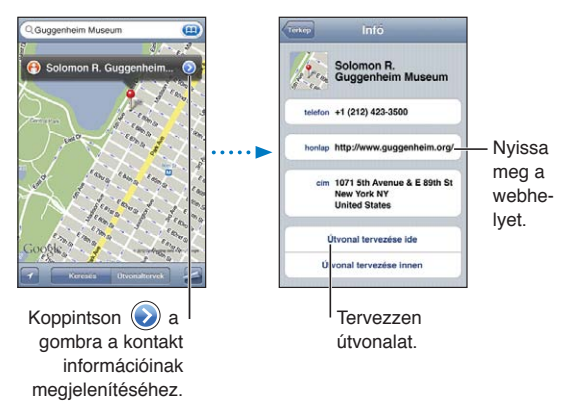

Egy helyszínnel kapcsolatos adatok beolvasása vagy megosztása: Koppintson a tűre, majd a 🔊 szimbólumra.

| Vállalat adása a kontaktjaihoz | Koppintson a "Legyen kontakt" elemre.                                 |
|--------------------------------|-----------------------------------------------------------------------|
| A helyszín elküldése tweet-    | Koppintson a Helyszín megosztása elemre.                              |
| üzenetben, SMS-ben vagy        | Tweet-üzenet küldéséhez bejelentkezve kell lennie a Twitter-fiókjába. |
| e-mailben                      | Válassza a Beállítások > Twitter menüpontot.                          |

### Forgalmi viszonyok megjelenítése

A térképen megjelenítheti a nagyobb utcák és autópályák forgalmi helyzetét.

Jelenítse meg vagy rejtse el a forgalmi viszonyokat: Koppintson a Szimbólumra, majd a Forgalom megjelenítése vagy a Forgalom elrejtése elemre.

Az utcák és az autópályák a forgalom haladását jelző színkódolást kapnak:

- Szürke nincs rendelkezésre álló adat
- · Zöld kitáblázott sebességhatár
- · Sárga alacsonyabb, mint a kitáblázott sebességhatár
- Piros közlekedési lámpa

### Műholdas és utcai nézet

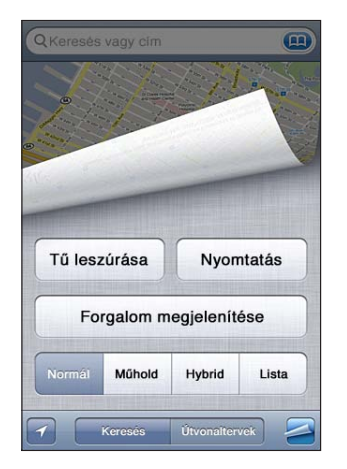

**Tekintse meg a műholdas nézetet vagy a hibrid nézetet:** Koppintson a **S**zimbólumra, majd jelölje ki a kívánt nézetet.

**Tekintse meg egy helyszín Google Utcanézetét.** Koppintson a (•) szimbólumra. Legyintsen jobbra vagy balra a 360°-os panorámanézet átpásztázásához (a kis térképen az aktuális nézet látható). Az utcán való továbbhaladáshoz koppintson egy nyílra. A térképnézetre való visszatéréshez koppintson a jobb alsó sarokban lévő kis térképre.

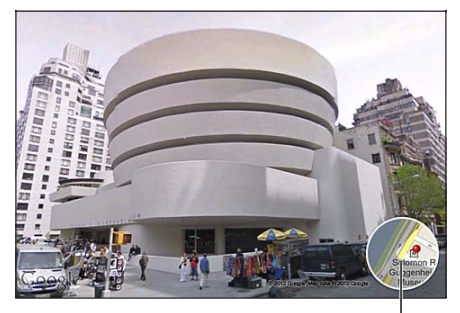

Koppintson a térképnézethez való visszatéréshez

Lehet, hogy az Utcai nézet nem érhető el minden régióban.

### Időjárás

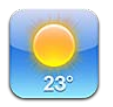

### Időjárási adatok begyűjtése

Koppintson a Főképernyő Időjárás elemére, hogy megkapja a világ egy vagy több városának aktuális hőmérsékletét és hatnapos előrejelzését. Az Időjárás használatához az iPod touch készüléknek az internetre kapcsolódó Wi-Fi-hálózathoz kell csatlakoznia. Lásd: "Kapcsolódás az internethez," 14. oldal.

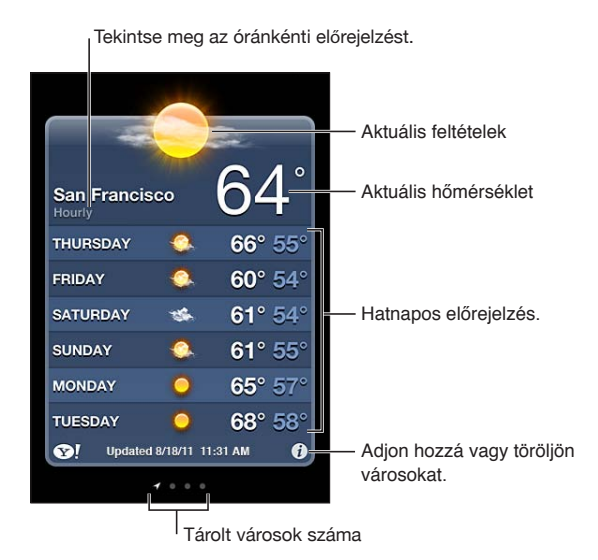

Amennyiben az időjárási tábla világoskék, az adott városban nappal van. Ha a tábla sötétlila, a városban éjszaka van.

Adjon hozzá egy várost: Koppintson a ②, majd a + szimbólumra. Gépelje be egy város irányítószámát, majd koppintson a Keresés elemre.

| Váltás egy másik városra                                       | Pöccintéssel lapozzon balra vagy jobbra.                                       |
|----------------------------------------------------------------|--------------------------------------------------------------------------------|
| A városok sorrendjének<br>átrendezése                          | Koppintson a 🕖 szimbólumra, majd húzza felfelé vagy lefelé a 🗮<br>szimbólumot. |
| Város törlése                                                  | Koppintson a 🕖 és a 🤤 szimbólumra, majd a Törlés elemre.                       |
| A hőmérséklet megjelenítése<br>Fahrenheit- vagy Celsius-fokban | Koppintson a 🕖 szimbólumra, majd a °F vagy a °C lehetőségre.                   |

| Az iCloud használata a városok                                    | Kövesse a Beállítások > iCloud > Dokumentumok és adatok               |
|-------------------------------------------------------------------|-----------------------------------------------------------------------|
| listájának a többi iOS rendszerű                                  | menüútvonalat, majd kapcsolja be a Dokumentumok és adatok beállítást  |
| készülékre történő átmásolásához                                  | (alapértelmezés szerint be van kapcsolva). Lásd: "iCloud," 16. oldal. |
| A városra vonatkozó információk<br>megtekintése a Yahoo.com címen | Koppintson a 😵! szimbólumra.                                          |

### Jegyzetek

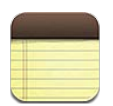

### A Jegyzetek bemutatása

Írjon be jegyzeteket az iPod touch készülékre, és az iCloud a többi iOS rendszerű készüléken és Mac számítógépen is elérhetővé teszi őket. Jegyzeteket más fiókokban – pl. Gmail vagy Yahoo! – is olvashat és létrehozhat.

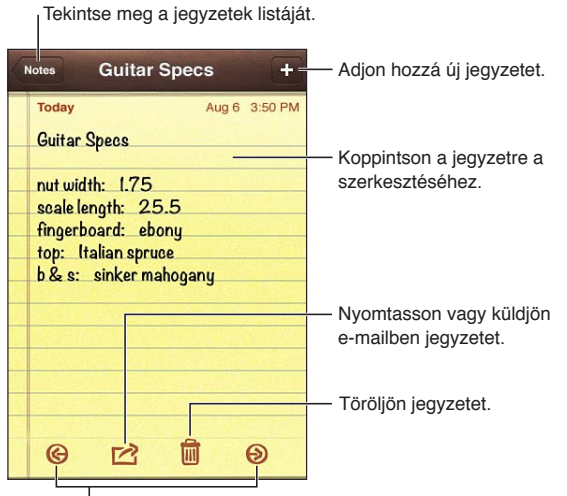

Tekintse meg az előző vagy következő jegyzetet.

### Jegyzetírás

Adjon hozzá egy jegyzetet: Koppintson a + szimbólumra, majd írja be a jegyzetet, és koppintson a Kész gombra.

| Az iCloud használata a jegyzetek<br>naprakészen tartására az iOS<br>rendszerű készülékein és a Mac<br>számítógépein | Ha me.com vagy mac.com e-mail címet használ az iClouddal, válassza a<br>Beállítások > iCloud elemet, és kapcsolja be a Jegyzetek lehetőséget.<br>Ha Gmail- vagy más IMAP-fiókot használ az iClouddal, válassza a<br>Beállítások > Mail, Kontaktok, Naptárak menüpontot, és kapcsolja be a<br>fiókhoz a Jegyzetek lehetőséget.<br>Lásd: "iCloud," 16. oldal. |
|----------------------------------------------------------------------------------------------------|----------------------------------------------------------------------------------------------------|
| Jegyzet létrehozása egy adott<br>fiókhoz                                                                            | Koppintson a Fiókok elemre, és jelölje ki a fiókot, mielőtt a 🕂 szimbólumra<br>kattintana a jegyzet létrehozásához.                                                                                                    |
| Az alapértelmezett fiók megadása<br>az új jegyzetekhez                                                              | Ha az Összes jegyzet megtekintése közben a <b>↓</b> szimbólumra koppint, a<br>jegyzet a Beállítások > Jegyzetek pontban kijelölt alapértelmezett fiókban<br>jön létre.                                                                                                    |

### Jegyzetek olvasása és szerkesztése

A jegyzetek úgy vannak rendezve, hogy a legújabb jegyzet látható felül. Ha az iCloud-fiókjával egynél több iOS rendszerű készüléket vagy számítógépet használ, az összes készüléken lévő jegyzet felsorolásra kerül. Ha jegyzeteket oszt meg egy, a számítógépén lévő alkalmazással vagy másik online fiókkal – pl. Gmail vagy Yahoo! –, akkor a jegyzetek rendezése fiókonként történik.

Jegyzet olvasása: Koppintson a jegyzetre a listában. Az előző vagy a következő jegyzet megtekintéséhez koppintson a  $\Rightarrow$  vagy a  $\Leftarrow$  szimbólumra.

| A betű módosítása                                | Válassza a Beállítások > Jegyzetek menüpontot.                                                                                                    |
|--------------------------------------------------|----------------------------------------------------------------------------------------------------|
| Egy adott fiókban lévő üzenetek<br>megtekintése  | Koppintson a Fiókok elemre, majd válassza ki a fiókot.                                                                                                 |
| Az összes fiókban lévő jegyzetek<br>megtekintése | Koppintson a Fiókok elemre, majd válassza az Összes jegyzet lehetőséget.                                                                               |
| Jegyzet szerkesztése                             | A billentyűzet megjelenítéséhez koppintson a jegyzet bármely részére.                                                                                  |
| Jegyzet törlése                                  | Miközben a jegyzetek felsorolását nézi, legyintsen jobbra vagy<br>balra a jegyzet fölött. Miközben egy jegyzetet olvas, koppintson a 🛍<br>szimbólumra. |

### Jegyzetek keresése

Keresést végezhet az összes jegyzet szövegében.

**Keressen jegyzeteket:** Miközben a jegyzetek felsorolását nézi, legyintsen lefelé a lista tetejére görgetéshez és a keresési mező meg jelenítéséhez, majd koppintson a mezőbe, és írja bele a keresett szöveget.

Jegyzeteket az iPod touch készülék Főképernyőjéről is kereshet. Lásd: "Keresés," 29. oldal.

#### Jegyzetek nyomtatása és küldése e-mailben

Ha e-mailben szeretné elküldeni a jegyzetet, az iPod touch készüléket be kell állítani az e-mail használatára. Lásd: "E-mail és más fiókok beállítása," 15. oldal.

Jegyzet nyomtatása vagy küldése e-mailben: Miközben a jegyzetet olvassa, koppintson a 😭 szimbólumra.

### Óra

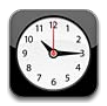

### Az Óra névjegye

Az Órán világszerte bárhol megnézheti az időt, riasztást állíthat be, eseményt időzíthet, vagy beállíthatja az időzítőt.

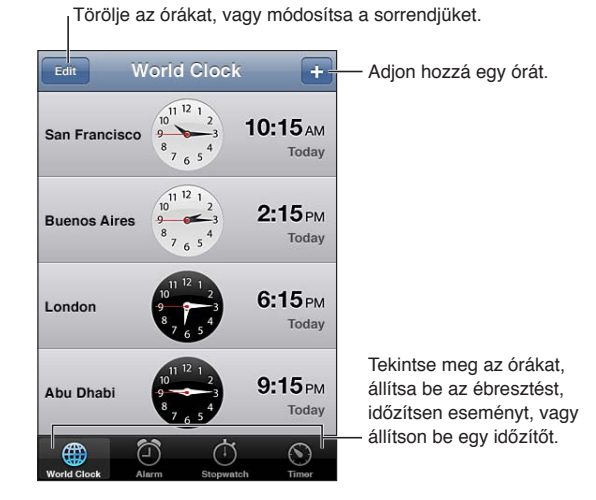

### Világórák beállítása

Hozzáadhat olyan órákat, amelyek a világ nagyobb városainak és időzónáinak idejét mutatják.

**Adjon hozzá egy órát:** Koppintson a + szimbólumra, majd írjon be egy városnevet. Amennyiben nem látja a keresett várost, próbálkozzon ugyanazon időzóna egyik nagyobb városával.

| Az órák átrendezése | Koppintson a Szerkesztés elemre, majd húzza el a 🚍 szimbólumot. |
|---------------------|-----------------------------------------------------------------|
| Óra törlése         | Koppintson a Szerkesztés elemre, majd a ⊜ szimbólumra.          |

### Riasztások beállítása

Beállíthat több riasztást. Állítsa be minden egyes riasztás számára, hogy megadott napokon ismétlődjenek-e, vagy csak egyszer legyenek hallhatók.

Állítson be egy riasztást: Koppintson a Riasztás, majd a + szimbólumra.

| Egy riasztás beállításainak<br>módosítása | Koppintson a Szerkesztés elemre, majd a 💿 szimbólumra. |
|-------------------------------------------|--------------------------------------------------------|
| Riasztás törlése                          | Koppintson a Szerkesztés elemre, majd a 🤤 szimbólumra. |

Legalább egy riasztás be van állítva és be van kapcsolva, a **O** szimbólum pedig megjelenik az iPod touch készülék állapotsávján, a képernyő tetején. Amennyiben egy riasztás csak egyszeri elhangzásra van beállítva, a felhangzását követően önműködően ki fog kapcsolni. Az ismételt bekapcsolásához újra bekapcsolhatja.

### A Stopperóra használata

**Esemény hozzáadása:** Koppintson a Stopperóra, majd az Indítás elemre. A Stopperóra akkor is méri az időt, ha másik alkalmazásra vált.

### Az időzítő beállítása

Beállíthat egy időzítőt, amely más alkalmazások használata közben is fut.

**Időzítő beállítása:** Koppintson az Időzítő elemre, legyintsen az időtartam beállításához, és koppintson az Indítás elemre.

| A riasztási hang kiválasztása                            | Koppintson az Időzítő lejártakor elemre.                                                                                                    |
|----------------------------------------------------------|----------------------------------------------------------------------------------------------------|
| Elalvási időzítő beállítása az iPod<br>touch készülékhez | Állítsa be az időzítőt, majd koppintson az Időzítő lejártakor elemre, és<br>válassza ki a Lejátszás leállítása elemet. Az iPod touch az időzítő lejártakor<br>befejezi a zene- vagy videolejátszást. |

### Számológép

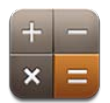

### A számológép használata

Koppintson a Számológép alkalmazás számjegyeire és funkcióira ugyanúgy, ahogyan azt egy szabványos számológép esetén tenné. Amikor az összeadási, kivonási, szorzási vagy osztási gombra koppint, a gomb körül megjelenik egy fehér gyűrű, amely jelzi, hogy milyen művelet lesz végrehajtva.

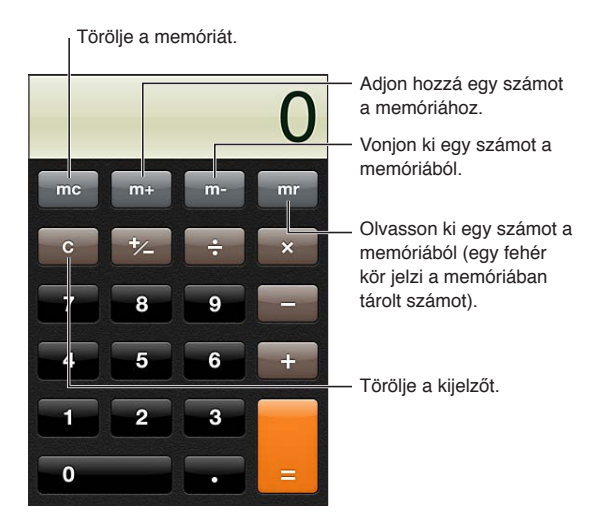

### Tudományos számológép

Forgassa el az iPod touch készüléket fekvő irányultságba, hogy megjelenítse a tudományos számológépet.

### Hangjegyzetek

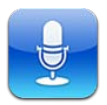

### A Hangjegyzetek bemutatása

A Hangjegyzetek funkció segítségével az iPod touch készüléket hordozható hangrögzítő készülékként (diktafonként) használhatja a beépített mikrofonnak, az iPod touch vagy Bluetooth-headset mikrofonjának, illetve egy támogatott külső mikrofonnak köszönhetően. A beépített mikrofonnal monó felvételek készíthetők, de külső sztereó mikrofonnal sztereó módban is készíthet felvételeket.

*Megjegyzés:* A külső mikrofonnak olyannak kell lennie, hogy használható legyen az iPod touch headset csatlakozójával vagy a Dokkcsatlakozóval. Keresse a "Made for iPod" és "Works with iPod" emblémával ellátott kiegészítőket.

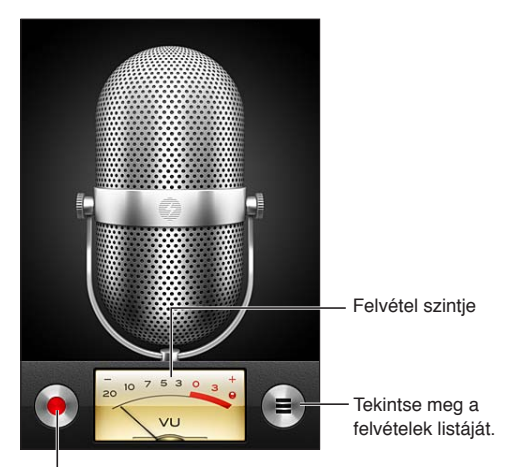

Indítsa el, szüneteltesse vagy állítsa meg a felvételt.

### Felvétel

**Felvétel készítése:** Koppintson a eszimbólumra, illetve nyomja meg az iPod touch fülhallgatójának középső gombját. Koppintson a **II** szimbólumra a szüneteltetéshez, vagy a szimbólumra a leállításhoz, illetve nyomja meg az iPod touch fülhallgatójának középső gombját.

| A felvételi szint beállítása                              | Helyezze a mikrofont közelebb vagy távolabb attól, amit fel kíván venni.<br>A jobb felvételi minőség érdekében a szintmérő műszer leghangosabb<br>szintjének a következő értékek között kell lennie: -3 dB és 0 dB. |
|-----------------------------------------------------------|----------------------------------------------------------------------------------------------------|
| Az indítási/befejezési hang<br>lejátszása vagy elnémítása | A hang az iPod touch hangerőgombjaival némítható el.                                                                                                    |
| Másik alkalmazás használata<br>felvétel közben            | Alkalmazás megnyitásához nyomja meg a Főgombot 🗋. A<br>Hangjegyzetekhez való visszatéréshez koppintson a képernyő tetején<br>látható piros sávra.                                                                   |

### Felvétel meghallgatása

Felvétel lejátszása: Koppintson a ≡ szimbólumra, majd egy hangjegyzetre, végül pedig a ► szimbólumra. Koppintson a II szimbólumra a szüneteltetéshez.

| Felvétel meghallgatása.                                                |                                                                                                    |
|------------------------------------------------------------------------|----------------------------------------------------------------------------------------------------|
| Hangjegyzetek Kesz<br>1:27 PM<br>877/11 55<br>1:20 PM<br>415<br>877/11 | – Vágja vagy címkézze újra<br>a felvételt.                                                                                                    |
| 0:00 -0:41                                                             | <ul> <li>Húzza egy adott pontra<br/>történő ugráshoz.</li> <li>Csatolja a felvételt egy<br/>e-mailhez vagy szöveges<br/>üzenethez.</li> </ul>                                                                                                    |
| Ugrás egy felvétel bármely<br>pontjára                                 | Húzza el a lejátszófejet a tekerési sávban.                                                                                                    |
| Felvétel vágása:                                                       | Koppintson a felvétel melletti ② szimbólumra, majd a Jegyzet vágása<br>elemre. Húzza el a hangterület széleit, majd koppintson a ▶ szimbólumra<br>a belehallgatáshoz. Ha szükséges, igazítsa be, majd a mentéshez<br>koppintson a Hangjegyzet vágása elemre. A levágott részek nem<br>állíthatók vissza. |

### Felvételek kezelése és megosztása

A felvétel alapértelmezett címkéje a felvétel ideje.

**Felvétel címkézése:** Koppintson a felvétel melletti 🔊 szimbólumra, majd a > szimbólumra az Infó képernyőn, és válasszon címkét, vagy válassza az Egyéni lehetőséget.

| Felvétel törlése                               | Koppintson a felvételre a listán, majd a Törlés elemre.    |
|------------------------------------------------|------------------------------------------------------------|
| Felvétel részleteinek<br>megjelenítése         | Koppintson a felvétel melletti 📎 szimbólumra.              |
| Felvétel elküldése e-mailben vagy<br>üzenetben | Koppintson a felvételre a listán, majd a Megosztás elemre. |

### Hangjegyzetek megosztása a számítógéppel

Az iTunes akkor tudja szinkronizálni a hangjegyzeteit az iTunes könyvtárral, amikor az iPod touch készüléket a számítógépéhez csatlakoztatja.

Amikor hangjegyzeteket szinkronizál az iTunes alkalmazásba, azok egészen addig megmaradnak a Hangjegyzetek alkalmazásban, amíg nem törli őket. Amennyiben töröl egy hangjegyzetet az iPod touch készülékről, az nem lesz törölve az iTunes alkalmazásban lévő Hangjegyzetek játéklistáról. Ezzel szemben, ha töröl egy hangjegyzetet az iTunes alkalmazásból, az az iTunes alkalmazással való következő szinkronizálás alkalmával *törölve lesz* az iPod touch készülékről.

Hangjegyzetek szinkronizálása az iTunesszal: Csatlakoztassa az iPod touch készüléket a számítógéphez, és jelölje ki az iPod touch elemet az iTunes készüléklistában. Jelölje ki a Zene alkalmazást a képernyő tetején (az Alkalmazások és a Filmek között), majd jelölje ki a Zene szinkronizálása, illetve a "Hangjegyzetek hozzáadása" elemet, és kattintson az Alkalmazás gombra.

Az iPod touch készüléken lévő hangjegyzetek megjelennek az iTunes alkalmazás Hangjegyzetek játéklistájában.

### **iTunes Store**

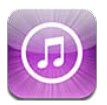

### Az iTunes Store áruház bemutatása

Az iTunes Store áruházban tartalmat adhat be az iPod touch készülékhez. Zenét, TV-műsorokat és csengőhangokat nézhet át és vásárolhat meg, Filmeket vásárolhat és kölcsönözhet, illetve podcastokat és iTunes U gyűjteményeket tölthet és játszhat le. Tartalmakat csak Apple ID-val vásárolhat. Lásd: "Az Áruház beállításai," 109. oldal.

*Megjegyzés:* Lehetséges, hogy az iTunes Store áruház nem minden régióban érhető el. Az iTunes Store tartalma pedig régiónként változhat. A funkciók módosulhatnak.

Az iTunes Store áruházba való belépéshez az iPod touch készüléknek internetkapcsolattal kell rendelkeznie. Lásd: "Kapcsolódás az internethez," 14. oldal.

### Zenék, videók és egyebek keresése

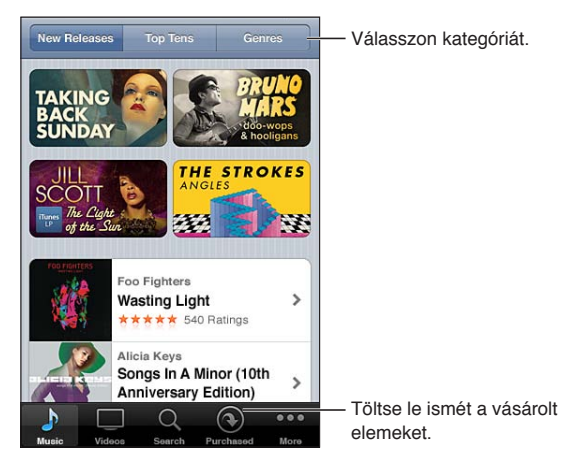

**Böngéssze a tartalmat:** Koppintson valamelyik tartalomtípusra, például a Zene vagy a Videók elemre. Illetve koppintson a További gombra az egyéb tartalmak böngészéséhez.

| Tartalom keresése                                                            | Koppintson a Keresés elemre (ha a Keresés nem látható, először a További<br>gombra), majd a keresési mezőre, és írjon be egy vagy több szót, végül<br>koppintson a Keresés gombra.                                                               |
|------------------------------------------------------------------------------|----------------------------------------------------------------------------------------------------|
| Egy elem megvásárlása, értékelése<br>vagy egy barátja figyelmébe<br>ajánlása | Koppintson a lista egy elemére, hogy az Infó képernyőjén további<br>részleteket láthasson.                                                                                                    |
| Az előadók és barátok ajánlatainak<br>felfedezése                            | A kedvenc előadók újdonságai, illetve a barátai által javasolt zenék<br>megtekintéséhez koppintson a Ping elemre (ha a Ping nem látható,<br>először a További gombra). További tudnivalókért lásd: "Előadók és<br>barátok követése," 105. oldal. |

### Zene, hangkönyvek és hangok vásárlása

Az iTunes Store áruházban megvásárolhatók és letölthetők az Önnek tetsző dalok, albumok, csengőhangok vagy hangoskönyvek. A termék megvásárlása előtt meggyőződhet arról, hogy valóban a kívánt elemről van-e szó.

Elem előnézete: Koppintson az elemre, majd kövesse a képernyőn megjelenő utasításokat.

| Ajándékutalvány vagy kód<br>beváltása                                                            | Koppintson a Zene elemre (ha a Zene nem látható, először a További<br>gombra), majd a képernyő alján lévő Beváltás elemre, és kövesse<br>a képernyőn megjelenő utasításokat. Bejelentkezett állapotban a<br>fennmaradó áruházi keretösszege a legtöbb iTunes Store képernyő alján<br>megjelenik az Apple ID-adataival együtt.             |
|--------------------------------------------------------------------------------------------------|----------------------------------------------------------------------------------------------------|
| Album teljessé tétele                                                                            | Miközben megtekint egy albumot, koppintson a Saját album teljessé<br>tétele pont alatt látható, még nem megvásárolt daloknál szereplő<br>kedvezményes árra (nem mindenhol érhető el). A további albumok<br>teljessé tételére adott ajánlatok megtekintéséhez koppintson a Zene,<br>majd a Saját album teljessé tétele – Ajánlatok elemre. |
| Korábbi vásárlás letöltése                                                                       | Koppintson a Purchased elemre.<br>Egy elemet böngészés közben is le tud tölteni; csak koppintson a Letöltés<br>elemre, ahol általában az ár is megjelenik.                                                                                                    |
| A más iOS rendszerű készülékekkel<br>és számítógépekkel vásárolt<br>elemek automatikus letöltése | A Beállítások között válassza az Áruház elemet, majd kapcsolja be azokat a<br>vásárlásokat, amelyeket automatikusan le szeretne tölteni.                                                                                                    |

### Videók vásárlása vagy kölcsönzése

Az iTunes Store áruházban filmeket, TV-sorozatokat és klipeket vásárolhat és tölthet le (utóbbi nem mindenhol érhető el). Bizonyos filmek korlátozott időtartamra kölcsönözhetők is. A videótartalmak szabványos felbontású (SD vagy 480p) formátumban, nagy felbontású (HD vagy 720p) formátumban, illetve mindkét formátumban állhatnak rendelkezésre.

Vásároljon meg vagy kölcsönözzön egy videót: Koppintson a Vásárlás vagy Kölcsönzés elemre.

Amint megvásárol egy elemet, az elkezd letöltődni, és megjelenik a Letöltések képernyőn. Lásd: "A letöltési állapot ellenőrzése," 106. oldal.

| Videó előzetes megtekintése                                                               | Koppintson a Előnézet elemre.                                                                                          |
|-------------------------------------------------------------------------------------------|----------------------------------------------------------------------------------------------------|
| Az előnézet megtekintése AirPlay<br>és Apple TV alkalmazással<br>rendelkező TV-készüléken | Amikor megjelenik az előnézet, koppintson a 🔽 szimbólumra, és válassza az Apple TV elemet. Lásd: "AirPlay," 32. oldal. |

*Megjegyzés:* Ha HD-minőségű videót vásárol az iPod touch készüléken, a videó SD formátumban töltődik le.

### Előadók és barátok követése

A Ping használatával lépjen kapcsolatba a világ legszenvedélyesebb zenerajongóival. Kövesse a kedvenc előadóit, hogy tudomást szerezzen az új megjelenéseikről, valamint a közelgő koncertjeikről és turnéikról, fényképeiken és videóikon keresztül bennfentes szemszögből ismerhesse meg őket, és megtudhassa, ki volt hatással a zenéjükre. Olvassa el barátai megjegyzéseit az általuk hallgatott zenékről, nézze meg, mit vásárolnak, illetve mely koncertekre terveznek ellátogatni. Fejezze ki zenei véleményét, és tegyen közzé megjegyzéseket a követői számára.

A zenei kapcsolatok kiépítéséhez és felfedezéséhez létre kell hoznia egy profilt.

Hozza létre iTunes Ping profilját: Nyissa meg az iTunes alkalmazást Mac vagy PC számítógépén, kattintson a Ping elemre, majd kövesse a képernyőn megjelenő útmutatásokat.

Koppintson a Ping elemre (ha a Ping nem látható, először a További gombra), majd fedezze fel a Pinget. A következőket teheti:

| Előadó követése          | Koppintson a Követés elemre a profiloldalukon.                                                                                                    |
|--------------------------|----------------------------------------------------------------------------------------------------|
| Barát követése           | Koppintson az Emberek elemre, és adja meg a barátja nevét a<br>keresőmezőben. Koppintson a barátjára, majd a Követés elemre.<br>Amikor Ön követ valakit, az nem fogja automatikusan követni Önt.<br>A profiljában kiválaszthatja, hogy a követési kérések beérkezésekor<br>elfogadja vagy elutasítja azokat, illetve áttekintés nélkül egyszerűen<br>elfogad minden követőt (ez az alapértelmezés szerinti beállítás). |
| Gondolatok megosztása    | Miközben albumok és dalok böngészését végzi, koppintson a Hozzászólás<br>elemre, hogy egy zenei művet kommentáljon, illetve koppintson a Tetszik<br>gombra, hogy kifejezze tetszését. A barátai a Ping aktivitáscsatornán<br>keresztül láthatják az Ön gondolatait.                                                                                                    |
| Koncerttervek megosztása | A profiloldalán koppintson a Koncertek elemre, hogy megtekinthesse<br>a követett előadó közelgő koncertjeit, és láthassa, hogy mely barátai<br>látogatnak el valamely koncertre. Saját jegyének megvásárlásához<br>koppintson a Jegyek elemre, illetve koppintson az Én megyek gombra,<br>hogy mások értesülhessenek arról, hogy Ön is ott lesz. (Nem mindenhol<br>érhető el.)                                         |

### Podcastok műsorszórása vagy letöltése

Hallgathat audiopodcastokat vagy nézhet videopodcastokat, melyek az iTunes Music Store áruházból az interneten keresztül kerülnek műsorszórásra. Hang- és videopodcastokat is letölthet.

Podcast adatfolyam-továbbítása: Koppintson a Podcastok elemre (ha a Podcastok nem látható, először a További gombra) az iTunes Store áruházban lévő podcastok böngészéséhez.

| Podcast letöltése                                      | Koppintson az Ingyenes gombra, majd koppintson a Letöltés elemre. A<br>letöltött podcastok a Zene Podcastok játéklistájában jelennek meg.                                              |
|--------------------------------------------------------|----------------------------------------------------------------------------------------------------|
| Letöltött podcastok meghallgatása<br>vagy megtekintése | A Zene menüpontban koppintson a Podcastok elemre (ha a Podcastok<br>nem látható, először a További gombra), majd a podcastra. A<br>videopodcastok a videóinak listáján is megjelennek. |

A videopodcastokat videó ikon 🖵 jelöli.

### A letöltési állapot ellenőrzése

A Letöltések képernyőn ellenőrizheti a folyamatban lévő és ütemezett letöltések állapotát, az előrendelt vásárlásokét is beleértve.

**Tekintse meg a letöltés alatt álló elemek állapotát:** Koppintson a Letöltések elemre (ha a Letöltések nem látható, először koppintson a További gombra).

Az előrendelt elemek nem töltődnek le önműködően, amikor kiadásra kerülnek. A letöltés elkezdéséhez térjen vissza a Letöltések képernyőre.

| Előrendelt elem letöltése | Koppintson az elemre, majd a 🕔 szimbólumra. |
|---------------------------|---------------------------------------------|
|---------------------------|---------------------------------------------|

Ha a letöltés megszakad, internetkapcsolat létesítése után tovább folytatódik. Illetve, ha a számítógépén kinyitja az iTunes alkalmazást, az iTunes befejezi a letöltést az iTunes könyvtárba (ha a számítógépe csatlakozik az internetre, és ugyanazon Apple ID használatával van bejelentkezve).

### A böngészőgombok módosítása

A képernyő alján lévő Zene, Podcastok, Videók és Keresés gombokat kicserélheti olyanokra, melyeket gyakrabban használ. Ha például gyakran tölt le hangoskönyveket, de nem néz sok videót, a Videók gombot a Hangoskönyvek gombra cserélheti.

Módosítsa a böngésző gombokat: Koppintson az Egyéb elemre, koppintson a Szerkesztés elemre, majd húzzon egy gombot a képernyő aljára, a kicserélni kívánt gomb fölé.

A képernyő alján lévő gombokat balra vagy jobbra történő húzással átrendezheti. Amint befejezte, koppintson a Kész elemre.

Amikor böngész, koppintson a További elemre, hogy hozzáférjen a nem látható böngészőgombokhoz.

### Fiókadatok megtekintése

Az Apple ID-jához tartozó iTunes Store-adatoknak az iPod touch készüléken történő megtekintéséhez koppintson az Apple ID-jára (a legtöbb iTunes Store képernyő alján). Illetve lépjen a Beállítások > Áruház helyre, és koppintson az Apple ID megtekintése elemre. A fiókadatainak megtekintéséhez bejelentkezve kell lennie. Lásd: "Az Áruház beállításai," 109. oldal.

#### Letöltések visszaellenőrzése

A számítógépén lévő iTunes használatával ellenőrizheti, hogy az iTunes Store áruházból megvásárolt összes zenéje, videója, alkalmazása és egyéb eleme megvan-e az iTunes könyvtárában. Ez olyankor lehet kívánatos, ha egy letöltés megszakadt.

A letöltések ellenőrzése: Az iTunes alkalmazásban válassza ki az Áruház > Elérhető letöltések ellenőrzése elemet.

Az összes vásárlásának megtekintéséhez lépjen be az Apple ID-ja használatával, válassza ki a Áruház > Saját fiók mutatása elemet, és kattintson a Vásárlási előzmények elemre.

### **App Store**

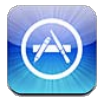

### Az App Store áruház bemutatása

Az App Store áruházból alkalmazásokat kereshet, böngészhet, értékelhet, vásárolhat és tölthet le közvetlenül az iPod touch készülékre.

*Megjegyzés:* Lehetséges, hogy az App Store áruház nem minden régióban érhető el. Az App Store tartalma pedig régiónként változhat. A funkciók módosulhatnak.

Az App Store böngészéséhez az iPod touch készüléknek az internethez kell csatlakoznia. Lásd: "Kapcsolódás az internethez," 14. oldal. Alkalmazások vásárlásához Apple ID szükséges. Lásd: "Az Áruház beállításai," 109. oldal.

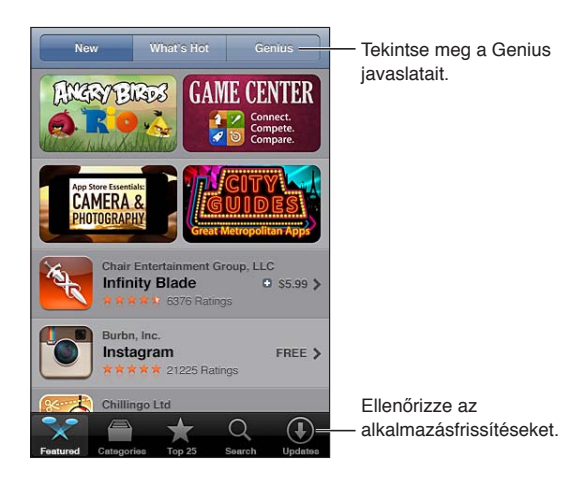

### Alkalmazások keresése és letöltése

Böngéssze a kiemelt válogatásokat az új, figyelemre méltó, illetve javasolt alkalmazásokért, illetve böngéssze a Top 25 listát a legnépszerűbb alkalmazások megtekintéséhez. Amennyiben egy megadott alkalmazást keres, használja a keresést.

Az App Store áruház böngészése: Koppintson a Kiemelt, a Kategóriák vagy a Top 25 elemre.

| Böngészés a Genius használatával                                                                 | Koppintson a Genius elemre az alkalmazásgyűjteménye tartalma<br>alapján javasolt alkalmazások listájának megtekintéséhez. A Genius<br>bekapcsolásához kövesse a képernyőn megjelenő útmutatásokat. A<br>Genius egy ingyenes szolgáltatás, de használatához Apple ID szükséges. |
|--------------------------------------------------------------------------------------------------|----------------------------------------------------------------------------------------------------|
| Alkalmazások keresése                                                                            | Koppintson a Keresés elemre, koppintson a keresési mezőre, és gépeljen<br>be egy vagy több szót, majd koppintson a Keresés elemre.                                                                                                    |
| Minősítések lekérése és<br>értékelések olvasása                                                  | Koppintson az alkalmazás Infó képernyőjének aljához közeli Minősítések<br>elemre. Ön minősítheti és értékelheti a letöltött alkalmazásokat.                                                                                                    |
| Az alkalmazás iTunes<br>alkalmazásban lévő Infó oldalára<br>mutató link küldése e-mailben:       | Koppintson az alkalmazás Infó képernyőjének aljához közeli "Közlés egy<br>baráttal" elemre.                                                                                                    |
| Az alkalmazás elküldése valakinek<br>ajándékba                                                   | Koppintson az alkalmazás Infó képernyőjének aljához közeli "Alkalmazás<br>ajándékozása" elemre, majd kövesse a képernyőn megjelenő utasításokat.                                                                                                    |
| Probléma bejelentése                                                                             | Koppintson az alkalmazás Infó képernyőjének aljához közeli "Hibajelentés"<br>elemre. Válasszon problémát a listáról vagy gépeljen be opcionális<br>megjegyzéseket, majd koppintson a Jelentés gombra.                                                                          |
| Alkalmazás megvásárlása és<br>letöltése                                                          | Koppintson az árra (vagy koppintson az Ingyenes elemre), majd<br>koppintson a Megvásárlás elemre.<br>Amennyiben az alkalmazást már megvásárolta, az Infó képernyőn az<br>ár helyett a "Telepítés" felirat jelenik meg. Az újbóli letöltésért nem kell<br>fizetnie.             |
| Ajándékutalvány vagy kód<br>beváltása                                                            | Koppintson a Kiemelt képernyő aljának közelében lévő Beváltás elemre,<br>majd kövesse a képernyőn megjelenő útmutatásokat.                                                                                                    |
| A letöltések állapotának<br>megtekintése                                                         | Az alkalmazás letöltésének megkezdését követően annak ikonja a<br>folyamatjelzővel együtt megjelenik a Főképernyőn.                                                                                                    |
| Korábbi vásárlás letöltése                                                                       | Koppintson a Purchased elemre.<br>Az elemek böngészés közben is letölthetők; csak koppintson a Download<br>elemre (ahol általában az ár is megjelenik).                                                                                                    |
| A más iOS rendszerű készülékekkel<br>és számítógépekkel vásárolt<br>elemek automatikus letöltése | Válassza a Beállítások > Áruház elemet, majd kapcsolja be azokat a<br>vásárlásokat, amelyeket automatikusan le szeretne tölteni.                                                                                                    |
| Alkalmazás frissítése                                                                            | Koppintson a Frissítések elemre az alkalmazás Infó képernyőjén alján, és<br>kövesse a képernyőn megjelenő utasításokat.                                                                                                    |

#### Alkalmazások törlése

Az App Store áruházból telepített alkalmazásokat törölheti is. Ha töröl egy alkalmazást, a hozzá tartozó adatok is törlődnek.

**Töröljön egy App Store alkalmazást:** Érintse meg, és tartsa megérintve az alkalmazásnak a Főképernyőn lévő ikonját mindaddig, amíg az ikonok el nem kezdenek ugrálni, majd koppintson a 🐼 szimbólumra. Ha végzett az alkalmazások törlésével, nyomja meg a Főgombot 🗅.

Az összes alkalmazás, valamint az összes adat és beállítás törlésével kapcsolatos tudnivalókért lásd az "Összes tartalom, beállítás törlése" részt itt: . oldal. 118.

Az App Store áruházban megvásárolt bármely alkalmazást ingyenesen letöltheti ismét.

| Törölt alkalmazás letöltése | Az App Store áruházban koppintson a Frissítések, majd a Megvásárolt |
|-----------------------------|---------------------------------------------------------------------|
|                             | elemre. Koppintson az alkalmazásra, majd a Telepítés lehetőségre.   |
# Az Áruház beállításai

Az Áruház beállításainak használatával bejelentkezhet egy Apple ID-ba, új Apple ID-t hozhat létre, vagy szerkeszthet egy meglévőt. Ha egynél több Apple ID-val rendelkezik, az Áruház beállításaival kijelentkezhet az egyikből, és bejelentkezhet a másikba.

Alapértelmezés szerint az az Apple ID jelenik meg az Áruház beállításaiban, amelyikkel az iPod touch és a számítógép szinkronizálása közben be volt jelentkezve.

Az iTunes Store felhasználási feltételei: www.apple.com/legal/itunes/ww/.

**Bejelentkezés Apple ID használatával:** Válassza az Áruház elemet, és koppintson a Bejelentkezés elemre, koppintson a Meglévő Apple ID elemre, majd adja meg Apple ID-jét és jelszavát.

| Saját fiókadatok megtekintése és<br>szerkesztése | Válassza a Beállítások > Áruház elemet, és koppintson az Apple ID-<br>jára, majd az Apple ID megtekintése elemre. Koppintson egy elemre a<br>szerkesztéshez. A jelszó módosításához koppintson az Apple ID mezőre.                                                                                                |
|--------------------------------------------------|----------------------------------------------------------------------------------------------------|
| Bejelentkezés másik Apple ID<br>használatával    | Válassza a Beállítások > Áruház elemet, és koppintson a fiók nevére, majd<br>a Kijelentkezés elemre.                                                                                                    |
| Új Apple ID létrehozása                          | Válassza a Beállítások > Áruház elemet, és koppintson a Bejelentkezés,<br>majd az Új Apple ID létrehozása elemre, és kövesse a képernyőn<br>megjelenő utasításokat.                                                                                                    |
| Vásárlások automatikus letöltése                 | Válassza a Beállítások > Áruház elemet, majd kapcsolja be azokat<br>a vásárlástípusokat (például Zenék vagy Könyvek), amelyeket<br>automatikusan le szeretne tölteni az iPod touch készülékre. Az<br>Újságos alkalmazások automatikus frissítését ki is kapcsolhatja. Lásd:<br>14. fejezet, "Újságos," 78. oldal. |

# Beállítások

26

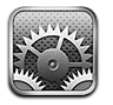

A beállításokkal konfigurálni tudja az iPod touch készüléket, beállíthatja az alkalmazások opcióit, fiókokat adhat hozzá, illetve egyéb beállításokat vihet be.

# Repülőgép mód

A repülőgép mód kikapcsolja a vezeték nélküli funkciókat annak érdekében, hogy csökkentse annak lehetőségét, hogy megzavarja a repülőgép működését, és hatással legyen az egyéb elektromos berendezésekre.

Kapcsolja be a Repülőgép módot: Koppintson a Beállítások elemre, és kapcsolja be a repülőgép módot.

Ha a repülőgép mód aktív, a képernyő tetején lévő állapotsávon a +> szimbólum jelenik meg. Az iPod touch nem bocsát ki Wi-Fi- or Bluetooth-jeleket. Nem fog tudni használni olyan funkciókat vagy alkalmazásokat, amelyek ezeket a kapcsolatokat használják.

Ha a repülőgép üzemeltetője és a vonatkozó jogszabályok és rendeletek megengedik, Ön továbbra is hallgathat zenét, nézhet videót, böngészheti az e-mailjeit, a naptárját és más, korábban fogadott adatokat, és minden olyan alkalmazást használhat, amely nem igényel internetkapcsolatot.

Amennyiben a Wi-Fi elérhető, valamint a repülőgép üzemeltetője és az alkalmazandó törvények és előírások lehetővé teszik, válassza a Beállítások > Wi-Fi menüpontot a bekapcsoláshoz. A Bluetooth a Beállítások > Általános > Bluetooth pontban kapcsolható be.

## Wi-Fi

### Kapcsolódás Wi-Fi-hálózathoz

A Wi-Fi-beállítások határozzák meg, hogy az iPod touch helyi Wi-Fi-hálózatokat használ-e az internethez történő csatlakozáshoz. Ha az iPod touch Wi-Fi-hálózathoz csatlakozik, a képernyő tetején lévő állapotsávban látható Wi-Fi ikon 🗢 jelzi a jelerősséget. Minél több sáv látható, annál erősebb a jel.

Ha egyszer már csatlakozott egy adott Wi-Fi-hálózathoz, akkor az iPod touch mindig csatlakozni fog, ha a hálózat hatótávolságon belül van. Ha a korábban használt hálózatok közül egynél több van hatótávolságon belül, az iPod touch a legutóbb használthoz csatlakozik.

Az iPod touch készülékkel ezenfelül új AirPort alapállomást is beállíthat, amellyel otthoni és irodai Wi-Fi-szolgáltatásokat vehet igénybe. Lásd: "Új AirPort alapállomás beállítása," 111. oldal.

Kapcsolja be vagy ki a Wi-Fi funkciót: Válassza a Beállítások > Wi-Fi menüpontot.

| Az iPod touch készülék beállítása<br>arra, hogy megkérdezze, hogy Ön<br>kíván-e új hálózathoz csatlakozni | Válassza a Beállítások > Wi-Fi elemet, és kapcsolja be vagy ki a "Kézi<br>csatlakozás" funkciót.<br>Amennyiben a "Kézi csatlakozás" ki van kapcsolva, az internethez történő<br>csatlakozáshoz kézzel kell egy hálózathoz kapcsolódnia, ha az előzőleg<br>használt hálózat nem elérhető.                          |
|----------------------------------------------------------------------------------------------------|----------------------------------------------------------------------------------------------------|
| Felejtsen el egy hálózatot, hogy az<br>iPod touch ne csatlakozzon hozzá                                   | Kövesse Beállítások > Wi-Fi menüútvonalat, és koppintson a<br>viszimbólumra azon hálózat mellett, amelyhez korábban már<br>csatlakozott. Ezt követően koppintson a "Hálózat elfelejtése" elemre.                                                                                                    |
| Kapcsolódás egy zárt Wi-Fi-<br>hálózathoz                                                                 | Egy olyan Wi-Fi-hálózathoz történő kapcsolódáshoz, amely nem látható az<br>érzékelt hálózatok listáján, válassza a Beállítások > Wi-Fi > Egyéb elemet,<br>majd gépelje be a hálózat nevét.<br>Egy zárt hálózatra történő kapcsolódáshoz már ismernie kell a hálózat<br>nevét, jelszavát és biztonságának típusát. |
| Egy Wi-Fi-hálózathoz történő<br>kapcsolódáshoz szükséges<br>beállításokat megadása                        | Kövesse a Beállítások > Wi-Fi útvonalat, és koppintson a hálózat melletti<br>Szimbólumra. Beállíthat egy HTTP-proxyt, meghatározhatja a statikus<br>hálózati beállításokat, bekapcsolhatja a BootP protokollt, vagy felújíthatja<br>a DHCP-kiszolgáló által biztosított beállításokat.                            |

### Új AirPort alapállomás beállítása

Az AirPort alapállomás Wi-Fi-kapcsolatot biztosít az otthoni, iskolai vagy kisvállalati hálózatokon. Az iPod touch használható továbbá új AirPort Express vagy AirPort Extreme alapállomás vagy Time Capsule eszköz beállításához is.

**Az AirPort Beállítási asszisztens használata:** Válassza a Beállítások > Wi-Fi menüpontot. Az "AirPort bázisállomás beállítása" alatt koppintson a beállítani kívánt alapállomás nevére. Kövesse a képernyőn megjelenő utasításokat.

Néhány korábbi AirPort alapállomást nem lehet iOS rendszerű készülékekkel beállítani. A beállítással kapcsolatos utasításokat az alapállomáshoz mellékelt dokumentációban olvashatja.

Ha a beállítani kívánt alapállomás nincs felsorolva, ellenőrizze, hogy kap-e áramot, hogy a hatósugarán belül tartózkodik-e, és hogy nem volt-e már konfigurálva. Csak új vagy visszaállított alapállomások állíthatók be.

Ha az AirPort alapállomás már konfigurálva van, akkor az App Store áruházban megvásárolható AirPort segédprogram alkalmazással módosíthatók az alapállomás beállításai, és ellenőrizhető az állapota.

## Értesítések

A Push értesítések megjelennek az Értesítési központban, és még akkor is riasztják Önt az új információkkal kapcsolatban, ha egy alkalmazás nem fut. Az értesítések az alkalmazásoktól függően változhatnak, de tartalmazhatnak szöveges vagy hangos riasztásokat és számozott jelvényeket az alkalmazás Főképernyőn látható ikonján.

Kikapcsolhatja az értesítéseket, ha nem akarja megkapni őket, illetve módosíthatja az értesítések megjelenésének sorrendjét.

Kapcsolja be vagy ki az értesítéseket: Válassza a Beállítások > Értesítések menüpontot. Koppintson egy elemre a listában, majd kapcsolja be vagy ki az értesítéseket az adott elemhez. A kikapcsolt értesítéssel rendelkező elemeket a Nem az Értesítési központban lista tartalmazza.

| Az értesítések számának<br>módosítása                                                | Nyissa meg a Beállítások > Értesítések elemet, majd válasszon egy elemet<br>Az Értesítési központban listából. Koppintson a Megjelenítés elemre, hogy<br>kijelölje, hány értesítés van az adott típusból az Értesítési központban.                                                                                         |
|--------------------------------------------------------------------------------------|----------------------------------------------------------------------------------------------------|
| A figyelmeztetések stílusának<br>módosítása                                          | Nyissa meg a Beállítások > Értesítések elemet, majd válasszon egy elemet<br>Az Értesítési központban listából. Válassza ki valamelyik riasztásstílust,<br>vagy a Semmi elem kijelölésével kapcsolja ki a riasztásokat és a<br>szalaghirdetéseket. Az Értesítési központban továbbra is megjelennek<br>majd az értesítések. |
| Az értesítések sorrendjének<br>módosítása                                            | Válassza a Beállítások > Értesítések menüpontot, majd koppintson a<br>Szerkesztés elemre. Az átrendezéshez húzza arrébb az értesítéseket. A<br>kikapcsoláshoz húzza az értesítést a Nem az Értesítési központban listára.                                                                                                  |
| A számozott jelvények<br>megjelenítése az alkalmazásokon<br>az értesítésekkel együtt | Nyissa meg a Beállítások > Értesítések elemet, majd válasszon egy elemet<br>Az Értesítési központban listából. Kapcsolja be a Jelvény-alkalmazásikont.                                                                                                    |
| Figyelmeztetések letiltása az<br>iPod touch zárolt állapotában                       | Nyissa meg a Beállítások > Értesítések elemet, majd válasszon egy<br>alkalmazást Az Értesítési központban listából. Kapcsolja ki a Megjelenítés<br>zárolásnál beállítást, ha el szeretné rejteni az alkalmazástól érkező<br>figyelmeztetéseket a készülék zárolt állapotában.                                              |

Egyes alkalmazások további beállításokat kínálnak. Az Üzenetek alkalmazásban például megadhatja, hogy a figyelmeztetés hangja hány alkalommal ismétlődjön, és hogy az üzenetek előnézete szerepeljen-e az értesítésben.

# Helyszín-szolgáltatások

A Helymeghatározás lehetővé teszi, hogy az olyan alkalmazások, mint az Emlékeztetők, a Térképek és a Kamera, valamint a harmadik fél által készített helyalapú alkalmazások begyűjtsék és felhasználják a felhasználó helyszínét jelölő adatokat. Az Apple helyszínadatokat úgy gyűjti, hogy azok az Ön személyének azonosítására nem alkalmasak. A közelítőleges hely meghatározása a helyi Wi-Fi-hálózatok alapján történik (ha a Wi-Fi be van kapcsolva). Az akkumulátor élettartamának megóvása érdekében kapcsolja ki a Helymeghatározást, ha nem használja.

Ha valamely alkalmazás a Helymeghatározás szolgáltatást használja, az állapotsávon a *1* szimbólum látható.

A Helymeghatározás szolgáltatát használó összes alkalmazás és rendszerszolgáltatás megjelenik a Helymeghatározás beállítási képernyőjén, jelezve, hogy az adott alkalmazás vagy szolgáltatás számára a Helymeghatározás be vagy ki van-e kapcsolva. Ha nem kívánja használni a Helymeghatározást, kikapcsolhatja néhány vagy az összes alkalmazás és szolgáltatás számára. Ha kikapcsolja a Helymeghatározás funkciót, a következő alkalommal, amikor egy alkalmazás vagy szolgáltatás megpróbálja azt használni, figyelmeztetést kap az újbóli bekapcsolására.

Az Apple által összegyűjtött helyzetadatok nem azonosítják személyesen Önt. Ha az iPod touch készüléken olyan, harmadik fél által készített alkalmazások vannak, amelyek a Helymeghatározás szolgáltatást használja, olvassa el a harmadik fél felhasználási feltételeit és adatvédelmi irányelveit annak érdekében, hogy megtudja, az adott alkalmazás miként használja a helyadatokat.

A Helymeghatározás be- vagy kikapcsolása Válassza a Beállítások > Helymeghatározás menüpontot.

### VPN

A VPN hálózatokat különféle szervezetek használják arra, hogy a privát információk biztonságosan továbbíthatók legyenek a nem-privát hálózatokon. Előfordulhat, hogy VPNhálózatot kell konfigurálnia ahhoz, hogy elérje a munkahelyi levelezését. Ez a beállítás akkor jelenik meg, ha rendelkezik konfigurált VPN szolgáltatással az iPod touch készüléken, és a VPN be- vagy kikapcsolását teszi lehetővé. Lásd: "Hálózat," 114. oldal.

### Hangok

Beállíthatja, hogy az iPod touch mindig lejátsszon-e egy hangot, amikor új üzenet, e-mailj vagy emlékeztető érkezik. Hangok lejátszása beállítható találkozókhoz, e-mail küldéséhez, adott billentyű megnyomásához és az iPod touch zárolásához is.

A riasztások hangerejének beállítása: Válassza a Beállítások > Hangok menüpontot, és húzza el a csúszkát. Ha az "Állítás a gombokkal" be van kapcsolva, használja az iPod touch oldalán lévő hangerőgombokat.

*Megjegyzés:* Néhány országban vagy régióban a Kamera és a Hangjegyzetek alkalmazásnál nem kapcsolható ki a hang.

| A riasztások hangerejének     | Válassza Beállítások > Hangok menüpontot, és kapcsolja be az "Állítás a |
|-------------------------------|-------------------------------------------------------------------------|
| módosítása a hangerőgombokkal | gombokkal" lehetőséget.                                                 |
| Állítsa be a riasztás és más  | Válassza a Beállítások > Hangok menüpontot, és válasszon hangokat a     |
| effektusok hangját            | listában szereplő elemekhez.                                            |

# Fényerő

A képernyő fényereje hatással van az akkumulátor élettartamára. Halványítsa el a képernyőt, hogy megnövelje az iPod touch újratöltése előtt rendelkezésre álló időtartamot, vagy használja az Automatikus fényerő funkciót.

Állítsa a képernyő fényerejét: Válassza a Beállítások > Fényerő menüpontot, és húzza el a csúszkát.

| Állítsa be, hogy az iPod touch<br>önműködően állítsa-e a képernyő<br>fényerejét | Válassza a Beállítások > Fényerő elemet, és kapcsolja be vagy ki az<br>Automatikus fényerő funkciót. Amennyiben az Automatikus fényerő be<br>van kapcsolva, az iPod touch a beépített környezeti megvilágítási érzékelő<br>használatával az aktuális fényviszonyoknak megfelelően állítja be a<br>képernyő fényerejét. |
|---------------------------------------------------------------------------------|----------------------------------------------------------------------------------------------------|
|---------------------------------------------------------------------------------|----------------------------------------------------------------------------------------------------|

# Háttérkép

A háttérkép beállításai lehetővé teszik, hogy a zárolási képernyőhöz vagy Főképernyőhöz háttérképként egy képet vagy fényképet állítson be. Lásd: "A háttérkép módosítása," 24. oldal.

# Általános

Az Általános beállítások tartalmazzák a hálózati, megosztási, biztonsági és egyéb iOS beállításokat. Ezenkívül információkat találhat az iPod touch készülékéről, és különféle iPod touch-beállításokat állíthat vissza.

### Névjegy

A Beállítások > Általános > Névjegy menüútvonalat követve megjeleníthetők az iPod touch adatai, például az elérhető tárhely, sorozatszámok, hálózati címek, illetve a jogszabályokkal kapcsolatos információk. Megtekintheti és kikapcsolhatja az Apple-nek küldött diagnosztikai információkat.

Az iPod touch nevének módosítása: Válassza a Beállítások > Általános > Névjegy menüpontot, majd koppintson a Név elemre.

A név az oldalsávban olvasható, ha az iPod touch az iTunes alkalmazáshoz csatlakozik; az iCloud szintén ezt a nevet használja.

### **Szoftverfrissítés**

A Szoftverfrissítés alkalmazással letöltheti és telepítheti az iOS-frissítéseket az Apple oldaláról.

Frissítés a legújabb iOS-verzióra: Válassza a Beállítások > Általános > Szoftverfrissítés elemet.

Ha az iOS újabb verziója érhető el, kövesse a képernyőn megjelenő utasításokat a frissítés letöltéséhez és telepítéséhez.

*Megjegyzés:* Ellenőrizze, hogy az iPod touch áramforráshoz csatlakozik-e, hogy az – akár több percet igénybe vevő – telepítés gond nélkül befejeződjön.

### Használat

Elérhető tárhely megtekintése: Válassza a Beállítások > Általános > Használat menüpontot.

| Alkalmazások tárhelyének | Válassza az Általános > Használat menüpontot. Minden alkalmazás teljes |
|--------------------------|------------------------------------------------------------------------|
| megtekintése:            | tárhelye megjelenik. Részletekért koppintson az alkalmazás nevére.     |

Az iCloud szolgáltatás kezelésével kapcsolatos információkért lásd: "iCloud," 16. oldal.

### Hálózat

A hálózati beállításokban konfigurálható a VPN-kapcsolat (virtual private network - virtuális magánhálózat) és a Wi-Fi beállításai.

| Új VPN konfiguráció hozzáadása | Válassza a Beállítások > Általános > Hálózat > VPN > VPN konfiguráció<br>hozzáadása elemet.                                                                                                    |
|--------------------------------|----------------------------------------------------------------------------------------------------|
|                                | Kérdezze meg a rendszergazdáját, hogy milyen beállításokat kell<br>használni. A legtöbb esetben, ha a számítógépét már beállította VPN<br>használatára, ugyanazokat a VPN-beállításokat használhatja az iPod touch<br>készüléken is. Lásd: "VPN," 113. oldal. |

### Bluetooth

Az iPod touch vezeték nélkül képes csatlakozni a Bluetooth-eszközökhöz, például a fülhallgatókhoz. Bluetooth használatával csatlakoztathatja az Apple vezeték nélküli billentyűzetet is. Lásd: "Apple vezeték nélküli billentyűzet használata," 27. oldal.

Kapcsolja be vagy ki a Bluetooth funkciót: Válassza a Beállítások > Általános > Bluetooth menüpontot.

| Csatlakozás Bluetooth-eszközhöz | Koppintson az eszközre az Eszközök listán, majd csatlakozzon hozzá<br>a képernyőn megjelenő utasítások alapján. A Bluetooth-eszköz<br>párosításával kapcsolatos információkért tekintse meg az eszközhöz<br>mellékelt dokumentációt. |
|---------------------------------|----------------------------------------------------------------------------------------------------|
|                                 |                                                                                                    |

### iTunes Wi-Fi-szinkronizálás

Az iPod touch szinkronizálható az azonos Wi-Fi-hálózathoz csatlakozó számítógépén lévő iTunes alkalmazással.

Az iTunes Wi-Fi-szinkronizálás engedélyezése: A Wi-Fi-szinkronizálás legelső alkalommal történő beállításához csatlakoztassa az iPod touch készüléket ahhoz a számítógéphez, amelyikkel szinkronizálni szeretné. További tudnivalókért lásd: "Szinkronizálás az iTunes alkalmazással," 17. oldal.

A Wi-Fi szinkronizálás konfigurálása után, az iPod touch automatikusan szinkronizálódik az iTunes alkalmazással, ha áramforráshoz csatlakozik, és:

- Az iPod touch és a számítógép egyaránt ugyanazon a Wi-Fi-hálózathoz csatlakozik.
- Az iTunes be van kapcsolva a számítógépen.

| A Wi-Fi szinkronizálás állapotának | Kövesse a Beállítások > Általános > iTunes Wi-Fi-szinkronizálás  |
|------------------------------------|------------------------------------------------------------------|
| megtekintése:                      | menüútvonalat.                                                   |
| Szinkronizálás azonnal az iTunes   | Válassza a Beállítások > Általános > iTunes Wi-Fi-szinkronizálás |
| alkalmazással                      | menüpontot, és koppintson a Szinkronizálás elemre.               |

### **Spotlight keresés**

A Spotlight keresés beállítás lehetővé teszi annak megadását, hogy a Keresés mely tartalmi területekben végezzen keresést, illetve a találatok sorrendjének átrendezését.

**Állítsa be, hogy mely tartalmi területeken menjen végbe a Keresés:** Kövesse a Beállítások > Általános > Spotlight keresés útvonalat, majd jelölje ki a keresendő elemeket.

| Állítsa be a keresési eredmények | Válassza a Beállítások > Általános > Spotlight keresés elemet. Érintse meg |
|----------------------------------|----------------------------------------------------------------------------|
| kategóriáinak sorrendjét         | az egy elem melletti 🚍 szimbólumot, majd húzza felfelé vagy lefelé.        |

### Önműködő zárolás

Az iPod touch zárolása kikapcsolja a kijelzőt, takarékoskodik az akkumulátorhasználattal, és meggátolja a nem szándékos használatot. A hallgatott zene hangereje továbbra is állítható.

**Állítsa be az iPod touch zárolása előtti időtartamot:** Válassza ki a Beállítások > Általános > Automatikus lezárás elemet, majd válasszon egy időtartamot.

### Jelkódzár

Az iPod touch feloldásához a gyári beállítások szerint nincs szükség jelkódra.

A jelkód beállításával bekapcsolja az adatvédelmét. Lásd: "Biztonsági funkciók," 35. oldal.

**Állítson be egy jelkódot:** Kövesse a Beállítások > Általános > Jelkódzár menüútvonalat, és adjon meg egy négyjegyű jelkódot.

Amennyiben elfelejti a jelkódját, vissza kell állítania az iPod touch szoftverét. Lásd: "Az iPod touch készüléken lévő szoftver frissítése és visszaállítása," 152. oldal.

| A jelkódzár kikapcsolása, illetve a<br>jelkód módosítása           | Válassza a Beállítások > Általános > Jelkódzár elemet.                                                                                                    |
|--------------------------------------------------------------------|----------------------------------------------------------------------------------------------------|
| Állítsa be, hogy mennyi idő után<br>igényeljen jelkódot a rendszer | Válassza a Beállítások > Általános > Jelkódzár elemet, és adja meg a<br>jelkódját. Koppintson a Jelkód igénylése elemre, majd jelölje ki, hogy az<br>iPod touch mennyi ideig várjon, mielőtt lezárja a rendszert úgy, hogy a zár<br>feloldásához jelkódot fog igényelni.                                                          |
| Kapcsolja be vagy ki az Egyszerű<br>jelkódot                       | Válassza a Beállítások > Általános > Jelkódzár elemet.<br>Az egyszerű jelkód egy négyjegyű szám. A biztonság fokozása érdekében<br>kapcsolja ki az Egyszerű jelkód beállítást, és használjon hosszabb,<br>számokat, betűket, írásjeleket és különleges karaktereket is tartalmazó<br>jelkódot.                                    |
| Törölje az adatokat tíz sikertelen<br>jelkódpróbálkozás után       | Válassza a Beállítások > Általános > Jelkódzár elemet, és koppintson az<br>Adatok törlése elemre.<br>Tíz sikertelen jelkódkísérlet után a beállításai vissza lesznek állítva, és az<br>Ön összes információja és médiája törölve lesz a 256 bites AES titkosítással<br>titkosított adatok titkosító kulcsának eltávolítása révén. |

### Korlátozások

Korlátozásokat állíthat be egyes alkalmazások és megvásárolt tartalmak használatához. A szülők például korlátozhatják a szókimondó zenék megjelenítését a játéklistákon, illetve kikapcsolhatják a YouTube elérését.

**Kapcsolja be a korlátozásokat:** Válassza a Beállítások > Általános > Korlátozások menüpontot, majd koppintson a Korlátozások bekapcsolása elemre.

*Fontos:* Ha elfelejti a jelkódját, vissza kell állítania az iPod touch eszközt. Lásd: "Az iPod touch készüléken lévő szoftver frissítése és visszaállítása," 152. oldal.

| Safari                     | A Safari kikapcsolásra kerül, és az ikonja el lesz távolítva a Főképernyőről. Ön nem<br>használhatja a Safari alkalmazást a web böngészésére és a webkivágásokhoz történő<br>hozzáférésre. |
|----------------------------|----------------------------------------------------------------------------------------------------|
| YouTube                    | A YouTube kikapcsolásra kerül, és az ikonja el lesz távolítva a Főképernyőről.                                                                                                    |
| Kamera                     | A Kamera kikapcsolásra kerül, és az ikonja el lesz távolítva a Főképernyőről. Ön nem<br>készíthet fényképeket.                                                                             |
| FaceTime                   | Nem kezdeményezhet vagy fogadhat FaceTime-videohívásokat. A FaceTime ikon<br>eltávolítása a Főképernyőről.                                                                                 |
| iTunes                     | Az iTunes Store kikapcsolásra kerül, és az ikonja el lesz távolítva a Főképernyőről. A<br>tartalomba nem nézhet bele, és nem vásárolhatja meg vagy töltheti le.                            |
| Ping                       | Nem éri el a Ping szolgáltatást és annak funkcióit.                                                                                                    |
| Alkalmazások<br>telepítése | Az App Store kikapcsolásra kerül, és az ikonja el lesz távolítva a Főképernyőről. Nem<br>telepíthet alkalmazásokat az iPod touch készülékre.                                               |

A következő korlátozásokat állíthatja be:

| Alkalmazások törlése                      | Nem törölhet alkalmazásokat az iPod touch készülékről. 😢 nem jelenik meg az<br>alkalmazásikonokon, amikor Ön testre szabja a Főképernyőt.                                                                                                    |
|-------------------------------------------|----------------------------------------------------------------------------------------------------|
| Helyszín                                  | Kapcsolja be vagy ki a Helymeghatározás funkciót egyéni alkalmazások számára.<br>A Helymeghatározás funkciót azért is zárolhatja, hogy a beállítások módosítására<br>(például további alkalmazások hitelesítésére a szolgáltatások használatához) így ne<br>kerülhessen sor.                                                            |
| Fiókok                                    | A jelenlegi Mail, Kontaktok, Naptár beállítások zárolva vannak, és nem vehet fel,<br>módosíthat vagy törölhet fiókokat.                                                                                                    |
| Programból vásárlás                       | Kapcsolja ki az alkalmazáson belüli vásárlást. Amikor be van kapcsolva, ez a funkció<br>lehetővé teszi, hogy az App Store áruházból letöltött alkalmazásokon belül további<br>tartalmat vagy funkcionalitást vásároljon.                                                                                                    |
| Jelszókérés programból<br>vásárlás esetén | Egy Ön által meghatározott időtartam letelte után meg kell adnia az Apple ID-ját a<br>programból vásárlásokhoz.                                                                                                    |
| Állítson be<br>tartalomkorlátozásokat     | Koppintson a Minősítések ehhez elemre, majd válasszon ki egy országot a listáról.<br>Ezután beállíthat korlátozásokat az adott ország korhatár-besorolása alapján a<br>zenékhez, podcastokhoz, filmekhez, TV-műsorokhoz és alkalmazásokhoz. A kijelölt<br>besorolásnak nem megfeleő tartalmak nem jelenek meg az iPod touch készüléken. |
| Többrésztvevős játékok                    | Amikor a Többrésztvevős játékok ki vannak kapcsolva, nem kérhet mérkőzést, nem<br>küldhet vagy fogadhat játékokhoz való meghívókat, és nem adhat hozzá barátokat a<br>Game Center szolgáltatáshoz.                                                                                                    |
| Barátok hozzáadása                        | Amikor a Barátok hozzáadása ki van kapcsolva, nem hozhat létre vagy fogadhat<br>baráti felkéréseket a Game Centerben. Ha a Többrésztvevős játékok be van kapcsolva,<br>tovább játszhat a meglévő barátaival.                                                                                                    |

### Dátum és idő

Ezek a beállítások a képernyő tetején lévő állapotsávon, a világórákban és a naptárakban látható időre vonatkoznak.

**Állítsa be, hogy az iPod touch 24 órás vagy 12 órás időt mutasson-e:** Válassza a Beállítások > Általános > Dátum és idő elemet, majd kapcsolja be vagy ki a 24 órás idő funkciót. (A 24 órás idő esetleg nem mindenhol érhető el.)

| Állítsa be, hogy az iPod touch<br>automatikusan frissítse-e a<br>dátumot és az időt | Válassza a Beállítások > Általános > Dátum és idő elemet, majd kapcsolja<br>be vagy ki az Automatikus beállítás funkciót.<br>Ha az iPod touch az idő automatikus beállítására van konfigurálva, akkor<br>az időzónát az internetkapcsolat alapján határozza meg, és frissíti az<br>éppen aktuális értékre. Előfordulhat, hogy utazás közben az iPod touch<br>nem képes automatikusan beállítani a helyi időt. |
|-------------------------------------------------------------------------------------|----------------------------------------------------------------------------------------------------|
| Állítsa be a dátumot és időt kézzel                                                 | Válassza az Általános > Dátum és idő elemet, majd kapcsolja ki az<br>Automatikus beállítás elemet. Koppintson az Időzóna elemre a saját<br>időzónája beállításához. Koppintson a "Dátum és idő" gombra, majd a<br>Dátum és idő beállítása elemre, és adja meg a dátumot és időt.                                                                                                    |

### Billentyűzet

Bekapcsolhatja a billentyűzeten, hogy több nyelven írjon, illetve a gépelési szolgáltatásokat, például a helyesírás-ellenőrzést is ki-be tudja kapcsolni. A gépeléssel kapcsolatos információk: "Gépelés," 24. oldal.

A nemzetközi billentyűzetek használatával kapcsolatos tudnivalók: A Függelék"Nemzetközi billentyűzetek,," 146. oldal.

### Nemzetközi

Használja a Nemzetközi beállításokat az iPod touch nyelvének kiválasztására, a különböző nyelvű billentyűzetek be- vagy kikapcsolására, a dátum-, idő- és az országban vagy régióban használt telefonszám-formátumok beállítására.

**Az iPod touch nyelvének beállítása:** Kövesse a Beállítások > Általános > Nemzetközi > Nyelv menüútvonalat, válassza ki a használni kívánt nyelvet, majd koppintson a Kész elemre.

| A naptárformátum beállítása                              | Kövesse a Beállítások > Általános > Nemzetközi > Naptár menüútvonalat,<br>és válassza ki a formátumot.                                                                                                    |
|----------------------------------------------------------|----------------------------------------------------------------------------------------------------|
| Az iPod touch Hangvezérlése<br>nyelvének beállítása      | Kövesse a Beállítások > Általános > Nemzetközi > Hangvezérlés<br>menüútvonalat, és válassza ki a nyelvet.                                                                                                   |
| A dátum-, idő- és telefonszám-<br>formátumok beállítása: | Válassza a Beállítások > Általános > Nemzetközi > Régióformátum elemet,<br>majd válassza ki a régióját.<br>A Régióformátum a nyelvet is meghatározza az alkalmazásokban<br>megjelenő nap- és hónapnevekben. |

### Hozzáférhetőség

A hozzáférhetőségi funkciók kikapcsolásához kövesse a Beállítások > Általános > Hozzáférhetősége menüútvonalat, és válassza ki a kívánt funkciókat. Lásd: 30. fejezet, "Hozzáférhetőség," 130. oldal.

### **Profilok**

Ez a beállítás akkor jelenik meg, ha az iPod touch készülékre egy vagy több profilt telepít. Koppintson a Profilok elemre a telepített profilok adatainak megtekintéséhez.

### Visszaállítás

Visszaállíthatja a szótárt, a hálózati beállításokat, a Főképernyő elrendezését, illetve a helyszínfigyelmeztetőket. Továbbá minden tartalmat és beállítást törölhet.

**Töröljön minden tartalmat és beállítást:** Válassza a Beállítások > Általános > Visszaállítás elemet, majd koppintson az Összes tartalom, beállítás törlése elemre.

Ha jóváhagyja az iPod touch készülék visszaállítását, a rendszer eltávolít minden tartalmat, személyes adatot és beállítást. Az újbóli beállításig a készülék nem használható.

| Minden beállítás visszaállítása                | Válassza a Beállítások > Általános > Visszaállítás elemet, és koppintson az<br>Összes beállítás törlése elemre.<br>Az összes beállítása visszaállítódik. Az adatokra (mint a kontaktjai és<br>naptárai), valamint a médiára (mint a dalok és videók) ez nem lesz<br>hatással.                                                                                                    |
|------------------------------------------------|----------------------------------------------------------------------------------------------------|
| Állítsa vissza a hálózati<br>beállításokat     | Válassza a Beállítások > Általános > Visszaállítás elemet, és koppintson a<br>Hálózati beállítások visszaállítása elemre.<br>A hálózati beállítások visszaállításakor az előzőleg használt hálózatok és a<br>nem konfigurációs profil által telepített VPN beállításai el lesznek távolítva.<br>A Wi-Fi ki lesz kapcsolva, majd ismét bekapcsolódik, bontva Önt ezáltal<br>arról a hálózatról, amelyre éppen csatlakozik. A Wi-Fi és a "Kézi csatlakozás"<br>beállítások bekapcsolva maradnak.<br>Valamely konfigurációs profil által telepített VPN beállítások                                                                                      |
|                                                | eltávolításához válassza a Beállítások > Altalános > Profil elemet, majd<br>jelölje ki a profilt, és koppintson a Eltávolítás elemre. Ezzel a profilhoz<br>tartozó egyéb beállításokat és fiókokat is eltávolítja.                                                                                                    |
| A billentyűzet szótárának<br>visszaállítása    | Válassza a Beállítások > Általános > Visszaállítás elemet, és koppintson a<br>Billentyűzet szótárának törlése elemre.<br>Úgy adhatók szavak a billentyűzet szótárához, hogy elutasítja azokat a<br>szavakat, amelyeket az iPod touch javasol gépelés közben. Koppintson<br>egy szóra, hogy elutasítsa a helyesbítő javaslatot, és az adott szót a<br>billentyűzet szótárához adja. A billentyűzet szótárának visszaállításakor<br>minden Ön által hozzáadott szó törlődik.                                                                                                    |
| Állítsa vissza a Főképernyő<br>elrendezését    | Válassza a Beállítások > Általános > Visszaállítás elemet, és koppintson a<br>Főoldal elrendezésének törlése elemre.                                                                                                    |
| Állítsa vissza a helyszín-<br>figyelmeztetőket | Válassza a Beállítások > Általános > Visszaállítás elemet, és koppintson a<br>Helyszín-figyelmeztetők törlése elemre.<br>A helyszín-figyelmeztetők az alkalmazások által küldött, a<br>Helymeghatározás használatára vonatkozó kérések. iPod touch<br>megjeleníti az alkalmazás által küldött helyszín-figyelmeztetőt, amikor<br>az alkalmazás először kéri a Helymeghatározás használatát. Ha a kérésre<br>válaszul a Mégsem gombra koppint, a kérés nem jelenik meg többet.<br>Ha vissza szeretné állítani a helyszín-figyelmeztetőket, hogy minden<br>alkalmazástól újból kérést kapjon, koppintson a Helyszín-figyelmeztetők<br>nullázása gombra. |

# Az alkalmazások beállításai

Olvassa el a többi fejezetet, ha többet szeretne tudni a beállításokról alkalmazásokhoz. A Safari beállításairól például itt olvashat: 13. fejezet, "Safari,," 74. oldal.

# Kontaktok

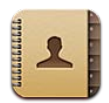

# A Kontaktok bemutatása

A Kontaktok segítségével könnyen hozzáférhet a kontaktlistáihoz a személyes, üzleti és szervezeti fiókjaiból, és a szerkesztésük is egyszerű. Kereshet az összes csoportjában, és a Kontaktok alkalmazásban lévő információkhoz automatikusan megtörténik a hozzáférés, hogy az e-mail üzenetek megcímzése gyorsan és könnyen végrehajtható legyen.

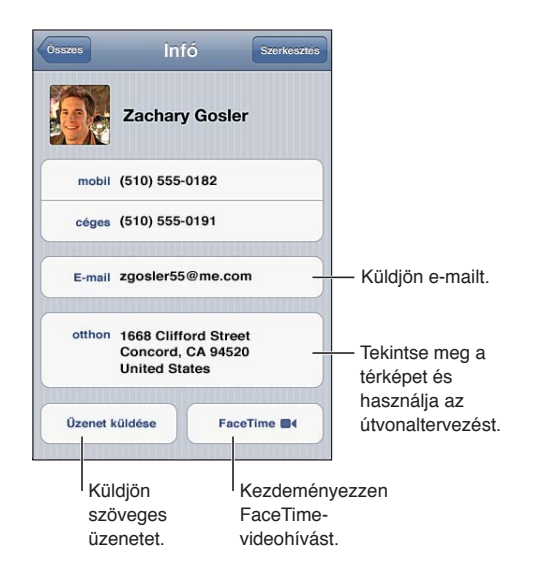

# Kontaktok szinkronizálása

Hozzáadhat kontaktokat a következő módok egyikén:

- Használja az iCloud-kontaktjait. Lásd: "iCloud," 16. oldal.
- Az iTunes alkalmazásban szinkronizálja a Google vagy a Yahoo! szolgáltatások kontaktjait, illetve szinkronizálja a számítógépén lévő alkalmazások kontaktjait. Lásd: "Szinkronizálás az iTunes alkalmazással," 17. oldal.
- Állítson be Microsoft Exchange-fiókot az iPod touch készüléken, és engedélyezze a Kontaktok alkalmazást. Lásd: "Kontaktfiókok és -beállítások," 122. oldal.
- Állítson be LDAP- vagy CardDAV-fiókot, hogy elérje az üzleti és iskolai könyvtárakat. Lásd: "Kontaktfiókok és -beállítások," 122. oldal.
- Gépeljen be kontaktokat közvetlenül az iPod touch készüléken. Lásd: "Kontaktok hozzáadása és szerkesztése," 121. oldal.

# Kontaktok keresése

Az iPod touch készüléken lévő kontaktok között kereshet család-, utó- és cégnév szerint. Ha rendelkezik Microsoft Exchange-, LDAP- vagy CardDAV-fiókkal, akkor ezek kontaktjai között is kereshet.

**Keressen kontaktokat:** A Kontaktok részben koppintson a kontaktlisták tetejénél lévő keresési mezőbe, és írja be a keresendő szöveget.

| Keresés egy GAL-helyen                                            | Koppintson a Csoportok elemre, koppintson a lista alján lévő<br>Címjegyzékek elemre, majd írja be a keresendő kifejezést. |
|-------------------------------------------------------------------|----------------------------------------------------------------------------------------------------|
| LDAP-kiszolgáló keresése                                          | Koppintson a Csoportok elemre, koppintson az LDAP-szerver nevére, majd<br>írja be a keresendő szöveget.                   |
| CardDAV-kiszolgáló keresése                                       | Koppintson a Csoportok elemre, koppintson a lista alján lévő CardDAV-<br>csoportra, majd írja be a keresendő kifejezést.  |
| Kontaktadatok mentése a GAL-,<br>LDAP- vagy CardDAV-kiszolgálóról | Keresse meg a hozzáadni kívánt kontaktot, majd koppintson a Kontakt<br>hozzáadása elemre.                                 |

A kontaktok a Főképernyőről indított keresésekben is megtalálhatók. Lásd: "Keresés," 29. oldal.

# Kontaktok hozzáadása és szerkesztése

Kontakt adása az iPod touch készülékre: Koppintson a Kontaktok pontra, majd a + szimbólumra. Ha a + szimbólum nem látható, győződjön meg róla, hogy nem egy LDAP-, CalDAV- vagy GAL-kontaktlistát tekint-e meg, ezekhez ugyanis nem adhatók kontaktok.

Szerkessze a kontaktadatokat: Válasszon egy kontaktot, majd koppintson a Szerkesztés elemre.

| Új mező hozzáadása                                           | Koppintson a 🕒 Mező hozzáadása elemre.                                                                                                    |
|--------------------------------------------------------------|----------------------------------------------------------------------------------------------------|
| Mezőcímke módosítása                                         | Koppintson a címkére, és válasszon másikat. Új címke hozzáadásához<br>görgessen a lista aljára, és koppintson az Egyéni címke hozzáadása elemre.                                                                                                    |
| A kontakt Twitter-<br>felhasználónevének hozzáadása          | Koppintson a 🕒 Mező hozzáadása, majd a Twitter elemre.                                                                                                    |
| A kontakt csengőhangjának vagy<br>szöveghangjának módosítása | Koppintson a csengőhang vagy szöveghang mezőre, és válasszon új<br>hangot. Az alapértelmezett hang a Beállítások > Hangok pontban van<br>beállítva.                                                                                                    |
| Elem törlése                                                 | Koppintson a 🤤 szimbólumra, majd a Törlés elemre.                                                                                                    |
| Fotó társítása egy kontakthoz                                | Koppintson a Fotó hozzáadása elemre vagy a meglévő fotóra. Fotót a<br>kamerával is készíthet, vagy felhasználhat egy meglévő fotót.<br>Hogy fotókat importálhasson a kontaktja Twitter-profiljából, válassza a<br>Beállítások > Twitter menüpontot. Jelentkezzen be a Twitter-fiókjába,<br>majd koppintson a Kontaktok frissítése elemre. |
| Kontakt törlése                                              | A Kontaktok részben válasszon ki egy kontaktot, majd koppintson a<br>Szerkesztés elemre. Görgessen le, és koppintson a Kontakt törlése elemre.                                                                                                    |

# Egységesített kontaktok

Amikor több fiókkal szinkronizálja a kontaktokat, előfordulhat, hogy egy személyhez több fiókban is található bejegyzés. Ahhoz, hogy a felesleges kontaktok ne jelenjenek meg az Összes kontakt listában, a különböző fiókokból származó, azonos nevű kontaktok összekapcsolásra kerülnek, és egyetlen, *egységesített kontaktként* jelennek meg. Amikor megtekint egy egységesített kontaktot, az Egyesített cím jelenik meg a képernyő tetején. Kontakt összekapcsolása: Koppintson a Szerkesztés elemre, majd a 🕀 szimbólumra, és válasszon kontaktot.

Ha eltérő család- vagy utónévvel rendelkező kontaktokat kapcsol össze, az egyes kontaktok neve nem változik, de az egyesített kártyán csak egy név jelenik meg. Az egyesített kártyán megjelenő név kiválasztásához koppintson az összekapcsolt kártyára a használni kívánt névvel, majd koppintson az Ez legyen az egyesített kártya neve elemre.

| Forrásfiók kontaktadatainak<br>megjelenítése | Koppintson az egyik forrásfiókra.                                    |
|----------------------------------------------|----------------------------------------------------------------------|
| Kontakt összekapcsolásának                   | Koppintson a Szerkesztés elemre, majd a 🔵 szimbólumra, végül pedig a |
| bontása                                      | Szétkapcsolás pontra.                                                |

Az összekapcsolt kontaktok nem lesznek egyesítve. Ha módosítja egy egységesített kontakt információit, vagy adatot ad hozzájuk, a módosítások minden fiókba át lesznek másolva, ahol az adott információ létezik.

### Kontaktfiókok és -beállítások

További Kontaktfiók is hozzáadható, a kontaktnevek rendezési és megjelenítési módja pedig beállítható.

Kontaktok fiók hozzáadása: Válassza a Beállítások > Mail, Kontaktok, Naptárak elemet, majd koppintson a Fiók hozzáadása elemre.

A Beállítások > Mail, Kontaktok, Naptárak menüpontban a következő kontaktbeállítások módosíthatók:

| Kontaktok rendezési módja                                                                                       | Koppintson a Rendezés elemre, hogy a rendezés család- vagy utónév<br>szerint történjen.                                                              |
|----------------------------------------------------------------------------------------------------|----------------------------------------------------------------------------------------------------|
| Annak beállítása, hogy a<br>kontaktok miként jelenjenek meg                                                     | Koppintson a Kijelzés elemre, majd válasszon aközött, hogy a megjelenítés család- vagy utónév szerint történjen-e.                                   |
| A Saját információk kártya<br>beállítása                                                                        | Koppintson a Saját információk elemre, és jelölje ki a nevét és az adatait<br>tartalmazó névjegykártyát a listából.                                  |
|                                                                                                    | A Saját információk kártyát az Emlékeztetők, a Safari és más alkalmazások<br>használják.                                                             |
| Alapértelmezett kontaktfiók<br>beállítása                                                                       | Koppintson az Alapértelmezett fiók elemre, majd jelöljön ki egy fiókot. Az<br>újonnan, másik fiók megadása nélkül létrehozott fiókok itt tárolódnak. |
| Az iCloud használata a Kontaktok<br>naprakészen tartására az iOS<br>rendszerű készülékeken és<br>számítógépeken | Válassza a Beállítások > iCloud menüpontot, majd kapcsolja be a<br>Kontaktokat. Lásd: "iCloud," 16. oldal.                                           |

# Nike + iPod

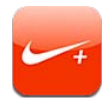

# A Nike + iPod bemutatása

Egy Nike + iPod érzékelővel (külön kapható) a Nike + iPod alkalmazás hallható visszajelzést ad a futás vagy gyaloglás során elért sebességről, távolságról, eltelt időről és elégetett kalóriákról. Az edzési adatait elküldheti a www.nikeplus.com címre, ahol nyomon követheti az előrehaladását, célokat tűzhet ki, és kihívásokban vehet részt.

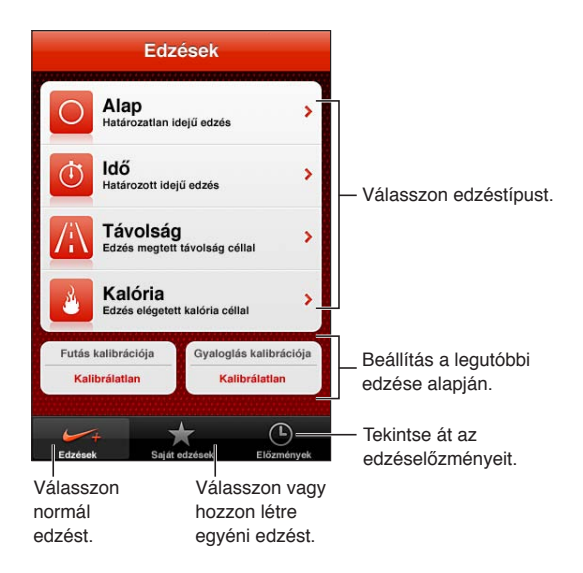

# A Nike + iPod aktiválása

A Nike + iPod nem jelenik meg a Főképernyőn, amíg be nem kapcsolja.

A Nike + iPod beállításának ismertetését a Nike + iPod dokumentációban találja.

A Nike + iPod bekapcsolása: Válassza a Beállítások > Nike + iPod menüpontot.

# Érzékelő párosítása

A Nike + iPod edzésadatok egy (külön megvásárolható), a cipőjére erősített érzékelő által adott jeleken alapulnak. Az első edzéskor a rendszer felszólítja az érzékelő aktiválására, amely automatikusan párosítja az érzékelőt az iPod touch készülékhez. A Nike + iPod beállítások használatával is párosíthat egy érzékelőt az iPod touch készülékhez.

A Nike + iPod egyidejűleg csak egy érzékelővel való párosításra képes. Másik érzékelő használatához a Nike + iPod-beállításokkal kapcsoljon össze egy új érzékelőt.

**Érzékelő párosítása az iPod touch készülékhez:** Erősítse az érzékelőt a cipőjére, majd válassza a Beállítások > Nike + iPod > Érzékelő lehetőséget.

| Az iPod touch párosítása másik | Válassza a Beállítások > Nike + iPod > Érzékelő lehetőséget, és koppintson |
|--------------------------------|----------------------------------------------------------------------------|
| érzékelőhöz                    | az Új párosítása elemre.                                                   |

### Edzés a Nike + iPod használatával

A Nike + iPod aktiválását és a Nike + iPod érzékelőnek a Nike+ cipőjébe való behelyezését követően Ön készen áll az edzésadatok begyűjtésére.

*Fontos:* Mielőtt bármilyen edzésprogramba fogna, mindenképpen keress fel az orvosát, és teljes körűen méresse fel a fizikai állapotát. Edzés előtt mindenképpen végezzen nyújtást vagy bemelegítést. Edzés közben legyen körültekintő és óvatos. Ha szükséges, lassítson le, mielőtt futás közben beállítaná a készüléket. Ha fájdalmat vagy gyengeséget érez, szédül, kimerült vagy nehezen veszi a levegőt, azonnal hagyja abba az edzést. Az edzés végzésével Ön elfogadja a fizikai megerőltetéssel járó kockázatokat, így az ebből származó sérüléseket is.

Végezzen edzést a Nike + iPod használatával: Nyissa meg a Nike + iPod alkalmazást, koppintson az Edzések elemre, majd válasszon edzést. Az adatgyűjtés az iPod touch alvó állapotában is folytatódik.

| Az edzés szüneteltetése vagy<br>folytatása: | Ha az edzés félbeszakadt, ébressze fel az iPod touch készüléket, és<br>koppintson a ∥ szimbólumra a zárolási képernyőn. Ha készen áll a<br>folytatásra, koppintson a Þ szimbólumra. |
|---------------------------------------------|----------------------------------------------------------------------------------------------------|
| Az edzés befejezése                         | Ébressze fel az iPod touch készüléket, és koppintson a 🛿 szimbólumra,<br>majd az Edzés vége elemre.                                                                                 |
| Az edzésbeállítások módosítása              | Válassza a Beállítások > Nike + iPod menüpontot.                                                                                                    |

## A Nike + iPod kalibrálása

Az edzésadatok pontossága érdekében a Nike + iPod alkalmazást a gyalogló- vagy futólépéshosszához tudja kalibrálni.

**A Nike + iPod kalibrálása:** Rögzítsen egy ismert távú, de legalább 400 méteres gyaloglóvagy futóedzést. Ezután, miután az Edzés vége elemre koppintott, koppintson a Kalibrálás lehetőségre az edzéseredményeket összefoglaló képernyőn, és írja be a megtett távot.

Visszaállítás az alapértelmezett Válassza a Beállítások > Nike + iPod menüpontot. kalibrációra

## Az edzések elküldése a Nikeplus.com oldalra

A nikeplus.com webhelyen nyomon követheti az időbeli fejlődését, megtekintheti a korábbi edzések adatait, célokat állíthat be és követhez, és összehasonlíthatja az eredményeit másokéval. Sőt, akár online edzéskihívásokat is intézhet a többi Nike + iPod-felhasználóhoz.

Edzésadatok küldése vezeték nélküli hálózaton a nikeplus.com webhelyre az iPod touch készülékről: Csatlakoztassa az iPod touch készüléket az internethez, nyissa meg a Nike + iPod alkalmazást, és koppintson az Előzmények, majd a "Küldés a Nike+ felé" elemre.

| Az edzések megtekintése a | Írja be a Safari böngészőbe a nikeplus.com címet, jelentkezzen be a |
|---------------------------|---------------------------------------------------------------------|
| nikeplus.com oldalon      | fiókjába, és kövesse a képernyőn megjelenő utasításokat.            |

# iBooks

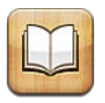

# Az iBooks névjegye

Az iBooks egy nagyszerű eszköz könyvek olvasására és vásárlására. Töltse le az ingyenes iBooks alkalmazást az App Store áruházból, ezután bármit letölthet a klasszikusoktól a bestsellerekig a beépített iBookstore alkalmazásból. A könyvek a letöltésük után megjelennek a könyvespolcán.

Az iBooks alkalmazás letöltéséhez és az iBookstore használatához internetkapcsolatra és Apple ID-ra van szüksége. Amennyiben nem rendelkezik Apple ID-val, illetve a vásárlásait egy másik Apple ID használatával kívánja intézni, válassza a Beállítások > Áruház elemet. Lásd: "Az Áruház beállításai," 109. oldal.

*Megjegyzés:* Az iBooks alkalmazás és az iBookstore nem érhető el minden nyelven vagy helyen.

# Az iBookstore használata

Az iBooks alkalmazásban koppintson a Store elemre az iBookstore megnyitásához. Itt böngészheti a kiemelt, illetve legnépszerűbb könyveket, valamint szerző vagy téma szerint böngészheti a könyveket. Ha egy Önnek tetsző könyvet talál, megvásárolhatja és letöltheti.

Megjegyzés: Az iBookstore bizonyos funkciói esetleg nem érhetők el minden helyen.

Könyv megvásárlása: Keresse meg a kívánt könyvet, koppintson az árára, majd koppintson a Könyvvásárlás elemre, vagy ha ingyenes, a Könyv letöltése elemre.

| Könyv adatainak bekérése                                                                         | Elolvashatja a könyv összefoglalóját, elolvashatja az értékeléseket, és<br>letölthet egy mintát a könyvből annak megvásárlása előtt. A könyv<br>megvásárlása után maga is írhat róla értékelést. |
|--------------------------------------------------------------------------------------------------|----------------------------------------------------------------------------------------------------|
| Korábbi vásárlás letöltése                                                                       | Koppintson a Purchased elemre.<br>Egy elemet böngészés közben is le tud tölteni; csak koppintson a Letöltés<br>elemre, ahol általában az ár is megjelenik.                                       |
| A más iOS rendszerű készülékekkel<br>és számítógépekkel vásárolt<br>elemek automatikus letöltése | A Beállítások között válassza az Áruház elemet, majd kapcsolja be azokat a vásárlásokat, amelyeket automatikusan le szeretne tölteni.                                                            |

# Könyvek és PDF-dokumentumok szinkronizálása

Használja az iTunes alkalmazást a könyveinek és PDF-jeinek az iPod touch készülék és a számítógépe közötti szinkronizálására. Az iPod touch készülék számítógéphez csatlakoztatásakor a Könyvek panel segítségével kiválaszthatja a szinkronizálni kívánt elemeket. Szinkronizálhatja az iBookstore alkalmazásból letöltött vagy megvásárolt könyveket. iTunes könyvtárához DRM-mentes ePub könyveket és PDF-eket is hozzáadhat. Számos weboldal kínál ePub és PDF formátumú könyveket.

ePub könyv vagy PDF szinkronizálása az iPod touch készülékre: A számítógépen lévő iTunes alkalmazásban válassza a Fájl > Hozzáadás a könyvtárhoz menüelemet, és jelölje ki a fájlt. Jelölje ki a könyvet vagy PDF-et az iTunes Könyvek paneljén, majd szinkronizálja.

Ha szinkronizálás nélkül szeretne PDF-fájlt adni az iBooks alkalmazáshoz, küldje el a fájlt e-mailben saját magának a számítógépről. Nyissa meg az e-mailt az iPod touch készüléken, majd érintse meg és tartsa megérintve a mellékletet, és válassza a "Megnyitás az iBooks alkalmazásban" lehetőséget a megjelenő menüben.

### Könyvek olvasása

A könyvek olvasása egyszerű. Nyissa meg a könyvespolcot, és koppintson az elolvasni kívánt könyvre. Ha nem látja a keresett könyvet, akkor koppintson a képernyő tetején az aktuális gyűjtemény nevére egy másik gyűjtemény megnyitásához.

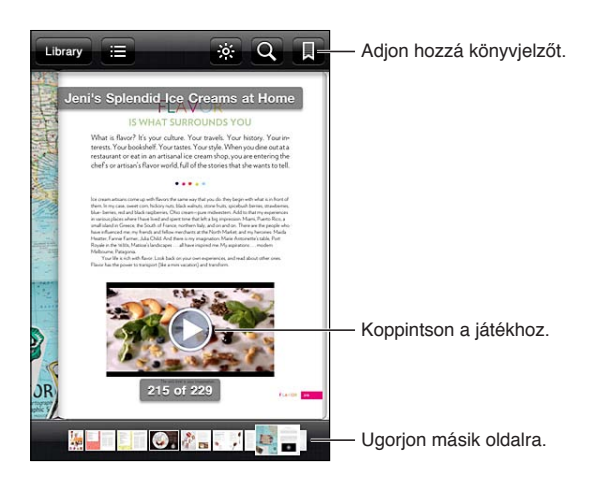

Könyvolvasás fekve: Használja az álló irányultság zárolását, hogy az iPod touch készülék ne forgassa el a képernyőt, ha Ön elforgatja az iPod touch készüléket. Lásd: "Megtekintés álló vagy fekvő irányultsággal," 22. oldal.

Minden könyv a tartalmán és a formátumán alapuló egyéni jellemzőkkel rendelkezik. Lehet, hogy az Ön által olvasott könyv nem kínálja az alábbiakban ismertetett lehetőségeket. A nyomtatás például csak PDF-fájlok esetében érhető el, és ha a könyv nem tartalmaz előre felvett narrációt, a felolvasás ikonja nem jelenik meg.

| Vezérlőelemek megjelenítése               | Koppintson az oldal középső részére.                                                                                                    |
|-------------------------------------------|----------------------------------------------------------------------------------------------------|
| Lapozás                                   | Koppintson az oldal jobb vagy bal margója közelébe, vagy pöccintsen<br>balra vagy jobbra. A bal margóra koppintáskor történő lapozás irányának<br>módosításához nyissa meg a Beállítások > iBooks > Koppintás a bal<br>margóra menüpontot. |
| A tartalomjegyzék megjelenítése           | Koppintson a ☷ szimbólumra. Egyes könyvekben csíptető mozdulattal is megjelenítheti a tartalomjegyzéket.                                                                                                    |
| Könyvjelző beszúrása vagy<br>eltávolítása | Koppintson a 🗏 szimbólumra. Több könyvjelzője is lehet.<br>Egy könyvjelző eltávolításához koppintson rá.<br>A könyv bezárásakor nem kell könyvjelzőt hozzáadnia, mert az iBooks<br>megjegyzi, hogy hol hagyta abba az olvasást.            |

| Kiemelés hozzáadása vagy<br>eltávolítása                      | Koppintson duplán egy szóra, használja a fogópontokat a kijelölt rész<br>módosításához, koppintson a Kiemelés lehetőségre, és válasszon egy<br>színt.                                        |
|---------------------------------------------------------------|----------------------------------------------------------------------------------------------------|
|                                                               | <i>Kiemelés eltávolításához</i> koppintson a kiemelt szövegre, majd a $\bigotimes$ elemre.                                                                                                   |
|                                                               | <i>Szavak aláhúzásához</i> koppintson a 🌰 elemre.                                                                                                    |
|                                                               | <i>A szín módosításához</i> koppintson a kiemelt szövegre, kattintson az aktuális színre, majd válasszon egy új színt a menüből.                                                             |
| Jegyzet hozzáadása, eltávolítása<br>vagy szerkesztése         | Koppintson duplán egy szóra, koppintson a Kiemelés elemre, majd a<br>megjelenő menüből válassza a 🤤 elemet.                                                                                  |
|                                                               | <i>Jegyzet megjelenítéséhez</i> koppintson a kiemelt szöveg közelében, a<br>margón lévő jelzőre.                                                                                             |
|                                                               | <i>Jegyzet eltávolításához</i> törölje a hozzá tartozó szöveget. Jegyzet és a hozzá tartozó kiemelés eltávolításához koppintson a kiemelt szövegre, majd a Selemre.                          |
|                                                               | <i>A szín módosításához</i> koppintson a kiemelt szövegre, majd válasszon egy<br>új színt a menüből.                                                                                         |
|                                                               | <i>Jegyzet kiemeléshez történő hozzáadásához</i> koppintson a kiemelt szövegre, majd a 🤍 elemre.                                                                                             |
| Az összes könyvjelző<br>megtekintése                          | Koppintson a 🚍 szimbólumra, majd a Könyvjelzők elemre.                                                                                                    |
| Az összes jegyzet megtekintése                                | Koppintson a 🚍 szimbólumra, majd a Jegyzetek elemre.                                                                                                    |
| Kép felnagyítása                                              | A nagyításhoz koppintson duplán a képre.                                                                                                    |
| Adott oldalra ugrás                                           | Használja a képernyő alján lévő oldalnavigációs vezérlőelemeket. Vagy koppintson a ${\bf Q}$ elemre, adjon meg egy oldalszámot, majd koppintson az oldalszámra a keresési eredmények között. |
| Keresés könyvben                                              | Koppintson a $Q$ szimbólumra.                                                                                                    |
|                                                               | <i>A weben történő kereséshez</i> koppintson a Keresés a weben vagy a Keresés a<br>Wikipédián elemre. Megnyílik a Safari, és megjeleníti a találatokat.                                      |
| Egy szó vagy kifejezés további<br>előfordulásainak a keresése | Koppintson duplán egy szóra, használja a fogópontokat a kijelölt rész<br>módosításához, majd a megjelenő menüben koppintson a Keresés<br>lehetőségre.                                        |
| Egy szó keresése                                              | Koppintson duplán egy szóra, használja a fogópontokat a kijelölt rész<br>módosításához, majd a megjelenő menüben koppintson a Definiálás<br>lehetőségre.                                     |
|                                                               | A definíciók nem minden nyelvhez érhetők el.                                                                                                    |
| Könyv meghallgatása                                           | Koppintson a 🕲 szimbólumra.                                                                                                    |
|                                                               | Ez a funkció nem minden könyvhöz érhető el.                                                                                                    |
|                                                               | Ha csökkent látóképességgel él, a VoiceOver használatával is felolvastathat szinte minden könyvet. Lásd: "VoiceOver," 130. oldal.                                                            |

Az iBooks tárolja és az Apple ID-jához kapcsolja a gyűjteményeit, könyvjelzőit, jegyzeteit és az aktuális oldalra vonatkozó adatokat, így fennakadás nélkül olvashat könyveket bármelyik iOSeszközön. Az iBooks minden könyvéről menti az adatokat, ha megnyitja az alkalmazást, vagy kilép belőle. Az egyes könyvek adatai a könyv megnyitásakor vagy bezárásakor is mentésre kerülnek.

A szinkronizálás be- vagy kikapcsolása: Válassza a Beállítások > iBooks menüpontot.

Egyes könyvek weben tárolt videó- vagy hanganyagot használhatnak.

**Az online videó és hang elérésének a be- vagy kikapcsolása:** Válassza a Beállítások > iBooks > Online hang és videó

# Könyv megjelenésének módosítása

Egyes könyvek lehetővé teszik a betűméret, betű és az oldalszín módosítását.

| A betű vagy a betűméret<br>módosítása                   | Koppintson az oldal középső részére a vezérlők megjelenítéséhez, majd<br>a ${}_{\rm A}$ A szimbólumra. Koppintson a Betűtípusok elemre, és jelöljön ki egy<br>betűcsaládot. Nem minden könyv támogatja a betűtípus módosítását.<br>Egyes könyvek csak az iPod touch álló irányultsága mellett teszik lehetővé |
|---------------------------------------------------------|----------------------------------------------------------------------------------------------------|
|                                                         | a betűméret módosítását.                                                                                                    |
| Az oldal és a szöveg színének<br>módosítása             | Koppintson az oldal középső részére a vezérlők megjelenítéséhez, majd a ${}_{\mathrm{A}}\!\mathrm{A}$ gombra, végül a Téma elemre. Ez a beállítás minden könyvre érvényes, amely támogatja ezt a lehetőséget.                                                                                                 |
| A sorkizárás és az elválasztás be-<br>vagy kikapcsolása | Válassza a Beállítások > iBooks menüpontot. Egyes könyvek és PDF-fájlok<br>szövegére nem alkalmazható a sorkizárás vagy az elválasztás.                                                                                                    |

# PDF nyomtatása vagy küldése e-mailben

Az iBooks használatával e-mailben elküldheti egy PDF másolatát, vagy kinyomtathatja a PDF egészét vagy egy részét a támogatott nyomtatókon.

Csak a PDF-dokumentumok küldhetők el e-mailben, illetve nyomtathatók ki, az ePub formátumú könyvek nem.

**PDF küldése e-mailben** Nyissa meg a PDF-et, majd koppintson a 🖻 szimbólumra, és válassza a Dokumentum küldése e-mailben lehetőséget. Megjelenik egy új üzenet, csatolmányként a PDF-fel. Az üzenet megírása után koppintson a Küldés gombra.

| PDF nyomtatása | Nyissa meg a PDF-et, majd koppintson a 達 szimbólumra, és válassza<br>a Nyomtatás lehetőséget. Válasszon egy nyomtatót, adja meg az |
|----------------|----------------------------------------------------------------------------------------------------|
|                | oldaltartományt és a példányszámot, majd koppintson a Nyomtatás<br>elemre. Lásd: "Nyomtatás," 28. oldal.                           |

# A könyvespolc rendszerezése

A könyvespolc segítségével tallózhatja könyveit és PDF-dokumentumait. Az elemeket gyűjteményekbe is rendszerezheti.

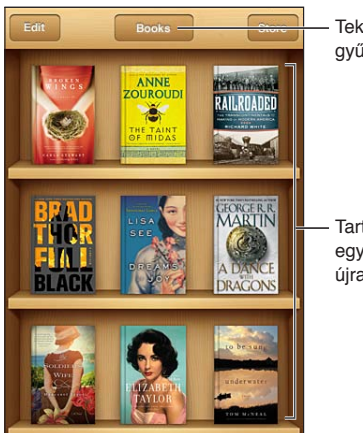

Tekintse meg a gyűjteményeket.

Tartson megérintve egy könyvet az újrarendezéshez. Könyv vagy PDF gyűjteménybe mozgatása: Nyissa meg könyvespolcot, és koppintson a Szerkesztés elemre. Jelölje ki az áthelyezni kívánt elemeket, majd koppintson a Mozgatás elemre, és jelöljön ki egy gyűjteményt.

Amikor könyvet vagy PDF-et ad a könyvespolcához, az megjelenik a Könyvek vagy a PDF-ek gyűjteményben. Innen másik gyűjteménybe mozgathatja őket. Létrehozhat gyűjteményeket például munkahelyi és iskolai könyvekhez, vagy tudományos és szórakoztató olvasmányokhoz.

| Gyűjtemény megjelenítése      | Koppintson az aktuális gyűjtemény nevére a képernyő tetején, majd<br>válasszon másik gyűjteményt a megjelenő listából.                                                                                                    |
|-------------------------------|----------------------------------------------------------------------------------------------------|
| Gyűjtemények kezelése         | A gyűjtemények listájának megjelenítéséhez koppintson az éppen<br>megjelenített gyűjtemény nevére, például Könyvek vagy PDF-ek.<br>A beépített Könyvek és PDF-ek gyűjteményeket nem szerkesztheti vagy<br>távolíthatja el.                                                                             |
| A könyvespolc rendezése       | Koppintson az állapotsávra a képernyő tetejéhez görgetéshez, majd<br>koppintson a 🗮 szimbólumra, és jelöljön ki egy rendezési eljárást a<br>képernyő alján látható lehetőségek közül.                                                                                                    |
| Elem törlése a könyvespolcról | Koppintson a Szerkesztés gombra, majd a törölni kívánt könyvekre vagy<br>PDF-ekre. Ekkor megjelenik egy pipa. Koppintson a Törlés gombra. Amint<br>befejezte a törlést, koppintson a Kész elemre.<br>Ha egy megvásárolt könyvet töröl, akkor azt újra letöltheti az iBookstore<br>Vásárlások részéről. |
| Könyv keresése                | Nyissa meg a könyvespolcot. Koppintson az állapotsávra a képernyő tetejére történő görgetéshez, majd a ${\bf Q}$ elemre. A keresésre a címekben és a szerzők neveiben kerül sor.                                                                                                    |

# Hozzáférhetőség

# Az Univerzális hozzáférés funkciói

Az iPod touch (a 3. generációs vagy újabb készülékek esetén) számos kisegító lehetőséggel rendelkezik:

- VoiceOver képernyőolvasó
- Nagyító
- Nagy szöveg
- Feketén fehér
- Kijelölés kimondása
- Automatikus szöveg kimondása
- Monó hang és balansz
- AssistiveTouch
- Braille-kijelzők támogatása
- Feliratozott tartalmak lejátszása

A VoiceOver kivételével ezek a kisegítő lehetőségek a legtöbb iPod touch alkalmazással működnek, az App Store áruházból letöltött, harmadik fél által készített alkalmazásokat is beleértve. A VoiceOver használható az iPod touch készülékre gyárilag előre telepített összes alkalmazással és számos, harmadik fél által készített alkalmazással.

Az iPod touch kisegítő lehetőségeivel kapcsolatos további tudnivalókért látogasson el a www. apple.com/accessibility webhelyre.

Az egyes kisegítő lehetőségek az iPod touch készülék Hozzáférhetőségi beállításaiban kapcsolhatók be és ki. A kisegítő funkciók ezenkívül az iTunes alkalmazásban is be- és kikapcsolhatók, ha az iPod touch csatlakoztatva van a számítógépéhez.

**A kisegítő funkciók bekapcsolása az iPod touch segítségével:** Válassza a Beállítások > Általános > Hozzáférhetőség menüpontot.

A hozzáférhetőségi funkciók bekapcsolása az iTunes segítségével: Csatlakoztassa az iPod touch készüléket a számítógéphez, és jelölje ki az iPod touch elemet az iTunes készüléklistában. Kattintson az Összegzés elemre, majd az Univerzális elérés konfigurálása lehetőségre az Összegzés képernyő alján.

A Nagy szöveg csak az iPod touch beállításaiban kapcsolható be és ki. Lásd: "Nagy szöveg," 143. oldal.

## VoiceOver

A VoiceOver felolvassa a képernyőn megjelenő tartalmat, így anélkül is használhatja az iPod touch készüléket, hogy látná.

A VoiceOver a képernyőn lévő összes elem nevét felolvassa, amint azokat kijelöli a felhasználó. Amikor kijelöl egy elemet, egy fekete négyszög (a VoiceOver kurzorja) veszi körül, a VoiceOver pedig kimondja a nevet, vagy leírja az elemet.

Érintse meg a képernyőt vagy húzza el az ujjait a képernyőn lévő különféle elemek meghallgatásához. Amikor szöveget jelöl ki, a VoiceOver felolvassa a szöveget. Amennyiben bekapcsolja a Tippek kimondása beállítást, a VoiceOver elmondhatja Önnek az elem nevét, illetve útmutatásokkal szolgálhat – például "koppintson duplán a megnyitáshoz". A képernyőn lévő elemekkel, például gombokkal és hivatkozásokkal történő interakcióhoz használja a "VoiceOver-kézmozdulatok tanulása," 134. oldal részben leírt kézmozdulatokat.

Amikor új képernyőre lép, a VoiceOver lejátszik egy hangot, majd automatikusan kijelöli és kimondja a képernyő első elemét (általában a bal felső sarokban lévő elemet). A VoiceOver arról is tájékoztat, ha a képernyő fekvő vagy álló irányultságra vált, valamint ha zárolják vagy feloldják azt.

*Megjegyzés:* A VoiceOver a Nemzetközi beállításokban megadott nyelven beszél, melyre hatással lehet a Régió helyszín beállítás is. A VoiceOver számos nyelven elérhető, de nem mindegyiken.

### A VoiceOver beállítása

*Fontos:* A VoiceOver átalakítja az iPod touch irányítására használt kézmozdulatokat. A VoiceOver bekapcsolását követően az iPod touch működtetésére VoiceOver-kézmozdulatokat kell használnia – még a VoiceOver újbóli kikapcsolásához és a normál működésre való visszatéréshez is.

Megjegyzés: A VoiceOver és a Méretezés funkciók egyidejűleg nem használhatók.

**A VoiceOver be- vagy kikapcsolása:** Válassza a Beállítások > Általános > Hozzáférhetőség > VoiceOver menüpontot. A VoiceOver be- vagy kikapcsolására ezen kívül beállíthatja a Főgomb tripla kattintása funkciót is. Lásd: "Főgomb tripla kattintása," 142. oldal.

| A kimondott tippek be- vagy<br>kikapcsolása       | Válassza a Beállítások > Általános > Hozzáférhetőség > VoiceOver<br>menüpontot. Amennyiben a Tippek kimondása beállítás be van kapcsolva,<br>a VoiceOver elmondhatja Önnek az elem által végrehajtott műveletet,<br>illetve útmutatásokkal szolgálhat – például "koppintson duplán a<br>megnyitáshoz". A rotorhoz a Tippeket is hozzá tudja adni, majd felfelé<br>vagy lefelé legyintve be tudja állítani. Lásd: "A VoiceOver rotorvezérlő<br>használata," 135. oldal. |
|---------------------------------------------------|----------------------------------------------------------------------------------------------------|
| A VoiceOver beszédsebességének<br>beállítása      | Válassza a Beállítások > Általános > Hozzáférhetőség > VoiceOver elemet,<br>majd állítsa be a Beszédsebesség csúszkát. A rotorhoz a Beszédsebesség<br>beállítást hozzá is tudja adni, majd felfelé vagy lefelé legyintve be tudja<br>állítani. Lásd: "A VoiceOver rotorvezérlő használata," 135. oldal.                                                                                                    |
| A gépelési visszajelzés módosítása                | Válassza a Beállítások > Általános > Hozzáférhetőség > VoiceOver ><br>Gépelési visszajelzés menüpontot.                                                                                                    |
| Fonetika használata a gépelési<br>visszajelzésben | Válassza a Beállítások > Általános > Hozzáférhetőség > VoiceOver ><br>Fonetika használata menüpontot. A szöveg felolvasása karakterenként<br>történik. A VoiceOver először kimondja a karaktert (például "f"), majd a<br>fonetikai (betűzési) megfelelőjét (például "foxtrott").                                                                                                    |

| Magasságváltás                                          | Válassza a Beállítások > Általános > Hozzáférhetőség > VoiceOver ><br>Magasságváltás menüpontot. A VoiceOver magasabb hangot használ<br>a betűk beírásakor, és mélyebb hangot a betűk törlésekor. A VoiceOver<br>szintén magasabb hangon mondja ki a csoportok (például listák vagy<br>táblázatok) első elemét, illetve mélyebb hangon a csoportok utolsó<br>elemét. |
|---------------------------------------------------------|----------------------------------------------------------------------------------------------------|
| A webböngészés<br>rotorbeállításainak megadása          | Válassza a Beállítások > Általános > Hozzáférhetőség > VoiceOver ><br>Rotor menüpontot. Koppintson a menüpontok kijelöléséhez vagy a<br>kijelölés törléséhez, illetve húzza felfelé a 🗮 szimbólumot egy elem<br>újrapozicionálásához.                                                                                                    |
| A VoiceOver-kiejtés módosítása                          | Állítsa a rotort a Nyelv lehetőségre, és legyintsen felfelé vagy lefelé. A<br>Nyelvrotor pozíció mindig elérhető, ha több kiejtést is kiválaszt.                                                                                                    |
| A nyelvrotorban elérhető kiejtések<br>kijelölése        | Válassza a Beállítások > Általános > Hozzáférhetőség > VoiceOver<br>> Nyelvrotor menüpontot. Egy nyelv listában elfoglalt helyének<br>módosításához húzza felfelé vagy lefelé a 🗮 szimbólumot.                                                                                                    |
| Az iPod touch készülék nyelvének<br>módosítása          | Válassza a Beállítások > Általános > Nemzetközi > Nyelv menüpontot.<br>Lehetséges, hogy egyes nyelvekre kihat a Beállítások > Általános ><br>Nemzetközi > Régióformátum alatt megadott Régióformátum.                                                                                                    |
| Képek kihagyása navigálás közben                        | Válassza a Beállítások > Általános > Hozzáférhetőség > VoiceOver > Képek<br>navigálása menüpontot. Választhat az összes kép, illetve a leírásokat nem<br>tartalmazó képek kihagyása között.                                                                                                    |
| Hangértesítés az iPod touch<br>zárolásának feloldásakor | Válassza a Beállítások > Általános > Hozzáférhetőség > VoiceOver ><br>Hangértesítés menüpontot. Kikapcsolt beállítás esetén az iPod touch csak<br>a zárolás feloldásakor ad hangértesítést.                                                                                                    |

### A VoiceOver használata

Jelöljön ki elemeket a képernyőn: Húzza el az ujját a képernyőn. A VoiceOver minden elemet azonosít, amint megérinti azokat. Módszeresen végighaladhat az elemeken az egy ujjal végzett balra vagy jobbra pöccintéssel. Az elemek kiválasztása balról jobbra és fentről lefelé történik. A következő elemre lépéshez végezzen pöccintést jobbra, az előző elemre lépéshez végezzen pöccintést balra.

| Függőleges navigáció<br>engedélyezése                                 | Adja a Függőleges navigáció beállítást a rotorhoz, jelölje ki a rotorral, majd<br>legyintsen felfelé vagy lefelé az elemek felfelé vagy lefelé mozgatásához.<br>Lásd: "A VoiceOver rotorvezérlő használata," 135. oldal.                                                                                                    |
|-----------------------------------------------------------------------|----------------------------------------------------------------------------------------------------|
| Az első vagy az utolsó elem<br>kijelölése a képernyőn                 | Pöccintsen négy ujjal felfelé vagy lefelé.                                                                                                    |
| Az iPod touch zárolásának<br>feloldása                                | Válassza a Feloldás gombot, majd koppintson duplán a képernyőre.                                                                                                    |
| Elem kijelölése név alapján                                           | Koppintson triplán két ujjal a képernyő tetszőleges részén az Elemválasztó<br>megnyitásához. Ezután írjon egy nevet a keresési mezőbe; vagy<br>pöccintsen jobbra vagy balra a lista ábécésorrend szerinti áttekintéséhez;<br>vagy pöccintsen a listától jobbra lévő táblaindexre, és pöccintsen felfelé<br>vagy lefelé az elemlista gyors áttekintéséhez. |
| Képernyőelem nevének<br>módosítása a könnyebb<br>megtalálás érdekében | Koppintson két ujjal a képernyő tetszőleges részén, és tartsa megérintve.                                                                                                    |

A kijelölt elemhez tartozó szöveg kimondása: Pöccintsen egy ujjal felfelé vagy lefelé az előző vagy következő szó vagy karakter elolvasásához (csavarja el a rotorvezérlőt a karakterek vagy szavak kiválasztásához). A fonetikus felolvasást is hozzáadhatja. Lásd: "A VoiceOver beállítása," 131. oldal.

| Egy elem kimondásának leállítása                     | Végezzen egyszeres koppintást két ujjal. Újból koppintson két ujjal<br>a beszéd folytatásához. A beszéd egy másik elem kijelölésekor<br>automatikusan visszaáll.                                                                                                    |
|------------------------------------------------------|----------------------------------------------------------------------------------------------------|
| A beszéd hangerejének<br>módosítása                  | A hangerő az iPod touch hangerőgombjaival módosítható, illetve a<br>hangerőt hozzáadhatja a rotorhoz is, és a fel vagy le legyintve módosíthat.<br>Lásd: "A VoiceOver rotorvezérlő használata," 135. oldal.                                                                                                    |
| A VoiceOver funkció elnémítása                       | Végezzen dupla koppintást három ujjal. A beszéd ismételt<br>bekapcsolásához végezzen újból dupla koppintást három ujjal. Csak<br>a VoiceOver hangjainak kikapcsolásához állítsa a Csengetés/Némítás<br>kapcsolót Némítás helyzetbe. Ha a készülékhez külső billentyűzet van<br>csatlakoztatva, a VoiceOver funkciót a billentyűzet Ctrl billentyűjével is<br>elnémíthatja, illetve megszüntetheti a némítását. |
| A felolvasás hangjának<br>módosítása                 | Válassza a Beállítások > Általános > Hozzáférhetőség > VoiceOver ><br>Kompakt beszédhang menüpontot.                                                                                                    |
| A teljes képernyő felolvasása<br>fentről kezdve      | Végezzen pöccintést felfelé két ujjal.                                                                                                    |
| Mondassa ki az aktuális elemtől a<br>képernyő aljáig | Végezzen pöccintést lefelé két ujjal.                                                                                                    |
| Az iPod touch állapotadatainak<br>felolvasása        | Ha szeretné, hogy a készülék felolvassa az időt, a telepállapotot, a Wi-Fi jel<br>erősségét és további információkat, koppintson a képernyő felső részére.                                                                                                    |

"Koppintás" a kijelölt elemre, ha a VoiceOver be van kapcsolva: Koppintson duplán a képernyő bármely részére.

| "Dupla koppintás" a kijelölt<br>elemre, ha a VoiceOver be van<br>kapcsolva: | Koppintson triplán a képernyő bármely részére.                                                                                                    |
|-----------------------------------------------------------------------------|----------------------------------------------------------------------------------------------------|
| Csúszka állítása                                                            | Végezzen egy ujjal pöccintést felfelé a beállítás növeléséhez, illetve lefelé<br>a beállítás csökkentéséhez. A VoiceOver közli az értéket annak állításakor.                                                                                                    |
| Lista vagy a képernyő adott<br>területének görgetése                        | Végezzen három ujjal pöccintést felfelé vagy lefelé. Végezzen lefelé<br>pöccintést a lista vagy a képernyő lefelé lapozásához, illetve végezzen<br>felfelé pöccintést a felfelé lapozáshoz. Egy lista lapozásakor a VoiceOver<br>kimondja a megjelenített elemek tartományát (például "5–10. sor<br>megjelenítése"). A lista lapozása helyett lehetősége van annak folyamatos<br>görgetésére is. Végezzen dupla koppintást és tartást. Amikor sorozatos<br>hangokat hall, az ujjának felfelé vagy lefelé történő elmozdításával<br>görgetheti a listát. A folyamatos görgetés az ujjának felemelésekor megáll. |
| Listaindex használata                                                       | Bizonyos listák jobb szélén ábécérendi index található. Az index nem<br>jelölhető ki az elemek közötti pöccintéssel; az indexet a kijelöléshez<br>közvetlenül meg kell érintenie. Kijelölt index esetén végezzen felfelé vagy<br>lefelé történő pöccintést az indexben történő mozgáshoz. Lehetősége van<br>továbbá a dupla koppintásra, majd az ujjának felfelé vagy lefelé történő<br>húzására.                                                                                                    |

| Lista átrendezése                          | A Hozzáférhetőség beállításaiban néhány lista elemei (például a Rotor és<br>a Nyelvrotor elemei) átrendezhetők Jelölje ki az elem jobb oldalán látható<br>szimbólumot, majd koppintson duplán, és hagyja megérintve, amíg<br>egy hangot nem hall, majd húzza felfelé vagy lefelé. A VoiceOver kimondja<br>annak az elemnek a nevét, amelyet – a húzás irányától függően – feljebb<br>vagy lejjebb helyezett.                             |
|--------------------------------------------|----------------------------------------------------------------------------------------------------|
| A Főképernyő átrendezése                   | A Főképernyőn válassza ki a mozgatni kívánt ikont. Végezzen dupla<br>koppintást és tartást, majd húzza el az ikont. A VoiceOver az ikon<br>mozgatásakor kimondja a sor- és oszloppozíciót Engedje el az ikont,<br>amikor az a kívánt helyen található. További ikonokat is elhúzhat. Húzzon<br>egy elemet a képernyő bal vagy jobb széléhez, hogy a Főképernyő egy<br>másik oldalára mozgassa azt. Ha elkészült, nyomja meg a főgombot . |
| A képernyőfüggöny be- vagy<br>kikapcsolása | Végezzen tripla koppintást három ujjal. Ha a képernyőfüggöny be van<br>kapcsolva, a képernyő tartalma akkor is aktív, ha a kijelző ki van kapcsolva.                                                                                                    |
| Az iPod touch zárolásának<br>feloldása     | Jelölje ki az Feloldás kapcsolót, majd koppintson duplán a képernyőre.                                                                                                    |

### VoiceOver-kézmozdulatok tanulása

Amikor a VoiceOver be van kapcsolva, a szabványos érintőképernyős kézmozdulatoknak eltérő a hatása. Ezek és egyes további kézmozdulatok lehetővé teszik a képernyőn történő mozgást, illetve a különféle elemek vezérlését, ha azok ki vannak jelölve. A VoiceOver kézmozdulatok a két- és háromujjas koppintás vagy pöccintés használatát is tartalmazzák. A két- és háromujjas kézmozdulatok használata során történő legjobb eredmény eléréséhez lazítsa el ujjait, és hagyja, hogy úgy érintsék meg a képernyőt, hogy kis hézag maradjon köztük.

A bekapcsolt VoiceOver funkció mellett úgy használhat szabványos kézmozdulatokat, hogy ujjával duplán a képernyőre koppint, és megérintve tartja azt. Sorozatos hangok jelzik azt, hogy a normál kézmozdulatok vannak érvényben. Azok mindaddig érvényben maradnak, míg fel nem emeli az ujját. Ezt követően a készülék visszatér a VoiceOver kézmozdulatok használatára.

Különféle technikákat alkalmazhat a VoiceOver kézmozdulatok bevitelére. A kétujjas koppintás bevitelére használhatja például egy kezének két ujját, vagy két kezének egy-egy ujját. Használhatja a hüvelykujjait is. Sokan különösen hatékonynak találják az "osztott koppintás" kézmozdulatot: egy elem kijelölése és a dupla koppintás helyett megérinthet egy elemet, rajta tarthatja egy ujját, majd egy másik ujjával a képernyőre koppinthat. Próbáljon ki különféle technikákat annak kiderítésére, hogy melyik működik a legjobban az Ön esetében.

Amennyiben a kézmozdulatai nem működnek, próbálkozzon gyorsabb mozdulatokkal, különösen a dupla koppintás és a pöccintés kézmozdulatok esetében. A pöccintéshez próbáljon ujjával vagy ujjaival gyors simogató mozdulatot végezni a képernyőn. Ha a VoiceOver be van kapcsolva, megjelenik a VoiceOver gyakorlás gomb, amely lehetőséget nyújt a VoiceOver kézmozdulatok gyakorlására a továbblépés előtt.

**Kézmozdulat-gyakorlás:** Válassza a Beállítások > Általános > Hozzáférhetőség > VoiceOver elemet, majd koppintson a VoiceOver gyakorlás elemre. Amint befejezte a gyakorlást, koppintson a Kész elemre.

Ha nem látja a VoiceOver gyakorlás gombot, győződjön meg róla, hogy a VoiceOver be van-e kapcsolva.

Íme a legfontosabb VoiceOver-kézmozdulatok összefoglalása:

#### Navigáció és olvasás

- Koppintás: Elem felolvasása.
- Jobbra vagy balra pöccintés: Az előző vagy a következő elem kijelölése.

- Pöccintés felfelé vagy lefelé: A Rotorvezérlő beállításaitól függ. Lásd: "A VoiceOver rotorvezérlő használata," 135. oldal.
- Kétujjas koppintás: Az aktuális elem kimondásának leállítása.
- Kétujjas pöccintés felfelé: Mindent felolvas a képernyő tetejétől.
- Kétujjas pöccintés lefelé: Mindent felolvas az aktuális pozíciótól kezdődően.
- *Kétujjas simítás:* Mozgassa két ujját előre-hátra gyorsan háromszor ("z" alakot formálva) a figyelmeztetések eltüntetéséhez vagy az előző képernyőre való visszatéréshez.
- Kétujjas tripla koppintás: Az Elemválasztó megnyitása.
- Háromujjas pöccintés felfelé vagy lefelé: Egyszerre egy oldal görgetése.
- *Háromujjas pöccintés jobbra vagy balra:* Az előző vagy a következő oldalra ugrik (például a Kezdőoldalra, a Részvények vagy Safari oldalra).
- *Háromujjas koppintás:* Mondjon ki további információt, például a listában elfoglalt helyet, vagy hogy a szöveg ki van-e jelölve.
- Négyujjas koppintás a képernyő tetején: Az első elem kijelölése az oldalon.
- Négyujjas koppintás a képernyő alján: Az utolsó elem kijelölése az oldalon.

### Aktiválás

- Dupla koppintás: Aktiválja a kijelölt elemet.
- Tripla koppintás: Dupla koppintás egy elemre.
- Osztott koppintás: Az adott elem kijelölése, majd a dupla koppintás helyett azt is megteheti, hogy az egyik ujjával megérinti az elemet, majd egy másik ujjával a képernyőre koppintva aktiválja.
- Elem megérintése egy ujjal, koppintás a képernyőre egy másik ujjal (osztott koppintás): Az elem aktiválása.
- Dupla koppintás és tartás (1 másodpercig) + szabványos kézmozdulat: Szabványos kézmozdulat használata.

A dupla koppintás és tartás kézmozdulat arra utasítja az iPod touch készüléket, hogy a következő kézmozdulatot szabványosként értelmezze. Például végezhet dupla koppintást és tartást, majd anélkül, hogy felemelné az ujját, ujja elhúzásával elcsúsztathat egy kapcsolót.

- Kétujjas dupla koppintás: Elindítja vagy szünetelteti a lejátszást a Zene, a Videó, a YouTube, a Hangjegyzetek vagy a Fotók alkalmazásban. Fényképet készít (Kamera). Elindítja vagy szünetelteti a felvételt a Kamera vagy Hangjegyzetek alkalmazásban. Elindítja vagy leállítja a stopperórát.
- Kétujjas dupla koppintás és lenn tartás: Megnyitja elemcímkézőt.
- Kétujjas tripla koppintás: Az Elemválasztó megnyitása.
- Háromujjas dupla koppintás: A VoiceOver funkció elnémítása, vagy a némítás megszüntetése.
- Háromujjas tripla koppintás: A képernyőfüggöny be- vagy kikapcsolása.

### A VoiceOver rotorvezérlő használata

A rotorvezérlő egy olyan virtuális tárcsa, amelynek használatával módosítható, hogy bekapcsolt VoiceOver esetén mi legyen a felfelé vagy lefelé történő pöccintés kézmozdulat eredménye. Működtesse a rotort: Forgassa el két ujját az iPod touch képernyőn egy pont körül.

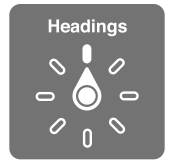

A rotorban lévő beállítások módosítása: Válassza a Beállítások > Általános > Hozzáférhetőség > VoiceOver > Rotor menüpontot, és jelölje ki azokat a beállításokat, amelyeket el akar érni a rotorral.

A rotorbeállítás hatása attól függ, hogy Ön éppen mit csinál. Amennyiben éppen egy beérkezett e-mail szövegét olvassa, a rotor használatával válthat aközött, hogy a szöveget szavanként vagy karakterenként hallgassa-e meg, ha felfelé vagy lefelé pöccint. Weblap böngészése közben a rotor használatával meghallgathatja az összes szöveget, illetve adott típusú elemek (például címsorok vagy hivatkozások) közül az egyikről a másikra ugorhat.

Alább megtalálhatók a használattól függően elérhető rotorbeállítások.

#### Szöveg olvasása

Szöveg kijelölése és meghallgatása:

Karakter, szó vagy sor

### Beszéd

Állítsa a VoiceOver beszédet ezzel:

- Hangerő vagy sebesség
- Gépelési visszhang, magasságváltás vagy fonetika használata (az Apple vezeték nélküli billentyűzeten)

Lásd: "A VoiceOver vezérlése Apple vezeték nélküli billentyűzet használatával," 139. oldal.

#### Navigálás

Szöveg kijelölése és meghallgatása:

- Karakter, szó vagy sor
- Címsor
- Link, látott link, nem látott link vagy oldalon belüli link
- Űrlapvezérlő
- Táblázat vagy sor (táblázatban navigáláskor)
- Lista
- Lényeges rész
- Kép
- Statikus szöveg
- Azonos típusú elemek
- Gombok
- Szövegmezők
- Keresési mezők
- Tárolók (képernyőrégiók, például a Dock)

Nagyítás vagy kicsinyítés

#### Szöveg begépelése

Beszúrási pont mozgatása és szöveg meghallgatása:

Karakter, szó vagy sor

Szerkesztési funkció kiválasztása

Nyelvválasztás

#### Vezérlőelemek használata

Értékek kijelölése és meghallgatása:

Karakter, szó vagy sor

Vezérlőobjektum értékének beállítása

### Szöveg beírása és szerkesztése a VoiceOver használatával

Ha szerkeszthető szövegmezőbe lép a VoiceOver használatával, akkor a képernyőn megjelenő billentyűzettel vagy az iPod touch készülékhez csatlakoztatott külső billentyűzettel írhat be szöveget.

A VoiceOver segítségével két módon írhat be szöveget: *szabványos* gépeléssel és *érintéses* gépeléssel. Szabványos gépelés esetén kijelöl egy billentyűt, majd a képernyőre duplán koppintva viszi be a karaktert. Érintéses gépeléssel megérint egy billentyűt, és az ujja felemelésekor a karakter automatikusan megjelenik. Az érintéses gépelés gyorsabb lehet, de több gyakorlat szükséges hozzá, mint a szabványos gépeléshez.

A VoiceOver arra is lehetőséget nyújt, hogy az iPod touch szerkesztési funkcióival a szövegmezőkben kivágást, másolást vagy beillesztést végezzen.

**Gépeljen be szöveget:** Jelöljön ki egy szerkeszthető mezőre, koppintson duplán a beszúrási pont megjelenítéséhez a képernyőn megjelenő billentyűzeten, majd kezdjen gépelni.

- Szabványos gépelés: Jobbra vagy balra pöccintéssel jelölje ki a billentyűzet egy billentyűjét, majd a karakter begépeléséhez koppintson duplán. Másik módszerként mozgassa az ujját a billentyűzeten egy billentyű kijelöléséhez, majd miközben megérintve tartja a billentyűt, koppintson a képernyőre egy másik ujjával. A VoiceOver kimondja a billentyűn lévő karaktert annak kijelölésekor, majd újból kimondja a begépelésekor.
- Érintéses gépelés: Érintse meg a billentyűzet valamelyik billentyűjét a kijelöléséhez, majd emelje fel az ujját a karakter beírásához. Ha rossz billentyűt érintett meg, mozgassa az ujját a billentyűzeten, amíg a kívánt billentyűt nem jelöli ki. A VoiceOver kimondja az egyes megérintett billentyűk nevét, de nem írja be a karaktert, amíg Ön fel nem emeli az ujját.

*Megjegyzés:* Az érintéses gépelés csak azokkal a billentyűkkel használható, amelyek szöveget írnak be. A többi billentyűhöz, például a Shift, Delete és Enter billentyűhöz használjon szabványos gépelést.

**Mozgassa a beszúrási pontot:** Végezzen pöccintést felfelé vagy lefelé, hogy a beszúrási pontot előrefelé vagy visszafelé mozgassa a szövegben. A rotor forgatásával válassza ki, hogy a beszúrási pontot karakterenként, szavanként vagy soronként kívánja mozgatni. A VoiceOver a beszúrási pont mozgatásakor hangot ad, és kimondja azt a karaktert, szót vagy sort, amelyen a beszúrási pont áthalad.

A szavanként előre történő mozgáskor a beszúrási pont az adott szó végére, az azt követő szóköz vagy írásjel elé kerül. Visszafelé történő mozgáskor a beszúrási pont a megelőző szó végére, az azt követő szóköz vagy írásjel elé kerül. Ha a beszúrási pontot a szó vagy mondat végén található írásjel után szeretné elhelyezni, váltson vissza a rotorral karaktermódra. A beszúrási pont soronként való mozgatása esetén a VoiceOver kimond minden egyes sort, amelyen áthalad. Előre történő haladáskor a beszúrási pont a következő szövegsor elejére kerül (kivéve akkor, ha elérte a bekezdés utolsó sorát, mely esetben a beszúrási pont az épp kimondott sor végén jelenik meg). Visszafele történő mozgáskor a beszúrási pont a kimondott sor elejére kerül.

| Szabványos vagy érintéses gépelés<br>kiválasztása | Ha a VoiceOver be van kapcsolva, és ki van jelölve egy billentyű a<br>billentyűzeten, válasszon gépelési módot a rotorral, majd pöccintsen<br>felfelé vagy lefelé.                                                                                                    |
|---------------------------------------------------|----------------------------------------------------------------------------------------------------|
| Karakter törlése                                  | Jelölje ki a 🐼 szimbólumot, majd koppintson duplán, vagy végezzen<br>osztott koppintást. Ezt érintéses gépelés esetén is meg kell tennie. Több<br>karakter törléséhez érintse meg és tartsa nyomva a Törlés billentyűt, majd<br>koppintson egyszer a képernyőre egy másik ujjával minden egyes törölni<br>kívánt karakter esetében. A VoiceOver kimondja a törölt karaktereket. Ha<br>a Magasságváltás funkció be van kapcsolva, a VoiceOver mélyebb hangon<br>mondja ki a törölt karaktereket. |
| Szöveg kijelölése                                 | Állítsa a rotort szerkesztésre, pöccintsen felfelé vagy lefelé a Kijelölés<br>vagy az Összes kijelölése elem kiválasztásához, majd koppintson duplán.<br>Amennyiben a Kijelölés elemet választja, dupla koppintáskor a beszúrási<br>ponthoz legközelebbi szó lesz kijelölve. Amennyiben az Összes kijelölése<br>elemet választja, a teljes szöveg ki lesz jelölve. Végezzen nyíló vagy záruló<br>csípési mozdulatot a kijelölés növeléséhez vagy csökkentéséhez.                                |
| Kivágás, másolás vagy beillesztés                 | Győződjön meg róla, hogy a rotor szerkesztésre van állítva. Kijelölt szöveg<br>esetén végezzen pöccintést felfelé vagy lefelé a Kivágás, Másolás vagy<br>Beillesztés kiválasztásához, majd végezzen dupla koppintást.                                                                                                    |
| Visszavonás                                       | Rázza meg az iPod touch készüléket, balra vagy jobbra pöccintéssel<br>válassza ki a visszavonni kívánt műveletet, majd végezzen dupla<br>koppintást.                                                                                                    |
| Ékezetes karakter beírása                         | Szabványos gépelési módban jelölje ki az egyszerű karaktert, majd<br>koppintson duplán, és hagyja az ujját a billentyűn, amíg meg nem hallja<br>a másodlagos karakterek megjelenését jelző hangot. Húzza az ujját balra<br>vagy jobbra a lehetőségek kiválasztásához és meghallgatásához. Emelje<br>fel az ujját az aktuális kijelölés begépeléséhez.                                                                                                    |
| A gépelési nyelv módosítása                       | Állítsa a rotort a Nyelv lehetőségre, és pöccintsen felfelé vagy<br>lefelé. Válassza az "alapértelmezett nyelv" lehetőséget a nemzetközi<br>beállításokban megadott nyelv használatához. A nyelvrotor csak akkor<br>jelenik meg, ha több nyelvet jelöl ki a VoiceOver nyelvrotor-beállításában.<br>Lásd: "A VoiceOver beállítása," 131. oldal.                                                                                                    |

### A VoiceOver használata a Safari böngészővel

Amikor a Safari használatával böngész a neten, és a VoiceOver alkalmazás be van kapcsolva, a Keresési eredmények rotorelemek segítségével Ön meghallgathatja a javasolt keresési kifejezések felsorolását.

**Keressen a weben:** Jelölje ki a keresési mezőt, adja meg a keresett kifejezést, majd jelölje ki a Keresési eredmények lehetőséget a rotor használatával. Pöccintsen jobbra vagy balra a listában való felfelé vagy lefelé haladáshoz, majd koppintson duplán a képernyőre az aktuális keresőkifejezéssel történő webes kereséshez.

### A VoiceOver használata a Térképek alkalmazással

A VoiceOver segítségével nagyítást vagy kicsinyítést végezhet, gombostűket jelölhet ki, és helyszínekkel kapcsolatos információkat kérhet.

**Nagyítás vagy kicsinyítés:** Válassza ki a nagyítási módot a rotor segítségével, majd pöccintsen felfelé vagy lefelé a nagyításhoz vagy kicsinyítéshez.

Jelöljön ki egy gombostűt: Érintsen meg egy gombostűt, illetve végezzen pöccintést balra vagy jobbra az egyik elemről egy másikra történő mozgáshoz.

**Kérjen információt egy helyszínről:** Egy gombostű kijelöltsége esetén végezzen dupla koppintást az információs zászló megjelenítéséhez. Pöccintsen jobbra vagy balra a zászló kijelöléséhez, majd koppintson duplán az információs oldal megjelenítéséhez.

### Videók és hangjegyzetek szerkesztése a VoiceOver használatával

A VoiceOver-kézmozdulatok használatával vághatja a kameravideókat és hangjegyzet-felvételeket.

Vágjon egy hangjegyzetet: A Hangjegyzetek képernyőn válassza ki a vágni kívánt jegyzettől jobbra lévő gombot, majd végezzen dupla koppintást. Ezt követően válassza ki a Jegyzet vágása elemet, és végezzen dupla koppintást. Válassza ki a vágási eszköz elejét vagy végét. A jobbra húzáshoz végezzen pöccintést felfelé, illetve a balra húzáshoz végezzen pöccintést lefelé. A VoiceOver közli, hogy az aktuális pozíció mennyi időtartamot fog a felvételből levágni. A vágás végrehajtásához válassza ki a Hangjegyzet vágása elemet, és végezzen dupla koppintást.

Videó vágása: A videó megtekintése közben koppintson duplán a képernyőre a vezérlők megjelenítéséhez. Válassza ki a vágási eszköz elejét vagy végét. Ezt követően végezzen pöccintést felfelé a jobbra húzáshoz, illetve végezzen pöccintést lefelé a balra húzáshoz. A VoiceOver közli, hogy az aktuális pozíció mennyi időtartamot fog a felvételből levágni. A vágás végrehajtásához válassza ki a Vágás elemet, és végezzen dupla koppintást.

### A VoiceOver vezérlése Apple vezeték nélküli billentyűzet használatával

A VoiceOver az iPod touch készülékhez csatlakoztatott Apple vezeték nélküli billentyűzettel is vezérelhető. Lásd: "Apple vezeték nélküli billentyűzet használata," 27. oldal.

A VoiceOver billentyűparancsaival navigálhat a képernyőn, elemek jelölhet ki, felolvastathatja a képernyő tartalmát, a beállíthatja a rotort, és egyéb VoiceOver-műveleteket is végrehajthat. Az összes billentyűparancs (egy kivételével) tartalmazza a Ctrl-Alt kombinációt, amelynek rövidítése az alábbi táblázatban "VO".

A VoiceOver súgó kimondja a billentyűket vagy billentyűparancsokat, miközben Ön begépeli azokat. A VoiceOver súgó használatával megtanulhatja a billentyűzetkiosztást és a billentyűkombinációkhoz társított műveleteket.

### VoiceOver-billentyűparancsok

VO = Ctrl-Alt

| Összes felolvastatása, az aktuális<br>pozíciótól kezdődően | VO-A |
|------------------------------------------------------------|------|
| Olvasás fentről                                            | VO-B |
| Mozgás az állapotsávra                                     | VO-M |
| A Főgomb megnyomása                                        | VO-H |

| Előző vagy következő elem<br>kijelölése                                   | VO–Jobb nyíl vagy VO–Bal nyíl                 |
|---------------------------------------------------------------------------|-----------------------------------------------|
| Koppintás egy elemre                                                      | VO–Szóköz billentyű                           |
| Dupla koppintás két ujjal                                                 | VO-"-"                                        |
| Előző vagy következő rotorelem<br>kiválasztása                            | VO-Fel nyíl vagy VO-Le nyíl                   |
| Előző vagy következő beszéd-<br>rotorelem kiválasztása                    | VO–Command–Bal nyíl vagy VO–Command–Jobb nyíl |
| Beszéd-rotorelem beállítása                                               | VO-Command-Fel nyíl vagy VO-Command-Le nyíl   |
| A VoiceOver funkció elnémítása,<br>vagy a némítás megszüntetése           | VO-S                                          |
| A képernyőfüggöny be- vagy<br>kikapcsolása                                | VO–Shift-S                                    |
| A VoiceOver súgó bekapcsolása                                             | VO-K                                          |
| Visszatérés az előző képernyőre,<br>vagy a VoiceOver súgó<br>kikapcsolása | Esc                                           |

### Gyorsnavigáció

Kapcsolja be a Gyorsnavigációt a VoiceOver funkciónak a nyílbillentyűk használatával történő vezérléséhez A Gyorsnavigáció alapértelmezés szerint ki van kapcsolva.

| Gyorsnavigáció be- vagy<br>kikapcsolása                                    | Bal nyíl–Jobb nyíl                                         |
|----------------------------------------------------------------------------|------------------------------------------------------------|
| Előző vagy következő elem<br>kijelölése                                    | Jobb nyíl vagy Bal nyíl                                    |
| A rotorbeállítás által megadott<br>előző vagy következő elem<br>kijelölése | Fel nyíl vagy Le nyíl                                      |
| Első vagy utolsó elem kijelölése                                           | Ctrl–Fel nyíl vagy Ctrl–Le nyíl                            |
| "Koppintás" egy elemre                                                     | Fel nyíl–Le nyíl                                           |
| Felfelé, lefelé, jobbra vagy balra<br>történő görgetés                     | Alt–Fel nyíl, Alt–Le nyíl, Alt–Bal nyíl vagy Alt–Jobb nyíl |
| A rotor módosítása                                                         | Fel nyíl–Bal nyíl vagy Fel nyíl–Jobb nyíl                  |

Az Apple vezeték nélküli billentyűzeten számbillentyűivel számokat írhat be a Számológép alkalmazásban.

#### Egybetűs gyorsnavigáció az interneten

Ha egy weboldalt a Gyorsnavigáció használatával tekint meg, az oldalon a következő billentyűkkel tud gyorsan navigálni. A billentyű leütésével a jelzett típus következő elemére ugrik. A betű leütése közben tartsa lenyomva a Shift billentyűt az előző elemhez ugráshoz.

| Н | Címsor     |
|---|------------|
| L | Link       |
| R | Szövegmező |
| В | Gomb       |
|   |            |

| С | Űrlapvezérlő          |
|---|-----------------------|
| I | Ке́р                  |
| т | Táblázat              |
| S | Statikus szöveg       |
| W | ARIA jellegzetes hely |
| Х | Lista                 |
| Μ | Azonos típusú elem    |
| 1 | 1. szintű címsor      |
| 2 | 2. szintű címsor      |
| 3 | 3. szintű címsor      |
| 4 | 4. szintű címsor      |
| 5 | 5. szintű címsor      |
| 6 | 6. szintű címsor      |

### Braille-kijelző használata a VoiceOver szolgáltatással

A VoiceOver kimenetét megjelenítheti Braille-írással egy frissíthető Bluetooth Braille-kijelző használatával, és beviteli billentyűkkel és más vezérlőelemekkel rendelkező Braille-kijelzőkkel vezérelheti is az iPod touch készüléket, ha a VoiceOver be van kapcsolva. Az iPod touch számos vezeték nélküli Braille-kijelzővel működik. A támogatott kijelzők listáját a www.apple.com/ accessibility/iphone/braille-display.html webhelyen találja.

**Braille-kijelző beállítása:** Kapcsolja be a képernyőt, majd válassza a Beállítások > Általános > Bluetooth menüpontot, és kapcsolja be a Bluetooth funkciót. Végül lépjen a Beállítások > Általános > Hozzáférhetőség > VoiceOver > Braille pontra, és kapcsolja be a kijelzőt.

| Rövidített Braille-írás be- vagy<br>kikapcsolása | Válassza a Beállítások > Általános > Hozzáférhetőség > VoiceOver > Braille menüpontot. |
|--------------------------------------------------|----------------------------------------------------------------------------------------|
| A nyolcpontos Braille be- vagy<br>kikapcsolása   | Válassza a Beállítások > Általános > Hozzáférhetőség > VoiceOver > Braille menüpontot. |

A VoiceOver navigációhoz használatos általános Braille-parancsokkal és egyes kijelzőkkel kapcsolatos információkat a support.apple.com/kb/HT4400 webhelyen talál.

A Braille-kijelző a Voice Control számára beállított nyelvet használja. Ez általában az iPod touch Beállítások > Nemzetközi > Nyelv menüpontjában megadott nyelv. A VoiceOver nyelvbeállításának használatával külön nyelvet állíthat be a VoiceOver és Braille kijelzők számára.

**A VoiceOver nyelvének beállítása:** Válassza a Beállítások > Általános > Nemzetközi > Hangvezérlés elemet, majd válassza ki a nyelvet.

Az iPod touch nyelvének módosítása esetén elképzelhető, hogy vissza kell állítania a VoiceOver és a Braille-kijelző nyelvét.

Beállíthatja, hogy a Braille-kijelző bal oldali vagy jobb oldali utolsó cellájában a rendszerállapot és más adatok jelenjenek meg:

- A Bejelentési előzmények olvasatlan üzenetet tartalmaz
- Még nem olvasta el a Bejelentési előzmények aktuális üzenetét
- A VoiceOver beszéd el van némítva
- Az iPod touch akkumulátorának töltöttsége alacsony (20% vagy kevesebb)

- A képernyő fekvő tájolású.
- A képernyőn való megjelenítés ki van kapcsolva
- Az aktuális sorban további szöveg található balra
- · Az aktuális sorban további szöveg található jobbra

A bal oldali vagy jobb oldali cella beállítása állapotadatok megjelenítésére: Válassza a Beállítások > Általános > Hozzáférhetőség > VoiceOver > Braille > Állapotcella elemet, majd koppintson a Balra vagy Jobbra lehetőségre.

Az állapotcella kibővített leírásának megtekintése: A Braille-kijelzőn nyomja meg az állapotcella irányítógombját.

### Főgomb tripla kattintása

A Főgomb tripla kattintása funkcióval egyszerűen be- vagy kikapcsolhatja a Hozzáférhetőségi funkciók egy részét, ha háromszor gyorsan megnyomja a Főgombot . A tripla kattintású Főgomb beállítható a VoiceOver be- vagy kikapcsolására, a Fehér feketén be vagy kikapcsolására, illetve az alábbi műveletek opcióinak megjelenítésére:

- · VoiceOver be- vagy kikapcsolása
- · Fehér feketén be- vagy kikapcsolása
- Méretezés be- vagy kikapcsolása

A tripla kattintású Főgomb alapértelmezés szerint ki van kapcsolva.

**Állítsa be a tripla kattintású Főgomb funkciót:** Kövesse a Beállítások > Általános > Hozzáférhetőség > Főgomb tripla kattintása elemet, és válassza ki a kívánt funkciót.

### Méretezés

Számos iPod touch alkalmazás lehetővé teszi, hogy bizonyos elemeket felnagyítson vagy lekicsinyítsen. Például dupla koppintással vagy a csípési kézmozdulattal megnagyobbíthatja a Safari alkalmazásban megjelenített hasábokat.

A Méretezés egy olyan speciális kisegítő lehetőség is, mely lehetővé teszi, hogy bármely használt alkalmazás képernyőjét felnagyítsa annak érdekében, hogy ennek segítségével megtekinthesse a kijelző tartalmát.

A Nagyítás Apple vezeték nélküli billentyűzettel való használatakor (lásd: "Apple vezeték nélküli billentyűzet használata," 27. oldal) a képernyő képe követi a beszúrási pontot, a kijelző közepén tartva azt.

**Kapcsolja be vagy ki a Méretezést:** Válassza a Beállítások > Általános > Hozzáférhetőség > Méretezés menüpontot. Vagy használja a Főgomb tripla kattintása funkciót. Lásd: "Főgomb tripla kattintása," 142. oldal.

Megjegyzés: A VoiceOver és a Méretezés funkciók egyidejűleg nem használhatók.

| Nagyítás vagy kicsinyítés | Koppintson duplán a képernyőre három ujjal. Alapértelmezés szerint a<br>képernyő nagyítása 200 százalékos. Amennyiben manuálisan módosítja<br>a nagyítást (az alább részletezett koppintás és húzás kézmozdulattal), az<br>iPod touch automatikusan visszatér arra a nagyításra, ha háromujjas dupla<br>koppintással nagyítást végez.                                                                                                    |
|---------------------------|----------------------------------------------------------------------------------------------------|
| Nagyítás megnövelése      | Végezzen háromujjas koppintást és húzást a képernyő teteje felé<br>(a nagyítás növeléséhez) vagy a képernyő alja felé (a nagyítás<br>csökkentéséhez). A koppintás és húzás kézmozdulat hasonló, mint a dupla<br>koppintás, de azzal a különbséggel, hogy a második koppintáskor nem<br>emeli fel az ujjait – ehelyett ujjaival húzást végez a képernyőn. A húzás<br>megkezdését követően a húzás egy ujjal is elvégezhető.                                                           |
| Körbemozgás a képernyőn   | Felnagyított állapotban három ujjal végezzen húzást vagy pöccintést<br>a képernyőn. A húzás megkezdését követően a húzás egy ujjal is<br>elvégezhető, így többet láthat a képernyőből. Tartsa egy ujját a kijelző<br>széléhez közel, hogy a képernyő képének arra az oldalára pásztázzon.<br>Mozgassa az ujját a kijelző széléhez közelebb, hogy a pásztázás<br>gyorsabban menjen végbe. Új képernyő megnyitásakor a Méretezés<br>mindig a képernyő középső felső részére fog menni. |

### Nagy szöveg

A Nagy szöveg beállítással nagyobbá teheti a figyelmeztetések, illetve a Naptár, a Kontaktok, a Mail, az Üzenetek és a Jegyzetek alkalmazás szövegét.

Állítsa be a szövegméretet: Válassza a Beállítások > Általános > Hozzáférhetőség > Nagy szöveg menüpontot.

### Feketén fehér

A Feketén fehér lehetőség használatával invertálhatja az iPod touch kijelzőjének színeit, ami megkönnyítheti a képernyő olvasását. A képernyő a Feketén fehér funkció bekapcsolásakor úgy néz ki, mint egy fotónegatív.

**A képernyő színeinek megfordítása:** Válassza a Beállítások > Általános > Hozzáférhetőség > Feketén fehér menüpontot.

### Kijelölés kimondása

Az iPod készülékkel még a VoiceOver kikapcsolt állapotában is felolvastathat minden olyan szöveget, amely kijelölhető.

**A Kijelölés kimondása funkció bekapcsolása és a beszédsebesség beállítása:** Válassza a Beállítások > Általános > Hozzáférhetőség > Kijelölés kimondása menüpontot.

Szöveg felolvastatása Jelölje ki a szöveget, majd koppintson a Felolvasás lehetőségre.

### Automatikus szöveg kimondása

Az Automatikus szöveg kimondása kimondja a gépelés során az iPod touch által végrehajtott szöveghelyesbítéseket és javaslatokat.

**A Kimondott automatikus szöveg be- vagy kikapcsolása** Válassza a Beállítások > Általános > Hozzáférhetőség > Kimondott automatikus szöveg menüpontot.

A Kimondott automatikus szöveg a VoiceOver és Méretezés funkciókkal is működik.

# Monó hang

A Monó hang a jobb és bal oldali sztereó csatorna hangjait egyetlen, mindkét csatornán lejátszott monó jellé egyesíti. A monó jelbalanszt a jobb vagy bal oldalon állíthatja hangosabbra.

**A monó hang bekapcsolása és a balansz beállítása:** Válassza a Beállítások > Általános > Hozzáférhetőség > Monó hang menüpontot.

### AssistiveTouch

Az AssistiveTouch segít az iPod touch használatában, ha nehezen tudja megérinteni a képernyőt vagy megnyomni a gombokat. Az iPod touch készüléket kompatibilis adaptív kiegészítő (például joystick) segítségével tudja vezérelni az AssistiveTouch alkalmazással. Az AssistveTouch kiegészítő nélkül is használható a nehezebb kézmozdulatok végrehajtására.

**Az AssistiveTouch bekapcsolása:** Válassza a Beállítások > Általános > Hozzáférhetőség > AssistiveTouch menüpontot. A Főgomb tripla kattintása funkciót úgy is beállíthatja, hogy bevagy kikapcsolja az AssistiveTouch szolgáltatást; ehhez válassza a Beállítások > Általános > Hozzáférhetőség > Főgomb tripla kattintása menüpontot.

| A követési sebesség beállítása                                                                                                    | Válassza a Beállítások > Általános > Hozzáférhetőség > AssistiveTouch ><br>Érintési sebesség menüpontot.                                                                                                    |
|----------------------------------------------------------------------------------------------------|----------------------------------------------------------------------------------------------------|
| Az AssistiveTouch menü<br>megjelenítése vagy elrejtése                                                                              | Kattintson a másodlagos gombra a kiegészítőn.                                                                                                    |
| A menügomb elrejtése                                                                                                    | Válassza a Beállítások > Általános > Hozzáférhetőség > AssistiveTouch ><br>Menü megjelenítése menüpontot.                                                                                                    |
| Pöccintő vagy húzó mozdulat<br>végzése 2, 3, 4 vagy 5 ujjal                                                                         | Koppintson a menügombra, majd a Mozdulatok pontra, végül a mozdulat<br>végrehajtásához szükséges ujjak számát jelölő számjegyre. Amikor a<br>képernyőn megjelennek a hozzájuk tartozó körök, végezzen pöccintő<br>vagy húzó mozdulatot a szükséges irányba. Amikor végzett, koppintson a<br>menügombra. |
| Csípési mozdulat végrehajtása                                                                                                    | Koppintson a menügombra, majd a Kedvencek pontra, végül a<br>Csípés elemre. Amikor megjelennek a csípési körök, érintse meg<br>bárhol a képernyőt, hogy mozgatni tudja őket, majd csípési mozdulat<br>végrehajtásához húzza be vagy ki őket. Amikor végzett, koppintson a<br>menügombra.                |
| Saját mozdulat létrehozása                                                                                                    | Koppintson a menügombra, majd a Kedvencek pontra, végül egy üres<br>mozdulathelyőrzőre. Alternatív megoldásként kövesse a Beállítások<br>> Általános > Hozzáférhetőség > AssistiveTouch > Egyéni mozdulat<br>létrehozása útvonalat.                                                                     |
| A képernyő zárolása vagy<br>elforgatása, az iPod touch<br>hangerejének módosítása vagy<br>az iPod touch megrázásának<br>szimulálása | Koppintson a menügombra, majd az Eszköz elemre.                                                                                                    |
| A Főgomb megnyomásának<br>szimulálása                                                                                               | Koppintson a menügombra, majd a Főgombra.                                                                                                    |
| A menügomb áthelyezése                                                                                                    | Húzza egy tetszőleges helyre a képernyőn.                                                                                                    |
| Kilépés a menüből, mozdulat<br>végrehajtása nélkül                                                                                  | Koppintson bárhová a menü területén kívül.                                                                                                    |
## Univerzális elérés OS X rendszerben

Használja ki az OS X Univerzális elérési funkcióit, amikor az iTunes alkalmazás használatával információkat és tartalmat szinkronizál az iTunes-könyvtár és az iPod touch között. A Finder szolgáltatásban válassza a Súgó > Mac súgó elemet, és keressen az "univerzális hozzáférés" kifejezésre.

Az iPod touch készülékkel és az OS X kisegítő funkcióival kapcsolatos további tudnivalókért látogasson el a www.apple.com/accessibility weblapra.

## Az e-mail üzenetek minimális betűmérete

Az olvashatóság fokozásának érdekében a Mail üzenetek minimális betűméretét Nagy, Nagyon nagy vagy Óriási értékre állíthatja.

**Az e-mail üzenetek minimális betűméretének beállítása:** Válassza a Beállítások > Mail, Kontaktok, Naptárak > Minimális betűméret lehetőséget.

A Nagy szöveg beállítás felülírja ezt a minimális betűméretet.

### Széles képernyős billentyűzetek

Számos alkalmazás, például a Mail, a Safari, az Üzenetek, a Jegyzetek és a Kontaktok, lehetővé teszi, hogy gépelés közben elforgassa az iPod touch készüléket, így nagyobb billentyűzeten tud dolgozni.

### Beszédhangvezérlés

A Beszédhangvezérlés segítségével az iPod touch zenelejátszója beszédhanggal irányítható (iPod touch 3. generáció vagy újabb készülék esetén). Lásd: "A Beszédhangvezérlés használata a Zene alkalmazással," 41. oldal.

#### Feliratozás

A feliratozás bekapcsolása videókhoz: Válassza a Beállítások > Videó > Feliratozás lehetőséget.

Megjegyzés: Nem minden videótartalom érhető el feliratozással.

# Nemzetközi billentyűzetek

**Hüggelék** 

A nemzetközi billentyűzetek számos különböző nyelven teszik lehetővé szöveg begépelését, az ázsiai és a jobbról balra író nyelveket is beleértve.

## Billentyűzetek hozzáadása és eltávolítása

Ha más nyelven akar szöveget írni az iPod touch készüléken, használjon eltérő billentyűzeteket. Alapértelmezés szerint csak a beállított nyelvhez tartozó billentyűzet áll rendelkezésre. Ha más nyelvekhez tartozó billentyűzeteket is szeretne elérhetővé tenni, használja a Billentyűzet beállításait. Az iPod touch támogatott billentyűzeteinek listájáért látogasson el a www.apple. com/ipodtouch/specs.html webhelyre.

**Billentyűzet hozzáadása:** Kövesse a Beállítások > Általános > Nemzetközi > Billentyűzetek > Új billentyűzet hozzáadása menüútvonalat, és válasszon billentyűzetet a listából. További billentyűzetek hozzáadásához ismételje meg a műveletet.

**Billentyűzet eltávolítása:** Válassza a Beállítások > Általános > Nemzetközi > Billentyűzetek menüpontot, majd koppintson a Szerkesztés elemre. Koppintson az eltávolítani kívánt billentyűzet melletti 🖨 szimbólumra, majd a Törlés elemre.

A billentyűzetlista szerkesztése: Válassza a Beállítások > Általános > Nemzetközi > Billentyűzetek menüpontot. Koppintson a Szerkesztés elemre, majd húzza a = szimbólumot ahhoz a billentyűzethez, amelyet át szeretne helyezni a listában.

## Váltás a billentyűzetek között

Ha más nyelven akar szöveget írni, váltson át másik billentyűzetre.

**Billentyűzetek közötti váltás írás közben:** Érintse meg és tartsa megérintve a Földgömb gombot (#) az összes engedélyezett billentyűzet megjelenítéséhez. Billentyűzet kiválasztásához csúsztassa az ujját a billentyűzet nevére, majd emelje fel. A Földgömb gomb (#) egynél több billentyűzet engedélyezése esetén látható.

Számos billentyűzet tartalmaz olyan betűket, számokat vagy szimbólumokat, amelyek nem láthatók a billentyűzeten.

Ékezetes betűs vagy más másodlagos karakterek beírása: Érintse meg és tartsa megérintve a kapcsolódó betűt, számot vagy szimbólumot, majd húzással válasszon egy változatot. A thai billentyűzeten például kiválaszthat natív számokat a kapcsolódó arab szám megérintésével és megérintve tartásával.

## Kínai

Hogy kínaiul többféleképpen – pinjin, cang-csie, vubi-hua, zsujin – tudjon írni, használja a billentyűzeteket. Kínai karaktereket a képernyőre, az ujjaival is írhat.

#### Gépelés pinjin használatával

Egyszerűsített vagy hagyományos pinjin begépeléséhez használja a QWERTY billentyűzetet. Gépelés közben megjelennek a javasolt karakterek. Koppintson egy javaslatra annak kiválasztásához, vagy a további lehetőségek megjelenítéséhez folytassa a gépelést pinjin változatban.

Ha szóközök nélkül folytatja a pinjin változat gépelését, mondatjavaslatok jelennek meg.

#### Gépelés cang-csie használatával

Állítson össze kínai karaktereket az őket alkotó cang-csie jelek beírásával. Gépelés közben megjelennek a javasolt karakterek. Koppintson egy karakterre annak kiválasztásához, vagy a további lehetőségek megjelenítéséhez írjon be legfeljebb öt alkotóelemet.

#### Gépelés vonások (vubi-hua) használatával

A kínai írásjelek (legfeljebb öt vonásig) a megfelelő írási sorrendben előállíthatók a billentyűzettel: vízszintes, függőleges, balra lejtő, jobbra lejtő és horog. A kínai 圈 (kör) karakter például függőleges vonással kezdődik: 丨.

Gépelés közben megjelennek a javasolt kínai karakterek. Először a leggyakrabban használt karakterek jelennek meg. Koppintson egy karakterre a kiválasztásához.

Ha nem biztos a megfelelő vonásban, írjon be egy csillagot (\*). További karakterlehetőségek megjelenítéséhez gépeljen be egy újabb vonást, vagy görgesse a karakterlistát.

Koppintson az egyezés billentyűre (匹配), ha csak a beírtaknak pontosan megfelelő karaktereket kívánja megjeleníteni.

#### Gépelés zsujin használatával

Használja a billentyűzetet a zsujin betűk beviteléhez. Gépelés közben megjelennek a javasolt kínai karakterek. Koppintson egy javaslatra annak kiválasztásához, vagy a további opciók megjelenítéséhez folytassa a zsujin betűk begépelését. Egy kezdeti betű begépelése után a billentyűzet több betű megjelenítésére vált.

Ha szóközök nélkül folytatja a zsujin gépelését, mondatjavaslatok jelennek meg.

#### Kínai karakterek rajzolása

Ha az egyszerűsített vagy hagyományos kínai kézírásformátumok aktívak, Ön közvetlenül a képernyőre írhat vagy rajzolhat kínai karaktereket az ujjával. Ahogy a karaktervonásokat írja, az iPod touch felismeri őket, és az egyező karaktereket megjeleníti egy olyan listán, amelynek tetején a legközelebbi egyezés látható. Egy karakter kiválasztásakor a valószínűsíthető kapcsolódó karakterek további választási lehetőségként jelennek meg a listán.

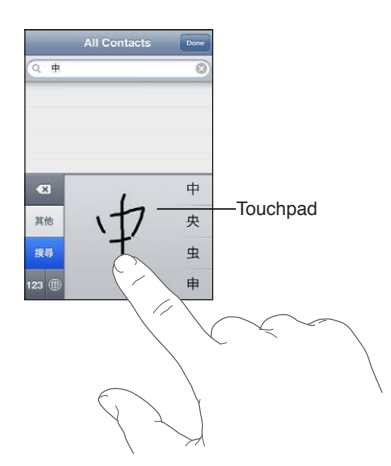

Egyes összetett karakterek, mint például a 鱲 (a Hongkongi Nemzetközi Repülőtér nevének része), a 竝 (lift), illetve a 傑 (a kantoni nyelvjárásban használt partikula) úgy gépelhetők be, hogy sorrendben két vagy több komponenskaraktert ír be. Koppintson a karakterre, hogy kicserélje az Ön által begépelt karakterekre.

A rendszer a római írásjelű karaktereket is felismeri.

#### Konvertálás az egyszerűsített és a hagyományos kínai között

Jelölje ki a konvertálni kívánt karaktert vagy karaktereket, majd koppintson a Lecserélés elemre. Lásd: "Szöveg szerkesztése," 26. oldal.

#### Japán

Japánul a rómadzsi és a kana billentyűzeteken tud gépelni. Ezenkívül arcjeleket is begépelhet.

#### Japán kana szövegek begépelése

Szótagok választásához használja a kana gombokat. További szótaglehetőségekért koppintson a nyílbillentyűre, és az ablakban jelöljön ki egy másik szótagot vagy szót.

#### Japán rómadzsi szövegek begépelése

Használja a billentyűzetet a rómadzsi betűk begépeléséhez. További lehetőségek jelennek meg a billentyűzet tetején; ezek begépeléséhez koppintson rájuk. További szótaglehetőségekért koppintson a nyílbillentyűre, és az ablakban jelöljön ki egy másik szótagot vagy szót.

#### Arcjelek vagy hangulatjelek begépelése

A japán kana billentyűzet használata esetén koppintson a ^\_^ billentyűre.

A japán rómadzsi billentyűzet (QWERTY-japán kiosztás) használata esetén koppintson a Szám billentyűre 🖽, majd a ^\_^ billentyűre.

A(z egyszerűsített vagy hagyományos) kínai pinjin vagy a (hagyományos) zsujin billentyűzet használata esetén koppintson a Szimbólumok billentyűre 🕮, majd a ^\_^ billentyűre.

## Emodzsi karakterek begépelése

Használja az emodzsi karaktereket képkarakterek beírásához. Emodzsi karaktereket japán billentyűzeten is begépelhet. Például gépelje be a a - b karaktereket a  $\Psi$  karakter eléréséhez.

## A jelöltlista használata

Mivel Ön kínai, japán vagy arab billentyűzeten gépel, a javasolt karakterek vagy jelöltek a billentyűzet tetején jelennek meg. A megnyitáshoz koppintson egy jelöltre, illetve további jelöltek megtekintéséhez legyintsen balra.

A kibővített jelöltlista használata: Koppintson a felfelé nyílra a jobb oldalon a teljes jelöltlista megtekintéséhez. Legyintsen felfelé vagy lefelé a lista görgetéséhez. Koppintson a lefelé nyílra a szűkített listához való visszatéréshez.

## Billentyűparancsok használata

Bizonyos kínai vagy japán billentyűzetek használatakor létrehozhat billentyűparancsokat szóés bemenetpárokhoz. A billentyűparancs bekerül a személyes szótárba. Billentyűparancsnak támogatott billentyűzet használatával való beírásakor a társított szó- vagy bemenetpár lecseréli a billentyűparancsot. Billentyűparancsok a következő billentyűzetekhez érhetők el:

- Kínai egyszerűsített (pinjin)
- Kínai hagyományos (pinjin)
- Kínai hagyományos (zsujin)
- Japán (rómadzsi)
- Japán (kana)

**A billentyűparancsok be- vagy kikapcsolása:** Válassza a Beállítások > Általános > Billentyűzet > Billentyűparancsok menüpontot.

#### Vietnami

Érintsen meg és tartson megérintve egy karaktert a rendelkezésre álló mellékjelek megjelenítéséhez, majd csúsztassa az ujját a kívánt mellékjelre.

Az alábbi billentyűsorozatot is begépelheti a mellékjeleket tartalmazó karakterek beviteléhez:

- aa—â
- aw—ă
- as—á
- af—à
- ar—å
- ax—ã
- aj—ạ
- dd—đ
- ee—ê
- 00—ô
- ow—ơ
- w—ư

# Támogatás és egyéb tudnivalók

## iPod touch támogatási webhely

Átfogó támogatási információk érhetők el online módon a www.apple.com/support/ipodtouch weboldalon. Az Express Lane segítségével személyre szabott támogatást kaphat (nem mindenhol érhető el). Látogassa meg az expresslane.apple.com weboldalt.

## Az iPod touch újraindítása vagy visszaállítása

Ha egy funkció nem működik megfelelően, próbálja újraindítani az iPod touch készüléket, kilépésre kényszeríteni egy alkalmazást, illetve visszaállítani az iPod touch készüléket.

Az iPod touch készülék újraindítása: Tartsa lenyomva a Bekapcsolás/Kikapcsolás gombot, amíg a vörös csúszka meg nem jelenik. Az iPod touch kikapcsolásához húzza végig az ujját a csúszkán. Az iPod touch ismételt bekapcsolásához nyomja meg és tartsa nyomva a Bekapcsolás/ Kikapcsolás gombot, amíg az Apple embléma meg nem jelenik.

Amennyiben nem tudja kikapcsolni az iPod touch készüléket, illetve a probléma továbbra is fennáll, szükség lehet az iPod touch készülék visszaállítására. A visszaállítást csak akkor kell végrehajtani, ha az iPod touch ki- és bekapcsolása nem oldja meg a problémát.

**Alkalmazás kilépésre kényszerítése:** Nyomja meg, és pár másodpercig tartsa nyomva a Bekapcsolás/Kikapcsolás gombot, amíg meg nem jelenik egy vörös csúszka. Ekkor tartsa lenyomva a Főgombot 🗋 addig, amíg az alkalmazás ki nem lép.

Az alkalmazásokat úgy is kényszeríthetők a kilépésre, hogy eltávolítja őket a legutóbbi alkalmazások listájáról. Lásd: "Alkalmazások megnyitása és váltása," 19. oldal.

**Az iPod touch készülék visszaállítása:** Egyidejűleg nyomja meg és tartsa nyomva az Bekapcsolás/Kikapcsolás gombot, valamint a Főgombot legalább tíz másodpercig, amíg az Apple embléma meg nem jelenik.

## Az iPod touch biztonsági mentése

Az iCloud vagy az iTunes segítségével az iPod touch tartalmáról automatikus biztonsági mentés készíthető. Ha úgy dönt, hogy az automatikus biztonsági mentést az iClouddal végzi, a számítógépre nem tud automatikusan biztonsági mentést készíteni az iTunes használatával is, kézzel azonban igen.

#### Biztonsági mentés az iClouddal

Az iCloud automatikusan készít biztonsági mentést az iPod touch készülékről, naponta, Wi-Fi-hálózaton keresztül, ha a készülék áramforráshoz csatlakozik, és zárolva van. A legutóbbi biztonsági mentés dátuma és időpontja a Tárolás és biztonsági mentés képernyő alján van feltüntetve. Az iCloud a következők biztonsági mentését végzi el:

- Megvásárolt zenék, TV-műsorok, alkalmazások és könyvek
- A Filmtekercsen található fotók és videók
- Az iPod touch beállításai

- Alkalmazásadatok
- A Főképernyő és az alkalmazások elrendezése
- Üzenetek

*Megjegyzés:* A megvásárolt zenéről nem mindenhol készül biztonsági mentés, és a TV-sorozatok nem mindenhol érhetők el.

Ha az iPod touch első beállításakor nem engedélyezte az iCloud segítségével készült biztonsági mentést, akkor az iCloud beállításaiban kell bekapcsolnia.

| Az iCloud biztonsági mentések<br>bekapcsolása                          | Válassza Beállítások > iCloud menüpontot, majd jelentkezzen be az Apple<br>ID-jával és jelszavával, ha szükséges. Válassza a Tárolás és biztonsági<br>mentés lehetőséget, és kapcsolja be az iCloud biztonsági mentést.                |
|------------------------------------------------------------------------|----------------------------------------------------------------------------------------------------|
| Biztonsági mentés azonnal                                              | Válassza a Beállítások > iCloud > Tárolás és biztonsági mentés lehetőséget,<br>majd koppintson a Biztonsági mentés elemre.                                                                                                    |
| A biztonsági mentések felügyelete                                      | Válassza a Beállítások > iCloud > Tárolás és biztonsági mentés lehetőséget,<br>majd koppintson a Tárhely kezelése elemre. Koppintson az iPod touch<br>készülék nevére.                                                                 |
| A Filmtekercs biztonsági<br>mentésének be- vagy kikapcsolása           | Válassza a Beállítások > iCloud > Tárolás és biztonsági mentés lehetőséget,<br>majd koppintson a Tárhely kezelése elemre. Koppintson az iPod touch<br>készülék nevére, majd kapcsolja be vagy ki a Filmtekercs biztonsági<br>mentését. |
| A készülékek folyamatban<br>lévő biztonsági mentésének<br>megtekintése | Válassza a Beállítások > iCloud > Tárolás és biztonsági mentés > Tárhely<br>kezelése menüpontot.                                                                                                    |
| Az iCloud biztonsági mentések<br>leállítása                            | Válassza a Beállítások > iCloud > Tárolás és biztonsági mentés > Biztonsági mentés lehetőséget, majd kapcsolja ki az iCloud biztonsági mentést.                                                                                        |

A nem az iTunesban vásárolt zenékről az iCloud nem készít biztonsági mentést. Az iTunes használata biztonsági mentés készítésére és a tartalom visszaállítására. Lásd: "Szinkronizálás az iTunes alkalmazással," 17. oldal.

*Fontos:* A zenék és TV-műsorok biztonsági mentése nem mindenhol érhető el. Lehetséges, hogy a korábbi vásárlások nem lesznek elérhetők, ha már nem kaphatók az iTunes Store, App Store vagy iBookstore áruházban.

A megvásárolt tartalom és a Fotóadatfolyam tartalma nem csökkenti az 5 GB ingyenes iCloudtárhelyet.

#### Biztonsági mentés az iTunes programmal

Az iTunes biztonsági mentést készít a Filmtekercs vagy a Mentett fotók albumban található fotókról, illetve a szöveges üzenetekben, jegyzetekben, híváselőzményekben, kedvenc kontaktokban, hangbeállításokban és egyebekben. A médiafájlok, például a dalok, illetve egyes fotók nem kerülnek biztonsági mentésre, de az iTunesszal szinkronizálva visszaállíthatók.

Amikor az iPod touch készüléket ahhoz a számítógéphez csatlakoztatja, amelyikkel általában szinkronizálni szokott, az iTunes minden alkalommal biztonsági mentést készít, amikor Ön:

 Szinkronizálás az iTunes alkalmazással: Az iTunes minden egyes alkalommal szinkronizálja az iPod touch készüléket, amikor csatlakoztatja az iPod touch készüléket a számítógépéhez. Lásd: "Szinkronizálás az iTunes alkalmazással," 17. oldal. Az iTunes nem fogja automatikusan elkészíteni egy olyan iPod touch készülék biztonsági mentését, amely nincs az adott számítógéppel történő szinkronizálásra konfigurálva. • Az iPod touch frissítése vagy visszaállítása: Az iTunes frissítés és visszaállítás előtt automatikusan biztonsági mentést készít az iPod touch készülékről.

Az iPod touch emellett titkosítani is tudja a biztonsági mentéseket az adatok védelme érdekében.

Az iPod touch biztonsági mentések titkosítása: Az iTunes Összegzés képernyőjén jelölje be "Az iPod touch biztonsági mentéseinek titkosítása" lehetőséget.

Az iPod touch fájljainak és beállításainak visszaállítása: Csatlakoztassa az iPod touch készüléket ahhoz a számítógéphez, amelyikkel általában szinkronizálni szokott, jelölje ki az iPod touch készüléket az iTunes ablakában, majd kattintson a Visszaállítás parancsra az Összegzés panelen.

A biztonsági mentésekkel kapcsolatos további tudnivalókért, beleértve egy biztonsági mentésben tárolt beállításokat és információkat, látogasson el a support.apple.com/kb/HT1766 weboldalra.

#### Egy iTunes biztonsági mentés eltávolítása

Az iTunesban lévő biztonsági mentések listájáról eltávolíthatja az iPod touch készülék biztonsági mentését. Ezt például olyankor kívánhatja végrehajtani, amikor egy biztonsági mentés valaki más számítógépén lett létrehozva.

#### Biztonsági mentés eltávolítása:

1 Az iTunes alkalmazásban nyissa ki az iTunes Beállítások elemet.

- Mac: Válassza az iTunes > Beállítások elemet.
- Windows: Válassza a Szerkesztés > Beállítások elemet.
- 2 Kattintson az Eszközök elemre (az iPod touch készüléket nem szükséges csatlakoztatni).
- 3 Válassza ki az eltávolítani kívánt biztonsági mentést, majd kattintson a Biztonsági mentés törlése elemre.
- 4 Kattintson a Törlés elemre annak megerősítéséhez, hogy valóban el kívánja távolítani a kijelölt biztonsági mentést, majd kattintson az OK gombra.

## Az iPod touch készüléken lévő szoftver frissítése és visszaállítása

Az iPod touch szoftvere a Beállítások pontban vagy az iTunes segítségével frissíthetől Az iPod touch készüléket törölheti vagy visszaállíthatja, majd az iCloud vagy az iTunes használatával visszaállíthatja a biztonsági mentésből.

A törölt adatok többé nem érhetők el az iPod touch felhasználói felületén keresztül, de nincsenek törölve az iPod touch készülékről. A tartalom és beállítások törlésével kapcsolatos tudnivalókért lásd: "Visszaállítás," 118. oldal.

#### Az iPod touch frissítése

Az iPod touch szoftverei a Beállítások pontban vagy az iTunes segítségével frissíthetől

Vezeték nélküli frissítés az iPod touch készüléken: Válassza a Beállítások > Általános > Szoftverfrissítés elemet. Az iPod touch megkeresi a rendelkezésre álló szoftverfrissítéseket.

**Szoftverek frissítése az iTunesban:** Az iTunes megkeresi a rendelkezésre álló szoftverfrissítéseket, valahányszor az iTunes segítségével szinkronizálja az iPod touch készüléket. Lásd: "Szinkronizálás az iTunes alkalmazással," 17. oldal.

Az iPod touch szoftverének frissítésével kapcsolatos további tudnivalókért látogasson el a support.apple.com/kb/HT4623 címre.

### Az iPod touch visszaállítása

Az iPod touch biztonsági mentésből való visszaállításához használhatja az iCloud szolgáltatást.

Visszaállítás egy iCloud biztonsági mentésből: Állítsa vissza az iPod touch készüléket az összes beállítás és adat törléséhez. Jelentkezzen be, és válassza a Visszaállítás biztonsági mentésből elemet a Beállítási asszisztensben. Lásd: "Visszaállítás," 118. oldal.

Visszaállítás egy iTunes biztonsági mentésből: Csatlakoztassa az iPod touch készüléket ahhoz a számítógéphez, amelyikkel általában szinkronizálni szokott, jelölje ki az iPod touch készüléket az iTunes ablakában, majd kattintson a Visszaállítás parancsra az Összegzés panelen.

Amikor az iPod touch készülék szoftvere visszaállításra kerül, beállíthatja új iPod touch készülékként, vagy visszaállíthatja a zenéit, videóit, alkalmazásadatait, és egyéb tartalmakat egy biztonsági mentésből.

Az iPod touch szoftverének visszaállításával kapcsolatos további tudnivalókért látogasson el a support.apple.com/kb/HT1414 címre.

## Fájlmegosztás

A Fájlmegosztás lehetővé teszi, hogy USB-kábellel fájlokat vigyen át az iPod touch és a számítógépe között az iTunes használatával. A kompatibilis alkalmazásokkal készített és támogatott formátumban mentett fájlokat megoszthatja.

A fájlmegosztást támogató alkalmazások megjelennek az iTunes Fájlmegosztó alkalmazások listáján. A Fájlok lista minden alkalmazás esetében megmutatja azokat a dokumentumokat, amelyek az iPod touch készüléken találhatók. Tekintse meg az alkalmazás dokumentációját, hogy megtudja, miként oszt meg fájlokat; ezt a funkciót nem minden alkalmazás támogatja.

**Fájl átvitele az iPod touch készülékről a számítógépére:** Az iTunesban nyissa meg az eszköz Alkalmazások paneljét. A Fájlmegosztás részben jelöljön ki egy alkalmazást a listából. A jobb oldalon jelölje ki az átvinni kívánt fájlt, majd kattintson a "Mentés ide:" gombra.

Fájl átvitele a számítógépéről az iPod touch készülékre: Az iTunesban nyissa meg az eszköz Alkalmazások paneljét. A Fájlmegosztás részben jelöljön ki egy alkalmazást, majd kattintson a Hozzáadás pontra. A fájl azonnal átmásolódik a készülékre a kijelölt alkalmazáshoz való használatra.

**Fájl törlése az iPod touch készülékről:** Az iTunesban nyissa meg az eszköz Alkalmazások paneljét. A Fájlmegosztás részben jelölje ki a fájlt, majd nyomja meg a Törlés billentyűt.

## Biztonságra, szoftverre és szolgáltatásra vonatkozó tudnivalók

Ez a táblázat összefoglalja, hogy az iPod touch készülékkel kapcsolatban hol találhat további biztonságra, szoftverre és szolgáltatásra vonatkozó tudnivalókat.

| Ha erre kíváncsi                                                                | Tegye ezt                                                                                                    |
|---------------------------------------------------------------------------------|----------------------------------------------------------------------------------------------------|
| Az iPod touch biztonságos használata                                            | Tekintse meg a <i>Fontos termékinformációs útmutatót</i><br>a support.apple.com/hu_HU/manuals/ipodtouch/ a<br>legújabb biztonsági és jogszabályi tudnivalókért. |
| iPod touch szerviz és támogatás, tippek, fórumok és<br>Apple szoftverletöltések | Látogasson el a www.apple.com/support/ipodtouch weblapra.                                                                                                    |
| A legfrissebb információk az iPod touchról                                      | Látogasson el a www.apple.com/hu/ipodtouch címre.                                                                                                    |

| Ha erre kíváncsi                                                         | Tegye ezt                                                                                                    |
|--------------------------------------------------------------------------|----------------------------------------------------------------------------------------------------|
| Az iCloud használata                                                     | Látogasson el a www.apple.com/emea/support/<br>icloud/ címre.                                                                                                    |
| Az iTunes használata                                                     | Nyissa ki az iTunes alkalmazást, és válassza ki a Súgó ><br>iTunes súgó elemet. Online iTunes oktatásért (amely<br>esetleg nem mindenhol érhető el) látogasson el a<br>www.apple.com/emea/support/itunes/ címre.                                                     |
| Apple ID létrehozása                                                     | Látogassa meg az appleid.apple.com weboldalt.                                                                                                    |
| Az iPhoto használata OS X rendszeren                                     | Nyissa ki az iPhoto alkalmazást, és válassza ki a Súgó ><br>iPhoto súgó elemet.                                                                                                    |
| A Címtár használata OS X rendszeren                                      | Nyissa ki a Címtár alkalmazást, és válassza ki a Súgó ><br>Címtár súgó elemet.                                                                                                    |
| Az iCal használata OS X rendszeren                                       | Nyissa ki az iCal alkalmazást, és válassza ki a Súgó ><br>iCal súgó elemet.                                                                                                    |
| Microsoft Outlook, Windows Address Book vagy<br>Adobe Photoshop Elements | Tekintse meg az adott alkalmazásokhoz mellékelt<br>dokumentációt.                                                                                                    |
| Jótállási szerviz igénylése                                              | Először kövesse ezen útmutató tanácsait és online<br>erőforrásait. Majd látogasson el a www.apple.com/<br>hu/support weboldalra, vagy tekintse meg a <i>Fontos</i><br><i>termékinformációs útmutatót</i> a support.apple.com/<br>hu_HU/manuals/ipodtouch/ webhelyen. |
| Akkumulátorcsere szolgáltatás                                            | Látogasson el a www.apple.com/hu/batteries/<br>replacements.html.                                                                                                    |

## Hulladékkezelési és újrahasznosítási tudnivalók

Az iPod touch készüléket megfelelően, a helyi törvényeknek és szabályzásoknak megfelelően kell ártalmatlanítani. A készülék akkumulátort tartalmaz, ezért nem helyezhető a háztartási hulladékok közé. Ha az iPod touch elérte az életciklusa végét, érdeklődjön az Apple cégnél vagy a helyi önkormányzatnál az újrahasznosítási lehetőségekről.

*Az akkumulátor cseréje:* Az iPod touch újratölthető akkumulátorát csak az Apple vagy a hivatalos Apple szerviz cserélheti. Az akkumulátorcsere-szolgáltatásokkal kapcsolatos bővebb információkért látogasson el ide: www.apple.com/hu/batteries/replacements.html

Információk az Apple újrahasznosítási programjáról: www.apple.com/recycling

*Deutschland:* Dieses Gerät enthält Batterien. Bitte nicht in den Hausmüll werfen. Entsorgen Sie dieses Gerätes am Ende seines Lebenszyklus entsprechend der maßgeblichen gesetzlichen Regelungen.

*Nederlands:* Gebruikte batterijen kunnen worden ingeleverd bij de chemokar of in een speciale batterijcontainer voor klein chemisch afval (kca) worden gedeponeerd.

*Türkiye:* EEE yönetmeliğine (Elektrikli ve Elektronik Eşyalarda Bazı Zararlı Maddelerin Kullanımının Sınırlandırılmasına Dair Yönetmelik) uygundur.

台灣

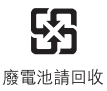

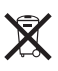

Ez a szimbólum azt jelenti, hogy a helyi törvényeknek és szabályzásoknak megfelelően a terméket és annak akkumulátorát a háztartási hulladéktól elkülönítve kell a hulladékba helyezni. Amikor ez a termék eléri az életciklusa végét, vigye a helyi önkormányzat által kijelölt gyűjtőhelyre. Néhány gyűjtőhely csak külön díj ellenében veszi át a termékeket. A termék szelektált módon való selejtezése segít megóvni a természeti erőforrásokat, és biztosítja, hogy az újrahasznosítás az emberi egészség és a környezet védelmében összhangban történik.

Union Européenne—informations sur l'élimination: Le symbole ci-dessus signifie que vous devez vous débarasser de votre produit sans le mélanger avec les ordures ménagères, selon les normes et la législation de votre pays. Lorsque ce produit n'est plus utilisable, portez-le dans un centre de traitement des déchets agréé par les autorités locales. Certains centres acceptent les produits gratuitement. Le traitement et le recyclage séparé de votre produit lors de son élimination aideront à préserver les ressources naturelles et à protéger l'environnement et la santé des êtres humains.

*Europäische Union—Informationen zur Entsorgung:* Das Symbol oben bedeutet, dass dieses Produkt entsprechend den geltenden gesetzlichen Vorschriften und getrennt vom Hausmüll entsorgt werden muss. Geben Sie dieses Produkt zur Entsorgung bei einer offiziellen Sammelstelle ab. Bei einigen Sammelstellen können Produkte zur Entsorgung unentgeltlich abgegeben werden. Durch das separate Sammeln und Recycling werden die natürlichen Ressourcen geschont und es ist sichergestellt, dass beim Recycling des Produkts alle Bestimmungen zum Schutz von Gesundheit und Umwelt beachtet werden.

Unione Europea—informazioni per l'eliminazione: Questo simbolo significa che, in base alle leggi e alle norme locali, il prodotto dovrebbe essere eliminato separatamente dai rifiuti casalinghi. Quando il prodotto diventa inutilizzabile, portarlo nel punto di raccolta stabilito dalle autorità locali. Alcuni punti di raccolta accettano i prodotti gratuitamente. La raccolta separata e il riciclaggio del prodotto al momento dell'eliminazione aiutano a conservare le risorse naturali e assicurano che venga riciclato in maniera tale da salvaguardare la salute umana e l'ambiente.

*Europeiska unionen—uttjänta produkter:* Symbolen ovan betyder att produkten enligt lokala lagar och bestämmelser inte får kastas tillsammans med hushållsavfallet. När produkten har tjänat ut måste den tas till en återvinningsstation som utsetts av lokala myndigheter. Vissa återvinningsstationer tar kostnadsfritt hand om uttjänta produkter. Genom att låta den uttjänta produkten tas om hand för återvinning hjälper du till att spara naturresurser och skydda hälsa och miljö.

Brasil—Informações sobre descarte e reciclagem:

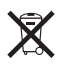

O símbolo indica que este produto e/ou sua bateria não devem ser descartadas no lixo doméstico. Quando decidir descartar este produto e/ou sua bateria, faça-o de acordo com as leis e diretrizes ambientais locais. Para informações sobre o programa de reciclagem da Apple, pontos de coleta e telefone de informações, visite www.apple.com/br/environment.

## Az Apple és a környezet

Az Apple cégnél elismerjük felelősségünket a műveleteink és termékeink környezetre gyakorolt hatásának minimalizálásában. További tudnivalókért látogasson el ide: www.apple.com/ environment

## iPod touch üzemi hőmérséklet

Amennyiben az iPod touch belső hőmérséklete túllépi a normál üzemi hőmérsékletet, az alábbiakat tapasztalhatja, amint a készülék megpróbálja szabályozni a saját hőmérsékletét:

- iPod touch leállítja a töltést.
- A képernyő elhalványul.
- Megjelenik a hőmérsékletre figyelmeztető képernyő.

*Fontos:* Az iPod touch nem használható, ha a magas hőmérsékletre figyelmeztető képernyő látható. Ha az iPod touch nem képes szabályozni belső alkatrészei hőmérsékletét, mély alvási üzemmódra vált addig, amíg le nem hűl. Vigye az iPod touch készüléket egy hidegebb helyre, és várjon néhány percet, mielőtt újból használni kezdené az iPod touch készüléket.

#### 🗯 Apple Inc.

© 2012 Apple Inc. Minden jog fenntartva.

Az Apple, az Apple embléma, az AirPlay, az Airport, az Airport Express, az Airport Extreme, az Aperture, az Apple TV, a Cover Flow, a FaceTime, a Finder, az iBooks, az iCal, az iLife, az iMovie, az iPad, az iPhone, az iPhoto, az iPod, az iPod touch, az iTunes, az iTunes Extras, a Keynote, a Mac, a Mac OS, a Numbers, a Pages, a Safari, a Spotlight és a Time Capsule az Apple Inc. bejegyzett védjegye az Egyesült Államokban és más országokban.

Az AirPrint, az iMessage, a Made for iPhone embléma, a Multi-Touch az Apple Inc. védjegye.

Az Apple Store, a Genius, az iCloud, az iTunes Plus, az iTunes Store és a MobileMe az Apple bejegyzett szolgáltatásvédjegyei az Egyesült Államokban és más országokban.

Az App Store, az iBookstore és az iTunes Match az Apple Inc. szolgáltatásvédjegyei.

Az IOS a Cisco védjegye vagy bejegyzett védjegye az Egyesült Államokban, és a használata licenc alapján történik.

A Ping a Karsten Manufacturing Corporation bejegyzett védjegye az Egyesült Államokban, és a használata licenc alapján történik. A NIKE és a Swoosh Design a NIKE, Inc. és leányvállalai névjegye, és a használata licenc alapján történik.

A Bluetooth<sup>®</sup> szóvédjegy és az emblémák a Bluetooth SIG, Inc. által vannak bejegyezve, annak tulajdonát képezik, és ezen jelek Apple által történő használata licenc alapján történik.

Az Adobe és a Photoshop az Adobe Systems Incorporated bejegyzett védjegyei az Egyesült Államokban és más országokban.

Az itt említett egyéb cég- és terméknevek az adott cégek védjegyei lehetnek.

Térképadatok © 2010 Google.

A harmadik személyek termékeinek megemlítése csak információs célokat szolgál, és nem minősül hozzájárulásnak vagy javaslatnak. Az Apple nem vállal felelősséget ezen termékek teljesítményére és használatára vonatkozóan. Minden megállapodás, szerződés vagy jótállás, ha fennáll ilyen, közvetlenül a szállító és a leendő felhasználók között áll fenn. Minden erőfeszítés megtörtént annak érdekében, hogy az ebben a kézikönyvben szereplő adatok pontosak legyenek. Az Apple nem felelős a nyomdai vagy gépelési hibákért.

MG019-2268/2012-03